# **Temperature Control Network**

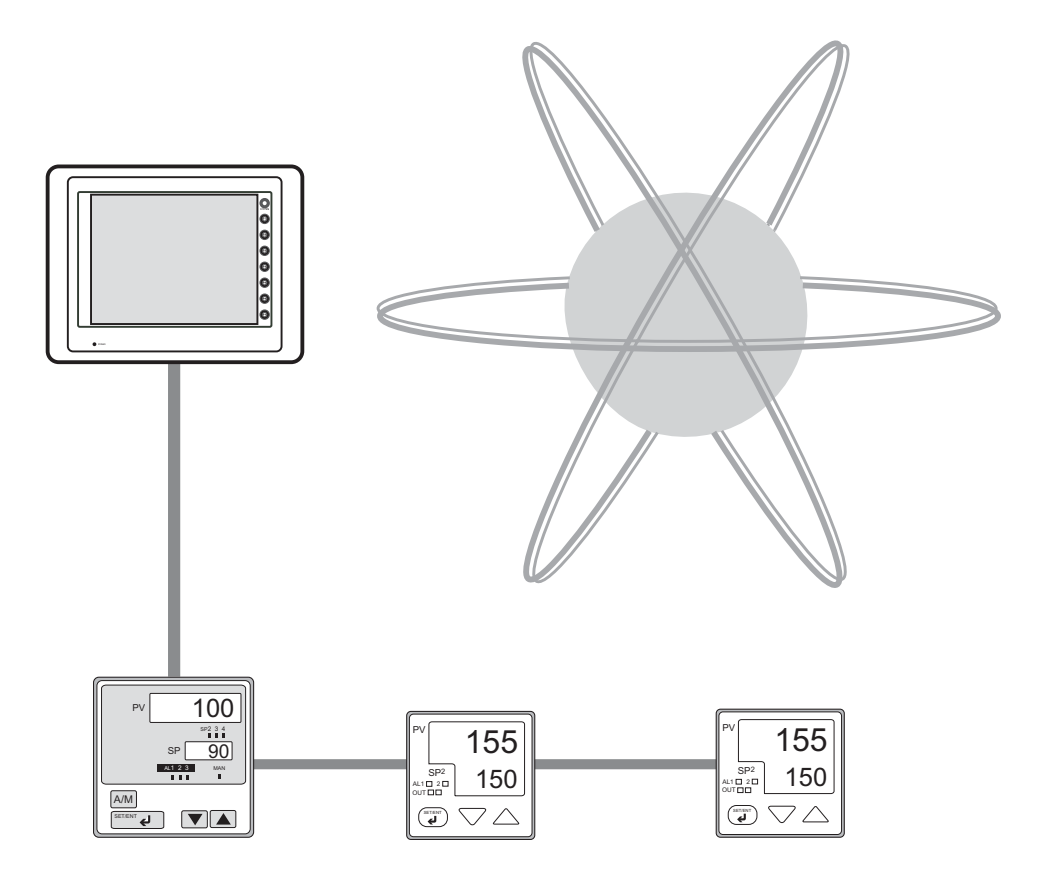

# **Record of Revisions**

| Printing Date  | Reference No. | Revised Contents                                                                                                    |
|----------------|---------------|----------------------------------------------------------------------------------------------------|
| May, 2000      | 1033NE0       | First Edition                                                                                                    |
| July, 2000     | 1033NE0a      |                                                                                                    |
| December, 2000 | 1033NE0b      |                                                                                                    |
| March, 2004    | 1033NE1       | Second Edition                                                                                                    |
| December, 2004 | 1033NE2       | Third Edition<br>Periodical/synchronized writing<br>\$\$764<br>RKC<br>REX-B800<br>OMRON<br>3G3MV<br>MITSUBISHI ELECTRIC<br>MR-J2S-*A, MR-J2S-*CL<br>SAMSUNG<br>MOSCON-E7<br>SUNX<br>LP-200<br>SANYO<br>PB1 Series<br>Gammaflux<br>TTC2100 |
|                |               |                                                                                                    |

Reference numbers are shown at the bottom left corner on the back cover of each manual.

# Contents

| 1.  | Overview of Temperature Control Network                          | 1   |
|-----|------------------------------------------------------------------|-----|
| 2.  | Connecting Cable (V6-TMP)                                        | 3   |
| 3.  | Terminating Resistance Setting                                   | 4   |
| 4.  | Temp. CTRL/PLC2Way Setting                                       | 5   |
| 5.  | Processing Cycle                                                 | 8   |
| 6.  | Temperature Controller Memory Setting                            | 9   |
| 7.  | Temperature Control Network/PLC2Way Table                        | 12  |
|     | 7-1. Editing the Temperature Control Network/PLC2Way Table       | 12  |
|     | 7-2. Reading from Temperature Controller Memory                  | 18  |
|     | 7-3. Writing into Temperature Controller Memory (V7 series only) | 22  |
|     | 7-4. Sampling from the Temperature Controller Memory             | 27  |
|     | 7-5. Transferring Data in the Temperature Controller Memory      | 31  |
| 8.  | Indirect Memory Designation                                      | 34  |
| 9.  | Controlling the Temperature Controller                           | 35  |
| 10. | Station Number Table                                             | 37  |
| 11. | Notes on Screen Data Transfer                                    | 40  |
| 12. | System Memory                                                    | 43  |
| 13. | Error Display                                                    | 48  |
| 14. | Appendix                                                         |     |
|     | Applicable Models App                                            | o-1 |
|     | Yokogawa M&C App                                                 | o-3 |
|     | Yamatake App                                                     | o-6 |
|     | OMRON App-                                                       | 12  |
|     | RKC App-                                                         | 31  |
|     | Fuji Electric App-                                               | 39  |
|     | MITSUBISHI ELECTRIC App-                                         | 56  |
|     | CHINO App-                                                       | 63  |
|     | NIKKI DENSO                                                      | 68  |
|     | OHKURA App-                                                      | 70  |
|     | SHINKO TECHNOS                                                   | 78  |
|     | SANMEI App-                                                      | 84  |
|     | TOSHIBA App-                                                     | 88  |
|     | San Rex App-                                                     | 92  |
|     | A&D App-                                                         | 94  |
|     | IAI App-                                                         | 96  |
|     | LG App-1                                                         | 17  |
|     | EUROTHERM App-1                                                  | 20  |
|     | UNIPULSE App-1                                                   | 22  |

| Hitachi            | App-125 |
|--------------------|---------|
| Yaskawa Electric   | App-128 |
| M-SYSTEM           | App-130 |
| SAMSUNG            | App-133 |
| SUNX               | App-135 |
| SANYO              | App-142 |
| Gammaflux          | App-150 |
| Modbus Free Format | App-153 |

# 1. Overview of Temperature Control Network

Using the temperature control network, the V series can be connected to the temperature controller, inverter, etc.

With RS-232C, one temperature controller can be connected; with RS-485 (two-wire connection), a maximum of 31 temperature controllers can be connected.

For details on the temperature controllers that can be connected, refer to "Appendix".

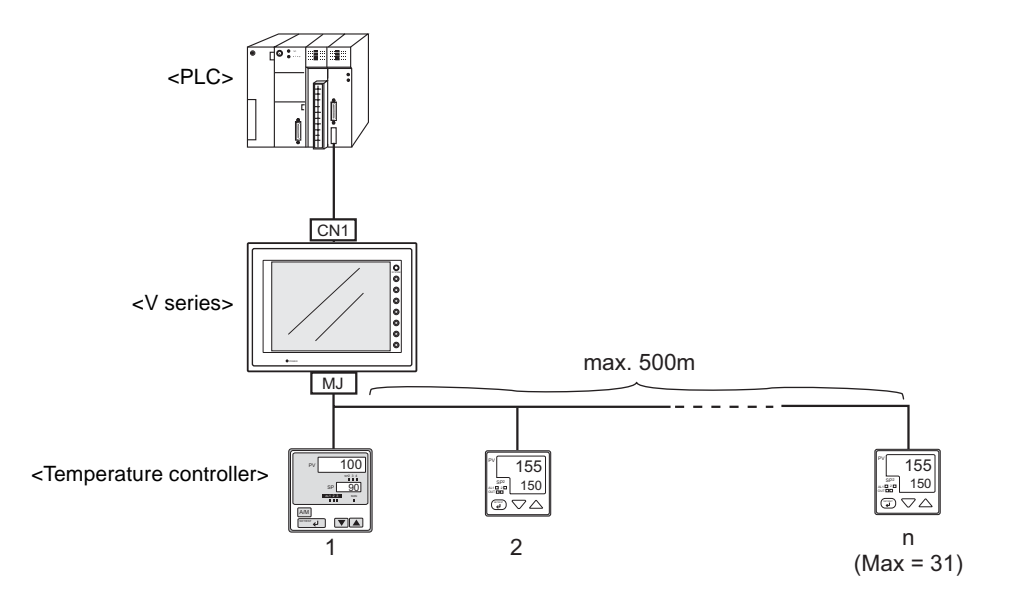

The V series can monitor or set the data on the temperature controller that is connected.

Periodical reading/sampling of temperature controller data

When the temperature controller memory is set on the temperature control network/PLC2Way table (refer to page 12), the data can be read into the PLC memory or V series internal memory at regular intervals. It is also possible to save (sample) the read data in the V series internal buffer, SRAM or CF card.

Data writing into the temperature controller (V7 series only)

When the temperature controller memory is set on the temperature control network/PLC2Way table (refer to page 12), background writing from the PLC memory or the V series internal memory into the temperature controller is possible.

#### Data transfer

It is also possible to transfer (write) data in the PLC memory, V series internal memory or a memory card to the temperature controller at one time using a macro command "TEMP\_WRITE" and the temperature control network/PLC2Way table (refer to page 12).

Conversely, data in the temperature controller can be transferred to the PLC memory, V series internal memory or a memory card at one time using a macro command "TEMP\_READ" and the temperature control network/PLC2Way table (refer to page 12).

#### Notes

1. Applicable models

For temperature control network connection, use the unit of the following hardware versions.

The hardware version is indicated at "Ser No" on the backside of the unit.

TYPE :V710iT Ser No :2040054 A INPUT :100-240VAC CURRENT: CHakko Electronics Co., Ltd. MADE IN JAPAN

| Unit      | Model      | Analog type           | Matrix type           |
|-----------|------------|-----------------------|-----------------------|
| V7 series | All        | All hardwa            | re versions           |
|           | V612T      | D and later           |                       |
|           | V612C      | C and later           | All hardware versions |
|           | V610T      | D and later           |                       |
|           | V610S      | D and later           |                       |
| V6 corios | V610C      | D and later           | All hardware versions |
| vo selles | V608C      | F and later           |                       |
|           | V606C/M    |                       |                       |
|           | V606iT/C/M | All hardware versions | All hardware versions |
|           | V606eM/C   |                       | All hardware versions |
|           | V609E      |                       |                       |

#### 2. MONITOUCH program version, V-SFT version

Use the following versions.

|                  | V7 Series                | V6 Series              |
|------------------|--------------------------|------------------------|
| SYSTEM PROG Ver. | Ver. 1.000 and later*    | Ver. 1.220 and later   |
| V-SFT Ver.       | Ver. 2.0.0.0 and later** | Ver. 1.2.9.0 and later |

\* When using temperature control network and multi-link 2 at the same time, use ver. 1.010 and later.
 \*\* When using temperature control network and multi-link 2 at the same time, use ver. 2.0.2.0 and later.

The MONITOUCH program version is indicated for "SYSTEM PROG. VER." on the Main Menu screen of the V series. If your program version is earlier than the above, transfer the program from V-SFT (refer to the version indicated above).

3. When using temperature network and multi-link 2 at the same time on the V7 series, use the system program version 1.010 or later.

It is not possible to use temperature control network and multi-link 2 at the same time on the V6 series.

- Connection should be made via RS-232C or RS-485 (two-wire connection). It is not possible to connect to the unit equipped only with RS-422 (four-wire connection) interface.
- 5. Even if a communication error occurs, it is not possible to stop communications.

The statuses of respective stations are stored in the V series internal memory addresses \$730 to 761.

6. For details on the temperature controllers that can be connected, refer to the list of temperature controllers in "Appendix".

Also visit our website for the most recent list of the available temperature controllers.

URL http://www.monitouch.com

# 2. Connecting Cable (V6-TMP)

To connect a temperature controller to the V series (MJ1/2), use Hakko Electronics' optional cable "V6-TMP".

# V6-TMP (3m)

V6-TMP is a 6-core cable. Which core wires are used depends on the type of the port, RS-485 or RS-232C (as shown below), to which the cable is connected. Properly insulate wires not in use with tape, etc.

Red: 0 V SG Orange: RD Yellow: SD Black: +SD/RD Green: -SD/RD

Brown:

+5 V

#### **RS-485 Connection**

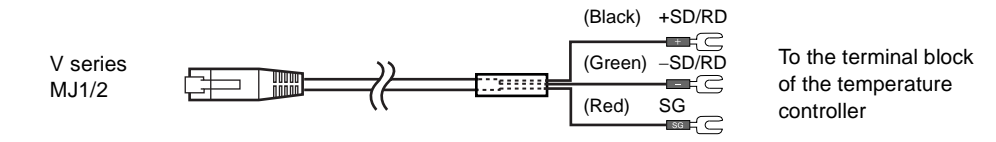

\*The shielded frame ground of V6-TMP must be connected to the V series.

### **RS-232C** Connection

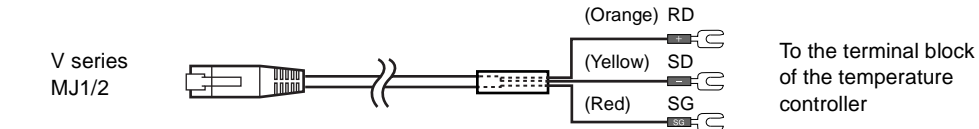

#### \*The shielded frame ground of V6-TMP must be connected to the V series.

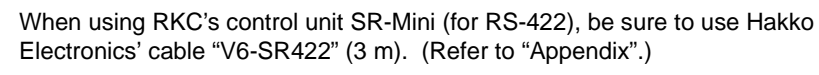

\* For details on connection with temperature controllers, refer to the relevant manuals for temperature controllers.

# 3. Terminating Resistance Setting

For connection via RS-485 interface, the terminating resistance of the V series should be set on the DIP switch in the backside of the unit.

## V7 Series

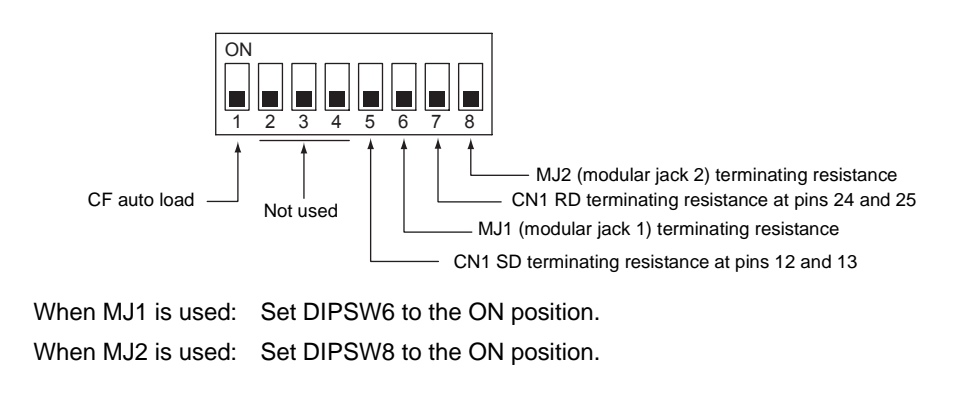

\* For details on the other DIP switch setting, refer to the V7 Hardware Specifications.

## V6 Series

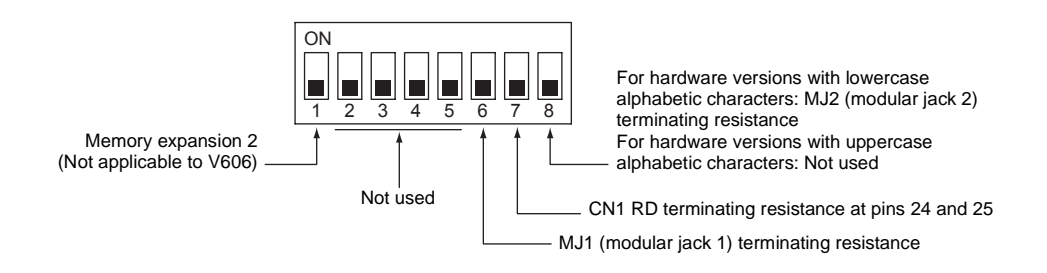

#### For hardware versions with lowercase alphabetic characters:

When MJ1 is used: Set DIPSW6 to the ON position.

When MJ2 is used: Set DIPSW8 to the ON position.

#### For hardware versions with uppercase alphabetic characters:

When MJ1 is used: Set DIPSW6 to the ON position. When MJ2 is used: Terminating resistance is always ON.

\* For details on the other DIP switch setting, refer to "10. DIP Switch Setting" in the V6 Hardware Specifications.

# 4. Temp. CTRL/PLC2Way Setting

Select the model to be connected at the MJ port for temperature control network and perform parameter settings.

#### Setting Procedure

 Click [System Setting] → [Temp. CTRL/PLC2Way Setting] → [Temp. CTRL/PLC2Way Comm. Setting]. The [Temp. Control/PLC2Way Comm. Setting] dialog is displayed.

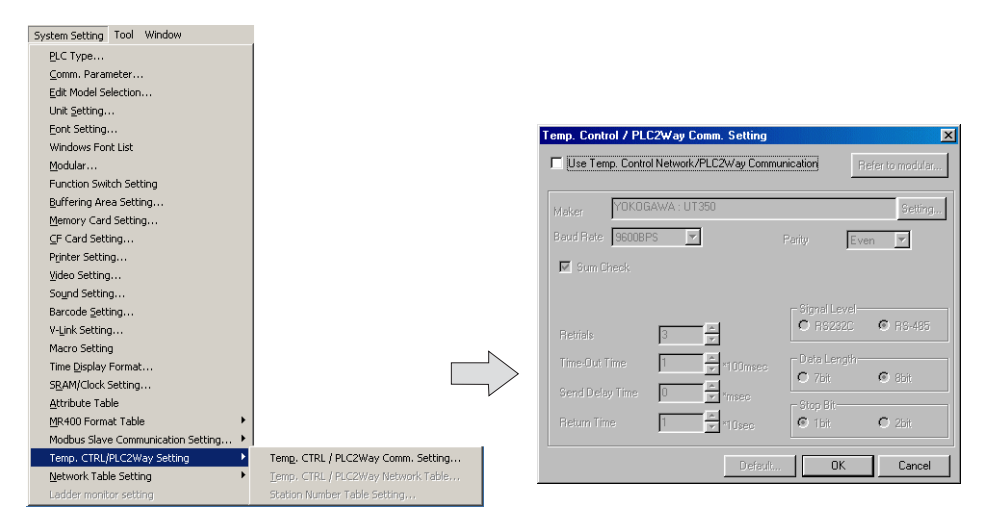

2. Check [ Use Temp. Control Network/PLC2Way Communication].

| Temp. Control / PLC2Way Comm. Setting                                                                                                    |            |                          |          |  |  |  |  |  |
|----------------------------------------------------------------------------------------------------|------------|--------------------------|----------|--|--|--|--|--|
| V Use Temp. Control Network/PLC2Way Communication Refer to modular                                                                                                    |            |                          |          |  |  |  |  |  |
| Maker         YOKOGAWA: UT350         Setting           Baud Rate         9600BPS         Parity         Even         Image: Comparison of the setting in the setting in t |            |                          |          |  |  |  |  |  |
| 🔽 Sum Check                                                                                                    |            |                          |          |  |  |  |  |  |
|                                                                                                    |            | Signal Level             | <b>A</b> |  |  |  |  |  |
| Retrials                                                                                                    | 3          | C RS232C                 | • RS-485 |  |  |  |  |  |
| Time-Out Time                                                                                                    | 1 ×100msec | Data Length              | 958      |  |  |  |  |  |
| Send Delay Time                                                                                                    | 0 *msec    | - Ston Bit               | - ODK    |  |  |  |  |  |
| Return Time                                                                                                    | 1 ×10sec   | <ul> <li>1bit</li> </ul> | C 2bit   |  |  |  |  |  |
|                                                                                                    | Default    | OK                       | Cancel   |  |  |  |  |  |

3. Select the MJ port.

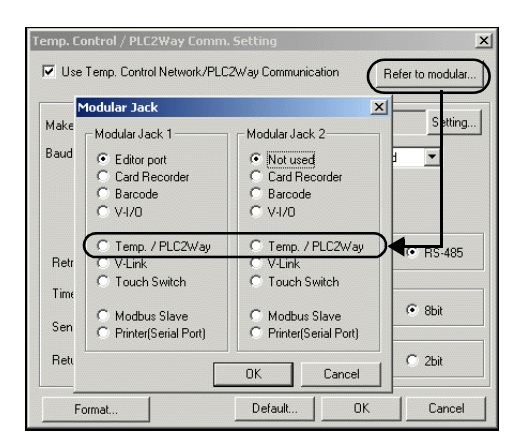

- 1) Click the [Refer to Modular] button. The [Modular Jack] dialog is displayed.
- Select [Temp./PLC2Way] for modular jack 1 or 2 that is used for temperature control network.
- 4. Select the temperature controller model to be connected at the MJ port.

| Temp. Control              | / PLC2Way Comm                            | . Setting |          | ×          |
|----------------------------|-------------------------------------------|-----------|----------|------------|
| Use Temp                   | ype Setting                               |           | ×        | to modular |
| Maker D<br>Baud Rate D     |                                           |           | -        | Setting    |
| Retrials                   | UT320<br>UP350<br>UP550<br>UP750<br>UM330 |           | <b>-</b> | 5 RS-485   |
| Time-Out Tir<br>Send Delay | PLC 2Way     Temperature con              | ntrol     |          | 9 8bit     |
| Return Time                |                                           | OK        | Cancel   | ) 2bit     |
|                            |                                           | Default   | ОК       | Cancel     |

- 1) Click the [Setting] button. The [Type Setting] dialog is displayed.
- 2) Select [ Temperature Control].
- The manufacturer names of temperature controllers that can be connected at the MJ port for temperature control network are shown.
- 4) Click [+]. The available model names of the selected manufacturer are displayed.
- 5) Select the temperature controller model name and click [OK]. The message "Will take default on Comm. Parameter. OK?" is displayed.
- 6) Click [Yes].

5. Set communication parameters between the V series and the temperature controller.

| Maker         RKC: CB100/CB400/CB500/CB700/CB900         Setting:           Baud Rate         96008PS         Party         None         Image: Comparison of the setting:           Retrials         3         m         Cmscore         Signal Level         Cmscore           Time-Out Time         1         m         100msec         Data Length         Cmscore           Return Time         1         m         Timecore         Stop BR         Stop BR                                                                                                    | 🔽 Use Temp. Conti | ol Network/PLC2w/ay | Communication  | Refer to modular. |
|----------------------------------------------------------------------------------------------------|-------------------|---------------------|----------------|-------------------|
| Baud Rate         36008PS         Party         None         Signal Level           Retrials         3         2         C         R5.485           Time-Out Time         1         100msec         Data Length         Data Length           Send Delay Time         2         7msec         Stop Bit         Stop Bit           Return Time         1         110cc         Total         C 2bit                                                                                                    | Maker RKC :       | CB100/CB400/CB500   | D/CB700/CB900  | Setting.          |
| Retials 3 x Time-Out Time 1 x Toomsec<br>Send Delay Time 1 x Toomsec<br>Return Time 1 x Toomsec<br>Send Delay Time 1 x Toomsec<br>Return Time 1 x Toomsec<br>Return Time 1 x Toomsec                                                                                                    | Baud Rate 9600B   | PS 💌                | Parity         | None              |
| Retials     3     *     Compare the second second |                   |                     | - Cirral Lau   |                   |
| Time-Out Time         1         *         100msec         Data Length           Send Delay Time         0         *         *         *         *         *         *         *         *         *         *         *         *         *         *         *         *         *         *         *         *         *         *         *         *         *         *         *         *         *         *         *         *         *         *         *         *         *         *         *         *         *         *         *         *         *         *         *         *         *         *         *         *         *         *         *         *         *         *         *         *         *         *         *         *         *         *         *         *         *         *         *         *         *         *         *         *         *         *         *         *         *         *         *         *         *         *         *         *         *         *         *         *         *         *         *         *         * <th>Retrials</th> <th>3</th> <th>C RS232</th> <th>IC   RS-485</th>                                                                                                    | Retrials          | 3                   | C RS232        | IC   RS-485       |
| Send Delay Time 0 * mesc<br>Return Time 1 * 10sec C 2bit                                                                                                    | Time-Out Time     | 1 ×100              | msec Data Leng | jth 🛛 🙃 8bit      |
| Return Time 1 *10sec • 1bit C 2bit                                                                                                    | Send Delay Time   | 0 🛨 *mse            | C Stop Bit-    |                   |
|                                                                                                    | Return Time       | 1 ×10s              | ec 💿 1bit      | 🔿 2bit            |

[Baud Rate] (4800, 9600, 19200, 38400, 57600, 115k bps)

Select the communication speed with the temperature controller.

#### [Parity] (None/Odd/Even)

Select the parity setting for communications with the temperature controller.

#### [Signal Level] (RS-232C/RS-485)

Select the signal level for communications with the temperature controller.

#### [Data Length] (7 bits/8 bits)

Select the data length for communications with the temperature controller.

[Stop Bit] (1 bit/2 bits)

Select the stop bit for communications with the temperature controller.

[Retrials]

Set the number of retrials to be attempted in the case that a communication error occurs.

#### [Time-out Time] (\*100 msec)

Select the receiving of the response from the temperature controller. If no response is received within the specified time, a retrial is attempted.

#### [Send Delay Time] (\*msec)

Set a time delay in sending the response to the temperature controller after receipt of data from the temperature controller.

#### [Return Time] (\*10 sec)

When the connected temperature controller is turned off or a timeout occurs, data read from the temperature controller is temporarily prohibited. An inquiry for restoration is sent each time the specified return time has elapsed.

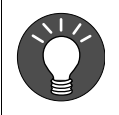

Depending on the model selected, settings other than listed above may be required. Make settings in accordance with those on the temperature controller.

Examples:

- Sum Check (Yokogawa M&C)
- CR/LF (MITSUBISHI ELECTRIC)
- Divisions Group (OHKURA)
- 6. To reset the setting, click the [Default] button, or set the desired value.

# 5. Processing Cycle

The processing cycle on the V series with temperature control network is explained.

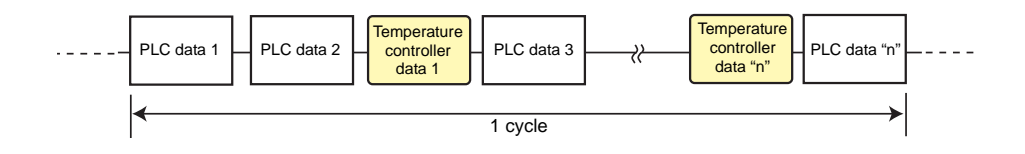

(b) When the temperature control network table is used:

(a) When the temperature control network table is not used:

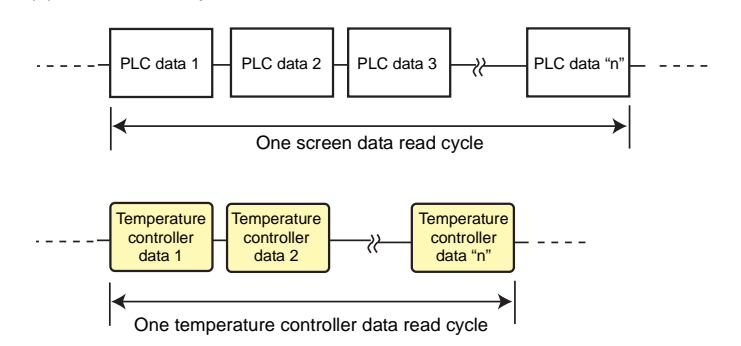

When the temperature control network/PLC2Way table is not used (Fig. a), the V series does not communicate with the PLC while it is communicating with the temperature controller.

When the temperature control network/PLC2Way table is used (Fig. b), the V series communicates with the PLC and the temperature controller at the same time.

Consequently, the V series can communicate with the temperature controller without reducing the processing capacity for communication with the PLC.

When the temperature control network/PLC2Way table is used:

If periodical reading/writing or synchronized reading/writing based on the temperature control network/PLC2Way table takes place while the V series is accessing the temperature controller memory via a macro command, the progress of the macro execution may be delayed. To avoid this, it is possible to temporarily stop reading from/writing into the temperature controller memory using the system memory addresses (\$s762 and 764). For more information, refer to page 46.

# 6. Temperature Controller Memory Setting

The following operations are possible during screen creation when placing parts allocated in the temperature controller memory:

- Monitoring the current temperature and setting value of the temperature controller on a data display
- Using the lamp/relay mode to show the upper/lower limits of an alarm display
- Using the entry mode to change a temperature controller setting

#### Setting Procedure

- 1. Open the [Memory Input] dialog for the part where the temperature controller memory should be allocated.
- 2. Select [Temp. Mem.] for [Type], and set the temperature controller station number and memory.

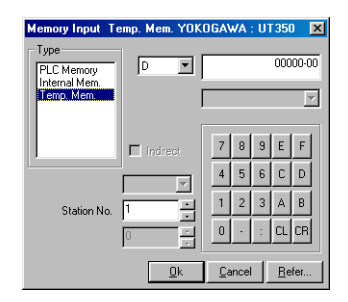

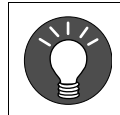

With V-SFT, station numbers ranging from 0 to 31 (DEC) can be set. Set a number from 0 to 31 for the station number to be connected.

[Refer...] button

Names are given to temperature memory addresses. When the [Refer...] button is pressed, the list of comments for temperature controllers is displayed so that you can refer to the list when setting the memory address.

1. Click the [Refer...] button on the [Memory Input] dialog.

The comment list is displayed on the [Name Reference] dialog.

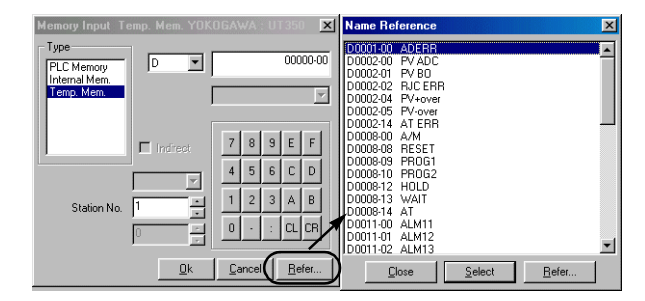

- \* If the list for another temperature controller is displayed, press the [Refer...] button on the [Name Reference] dialog, select the list file of the temperature controller to be used, and click [Open].
- 2. Double-click the memory address on the comment list, or select the memory address and click the [Select] button to set the memory.

The temperature controller memory addresses are handled as the DEC code within the V series. When a temperature controller memory address is set for a numerical display, select [DEC] for [Input Type]. In addition, when using a macro command to transfer temperature controller data to the PLC, use a CVP command (\*) to change the PLC data code if necessary.

However, when setting the temperature controller memory for a bar graph, data will automatically be read as DEC code data even if [BCD] is selected for [Code] on the [Detail] tab window of the [Comm. Parameter] dialog.

\* For more information, refer to the Reference Manual (Function).

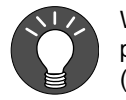

When multiple parts with temperature controller memory address settings are placed, the communication speed may be slowed down. (Refer to "Processing Cycle" (page 8).)

In such a case like this, it is recommended to use the Temperature Control Network/PLC2Way Table (refer to page 12) and place data display parts that are read into the V series internal memory.

| List Files                                                                                                    |                                                                                                    |
|----------------------------------------------------------------------------------------------------|----------------------------------------------------------------------------------------------------|
| It is possible to alter or modify the contents of th setting the temperature controller memory addre                                                                                         | e list files that are browsed when<br>ess.                                                                                                    |
| Procedure                                                                                                    |                                                                                                    |
| Go to Windows Accessories and activate the Notep                                                                                                    | ad.                                                                                                    |
| Open the temperature controller list file (extension "                                                                                                    | Lst") in the V6W folder.                                                                                                    |
| Example: Yokogawa M&C UT350/320 list file name:                                                                                                    | UT350.Lst                                                                                                    |
|                                                                                                    |                                                                                                    |
| //YOKOGAWA UT350/320                                                                                                    |                                                                                                    |
| TempType=5,6                                                                                                    | UI 350LLst - Notepad     File Edit Search Help                                                                                                    |
| DeviceTypeStr="D,I"                                                                                                    | //YOKOGAWA U1350/U1320<br>TempType=5,6<br>DeviceTypeStr="D.I"                                                                                                    |
| Device Type=0<br>Address Type=DEC<br>Address, Symbol Name<br>W1, <u>ADERROR</u><br>W2, <u>ERROR</u><br>W3, <u>PV</u><br>W4, <u>CSP</u><br>::<br>END<br>Add a comment here.<br>W: Word device | DeviceType=0<br>AddressType=DEC<br>Address,SymbolName<br>W0001,ADEROR<br>W0003,PV<br>W0004,CSP<br>W0005,OUT<br>W0006,HOUT<br>W0006,HOUT<br>W0008,MOD<br>W0009,PIDNO<br>W0009,PIDNO<br>W0010,CSPNO<br>W0011,ALM |
| DeviceType=0<br>AddressType=DEC<br>Address,SymbolName<br>W0001-00,ADERR<br>W0002-00,PV ADC<br>W0002-01,PV BO<br>::<br>END<br>Add a comment here.<br>W: Word device                           | W0027, OR<br>W0028, HC1<br>W0029, HC2<br>W0035, PARAERR<br>W0201, AM<br>W0207, SPNO<br>W0215, C. RSP<br>W0217, MOUT<br>W0218, MOUTC<br>W0231, A1                                                               |
| DeviceType=1<br>AddressType=DEC<br>Address,SymbolName<br>B1, <u>ADERROR</u><br>B19, <u>RJC ERR</u><br>:<br>END                                                                               |                                                                                                    |
| * When altering or modifying, be sure to change <u>the</u><br>If any other data is changed, communications will                                                                              | underlined data.<br>not be performed correctly.                                                                                                    |

# 7. Temperature Control Network/PLC2Way Table

The following operations are available when the temperature control network/PLC2Way table is used.

- Transferring data in the temperature controller memory ...... page 31

# 7-1. Editing the Temperature Control Network/PLC2Way Table

## Starting

 Click [System Setting] → [Temp. CTRL/PLC2Way Setting] → [Temp. CTRL/PLC2Way Network Table].

([Temp. CTRL/PLC2Way Network Table] becomes active only when the setting in the [Temp. Control/PLC2way Comm. Setting] dialog has been completed as described in the previous section.

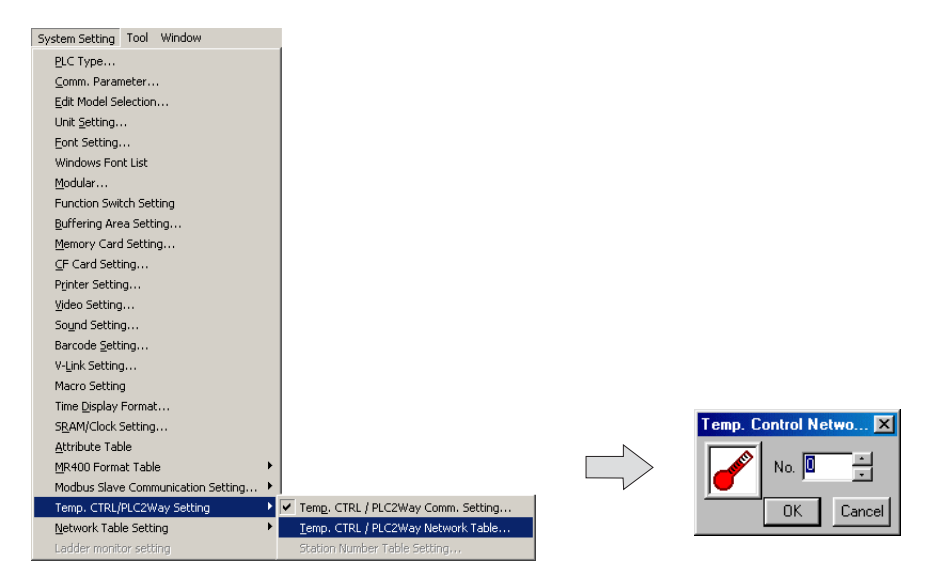

2. Set the temperature control network/PLC2Way table number (0 to 31) and click [OK].

3. The [Temp. Network/PLC2Way Table Edit] window is opened.

| 🖌 Temp. Netv | <sup>2</sup> Temp. Network/PLC2Way Table [0] Edit ( ) |      |           |             |           |  |  |
|--------------|-------------------------------------------------------|------|-----------|-------------|-----------|--|--|
| No.          | Temp. CTRL/PLC2 Mem.                                  | Name | Data Type | -> PLC Mem. | -> Interr |  |  |
| 0            |                                                       |      |           |             |           |  |  |
| 1            |                                                       |      |           |             |           |  |  |
| 2            |                                                       |      |           |             |           |  |  |
| 3            |                                                       |      |           |             |           |  |  |
| 4            |                                                       |      |           |             |           |  |  |
| 5            |                                                       |      |           |             |           |  |  |
| 6            |                                                       |      |           |             |           |  |  |
| 7            |                                                       |      |           |             |           |  |  |
| 8            |                                                       |      |           |             |           |  |  |
| 9            |                                                       |      |           |             |           |  |  |
| 10           |                                                       |      |           |             |           |  |  |
| 11           |                                                       |      |           |             |           |  |  |
| 12           |                                                       |      |           |             |           |  |  |
| 13           |                                                       |      |           |             |           |  |  |
| 1            | 1 1                                                   |      |           |             |           |  |  |

There are 32 tables of temperature control network/PLC2Way table No. 0 to 31. A maximum of 128 addresses of the temperature controller memory can be set to each table.

# Closing

Click [Close] in the drop-down menu, or click the [Close] button at the top right corner.

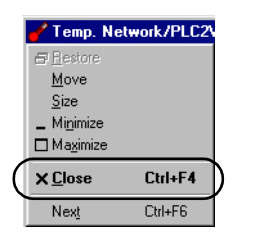

or

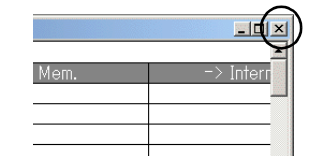

# **Comment Setting**

There are 32 temperature control network/PLC2Way tables and a comment can be set for each table.

1. Click [Edit]  $\rightarrow$  [Comment]. The [Comment Setting] dialog is displayed.

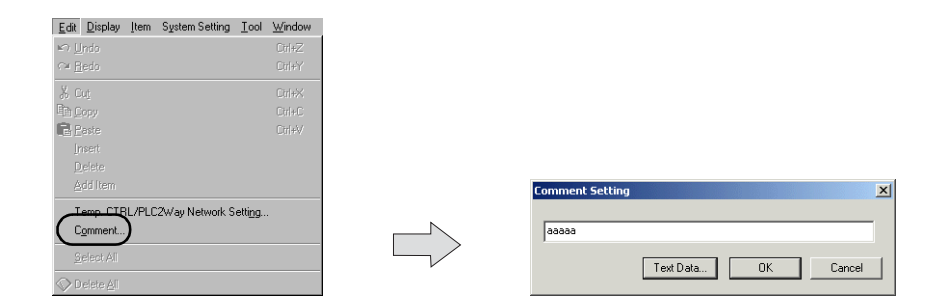

2. Enter the desired comment and click [OK]. The entered comment is displayed as shown.

| 🖌 Te | emp. Netv | work/PLC2Way Table [0] Edit | aaaaa) |           |             |           |
|------|-----------|-----------------------------|--------|-----------|-------------|-----------|
|      |           |                             |        |           |             | ▲         |
|      | NO.       | Temp. CTRL/PLCZ Mem.        | Name   | Data Type | -> PLC Mem. | -> Intern |
|      | 0         |                             |        |           |             |           |
|      | 1         |                             |        |           |             |           |
|      | 2         |                             |        |           |             |           |
|      | 3         |                             |        |           |             |           |
|      | 4         |                             |        |           |             |           |
|      | 5         |                             |        |           |             |           |
|      | 6         |                             |        |           |             |           |
|      | 7         |                             |        |           |             |           |
|      | 8         |                             |        |           |             |           |
|      | 9         |                             |        |           |             |           |
|      | 10        |                             |        |           |             |           |
|      | 11        |                             |        |           |             |           |
|      | 12        |                             |        |           |             |           |
|      | 13        |                             |        |           |             | <b>_</b>  |
|      |           | T                           | 1      | 1         |             |           |

# **Setting Procedure**

1. Click on a line in the table. The selected line turns blue.

| 1 | Femp. Net: | work/PLC2Way Table [0] Edit ( | aaaaa) | _         |             | - O ×     |
|---|------------|-------------------------------|--------|-----------|-------------|-----------|
|   |            |                               |        |           |             |           |
|   | No.        | Temp. CTRL/PLC2 Mem.          | Name   | Data Type | -> PLC Mem. | -> Interr |
|   | 0          |                               |        |           |             |           |
|   | 1          |                               |        |           |             |           |
|   | 2          |                               |        |           |             |           |
|   | 3          |                               |        |           |             |           |
|   | 4          |                               |        |           |             |           |
|   | 5          |                               |        |           |             |           |
|   | 7          |                               |        |           |             |           |
|   | 8          |                               |        |           |             |           |
|   | 9          |                               |        |           |             |           |
|   | 10         |                               |        |           |             |           |

2. Double-clicking brings up the default setting for the temperature controller memory, data code, etc.

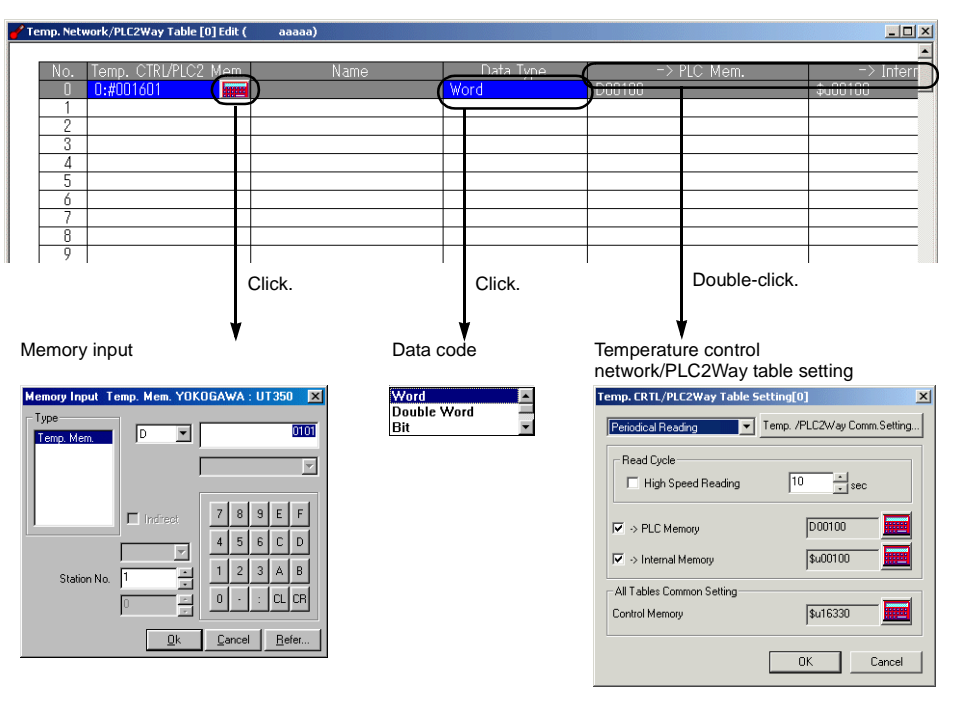

#### ♦ [Memory Input] dialog

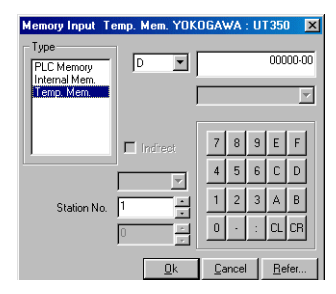

Set the temperature controller memory.

#### Data code

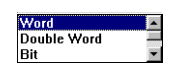

• Word

Data in the temperature controller memory is handled as numerical data of one word.

The numerical data of the temperature controller is converted into the DEC code and is transferred to the target memory address.

For the temperature controller that handles data in BCD code

|   |                                    | Code                                       | Bit                                                                                                    |
|---|------------------------------------|--------------------------------------------|----------------------------------------------------------------------------------------------------|
|   | Temperature<br>control/PLC2 memory | BCD                                        | MSB         LSB           15         14         13         12         11         10         9         8         7         6         5         4         3         2         1         0           0         0         0         0         0         0         0         0         0         0         0         0         0         0         0         0         0         0         0         0         0         0         0         0         0         0         0         0         0         0         0         0         0         0         0         0         0         0         0         0         0         0         0         0         0         0         0         0         0         0         0         0         0         0         0         0         0         0         0         0         0         0         0         0         0         0         0         0         0         0         0         0         0         0         0         0         0         0         0         0         0         0         0         0         0         0 <td< td=""></td<> |
|   | Store target internal memory       | DEC                                        | MSB         LSB           15         14         13         12         11         10         9         8         7         6         5         4         3         2         1         0           0         0         0         0         0         0         0         0         0         0         0         0         1         0         1         0                                                                                                    |
|   | Target PLC memory                  | Communication<br>parameter<br>setting: DEC | MSB         LSB           15         14         13         12         11         10         9         8         7         6         5         4         3         2         1         0           0         0         0         0         0         0         0         0         0         0         0         0         1         0         1         0                                                                                                    |
| 7 |                                    | Communication<br>parameter<br>setting: BCD | MSB         LSB           15         14         13         12         11         10         9         8         7         6         5         4         3         2         1         0           0         0         0         0         0         0         0         0         0         0         0         0         0         0         0         0         0         0         0         0         0         0         0         0         0         0         0         0         0         0         0         0         0         0         0         0         0         0         0         0         0         0         0         0         0         0         0         0         0         0         0         0         0         0         0         0         0         0         0         0         0         0         0         0         0         0         0         0         0         0         0         0         0         0         0         0         0         0         0         0         0         0         0         0         0         0 <td< td=""></td<> |

· Double-word

Data in the temperature controller memory is handled as numerical data of two words.

The numerical data of the temperature controller is converted into the DEC code and is transferred to the target memory address.

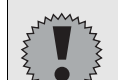

Notes on transferring to the PLC memory

- Temperature controller: Double-word
- Data type on the temperature control network/PLC2Way table: Double-word
- Target PLC memory: Double-word

When data is transferred under the above conditions, it is stored as follows:

| Temp, CTRL Mem, | 31 16           | 15 0            |  |
|-----------------|-----------------|-----------------|--|
| 0000            | High-order word | Low-order word  |  |
|                 | L               | Transfer        |  |
| PLC memory      |                 |                 |  |
| 3               | 31 16           | 15 0            |  |
| 0000            | 0               | High-order word |  |
| 0001            | 0               | Low-order word  |  |
|                 |                 |                 |  |

Bit

Data in the temperature controller memory is handled as bit information of one word. Data is transferred to the target memory address <u>without conversion</u>.

For the temperature controller that handles data in BCD code

| _ |                                                      | Code |          |           |   |    |    |    |    |   | В | it |   |   |   |   |   |   |          |  |
|---|------------------------------------------------------|------|----------|-----------|---|----|----|----|----|---|---|----|---|---|---|---|---|---|----------|--|
|   | Temperature<br>control/PLC2 memory                   | BCD  | M8<br>14 | SВ<br>5 1 | 4 | 13 | 12 | 11 | 10 | 9 | 8 | 7  | 6 | 5 | 4 | 3 | 2 | 1 | LSB<br>0 |  |
| * | Store target internal<br>memory<br>Target PLC memory | DEC  | C        | ) (       | 0 | 0  | 0  | 0  | 0  | 0 | 0 | 0  | 0 | 0 | 1 | 0 | 0 | 0 | 0        |  |

• Dummy word/Dummy double

The memory addresses for [PLC Memory] and [Internal Memory] are automatically allocated consecutively in the [Temp. CTRL/PLC2Way Table Setting] dialog. If you would like to skip any memory address, keep the cell in the [Temp. CTRL/PLC2 Mem.] column blank (no setting). It is regarded as a dummy word or double-word.

- For reading: "0" is always stored in the specified memory address. The address is not usable for any other purposes.
- For writing: The address is usable for other purposes.

#### ♦ [Temp. CTRL/PLC2Way Table Setting] Dialog

In this dialog, set the use of each table.

- TEMP\_READ, TEMP\_WRITE
- Periodical Reading
- Synchronized Reading
- · Periodical Writing
- Synchronized Writing

| Temp. CRTL/PLC2Way Table Setting[0]                                                                                                    | Table No. 0 - 31       |
|----------------------------------------------------------------------------------------------------|------------------------|
| Read Cycle     Image: A country of country of coun | Setting for each table |
| Internal Memory     Su00100     Su00100     Su15330     OK Cancel                                                                                                    | Common to all tables   |

# 7-2. Reading from Temperature Controller Memory

It is possible to read data from the temperature controller memory registered in the temperature control network/PLC2Way table into the PLC memory (or the V series internal memory). Reading can occur at regular intervals ([Periodical Reading]) or at the time of bit setting ([Synchronized Reading]).

# **Periodical Reading**

Data is read from the temperature controller memory into the PLC memory (or the V series internal memory) at regular intervals as set in the [Temp. CTRL/PLC2Way Table Setting] dialog.

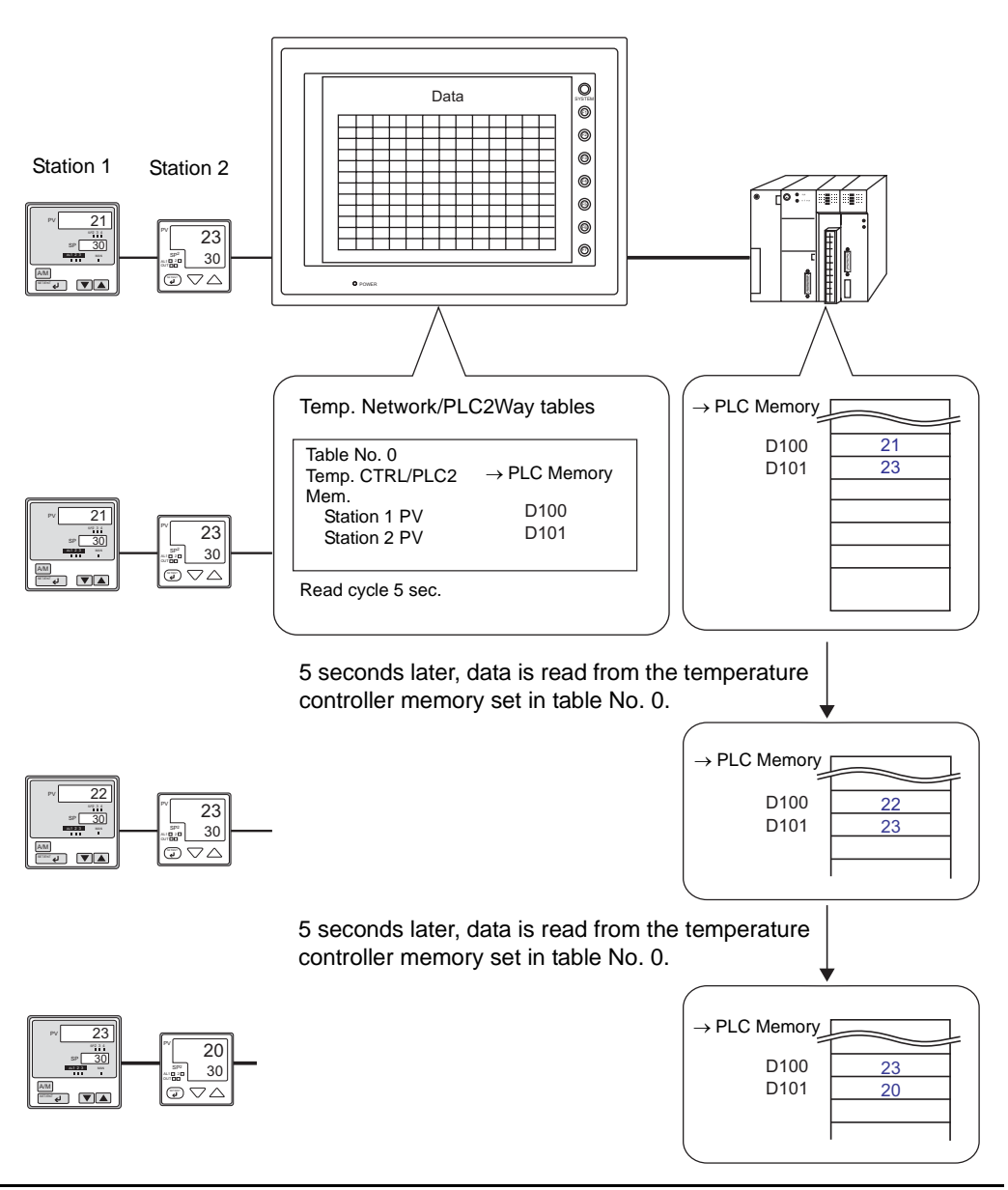

## **Setting Items**

- Temperature control network/PLC2Way table (refer to page 12)
- Temperature control network/PLC2Way table setting

#### Temperature Control Network/PLC2Way Table Setting

| Temp. CRTL/PLC2Way Table :                  | Setting[0]                | ×         |
|---------------------------------------------|---------------------------|-----------|
| Periodical Reading                          | Temp. /PLC2Way Comn       | n.Setting |
| Read Cycle                                  | 1 sec                     |           |
| ✓ -> PLC Memory                             | <b>D00100</b><br>\$u00100 |           |
| All Tables Common Setting<br>Control Memory | ,<br>\$u16330             |           |
|                                             | ОК                        | Cancel    |

#### [Periodical Reading]

Select [Periodical Reading]. The following setting items become active.

#### [Read Cycle] (sec)

Set the cycle of reading data in the temperature controller memory.

| High Speed Reading* | Read Cycle    |        |  |  |  |
|---------------------|---------------|--------|--|--|--|
| Thigh Opeen Reading | Setting Range | Unit   |  |  |  |
| Unchecked           | 1 - 3600      | 1 s    |  |  |  |
| Checked             | 1 - 3600      | 100 ms |  |  |  |

#### \* Enabled for the V7 series and V-SFT editor version 2.1.0.0 or later

#### [→ PLC Memory]

When storing data read from the temperature controller memory into the PLC memory, check this box and set the desired top memory address.

#### [→ Internal Memory]

When storing data read from the temperature controller memory into the V series internal memory, check this box and set the desired top memory address.

#### [Control Memory]

This option is disabled when [Periodical Reading] is selected.

#### [Temp./PLC2Way Comm. Setting]

Clicking this button brings up the [Temp./PLC2Way Comm. Setting] dialog and allows you to review the setting.

# Synchronized Reading(V7 series only)

It is possible to read from the temperature control network/PLC2Way table memory into the PLC memory (V series internal memory) at the leading edge (0  $\rightarrow$  1) of a control memory bit.

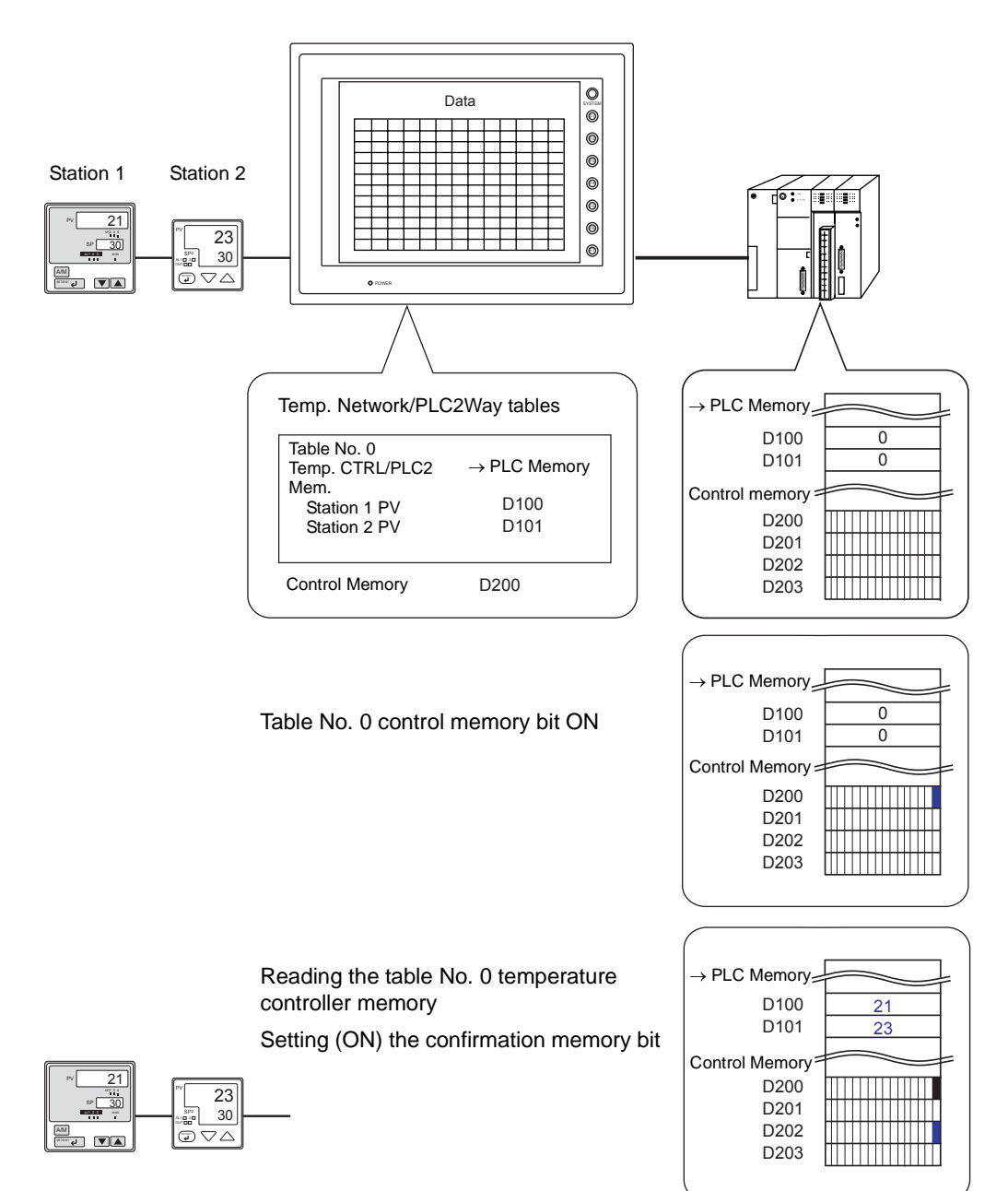

# **Setting Items**

- Temperature control network/PLC2Way table (refer to page 12)
- · Temperature control network/PLC2Way table setting

Temperature Control Network/PLC2Way Table Setting

| synchronized Reading                                              | Setting[0]    |
|-------------------------------------------------------------------|---------------|
| Read Cycle                                                        | 1 × sec       |
| <ul> <li>&gt; PLC Memory</li> <li>&gt; Internal Memory</li> </ul> | <b>D00100</b> |
| -All Tables Common Setting<br>Control Memory                      | \$u16330      |
|                                                                   | OK Cancel     |

#### [Synchronized Reading]

Select [Synchronized Reading]. The following setting items become active.

#### $[\rightarrow PLC Memory]$

When storing data read from the temperature controller memory into the PLC memory, check this box and set the desired top memory address.

#### [→ Internal Memory]

When storing data read from the temperature controller memory into the V series internal memory, check this box and set the desired top memory address.

#### [Control Memory]

Select the memory address as a trigger for reading the temperature control network/PLC2Way memory.

The specified memory address is used for temperature control network/PLC2Way table Nos. 0 to 31. For more information, refer to "Control Memory" (page 26).

#### [Temp./PLC2Way Comm. Setting]

Clicking this button brings up the [Temp./PLC2Way Comm. Setting] dialog and allows you to review the setting.

# 7-3. Writing into Temperature Controller Memory (V7 series only)

It is possible to write data from the PLC memory or the V series internal memory into the temperature controller memory registered in the temperature control network/PLC2Way table. Writing can occur at regular intervals ([Periodical Writing]) or at the time of bit setting ([Synchronized Writing]).

# **Periodical Writing**

Data is written from the PLC memory or the V series internal memory into the temperature controller memory at regular intervals as set in the [Temp. CTRL/PLC2Way Table Setting] dialog.

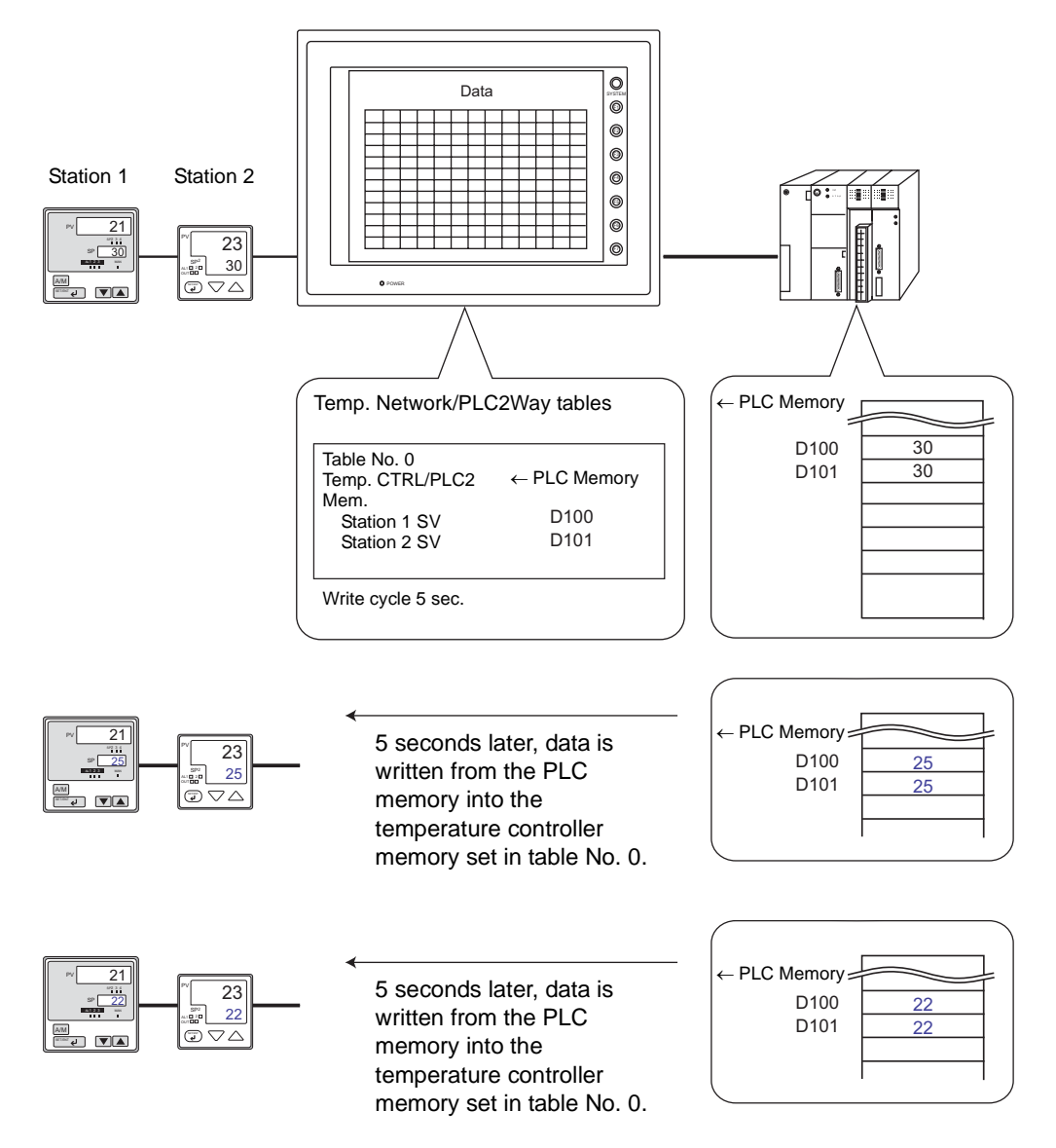

## **Setting Items**

- Temperature control network/PLC2Way table (refer to page 12)
- Temperature control network/PLC2Way table setting

#### Temperature Control Network/PLC2Way Table Setting

| Temp. CRTL/PLC2Way Table S         | etting[0]           | ×         | 4                                                  |
|------------------------------------|---------------------|-----------|----------------------------------------------------|
| Periodical Writing                 | Temp. /PLC2Way Comm | n.Setting |                                                    |
| Write Cycle                        | 1 sec               |           |                                                    |
| • <- PLC Memory                    | D00100              |           |                                                    |
| <li>All Tables Common Setting</li> | \$400100            |           |                                                    |
| Control Memory                     | \$u16330            |           | Disabled when [Periodical Writing]<br>is selected. |
|                                    | ОК                  | Cancel    |                                                    |

#### [Periodical Writing]

Select [Periodical Writing]. The following setting items become active.

#### [Write Cycle] (sec)

Set the cycle of writing data in the temperature controller memory.

| Periodical Writing* | Write Cycle   |        |  |  |  |
|---------------------|---------------|--------|--|--|--|
| r enouical writing  | Setting Range | Unit   |  |  |  |
| Unchecked           | 1 - 3600      | 1 s    |  |  |  |
| Checked             | 1 - 3600      | 100 ms |  |  |  |

#### \* Enabled for the V7 series and V-SFT editor version 2.1.0.0 or later

#### [← PLC Memory]

Check this item when writing data from the PLC memory into the temperature controller memory. Enter the desired top memory address.

#### [← Internal Memory]

Check this item when writing data from the internal memory into the temperature controller memory. Enter the desired top memory address.

#### [Control Memory]

This option is disabled when [Periodical Writing] is selected.

#### [Temp./PLC2Way Comm. Setting]

Clicking this button brings up the [Temp./PLC2Way Comm. Setting] dialog and allows you to review the setting.

# **Synchronized Writing**

Data is written from the PLC memory or the V series internal memory into the temperature controller memory set in the temperature control network/PLC2Way table at the leading edge  $(0 \rightarrow 1)$  of the control memory bit.

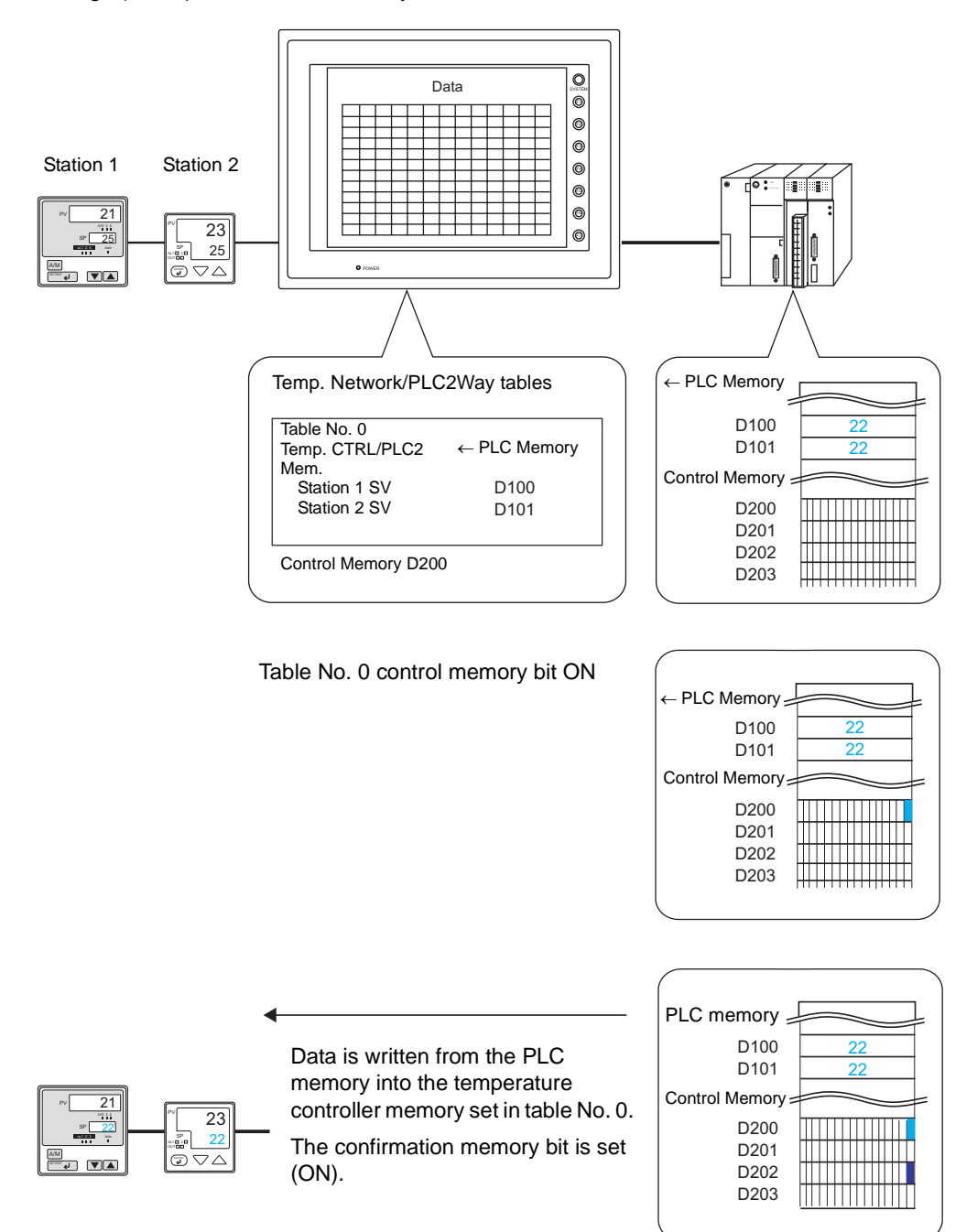

## **Setting Items**

- Temperature control network/PLC2Way table (refer to page 12)
- Temperature control network/PLC2Way table setting
- Temperature Control Network/PLC2Way Table Setting

| emp. CRTL/PLC2Way Table Synchronized Writing                        | Setting[0]    |
|---------------------------------------------------------------------|---------------|
| Write Cycle                                                         | 1 sec         |
| <ul> <li>&lt;- PLC Memory</li> <li>&lt;- Internal Memory</li> </ul> | <b>D00100</b> |
| All Tables Common Setting<br>Control Memory                         | \$u16330      |
|                                                                     | OK Cancel     |

#### [Synchronized Writing]

Select [Synchronized Writing]. The following setting items become active.

#### [← PLC Memory]

Check this item when writing data from the PLC memory into the temperature controller memory. Enter the desired top memory address.

#### [← Internal Memory]

Check this item when writing data from the internal memory into the temperature controller memory. Enter the desired top memory address.

#### [Control Memory]

Enter a memory address as the trigger for writing from the PLC memory (or the V series internal memory).

The specified memory address is used for temperature control network/PLC2Way table Nos. 0 to 31. For more information, refer to "Control Memory" (page 26).

#### [Temp./PLC2Way Comm. Setting]

Clicking this button brings up the [Temp./PLC2Way Comm. Setting] dialog and allows you to review the setting.

# **Control Memory**

Control memory becomes effective for executing synchronized reading/synchronized writing.\*

Consecutive four words starting from control memory "n" are allocated.

| Control Memory n | Contents                        | Memory Type              |
|------------------|---------------------------------|--------------------------|
| n                |                                 | NV                       |
| n + 1            | Read/White command memory       | $\rightarrow$ v          |
| n + 2            | Read/Write confirmation momony  |                          |
| n + 3            | Read/White committeelion memory | $\checkmark \rightarrow$ |

#### \* Effective for periodical reading as well when an OMRON ID controller V600/620 is used

[Read/Write command memory] (control memory "n" and "n + 1")

One bit is allocated to each table.

At the leading edge  $(0 \rightarrow 1)$  of a bit, reading from or writing to memory set in the corresponding temperature control network/PLC2Way table occurs.

| r | ٦ |  |
|---|---|--|
| L | I |  |

| 15 | 14 | 13 | 12 | 11 | 10 | 9 | 8 | 7 | 6 | 5 | 4 | 3 | 2 | 1 | 0 | 🔶 Bit number |
|----|----|----|----|----|----|---|---|---|---|---|---|---|---|---|---|--------------|
| 15 | 14 | 13 | 12 | 11 | 10 | 9 | 8 | 7 | 6 | 5 | 4 | 3 | 2 | 1 | 0 | <b>▲</b> ¬   |

Temperature control network/PLC2Way table Nos. 0 - 15

n + 1

| Ī | 15 | 14 | 13 | 12 | 11 | 10 | 9  | 8  | 7  | 6  | 5  | 4  | 3  | 2  | 1  | 0  | 🕂 Bit number |
|---|----|----|----|----|----|----|----|----|----|----|----|----|----|----|----|----|--------------|
|   | 31 | 30 | 29 | 28 | 27 | 26 | 25 | 24 | 23 | 22 | 21 | 20 | 19 | 18 | 17 | 16 | <b>▲</b> ¬   |

Temperature control network/PLC2Way table Nos. 16 - 31

[Read/Write confirmation memory] (control memory "n + 2" and "n + 3")

One bit is allocated to each table.

When a bit of the control memory "n" or "n + 1" is set  $(0 \rightarrow 1)$ , the confirmation memory bit for the corresponding table number is set  $(0 \rightarrow 1)$ . When a bit of the control memory "n" or "n + 1" is reset  $(1 \rightarrow 0)$ , the confirmation memory bit for the corresponding table number is reset  $(1 \rightarrow 0)$ .

#### n + 2

| 15 | 14 | 13 | 12 | 11 | 10 | 9 | 8 | 7 | 6 | 5 | 4 | 3 | 2 | 1 | 0 | 🔶 Bit number |
|----|----|----|----|----|----|---|---|---|---|---|---|---|---|---|---|--------------|
| 15 | 14 | 13 | 12 | 11 | 10 | 9 | 8 | 7 | 6 | 5 | 4 | 3 | 2 | 1 | 0 | <b> ∢</b> _1 |

Temperature control network/PLC2Way table Nos. 0 - 15

n + 3

| 15 | 14 | 13 | 12 | 11 | 10 | 9  | 8  | 7  | 6  | 5  | 4  | 3  | 2  | 1  | 0  | 🔶 Bit number |
|----|----|----|----|----|----|----|----|----|----|----|----|----|----|----|----|--------------|
| 31 | 30 | 29 | 28 | 27 | 26 | 25 | 24 | 23 | 22 | 21 | 20 | 19 | 18 | 17 | 16 | <b>↓</b>     |

Temperature control network/PLC2Way table Nos. 16 - 31

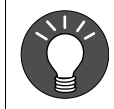

#### Confirmation memory bit ON (0 $\rightarrow$ 1) timing

When the bit of the command memory is set  $(0 \rightarrow 1)$  and the resulting reading or writing is complete, the bit of the confirmation memory is set  $(0 \rightarrow 1)$ .

# 7-4. Sampling from the Temperature Controller Memory

It is possible to sample data in the temperature controller at regular intervals.

## **Setting Items**

Items that must be set to perform constant sampling

- Temperature control network/PLC2Way table (refer to page 12)
- Temperature control network/PLC2Way table setting
- · Buffering area setting
- Trend sampling/data sampling
- Memory card setting (when [SRAM] or [CF Card] is selected for [Store Target] in the [Buffering Area Setting] dialog)
- Temperature Control Network/PLC2Way Table Setting

| Temp. CRTL/PLC2Way Table !                  | Setting[0]          | ×        | 1 |                         |                  |          |
|---------------------------------------------|---------------------|----------|---|-------------------------|------------------|----------|
| Periodical Reading                          | Temp. /PLC2Way Comm | .Setting |   |                         |                  |          |
| Read Cycle                                  | 1 sec               |          |   |                         |                  |          |
| -> PLC Memory     -> Internal Memory        | D00100<br>\$u00100  |          |   |                         |                  |          |
| All Tables Common Setting<br>Control Memory | \$u16330            |          | - | Disabled wher selected. | n [Periodical Re | ading] i |
|                                             | ОКС                 | ancel    |   |                         |                  |          |

#### [Periodical Reading]

Select [Periodical Reading]. The following setting items become active.

#### [Read Cycle] (sec)

Set the cycle of reading data in the temperature controller memory.

 $[\rightarrow PLC Memory] [\rightarrow Internal Memory]$ 

Do not check these boxes.

Since sampling data is stored in the internal buffer, SRAM or CF card, it is not necessary to set these items.

#### [Control Memory]

This option is disabled when [Periodical Reading] is selected.

### Buffering Area Setting

Click [System Setting]  $\rightarrow$  [Buffering Area Setting]. The [Buffering Area Setting] dialog is opened.

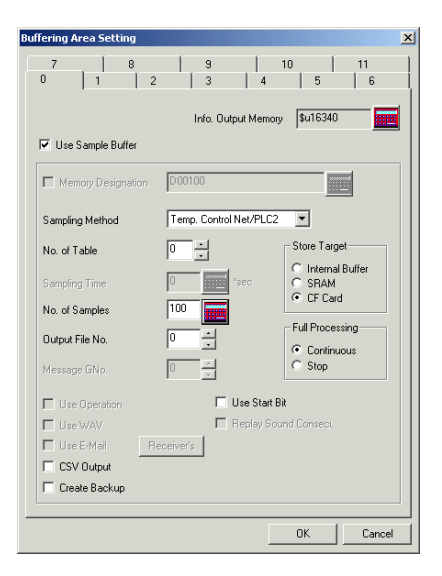

#### [Sampling Method]

Temp. Control Net/PLC2

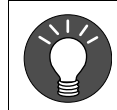

When sampling with bit activation, select "Bit Synchronize" instead of "Constant Sample".

#### [No. of Table]

Select the temperature control network/PLC2Way table number for sampling.

#### [No. of Samples]

Specify the number of sampling times.

#### [Output File No.]

This item becomes active when [SRAM] or [CF Card] is selected for [Store Target].

\* Refer to "Memory Card Setting" (page 30).

#### [Store Target]

(Internal Buffer/SRAM/CF Card)

Choose the desired medium for storing sampling data.

- Internal Buffer: Stores data in the internal buffer of the V series. (RAM)
- SRAM: Stores data in the SRAM area. V7 series: SRAM mounted on the unit, V7EM-S, REC-MCARD SRAM, V706EM-S V6 series: V6EM/RS, V6EM/RSi, REC-MCARD SRAM
- CF Card: Stores data in the CF card. (V7 series, V608CH)

[Full Processing] (Continuous/Stop)

Choose the desired processing when the target medium space has been used up.

- Continuous: When [No. of Samples] has been exceeded, data from the oldest is discarded.
- Stop: When [No. of Samples] has been exceeded, sampling is stopped.

#### Calculating the buffering area capacity

When [Internal Buffer] is selected for [Store Target] in the [Buffering Area Setting], the maximum available capacity is 32k words.

When [Temp Control Net/PLC2] is selected for [Sampling Method], the required capacity can be calculated as shown below.

1 sample = [Word Count\*] + 2 words Buffer size = [No. of Samples] × 1 sample

\* [Word Count] here means the number of words in the memory addresses used in the temperature control network/PLC2Way table that is set for [No. of Table].

#### Trend Sampling or Data Sampling Setting

To show data stored in the specified buffer number, trend sampling or data sampling must be set.

Click the [Trend Sampling] or [Data Sampling] icon and make the setting. For more information, refer to the Reference Manual (Function).

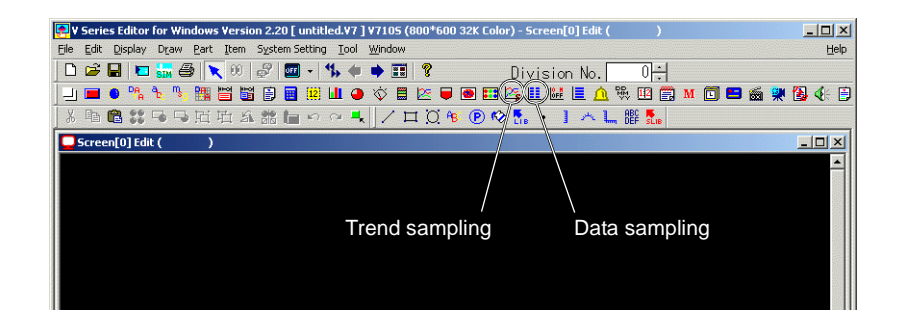

#### Memory Card Setting

When [SRAM] or [CF Card] is selected for [Store Target] in the [Buffering Area Setting] dialog, the memory card setting is required.

1. Click [System Setting]  $\rightarrow$  [Memory Card Setting]. The [Memory Card] dialog is opened.

| Memory | Card      |         |          |          |                        |          |         | X |
|--------|-----------|---------|----------|----------|------------------------|----------|---------|---|
| 8<br>0 | 9         | 10<br>2 | 11<br>3  | 12<br>4  | 13<br>5                | 14<br>6  | 15<br>7 |   |
|        |           |         | 17       | F Memory | \$u163                 | 40       |         |   |
| Туре   | Bufferi   | ng File | - r      | Use Te   |                        | (Net/PL) |         |   |
| No. o  | f Records | 1       | *        |          | Transfer M<br>🖲 Data o |          |         |   |
| No. a  |           | 1       | r Table  | No       | O Data +               | Record N | lame    |   |
|        | for Reco  | rd O    | <u> </u> |          |                        |          |         |   |
| Mem    | ary DOO   | 000     |          |          |                        |          |         |   |
|        |           |         |          |          |                        |          |         | 4 |
|        |           |         |          | L        | OK                     |          | Cancel  |   |

- 2. Select [Buffering File] for [Type].
- 3. Match the file number (tab) in the [Memory Card] dialog with [Output File No.] in the [Buffering Area Setting] dialog.

| Buffering Area Setting          |                      |                                        | ×         |
|---------------------------------|----------------------|----------------------------------------|-----------|
| 7 8                             | 9                    | 10  <br>1   5                          | 11   6    |
| Use Sample Buffer               | Info. Output Mer     | mory \$u16340                          |           |
| Memory Designation              | D00100               |                                        |           |
| Sampling Method                 | Temp. Control Net/PL | .C2  Store Target                      | $\langle$ |
| Sampling Time<br>No. of Samples | 0 ×sec               | C Internal B<br>C RAM<br>CF Card       | lutter    |
| Output File No.<br>Message GNo. |                      | Full Processi<br>C Continuor<br>C Stop | us        |
| Use Operation                   | Use Sta              | art Bit<br>Sound Consecu               |           |
| Use E-Mail Re                   | eceiver's            |                                        |           |
| Create Backup                   |                      |                                        |           |
|                                 |                      | ОК                                     | Cancel    |

\* The used memory capacity of SRAM and CF card can be calculated in the same way as the buffering area.

# 7-5. Transferring Data in the Temperature Controller Memory

Data in the temperature controller memory can be transferred to the PLC memory, V series internal memory or a memory card at one time according to the temperature control network/PLC2Way table. Conversely, it is also possible to transfer data in the PLC memory, V series internal memory or a memory card to the temperature controller memory at one time.

To transfer data at one time, use a macro command (TEMP\_READ/TEMP\_WRITE).

## **Setting Items**

Items that must be set to transfer data

- Temperature control network/PLC2Way table (refer to page 12)
- · Temperature control network/PLC2Way table setting
- Macro
- Memory card setting (when a memory card is used)

#### Temperature Control Network/PLC2Way Table Setting

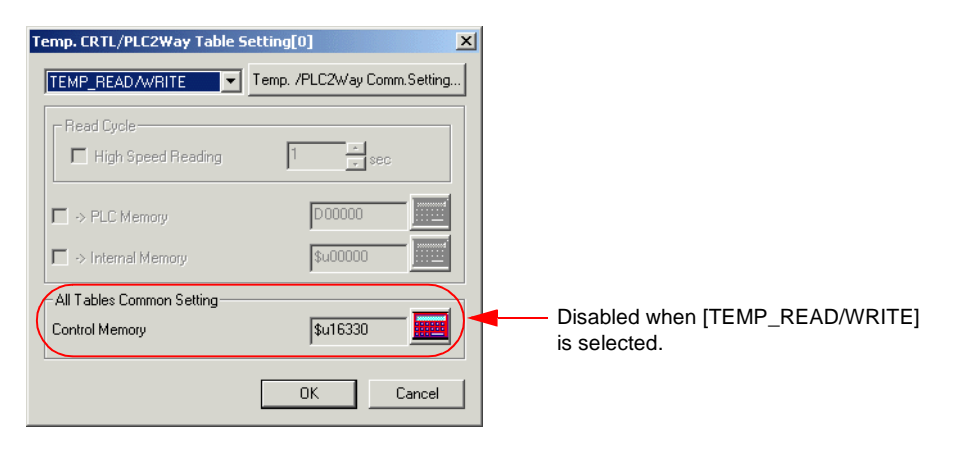

[TEMP\_READ/WRITE]

Select [TEMP\_READ/WRITE].

#### Macro

[TEMP\_READ]

Data in the temperature controller memory addresses set in the temperature control network/PLC2Way table specified for F1 is transferred to the memory addresses starting from F0 at one time.

Usable Devices

|    | PLC<br>Memory | Internal<br>Memory | Constant<br>(Temperature Control Table No.) | Memory<br>Card | Indirect<br>Designation |
|----|---------------|--------------------|---------------------------------------------|----------------|-------------------------|
| F0 | 0             | 0                  |                                             | 0              | 0                       |
| F1 |               | 0                  | 0                                           |                |                         |

TEMP\_READ: Temperature control network table read

#### TEMP\_READ F0 <- TABLE : F1

#### [TEMP\_WRITE]

Data in memory addresses starting from F1 is transferred to the temperature controller memory of the temperature control network/PLC2Way table specified for F0 at one time.

**Usable Devices** 

|    | PLC<br>Memory | Internal<br>Memory | Constant<br>(Temperature Control Table No.) | Memory<br>Card | Indirect<br>Designation |
|----|---------------|--------------------|---------------------------------------------|----------------|-------------------------|
| F0 |               | 0                  | 0                                           |                |                         |
| F1 | 0             | 0                  |                                             | 0              | 0                       |

TEMP\_WRITE: Temperature control network table write

TEMP\_WRITE TABLE : F0 <- F1
### Memory Card Setting

1. Click [System Setting] → [Memory Card Setting]. The [Memory Card] dialog is opened.

| Memory      | Card                   |             |                 |                        |                                       |                    |         | × |
|-------------|------------------------|-------------|-----------------|------------------------|---------------------------------------|--------------------|---------|---|
| 8           | 9                      | 10<br>2     | 11<br>  3<br> , | 12<br>  4<br>/F Memory | 13<br>5<br>, \$u163                   | 14<br>  6<br>40    | 15<br>7 |   |
| Typ<br>No.  | e Data I<br>of Record  | File<br>s 1 |                 | Use Te                 | emp. Contro<br>Transfer M<br>• Data o | ol Net/PLI<br>1ode | C2Way   |   |
| No.<br>Byte | of Data<br>is for Reco | 8<br>ord 0  | Table           | No)                    | O Data +                              | Record I           | Vame -  |   |
| Men         | nory D00               | 0000        |                 |                        |                                       |                    |         |   |
|             |                        |             |                 | [                      | ( OK                                  |                    | Cancel  |   |

- Select [Data File] for [Type].
   Check [
   Use Temp. Control Net/PLC2Way].
- 3. Click the [Table No.] button and select the table number to be used. The appropriate number is automatically set for [No. of Data].

# 8. Indirect Memory Designation

It is possible to have access to the temperature controller memory using the indirect memory designation as a macro command.

In this section, the indirect designation of the temperature controller memory is explained.

For more information on the indirect designation of the PLC memory or internal memory, refer to the Reference Manual (Function).

The internal user memory \$u/\$T must be used for the indirect memory designation. \$L and \$LD cannot be used.

### **Designating the Indirect Memory**

• When the temperature controller memory addresses are from 0 to 65535 (less than 16 bits):

| 15    | 5 8        | 7 0             |
|-------|------------|-----------------|
| n + 0 | Model (03) | Memory type     |
| n + 1 | Memory num | ber (address)   |
| n + 2 | 00         | Bit designation |
| n + 3 | 00         | Station number  |

• When the temperature controller memory addresses are 65536 and greater (less than 32 bits):

| 15    | 5 8           | 7 (             |
|-------|---------------|-----------------|
| n + 0 | Model (83)    | Memory type     |
| n + 1 | Memory number | (address) upper |
| n + 2 | Memory number | (address) lower |
| n + 3 | 00            | Bit designation |
| n + 4 | 00            | Station number  |

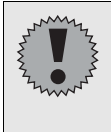

Depending on the temperature controller model, another designation may be required.

Refer to "Indirect Designation Memory" for each temperature controller included in "Appendix".

- Memory type

Depends on the temperature controller model.

When setting, refer to "Available Memory" for each temperature controller included in "Appendix".

- Station number

Specify the station number of the temperature controller.

# 9. Controlling the Temperature Controller

The temperature controller can be controlled using a macro command (TEMP\_CTL).

Controllable operations that are available vary depending on the temperature controller model.

For more information about controllable operations, refer to "TEMP\_CTL" for each temperature controller included in "Appendix".

### Macro

[TEMP\_CTL]

This macro command controls the operation set in the memory addresses starting from the one specified for F0 for the number of words specified for F1.

| Usable Devices | U | sab | le | De | vi | ces |
|----------------|---|-----|----|----|----|-----|
|----------------|---|-----|----|----|----|-----|

|    | PLC Memory | Internal<br>Memory | Constant<br>(Words) | Memory Card | Indirect<br>Designation |
|----|------------|--------------------|---------------------|-------------|-------------------------|
| F0 |            | 0                  |                     |             |                         |
| F1 |            |                    | 0                   |             |                         |

TEMP\_CTRL: Temperature controller/PLC2Way control function

### TEMP\_CTL F0 F1

### Macro Setting Example

Setting example for setting the communication with OMRON's E5AN (station No. 1) to "RUN" from the MONITOUCH:

When F0 = \$u100:

| \$u100 = 1 (W)     | Station number setting |
|--------------------|------------------------|
| \$u101 = 0030H (W) | Command setting        |
| \$u102 = 0100H (W) | RUN                    |

TEMP\_CTL \$u100 3 TEMP\_CTL execution of macro

| Contents               |       |         | F0 (=\$u n) =\$u100                                                                                                    | (F1) |
|------------------------|-------|---------|----------------------------------------------------------------------------------------------------|------|
| Operation instructions | n     | =\$u100 | Station No. *                                                                                                    |      |
|                        | n + 1 | =\$u101 | Command: 0030H                                                                                                    |      |
|                        | n + 2 | =\$u102 | 0000H: Communication writing OFF<br>(disabled)<br>0001H: Communication writing ON<br>(enabled)                                   |      |
|                        |       |         | 0100H: RUN<br>0101H:STOP                                                                                                    |      |
|                        |       |         | 0200H: Multi-SP (Set point 0)<br>0201H: Multi-SP (Set point 1)<br>0202H: Multi-SP (Set point 2)<br>0203H: Multi-SP (Set point 3) | 3    |
|                        |       |         | 0300H: AT cancel<br>0301H: AT execute                                                                                            |      |
|                        |       |         | 0400H: Write mode (Backup)<br>0401H: Write mode (RAM)                                                                            |      |
|                        |       |         | 0500H: Save RAM data                                                                                                    |      |
|                        |       |         | 0600H: Software reset                                                                                                    | 1    |
|                        |       |         | 0700H: Move to set area 1                                                                                                    |      |
|                        |       |         | 0800H: Move to protect level                                                                                                    | 1    |

\* 8000 (HEX): broadcasting

# 10. Station Number Table

As of May 2004, the station number table is usable only for FUJI's MPC04.

- On the temperature control network, one V series unit can be connected to a maximum of 31 temperature controllers. Station numbers from 0 to 31 can be set on the [Memory Setting] dialog of V-SFT; however, depending on the temperature controller, station numbers exceeding 32 may be available. In such a case, use the station number table to enable communications with devices with station number 32 or greater.
- It is easier to specify station numbers for each network in the field by making the screen for setting the station number when creating screen data. In this case, it is not necessary to transfer screen data again.

### • Setting Procedure of the Station Number Table

 Click [System Setting] → [Temp. CTRL/PLC2Way Setting] → [Temp. CTRL/PLC2Way Comm. Setting]. The [Temp. Control/PLC2Way Comm. Setting] dialog is displayed. Check [ □ Use Station Number Table].

| Temp. Control / PLC2Way Comm. Setting |                    |             |              |                  |  |  |
|---------------------------------------|--------------------|-------------|--------------|------------------|--|--|
| 🔽 Use Temp. Co                        | ontrol Network/PLC | 2Way Commur | ication      | Refer to modular |  |  |
| Maker FUJ                             | II : F-MPC04P      |             |              | Setting          |  |  |
| Baud Rate 192                         | 2008PS 💌           | F           | Parity C     | )dd 💌            |  |  |
| Use Station                           | Number Table.      |             |              |                  |  |  |
| Retrials                              | 3                  |             | Signal Level | RS-485           |  |  |
| Time-Out Time                         | 1 *                | *100msec    | Data Length  | C. 044           |  |  |
| Send Delay Tim                        | e 20 🔺             | *msec       | Ston Bit     | < obit           |  |  |
| Return Time                           | 1                  | *10sec      | Ibit         | 🔿 2bit           |  |  |
| Station No. Table                     |                    | Default     | OK           | Cancel           |  |  |

- 2. Click the [Station No. Table] switch.
- 3. The [Station Number Table Setting] dialog is displayed. Set up station numbers of temperature controllers to be connected on the network.

| Station Number Tab                                       | le Setting                                                                                                    |                                                                                                    | ×                                                                                                    |
|----------------------------------------------------------|----------------------------------------------------------------------------------------------------|----------------------------------------------------------------------------------------------------|----------------------------------------------------------------------------------------------------|
| Table 2 2 ×<br>Table 3 3 ×<br>Table 4 4 ×<br>Table 5 5 × | Table 8         *           Table 9         9           Table 10         10           Table 11         11           Table 12         12           Table 13         13 | Table 16         16         ×           Table 17         17         ×           Table 18         18         ×           Table 19         19         ×           Table 20         20         ×           Table 21         21         × | Table 24         24         •           Table 25         25         •           Table 26         26         •           Table 27         27         •           Table 28         28         •           Table 28         28         •           Table 28         28         • |
| Table 5 6 ×<br>Table 7 7 ×                               | Table 15 15 •<br>Table 14 14 •<br>Table 15 15 •                                                                                                    | Table 22 22 ×<br>Table 23 23 ×                                                                                                    | Table 30 30 +<br>Table 31 31 +<br>Cancel                                                                                                    |

### Rewriting the Station Number Table

To rewrite the station number table on the V series screen, use a macro command [FROM\_WR].

[FROM\_WR]

As many words as specified for F1 from the memory address set for F0 is written in the FP-ROM.

|    |            | 030                | DEVICES             |             |                         |
|----|------------|--------------------|---------------------|-------------|-------------------------|
|    | PLC Memory | Internal<br>Memory | Constant<br>(Words) | Memory Card | Indirect<br>Designation |
| F0 | 0          | 0                  |                     | 0           | 0                       |
| F1 |            |                    | 0                   |             |                         |

Lisable Devices

FROM\_WR: Writing to FP-ROM

### FROM\_WR F0 F1

- 32 words from the memory address set for F0 must be secured. Set the station numbers from 0 to 31 for the memory addresses.

For the station numbers not used, set [-1].

- Be sure to set "32" for F1. If any other value than "32" is set, the write error occurs. (Refer to "System Memory" (page 38).)

#### Notes

- 1) The maximum possible number of write operations to the FP-ROM is 100,000 times. This is not connected to the number of words that are written.
- 2) Do not include the FROM\_WR command in a cycle macro, etc.
- 3) It will take some time to write data into the FP-ROM.
- 4) When the station number table has been rewritten using the FROM\_WR command, be sure to execute the RESTART command (refer to page 39).
- 5) When the station number table is used, it is not possible to use [ ☐ Use Internal Flash ROM as Back-up Area] on the [Environment Setting] tab window of the [Unit Setting] dialog. Be sure to leave this box unchecked.

### System Memory

The result of FROM\_WR macro execution is stored in \$s728.

[0]: Normal

[1]: Error

### Reconnecting the Network Using a Macro

The network can be reconnected using the RESTART command.

### [(RESTART) F1]

This macro command reconnects the temperature control network after the time specified for F1.

Range for F1: 0 to 60 (sec)

| 000000000000000000000000000000000000000 |
|-----------------------------------------|
|-----------------------------------------|

|    | PLC Memory      | Internal<br>Memory | Constant | Memory Card | Indirect<br>Designation |
|----|-----------------|--------------------|----------|-------------|-------------------------|
| F0 | Command<br>name |                    |          |             |                         |
| F1 |                 | 0                  |          |             | 0                       |

**RESTART:** Reconnecting the temperature control network

### (RESTART)F1

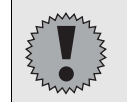

When the station number table has been rewritten using the FROM\_WR command, be sure to execute this command.

### • Example of Procedure for Rewriting the Station Number Table

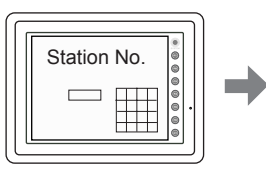

Set the station number from \$u0 to 31 at the screen.

\$u00000=00 \$u00001=50 \$u00002=51

\$u00031=81

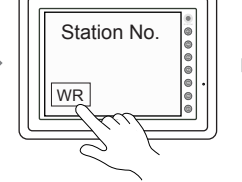

Write the Station No. Table to MONITOUCH by the [FROM\_WR] macro.

[Macro] FROM\_WR \$u0000 32

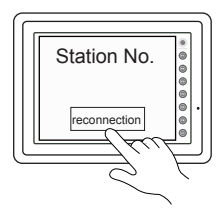

Execute reconnection of network by the [RESTART] macro.

[Macro] \$u0050=5 RESTART \$u50

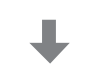

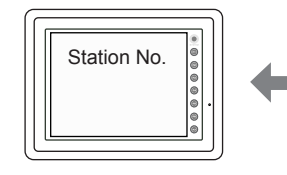

Finished

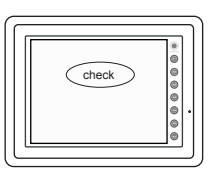

About 5 seconds (because of \$u0050=5)

# 11. Notes on Screen Data Transfer

# **Temperature Control/PLC2 Program**

When using the temperature control network communications, it is necessary to transfer the temperature control/PLC2 program to the V series.

When the temperature control network/PLC2Way setting has been made on V-SFT, the program is automatically transferred together with screen data.

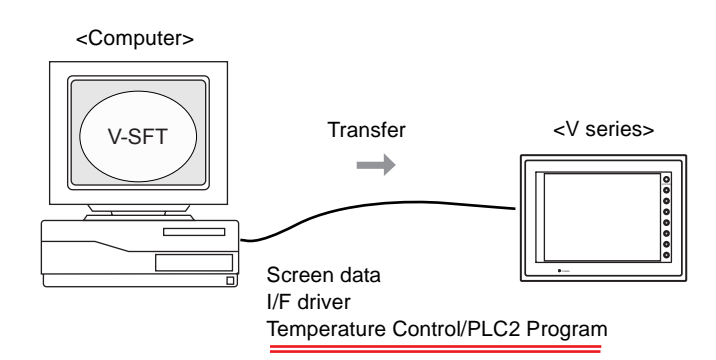

When [ • Temp./PLC2] is selected in the [Transfer] dialog, only the temperature control/PLC2 program can be transferred to the V series.

| Transfer                                                                                                    |                                                | ×                                                                                                    |  |
|----------------------------------------------------------------------------------------------------|------------------------------------------------|----------------------------------------------------------------------------------------------------|--|
| Transfer Device C Display C Card Recorder                                                                                                    | Transfer Data<br>C Screen Data<br>C I/F Driver | C Ex. Font                                                                                                    |  |
| Use Simulator Read comments in data transfer. All data transfer. Transfer through Ethernet / 0.0.0 Transfer through USB                                                                                                    | C Font Data                                    | C SHAM Data<br>C Station No. Table<br>C Ladder comm. prg.<br>C Modbus comm. prg.<br>C Ladder sys. prg.<br>C Ladder Mnemonics<br>C Printer Drv. |  |
| Image: model       Image: model       PC →       PC →       PC →       Image: model       Image: model       Im |                                                |                                                                                                    |  |

When the Main Menu screen is displayed after transferring screen data, the [Extension] switch appears.

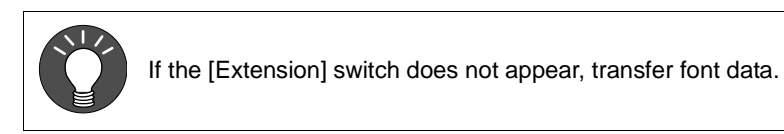

| Main Menu V710iT                                       | 1998-9 -1 07:23:30                                                                                            |
|--------------------------------------------------------|----------------------------------------------------------------------------------------------------|
| System Information<br>SYSTEM PROG. VER. 1.200          | ONT<br>(FR.1.100/1.050/1.000<br>JAPANESE 32                                                                   |
| Screen Data<br>Information<br>Size : 2883584 Comment : | ITSUBISHI A series link Error : stop<br>Time-out : 0.50 sec<br>Retry : 3                                      |
|                                                        | Connection : 1:1 Baud Rate : 19200<br>Signal Lebel : RS232C Data Length : 7<br>PL C Stat No. : 0 Stop Bit : 1 |
|                                                        | Parity : Even<br>Send Delay : 0msec                                                                           |
|                                                        | SRAM/Clock Extension                                                                                          |
| Editor:MJ1                                             | Card<br>Menu I/O Test                                                                                         |

Pressing the switch brings up the "Extension Program Info." screen where the temperature control/PLC2Way driver setting and temperature control network/PLC2way setting can be reviewed.

| Extension Program Info.    | Main mer                                                    |   |
|----------------------------|-------------------------------------------------------------|---|
| Temp. /PLC2Way Control Drv |                                                             | e |
| VI. 1.100 FOROGAWA GREEN   | Temp. Control / PLC2Way<br>Comm. Parameter                  | @ |
|                            | Signal Lebel : RS485<br>Baud Rate : 9600<br>Data Length : 8 | C |
|                            | Stop Bit : 1<br>Parity : Even<br>Retry Time : 3             | e |
|                            | Send Delay : 0msec<br>Return Time :10msec                   | 6 |
| L                          |                                                             | C |
| Editor:MJ1                 |                                                             | 0 |

# Station Number Table

When using the station number table, it is necessary to transfer the station number table data to the V series.

The station number table is transferred to the unit in the following cases:

- When the station number table is set on V-SFT and no station number table information exists in the V series data
- When [ I Station No. Table] is selected on the [Transfer] dialog

| Transfer                                                                                                    |                                                                        | ×                                                                                                    |  |
|----------------------------------------------------------------------------------------------------|------------------------------------------------------------------------|----------------------------------------------------------------------------------------------------|--|
| Transfer Device Display C Card Recorder Use Simulator Read comments in data transfer. Al data transfer. Transfer through Ethemet / 0000 | Transfer Data<br>C Screen Data<br>I/F Driver<br>Program<br>C Font Data | C Temp./PLC2<br>C Ex Font<br>C SRAM Data<br>C [Station No. Table]<br>C Ladder comm. prg.<br>C Ladder comm. prg.<br>C Ladder sys. prg.<br>C Ladder Mremonics<br>C Printer Drv |  |
| Transfer through USB     MODEM                                                                                                    |                                                                        |                                                                                                    |  |
| PC →         PC ↔         Pf ↔         Up/date of System                                                                                |                                                                        |                                                                                                    |  |
| Cancel Detail Setting                                                                                                    |                                                                        |                                                                                                    |  |

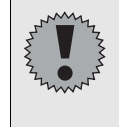

If the changed screen data is transferred to the V series, which already has the station number table data, the screen data is renewed, but the station number table is not renewed.

In this case, transfer the station number table only.

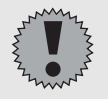

Depending on the setting on the [Temp. Control/PLC2Way Comm. Setting] dialog, the available memory capacity for screen data varies.

Check the remaining capacity by selecting [Tool]  $\rightarrow$  [Memory Use].Example:V606 (font: English)Temperature control network not used1,437,696 bytesTemperature control network used1,306,624 bytesTemperature control network and station number table used1,175,552 bytes

# 12. System Memory

The temperature controller status is output to the system memory (\$s) of the V series.

This section explains the memory addresses (\$s729 to 764) where the temperature controller status is output.

For other memory addresses, refer to the Reference Manual (Function).

### List

| Address |                        | Contents                            |
|---------|------------------------|-------------------------------------|
|         |                        | ·                                   |
| ¢د720   | TEMP READ/TEMP W/P     | ITE/TEMP CTL macro execution result |
| 720     |                        | Station No. 00 status               |
| 730     |                        | Station No. 00 status               |
| 731     |                        | Station No. 01 status               |
| 732     |                        | Station No. 02 status               |
| 733     |                        | Station No. 03 status               |
| 734     |                        | Station No. 04 status               |
| 735     | Iemperature controller | Station No. 05 status               |
| 736     | Temperature controller | Station No. 06 status               |
| 737     | Temperature controller | Station No. 07 status               |
| 738     | Temperature controller | Station No. 08 status               |
| 739     | Temperature controller | Station No. 09 status               |
| 740     | Temperature controller | Station No. 10 status               |
| 741     | Temperature controller | Station No. 11 status               |
| 742     | Temperature controller | Station No. 12 status               |
| 743     | Temperature controller | Station No. 13 status               |
| 744     | Temperature controller | Station No. 14 status               |
| 745     | Temperature controller | Station No. 15 status               |
| 746     | Temperature controller | Station No. 16 status               |
| 747     | Temperature controller | Station No. 17 status               |
| 748     | Temperature controller | Station No. 18 status               |
| 749     | Temperature controller | Station No. 19 status               |
| 750     | Temperature controller | Station No. 20 status               |
| 751     | Temperature controller | Station No. 21 status               |
| 752     | Temperature controller | Station No. 22 status               |
| 753     | Temperature controller | Station No. 23 status               |
| 754     | Temperature controller | Station No. 24 status               |
| 755     | Temperature controller | Station No. 25 status               |
| 756     | Temperature controller | Station No. 26 status               |
| 757     | Temperature controller | Station No. 27 status               |
| 758     | Temperature controller | Station No. 28 status               |
| 759     | Temperature controller | Station No. 29 status               |
| 760     | Temperature controller | Station No. 30 status               |
| 761     | Temperature controller | Station No. 31 status               |

| Address | Contents                                                                    |
|---------|-----------------------------------------------------------------------------|
| 762     | Other than "0": Periodical/synchronized reading suspended                   |
| 763     | Other than "0": Temperature control network/PLC2Wayr macro forced execution |
| 764     | Other than "0": Periodical/synchronized writing suspended                   |

# Details

### \$s729

Stores the execution result of macro command [TEMP\_READ], [TEMP\_WRITE] or [TEMP\_CTL].

- [0]: A command has been executed successfully.
- [Other than "0"]: A command execution has resulted in an error.

### \$s730-761

The following status code for the temperature controller is stored.

| Code  | Contents                                               |
|-------|--------------------------------------------------------|
| 0000H | Normal                                                 |
| FFFFH | Timeout                                                |
| 8001H | Check code error                                       |
| 8002H | Data error                                             |
| 800BH | Abnormal code from the temperature controller received |

Errors other than the above are stored as shown below.

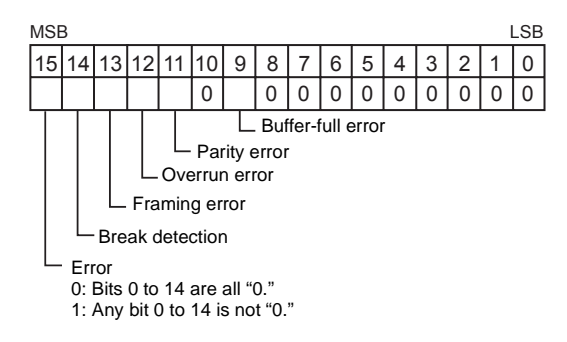

| Error                  | Details                                                                                                    | Solution                                                                                         |
|------------------------|----------------------------------------------------------------------------------------------------|--------------------------------------------------------------------------------------------------|
| Timeout                | Although a request to send is given to<br>the temperature controller, no answer<br>is returned within the specified time. | Check 1), 2) and 3) described below.                                                             |
| Check code error       | The check code in the temperature controller response was not correct.                                                    | Check 1), 2) and 3) described below.                                                             |
| Data error             | The code of the received data is invalid.                                                                                 | Check 1), 2) and 3) described below.                                                             |
| Error code<br>received | An error occurs on the temperature controller.                                                                            | Refer to the instruction manual for the temperature controller.                                  |
| Buffer full            | The V series buffer is full.                                                                                              | Contact your local distributor.                                                                  |
| Parity                 | An error occurred in parity check.                                                                                        | Check 2) and 3) described below.                                                                 |
| Overrun                | After one character is received, the next character is received before internal processing is completed.                  | Check 1) and 3) described below.                                                                 |
| Framing                | Although the stop bit must be [1], it is detected as [0].                                                                 | Check 1), 2) and 3) described below.                                                             |
| Break detection        | The temperature controller's SD (TXD) remains at the low level.                                                           | Examine the connection between the temperature controller's SD (TXD) and the V series' RD (RXD). |

### • Solution

- 1) Check the parameter setting of the temperature controller and the setting in the [Temp. CTRL/PLC2Way Comm. Setting] dialog.
- 2) Check the cable connection.
- 3) Data may be disrupted because of noise. Fix noise.
  - \* If you still cannot solve the error even after following the suggestions above, contact your local distributor.

### \$s762

Periodical or synchronized reading set in the [Temp. CTRL/PLC2Way Table Setting] dialog can be suspended.

- [0]: Periodical/synchronized reading is performed.
- [Other than "0"]: Periodical/synchronized reading is suspended.
- Example: Periodical reading

If periodical reading of the temperature control network/PLC2Way table is performed while the temperature controller is being accessed using a macro command, the macro execution will be delayed (Fig. a). To avoid this, periodical reading can be suspended using memory address \$s762 (Fig. b).

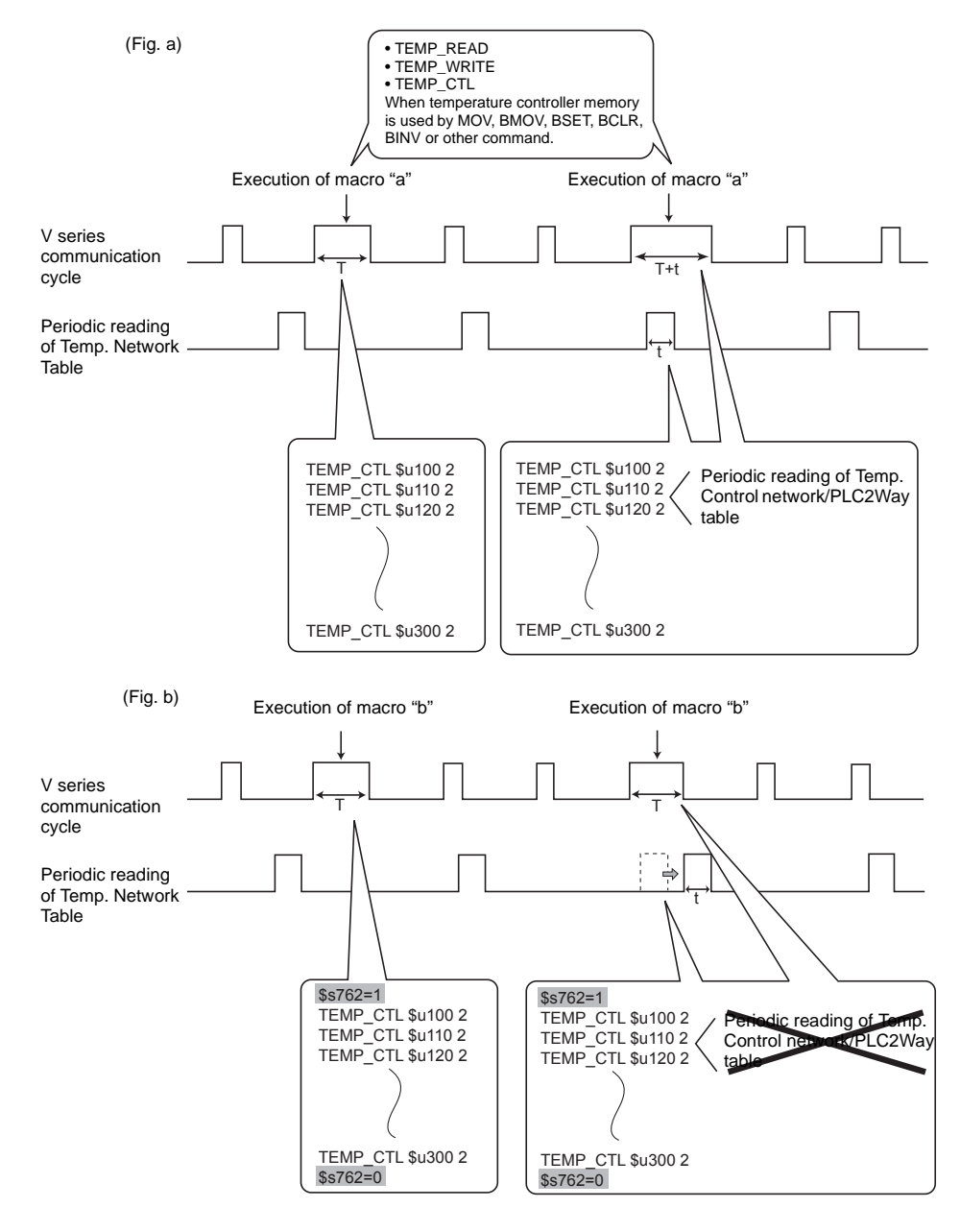

### \$s763

Forced execution of macro commands [TEMP\_READ] and [TEMP\_WRITE] using the temperature control network/PLC2Way table

- [0]: When any station that has failed is included in the specified table, the macro command is not executed.
- [Other than "0"]: The macro command is forcibly executed to the stations that are working properly.

### \$s764

Periodical or synchronized writing set in the [Temp. CTRL/PLC2Way Table Setting] dialog can be suspended.

- [0]: Periodical/synchronized writing is performed.
- [Other than "0"]: Periodical/synchronized writing is suspended.

For the example of the use of the address, refer to "\$s762" (page 46).

# 13. Error Display

If a screen data error occurs, an error message is displayed on the V series. This section describes the errors relating to the temperature control network. For other error messages, refer to the Reference Manual (Function).

# Check

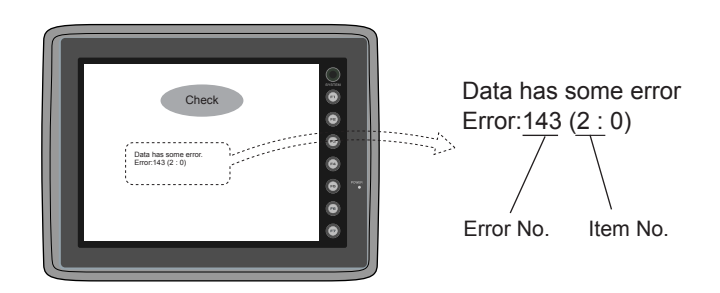

Error No. (refer to the chart below)

Note:

Errors marked with "\*" do not occur under normal circumstances.

If any of these errors has occurred, contact your local distributor.

| Error No. | Contents                                                                                             | Remedy                                                                                                    |  |
|-----------|----------------------------------------------------------------------------------------------------|----------------------------------------------------------------------------------------------------|--|
| 140       | The system program does not match the temperature control/PLC2Way driver on the V series.            | Check that the system program version is<br>compatible with temperature control<br>network/PLC2Way, and if necessary, update<br>the system program. |  |
| 141       | Multi-link 2 connection is set.<br>(Communication parameter setting)                                 | It is not possible to use PLC2Way and multi-link 2 connections at the same time on the V6 series.                                                   |  |
| 142       | Temperature control network/PLC2Way driver is not found.                                             | Transfer the temperature control network/PLC2Way driver.                                                                                            |  |
| 143       | The temperature control network table is not set.                                                    | Check or set the temperature control network/PLC2Way table.                                                                                         |  |
| 144       | Modular jack setting has not been made.                                                              | Check the modular jack setting for temperature control network/PLC2Way.                                                                             |  |
| 145       | The temperature control network table is overlapping.                                                | Check that table numbers are duplicated on<br>the [Buffering Area Setting] dialog, and reset<br>the numbers as appropriate.                         |  |
| *146      | The memory addresses set on the temperature control network/PLC2Way table are not correct.           | Contact your local distributor.                                                                                                    |  |
| 147       | The temperature control network/PLC2Way model does not match the temperature control/PLC2Way driver. | Check the extension information on the<br>Main Menu screen, and transfer the screen<br>data or temperature control/PLC2Way<br>driver.               |  |

| Error No. | Contents                                                                                                    | Remedy                                                                                                    |
|-----------|----------------------------------------------------------------------------------------------------|----------------------------------------------------------------------------------------------------|
| 155       | FP-ROM data is not registered.<br>The default.dtm file has not been transferred<br>though [ ☑ Use Internal Flash ROM as<br>Back-up Area] is checked on the<br>[Environment Setting] tab window of the<br>[Unit Setting] dialog.<br>Or, no station number table is found though<br>[ ☑ Use Station Number Table] is checked<br>for temperature controller network. | When it is checked, the available memory<br>capacity indicated on the Main Menu screen<br>decreases by 128 kbyte. Check the setting.<br>If the same memory capacity is indicated<br>regardless of the check box status, contact<br>your local distributor. |
| 156       | [ ☑ Use Internal Flash ROM as Back-up<br>Area] is checked on the [Environment<br>Setting] tab window of the [Unit Setting]<br>dialog, and [ ☑ Use Station Number Table]<br>is checked for temperature controller<br>network.                                                                                                    | It is not possible to use both functions at the<br>same time. Uncheck either box, and<br>transfer screen data again.                                                                                                    |
| 157       | The station numbers on the station number table are overlapping.                                                                                                    | When rewriting the station number table<br>using a macro command (FROM_WR), be<br>sure to set station numbers without<br>overlapping.                                                                                                    |
| 187       | Synchronized/periodical writing is selected<br>for the temperature control<br>network/PLC2Way table selected in the<br>[Buffering Area Setting] dialog.                                                                                                    | Recheck the settings of the buffering area<br>and the temperature control<br>network/PLC2Way table, and make a<br>correction as necessary.                                                                                                    |
| 188       | The same memory address is allocated repeatedly in one table.                                                                                                    | Recheck the memory settings of the temperature control network/PLC2Way table and make a correction as necessary.                                                                                                    |

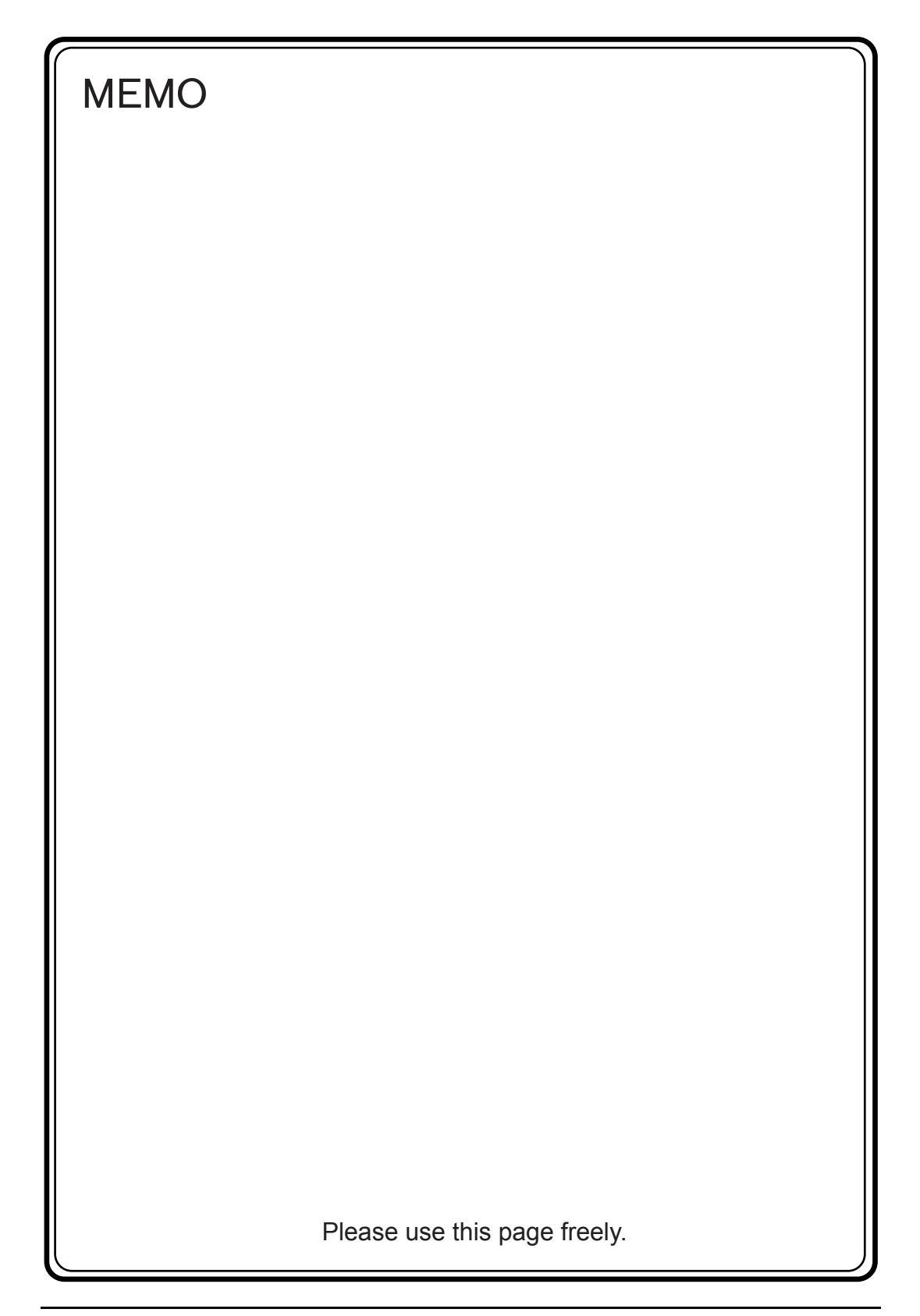

# 14. Appendix

| Applicable Models A    | pp-1 |
|------------------------|------|
| Yokogawa M&C A         | pp-3 |
| Yamatake A             | pp-6 |
| OMRON Ap               | p-12 |
| RKC Ap                 | p-31 |
| Fuji Electric Ap       | p-39 |
| MITSUBISHI ELECTRIC Ap | p-56 |
| CHINO Ap               | p-63 |
| NIKKI DENSO Ap         | p-68 |
| OHKURA Ap              | p-70 |
| SHINKO TECHNOS Ap      | p-78 |
| SANMEI Ap              | p-84 |
| TOSHIBA Ap             | p-88 |
| San Rex Ap             | p-92 |
| A&D Ap                 | p-94 |
| IAI Ap                 | p-96 |
| LG App                 | -117 |
| EUROTHERM App          | -120 |
| UNIPULSE App           | -122 |
| Hitachi App            | -125 |
| Yaskawa Electric App   | -128 |
| M-SYSTEM App           | -130 |
| SAMSUNG App            | -133 |
| SUNX App               | -135 |
| SANYO App              | -142 |
| Gammaflux App          | -150 |
| Modbus Free Format App | -153 |

# **Applicable Models**

At present (May, 2004), the following temperature controller models can be connected.

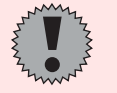

Use the devices provided with the communication function. However, devices that only support 4-wire connection at the RS-422 interface cannot be used.

|                           |                | UT100/130/150/152/155                        |           |  |
|---------------------------|----------------|----------------------------------------------|-----------|--|
|                           | Yokogawa M&C   | UT750/550/520/350/320                        |           |  |
|                           |                | UP350/550/750                                | Арр - 3   |  |
|                           |                | UM330/350                                    |           |  |
|                           |                | UT2400/2800                                  |           |  |
|                           | Mara atalya    | SDC10/20/21/30/31/40A/40G                    | A 0       |  |
|                           | Tamalake       | DMC10/50                                     | - Abb - o |  |
|                           |                | E5AK/E5AK-T                                  |           |  |
|                           |                | E5CK/E5CK-T                                  |           |  |
|                           |                | E5EK/E5EK-T                                  |           |  |
|                           | OMPON          | E5ZE                                         | App 12    |  |
|                           | OWRON          | E5ZD                                         | App - 12  |  |
|                           |                | E5AN/E5EN/E5CN/E5GN                          |           |  |
|                           |                | E5ZN                                         |           |  |
|                           |                | E5AR/E5ER                                    |           |  |
|                           |                | SR-Mini (MODBUS RTU)                         |           |  |
| _                         | RKC            | MA900/MA901 (MODBUS RTU)                     |           |  |
| Temperature<br>controller |                | CB100/400/500/700/900 (MODBUS RTU)           |           |  |
|                           |                | SR-Mini (Standard Protocol)                  | App - 31  |  |
|                           |                | REX-F400/F700/F900/F9000 (Standard Protocol) |           |  |
|                           |                | SRV (MODBUS RTU)                             |           |  |
|                           |                | REX-B800 (Standard Protocol)                 |           |  |
|                           |                | PYX (MODBUS RTU)                             |           |  |
|                           | Fuji Electric  | РҮН                                          | App - 39  |  |
|                           |                | PXR (MODBUS RTU)                             |           |  |
|                           |                | DZ1000/DZ2000 (MODBUS RTU)                   |           |  |
|                           | CHINO          | KP1000                                       | App - 63  |  |
|                           |                | LT400 Series (MODBUS RTU)                    |           |  |
|                           |                | EC5500S/EC5800                               | App. 70   |  |
|                           | OIRORA         | EC5600S/EC5900A                              | Арр - 70  |  |
|                           |                | C Series                                     |           |  |
|                           |                | FC Series                                    |           |  |
|                           | SHINKO TECHNOS | GC-300                                       | App - 78  |  |
|                           |                | DCL-33A                                      |           |  |
|                           |                | JCx-300 Series                               |           |  |

|                | OMRON               | V600/620                  |           |
|----------------|---------------------|---------------------------|-----------|
| 1              |                     | 3G3MV (MODBUS RTU)        | App - 12  |
|                |                     | F-MPC04P (1¢2W/3¢3W/3¢4W) |           |
|                |                     | FVR-E11S/C11S             |           |
|                |                     | FRENIC5000G11S/P11S       |           |
|                |                     | FRENIC5000VG7S            |           |
|                | Fuji Electric       | FRENIC-Mini (MODBUS RTU)  | App - 39  |
|                |                     | HFR-C9K                   |           |
|                |                     | PPMC (MODBUS RTU)         |           |
|                |                     | FALDIC-alpha series       |           |
|                |                     | PH series                 |           |
|                |                     | FR-*500                   |           |
|                | MITSUBISHI ELECTRIC | MR-J2S-*A                 | App - 56  |
|                |                     | MR-J2S-*CL                |           |
|                | NIKKI DENSO         | SQB-6432B                 | App - 68  |
|                | SANMEI              | Cuty Axis                 | App - 84  |
|                |                     | VF-S7                     |           |
|                | TOSHIBA             | VF-S9                     | App - 88  |
| Inverter, etc. |                     | VF-A7                     |           |
|                | San Rex             | DC AUTO (HKD type)        | App - 92  |
|                | A 8 D               | AD4402 (MODBUS RTU)       | A == 04   |
|                | A&D                 | AD4404 (MODBUS RTU)       | Арр - 94  |
|                |                     | Super SEL Controller      | A == 00   |
|                | IAI                 | X-SEL Controller          | Арр - 96  |
|                | LG                  | iS5/iG5                   | App - 117 |
|                | EUROTHERM           | 2400 Series (MODBUS RTU)  | App - 120 |
|                | UNIPULSE            | F340A/F371                | App - 122 |
|                | Hitachi             | SJ300 Series/L300P Series | App - 125 |
|                | Yaskawa Electric    | VS mini V7 Series         | App - 128 |
|                | MOVOTEM             | R1M Series (MODBUS RTU)   | App. 120  |
|                |                     | R5 Series (MODBUS RTU)    |           |
|                | SAMSUNG             | MOSCON-E7                 | App - 133 |
|                | SUNX                | LP-200                    | App - 135 |
|                | SANYO               | PB1 Series                | App - 142 |
|                | Gammaflux           | TTC2100                   | App - 150 |
|                | Modbus Free         | _                         | App - 153 |

# Yokogawa M&C

# Model List

| Temperature Controller | Lst File   | Tem File   |
|------------------------|------------|------------|
| UT100/130/150/152/155  | UT100.Lst  |            |
| UT750                  | UT750.Lst  |            |
| UT520/550              | UT550.Lst  |            |
| UT320/350              | UT350.Lst  |            |
| UP350                  | UP350.Lst  | GreenS.tem |
| UP550                  | UP550.Lst  |            |
| UP750                  | UP750.Lst  |            |
| UM330/350              | UM350.Lst  |            |
| UT2400/2800            | UT2000.Lst |            |

# UT100/750/550/520/350/320, UP350/550/750, UM330/350

### Communication Setting

Default settings on the V-SFT are shown below. It is possible to change settings within the range of specifications. Be sure to match the settings on the V-SFT and the temperature controller.

| Item                   | V-SFT Setting         | Setting on Temperature Controller |
|------------------------|-----------------------|-----------------------------------|
| Baud rate              | 9600 bps              | 9600 bps                          |
| Station number         | 1 to 31 <sup>*1</sup> | 1 to 31                           |
| Parity                 | Even                  | Even                              |
| Data length            | 8                     | 8                                 |
| Stop bit               | 1                     | 1                                 |
| Protocol <sup>*2</sup> | -                     | Computer link (fixed)             |
| Sumcheck               | Not provided          | Not provided                      |

\*1 Set this parameter on the [Memory Input] dialog.
\*2 When "Modbus" (RTU mode) is selected for the temperature controller, select "Modbus Free" instead of "Yokogawa M&C" for model selection on the V-SFT editor.

### Available Memory

|   | Memory     | Туре | Remarks                             |
|---|------------|------|-------------------------------------|
| D | (register) | 0    |                                     |
| I | (relay)    | 1    |                                     |
| В | (register) | 2    | Available only with UP550 and UP750 |

### ♦ TEMP CT

Unavailable

### Indirect Memory Designation

Refer to page 34.

# UT2400/2800

### Communication Setting

Default settings on the V-SFT are shown below. It is possible to change settings within the range of specifications. Be sure to match the settings on the V-SFT and the temperature controller.

| Item               | V-SFT Setting                                        | Setting on Temperature Controller           |                      |  |
|--------------------|------------------------------------------------------|---------------------------------------------|----------------------|--|
| Baud rate          | 9600 bps                                             | 9600 bps                                    | Rotary switch 2      |  |
| Station number     | 1 - 16 <sup>*1</sup>                                 | 1 - 16 <sup>*2</sup>                        | Rotary switch 3      |  |
| Parity             | Even                                                 | Even                                        | Rotary switch 2      |  |
| Data length        | 8 (fixed)                                            | 8 (fixed)                                   | -                    |  |
| Stop bit           | 1 (fixed)                                            | 1 (fixed)                                   | -                    |  |
| Communication mode | _                                                    | Computer link<br>communication mode (fixed) | DIP switch 1<br>(ON) |  |
| CR                 | Provided                                             | Provided                                    | -                    |  |
| CPU No.            | 01:1 - 4CH <sup>*1</sup><br>02:5 - 8CH <sup>*1</sup> | 01:1 - 4CH<br>02:5 - 8CH                    | -                    |  |

\*1 Set this parameter on the [Memory Input] dialog.
\*2 The number that is one greater than the rotary switch number (0 to F) should be the station number (1 to 16).

### Available Memory

| Memory       | Туре | Remarks |
|--------------|------|---------|
| D (register) | 0    |         |
| I (relay)    | 1    |         |

### ♦ TEMP CT

Unavailable

### Indirect Memory Designation

• When the temperature controller memory addresses are from 0 to 65535 (less than 16 bits):

| 15    | 5 8        | 7 0             |
|-------|------------|-----------------|
| n + 0 | Model (03) | Memory type     |
| n + 1 | Memory num | ber (address)   |
| n + 2 | CPU number | Bit designation |
| n + 3 | 00         | Station number  |

• When the temperature controller memory addresses are 65536 and greater (less than 32 bits):

| 15 8  |            | 7 0             |
|-------|------------|-----------------|
| n + 0 | Model (83) | Memory type     |
| n + 1 | Momony num | hor (addross)   |
| n + 2 | Memory num | bei (address)   |
| n + 3 | CPU number | Bit designation |
| n + 4 | 00         | Station number  |

# Wiring

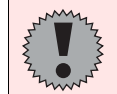

Pin Nos. 3 and 4 on the V series are those for external power supply. To prevent damage to the device due to wrong connection, check the pin numbers and connect wires correctly.

### RS-485 (UT100 series/UT750/UP750)

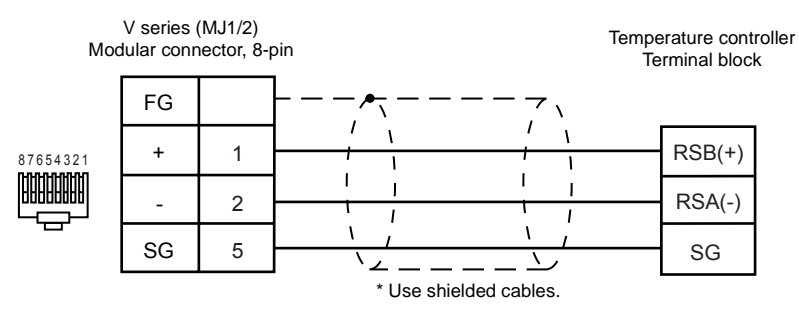

#### RS-485 (UT320/350/520/550/750, UP350/550/750, UM330/350)

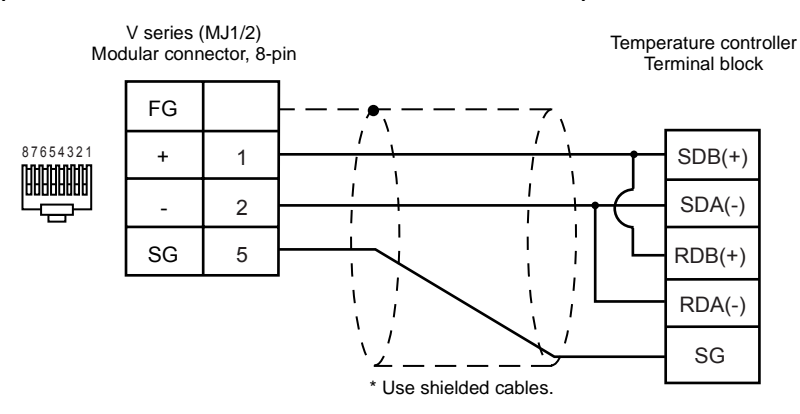

#### RS-422 (UT2400/2800)

Use an RS-232C/RS-422 converter. In the [Temp. Control/PLC2Way Comm. Setting] dialog for the V-SFT editor, check [RS232C] for [Signal Level].

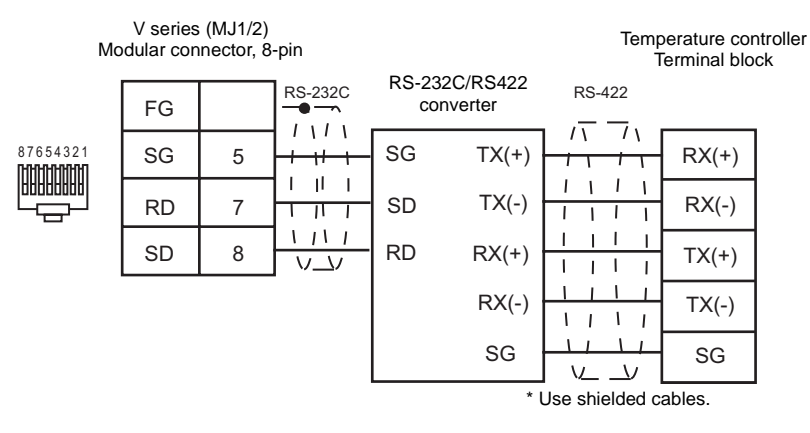

# Yamatake

# Model List

| Temperature Controller | Lst File   | Tem File    |
|------------------------|------------|-------------|
| SDC10                  | SDC10.Lst  |             |
| SDC20/21               | SDC20.Lst  |             |
| SDC30/31               | SDC30.Lst  |             |
| SDC40A                 | SDC40A.Lst | Digitro.tem |
| SDC40G                 | SDC40G.Lst |             |
| DMC10                  | DMC10.Lst  |             |
| DMC50 <sup>*1</sup>    | DMC50.Lst  |             |

\*1 Display communication port is used

# SDCxx

### Communication Setting

Default settings on the V-SFT are shown below. It is possible to change settings within the range of specifications. Be sure to match the settings on the V-SFT and the temperature controller.

| Item           | V-SFT Setting         | Setting on Temperature Controller |
|----------------|-----------------------|-----------------------------------|
| Baud rate      | 9600 bps              | 9600 bps                          |
| Parity         | Even                  | Even                              |
| Data length    | 8                     | 8                                 |
| Stop bit       | 1                     | 1                                 |
| Station number | 1 to 31 <sup>*2</sup> | 1 to 31 <sup>*1</sup>             |
| Protocol       | -                     | CPL (fixed)                       |

\*1 If the temperature controller is set as station No. 0, communications are not available. Be sure to set a value other than "0".

\*2 Set this parameter on the [Memory Input] dialog.

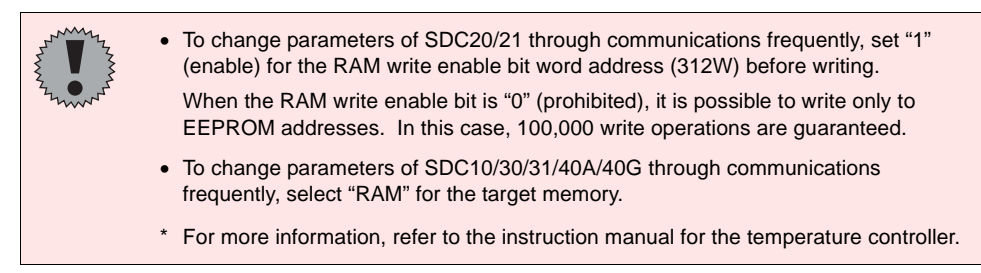

### Available Memory

| Memory | Туре | Remarks |
|--------|------|---------|
| _      | 0    |         |

### TEMP\_CTL

Unavailable

Indirect Memory Designation

Refer to page 34.

# DMC10

### Communication Setting

Default settings on the V-SFT are shown below. It is possible to change settings within the range of specifications. Be sure to match the settings on the V-SFT and the temperature controller.

| Item                   | V-SFT Setting              | Setting on Temperature Controller |               |
|------------------------|----------------------------|-----------------------------------|---------------|
| Baud rate              | 19200 bps                  | 19200 bps                         | -             |
| Parity                 | Even                       | Even                              | -             |
| Data length            | 8 (fixed)                  | 8 (fixed)                         | -             |
| Stop bit               | 1                          | 1                                 | -             |
| Station number         | 1 - 15 <sup>*2</sup> (DEC) | 1 - F <sup>*1</sup> (HEX)         | Rotary switch |
| Protocol*3             | _                          | CPL (fixed)                       | -             |
| Terminating resistance | OFF                        | -                                 | -             |

\*1 If the temperature controller is set as station No. 0, communications are not available. Be sure to set a value other than "0".

\*2 Set this parameter on the [Memory Input] dialog.

\*3 When "Modbus" (RTU mode) is selected for the temperature controller, select "Modbus Free" instead of "Yamatake" for model selection on the V-SFT editor.

### Available Memory

| Memory | Туре | Remarks |
|--------|------|---------|
| -      | 0    |         |

### ♦ TEMP\_CTL

Unavailable

Indirect Memory Designation

Refer to page 34.

### DMC50

### Communication Setting

Default settings on the V-SFT are shown below. It is possible to change settings within the range of specifications. Be sure to match the settings on the V-SFT and the temperature controller.

| Item           | V-SFT Setting               | Setting on Temperature Controller |
|----------------|-----------------------------|-----------------------------------|
| Baud rate      | 9600 bps                    | 9600 bps                          |
| Parity         | Even (fixed)                | Even (fixed)                      |
| Data length    | 8 (fixed)                   | 8 (fixed)                         |
| Stop bit       | 1 (fixed)                   | 1 (fixed)                         |
| Station number | 1 to 15 <sup>*2</sup> (DEC) | 1 to F <sup>*1</sup> (HEX)        |
| Protocol       | -                           | CPL (fixed)                       |

\*1 If the temperature controller is set as station No. 0, communications are not available. Be sure to set a value other than "0".

\*2 Set this parameter on the [Memory Input] dialog.

### Available Memory

| Memory (parameter type ID)                                   | Туре | Remarks                |
|--------------------------------------------------------------|------|------------------------|
| 000 (NA area)                                                | 0    | Double-word            |
| 001 (H/W information)                                        | 1    | Double-word, read only |
| 002 (calendar time setting)                                  | 2    | Double-word            |
| 021 (AI setting) high-resolution monitor: for standard input | 3    | Double-word            |
| 022 (AI setting) special monitor                             | 4    | Double-word            |
| 021 (AI setting) high-resolution monitor: for option input   | 5    | Double-word            |
| 041 (AUX-IN setting)                                         | 6    | Double-word            |
| 045 (AO setting)                                             | 7    | Double-word            |
| 061 (DO setting)                                             | 8    | Double-word            |
| 071 (TP setting)                                             | 9    | Double-word            |
| 074 (zener barrier adjustment value)                         | 10   | Double-word            |
| 0A1 (communication setting: for ME200)                       | 11   | Double-word, read only |
| 0A2 (communication setting: for MR200)                       | 12   | Double-word, read only |
| 0A3 (communication setting: front port)                      | 13   | Double-word, read only |
| 0C1 (system status)                                          | 14   | Double-word, read only |
| 0C3 (calendar time display)                                  | 15   | Double-word, read only |
| 0C4 (log: system alarm)                                      | 16   | Double-word            |
| 0C5 (log: Al alarm)                                          | 17   | Double-word            |
| 0C6 (log: AUX-IN alarm)                                      | 18   | Double-word            |
| 0E1 (AI status)                                              | 19   | Double-word, read only |
| 0E2 (AUX-IN status)                                          | 20   | Double-word, read only |
| 0E3 (AO status)                                              | 21   | Double-word            |
| 0E5 (DI status)                                              | 22   | Double-word, read only |
| 0E6 (DO status)                                              | 23   | Double-word            |
| 0E7 (TP status)                                              | 24   | Double-word            |
| 0E8 (zener barrier adjustment count)                         | 25   | Double-word, read only |
| 0F1 (communication setting in use: for ME200)                | 26   | Double-word, read only |
| 0F2 (communication setting in use: for MR200)                | 27   | Double-word, read only |
| 0F3 (communication setting in use: front port)               | 28   | Double-word, read only |
| 201 (PID_A setting)                                          | 29   | Double-word            |
| 202 (PID_A constant)                                         | 30   | Double-word            |

| Memory (parameter type ID)          | Туре | Remarks                |
|-------------------------------------|------|------------------------|
| 203 (PID_A monitor)                 | 31   | Double-word, read only |
| 211 (PID_CAS setting)               | 32   | Double-word            |
| 212 (PID_CAS constant: master side) | 33   | Double-word            |
| 213 (PID_CAS constant: slave side)  | 34   | Double-word            |
| 214 (PID_CAS monitor)               | 35   | Double-word, read only |
| 234 (Ra_PID setting)                | 36   | Double-word            |
| 235 (Ra_PID constant)               | 37   | Double-word            |
| 236 (Ra_PID monitor)                | 38   | Double-word, read only |
| 241 (UP_PID setting)                | 39   | Double-word            |
| 242 (UP_PID constant)               | 40   | Double-word            |
| 243 (UP_PID monitor)                | 41   | Double-word, read only |
| 301 (TBL/TBR setting)               | 42   | Double-word            |
| 801 (user-defined parameter)        | 43   | Double-word            |
| 802 (user-defined parameter)        | 44   | Double-word            |
| 803 (user-defined parameter)        | 45   | Double-word            |
| 804 (user-defined parameter)        | 46   | Double-word            |
| 805 (user-defined parameter)        | 47   | Double-word            |
| 806 (user-defined parameter)        | 48   | Double-word            |
| 80D (user-defined parameter)        | 49   | Double-word            |
| 80E (user-defined parameter)        | 50   | Double-word            |
| E01 (user-defined parameter)        | 51   | Double-word            |
| E02 (user-defined parameter)        | 52   | Double-word            |
| E04 (user-defined parameter)        | 53   | Double-word            |
| E05 (user-defined parameter)        | 54   | Double-word            |
| E06 (user-defined parameter)        | 55   | Double-word            |
| E07 (user-defined parameter)        | 56   | Double-word            |
| E08 (user-defined parameter)        | 57   | Double-word            |
| E0A (user-defined parameter)        | 58   | Double-word            |
| E12 (user-defined parameter)        | 59   | Double-word            |
| E13 (user-defined parameter)        | 60   | Double-word            |
| E14 (user-defined parameter)        | 61   | Double-word            |
| E15 (user-defined parameter)        | 62   | Double-word            |
| 610 (user-defined parameter)        | 63   | Double-word            |

Address: aaabbbcc

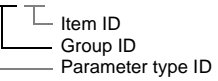

\* On the signal name reference list, every group ID is designated as "001". To access any group ID other than "001", input the desired ID by manual operation.

# ♦ TEMP\_CTL

Unavailable

### Indirect Memory Designation

Refer to page 34.

# Wiring

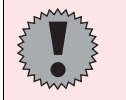

Pin Nos. 3 and 4 on the V series are those for external power supply. To prevent damage to the device due to wrong connection, check the pin numbers and connect wires correctly.

### RS-232C

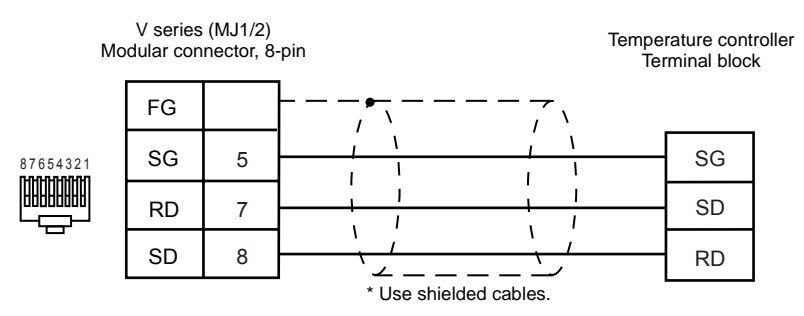

### **RS-485 (SDC10)**

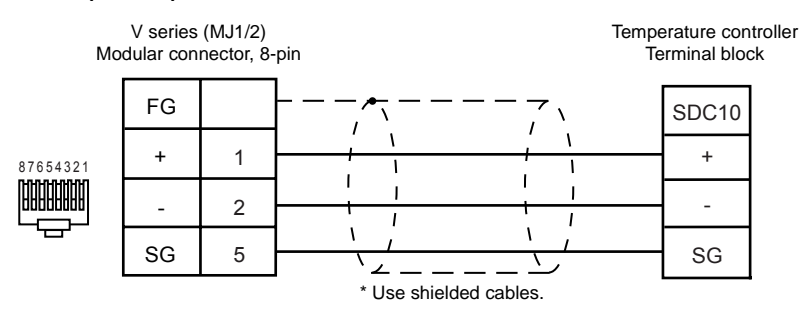

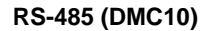

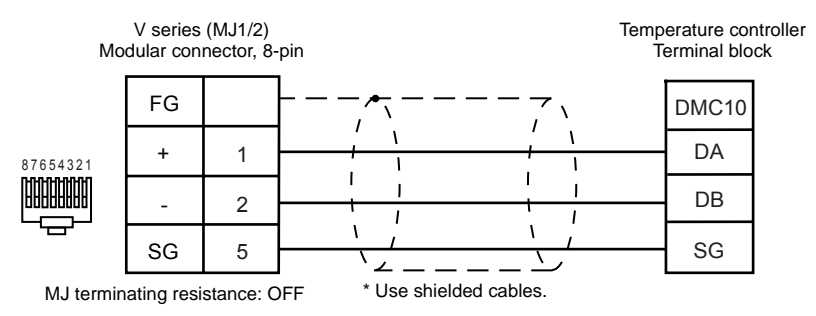

### **RS-485 (DMC50)**

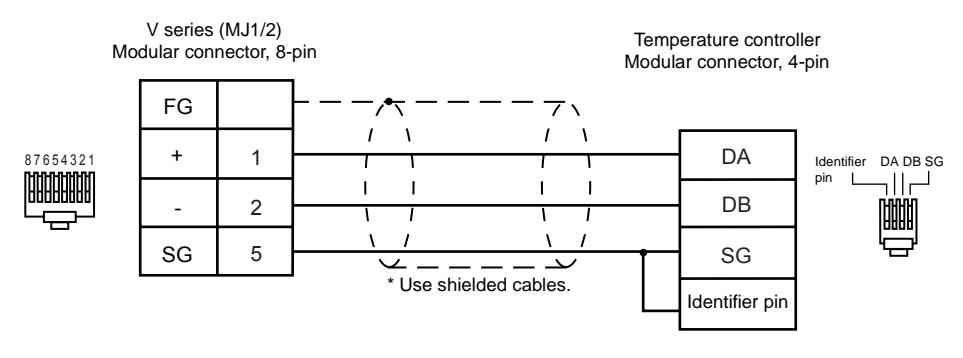

### RS-485 (SDC20/SDC21/SDC30/SDC31/SDC40A/SDC40G)

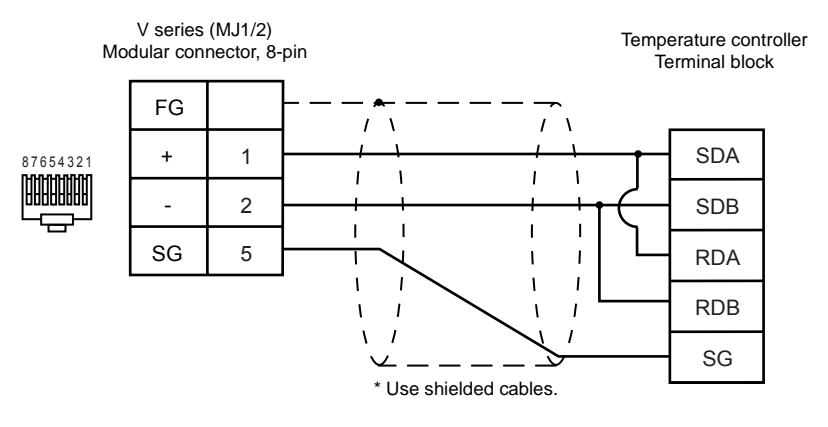

# OMRON

# Model List

| Temperature Controller, etc. | Lst File       | Tem File    |  |
|------------------------------|----------------|-------------|--|
| E5AK/E5AK-T                  | E5AK/E5AKT.Lst |             |  |
| E5CK/E5CK-T                  | E5CK/E5CKT.Lst | Thermac.tem |  |
| E5EK/E5EK-T                  | E5EK/E5EKT.Lst |             |  |
| E5ZE                         | E5ZE.Lst       | FF7F tom    |  |
| E5ZD                         | E5ZD.Lst       | ESZELIEIT   |  |
| E5AN/E5EN/E5CN/E5GN          | E5AN.Lst       |             |  |
| E5ZN                         | E5ZN.Lst       | E5AN.tem    |  |
| E5AR/E5ER                    | E5AR.Lst       |             |  |
| V600/620                     | OM_V600.Lst    | OM_V600.tem |  |
| 3G3MV (MODBUS RTU)           | Vsmini.Lst     | VSmini.tem  |  |

# E5AK/E5AK-T/E5CK/E5CK-T/E5EK/E5EK-T

### Communication Setting

Default settings on the V-SFT are shown below. It is possible to change settings within the range of specifications. Be sure to match the settings on the V-SFT and the temperature controller.

| Item           | V-SFT Setting         | Setting on Temperature Controller |
|----------------|-----------------------|-----------------------------------|
| Baud rate      | 9600 bps              | 9600 bps                          |
| Parity         | Even                  | Even                              |
| Data length    | 7                     | 7                                 |
| Stop bit       | 2                     | 2                                 |
| Station number | 0 to 31 <sup>*1</sup> | 0 to 31                           |

\*1 Set this parameter on the [Memory Input] dialog.

### Available Memory

|   | Memory              | Туре | Remarks                    |
|---|---------------------|------|----------------------------|
| D | (parameter)         | 0    |                            |
| S | (special command)   | 1    |                            |
| Ρ | (program parameter) | 2    | Available only with E5*K-T |

### ♦ TEMP\_CTL

Unavailable

Indirect Memory Designation

Refer to page 34.

## E5ZE

### Communication Setting

Default settings on the V-SFT are shown below. It is possible to change settings within the range of specifications. Be sure to match the settings on the V-SFT and the temperature controller.

| Item           | V-SFT Setting         | Setting on Temperature Controller |
|----------------|-----------------------|-----------------------------------|
| Baud rate      | 9600 bps              | 9600 bps                          |
| Parity         | Even                  | Even                              |
| Data length    | 7                     | 7                                 |
| Stop bit       | 2                     | 2                                 |
| Station number | 0 to 15 <sup>*1</sup> | 0 to F                            |

\*1 Set this parameter on the [Memory Input] dialog.

### Available Memory

| Memory | Туре | Remarks |
|--------|------|---------|
| _      | 0    |         |

Address denotations XXXXYY

Channel number (00 to 07)

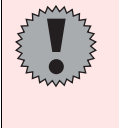

When setting the memory, it is necessary to set a memory bank number (0 to 7). For the following addresses, be sure to set bank No. 0. 0001, 0002, 0003, 0004, 000A, 000B, 000C, 000D, 000E, 0011, 0014, 0018, 001E, 001F, 0020, 0021

### ♦ TEMP\_CTL

| Contents         | F0 (=\$u n) |                                                                                                    | F1 |
|------------------|-------------|----------------------------------------------------------------------------------------------------|----|
|                  | n           | Station number                                                                                                    |    |
|                  | n + 1       | Command: 0                                                                                                    |    |
| Auto-tuning      | n + 2       | <ul> <li>0 - 7: Control point</li> <li>10: Simultaneous auto-tuning of control points</li> <li>11: Sequential auto-tuning of all control points</li> <li>12: Stop</li> </ul> | 3  |
|                  | n           | Station number                                                                                                    |    |
|                  | n + 1       | Command: 1                                                                                                    |    |
|                  | n + 2       | Bank/control point                                                                                                    | 5  |
| Ramp Value Write | n + 3       | Ramp value                                                                                                    |    |
|                  | n + 4       | Time<br>0: Second<br>1: Minute<br>2: Hour                                                                                                    |    |
|                  | n           | Station number                                                                                                    |    |
|                  | n + 1       | Command: 2                                                                                                    |    |
|                  | n + 2       | Bank/control point                                                                                                    |    |
| Ramp Value Read  | n + 3       | Ramp value                                                                                                    | 3  |
|                  | n + 4       | Time<br>0: Second<br>1: Minute<br>2: Hour                                                                                                    |    |

| Contents         | F0 (=\$u n) |                       | F1 |  |
|------------------|-------------|-----------------------|----|--|
| Setting data     | n           | Station number        |    |  |
|                  | n + 1       | Command: 3            | 3  |  |
|                  | n + 2       | 0: Save<br>1: Initial |    |  |
| Control          | n           | Station number        |    |  |
|                  | n + 1       | Command: 4            |    |  |
|                  | n + 2       | 0: Start<br>1: Stop   | 4  |  |
|                  | n + 3       | Control point         |    |  |
| Manual operation | n           | Station number        |    |  |
|                  | n + 1       | Command: 5            | 3  |  |
|                  | n + 2       | Control point         |    |  |

Response code: data stored from temperature controller to V series

# Indirect Memory Designation

| 15    | 5 8                 | 7 0                  |
|-------|---------------------|----------------------|
| n + 0 | Model (83)          | Memory type          |
| n + 1 | Memory number (low) | Channel number       |
| n + 2 | 00                  | Memory number (high) |
| n + 3 | Bank number         | Bit designation      |
| n + 4 | 00                  | Station number       |

# E5ZD

### Communication Setting

Default settings on the V-SFT are shown below. It is possible to change settings within the range of specifications. Be sure to match the settings on the V-SFT and the temperature controller.

| Item           | V-SFT Setting         | Setting on Temperature Controller |
|----------------|-----------------------|-----------------------------------|
| Baud rate      | 9600 bps              | 9600 bps                          |
| Parity         | Even (fixed)          | Even (fixed)                      |
| Data length    | 7 (fixed)             | 7 (fixed)                         |
| Stop bit       | 2 (fixed)             | 2 (fixed)                         |
| Station number | 0 to 15 <sup>*1</sup> | 0 to F                            |
| Setting unit   | 0.1                   | 0.1                               |

\*1 Set this parameter on the [Memory Input] dialog.

### Available Memory

| Memory | Туре | Remarks |
|--------|------|---------|
| _      | 0    |         |

Address denotations XXXXYY

Channel number (00 to 07) Address

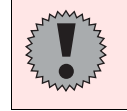

When setting the memory, it is necessary to set a memory bank number (0 to 7). For the following addresses, be sure to set bank No. 0. 0001, 0002, 0003, 0004, 000A, 000B, 000C, 000D, 000E, 0011, 001F, 0021

### ♦ TEMP\_CTL

| Contents     | F0 (=\$u n) |                                  | F1                                      |  |
|--------------|-------------|----------------------------------|-----------------------------------------|--|
| Auto-tuning  | n           | Station number                   |                                         |  |
|              | n + 1       | Command: 0                       | 3                                       |  |
|              | n + 2       | 0 - 7: Control point<br>12: Stop | , i i i i i i i i i i i i i i i i i i i |  |
| Setting data | n           | Station number                   | 3                                       |  |
|              | n + 1       | Command: 3                       |                                         |  |
|              | n + 2       | 0: Save<br>1: Initial            |                                         |  |
| Control      | n           | Station number                   |                                         |  |
|              | n + 1       | Command: 4                       |                                         |  |
|              | n + 2       | 0: Start<br>1: Stop              | 4                                       |  |
|              | n + 3       | Control point                    | 1                                       |  |

### Indirect Memory Designation

| 15    | 8 7                 |                      |
|-------|---------------------|----------------------|
| n + 0 | Model (83)          | Memory type          |
| n + 1 | Memory number (low) | Channel number       |
| n + 2 | 00                  | Memory number (high) |
| n + 3 | Bank number         | Bit designation      |
| n + 4 | 00                  | Station number       |

# E5AN/E5EN/E5CN/E5GN

# Communication Setting

Default settings on the V-SFT are shown below. It is possible to change settings within the range of specifications. Be sure to match the settings on the V-SFT and the temperature controller.

| Item           | V-SFT Setting         | Setting on Temperature Controller |
|----------------|-----------------------|-----------------------------------|
| Baud rate      | 9600 bps              | 9600 bps                          |
| Parity         | Even                  | Even                              |
| Data length    | 7                     | 7                                 |
| Stop bit       | 2                     | 2                                 |
| Station number | 0 to 31 <sup>*1</sup> | 0 to 31                           |

\*1 Set this parameter on the [Memory Input] dialog.

### ♦ Available Memory

| Memory              | Туре | Remarks                |
|---------------------|------|------------------------|
| C0 (setting area 0) | 0    | Double-word, read only |
| C1 (setting area 0) | 1    | Double-word            |
| C3 (setting area 1) | 2    | Double-word            |

### ♦ TEMP\_CTL

| Contents               | F0 (=\$u n) |                                                                                                    | F1 |  |
|------------------------|-------------|----------------------------------------------------------------------------------------------------|----|--|
| Read controller status | n           | n Station number<br>n + 1 Command: 0006H                                                                                         |    |  |
|                        | n + 1       |                                                                                                    |    |  |
|                        | n + 2       | Status                                                                                                    |    |  |
|                        | n           | Station No. *                                                                                                    |    |  |
|                        | n + 1       | Command: 0030H                                                                                                    | -  |  |
| Operation instructions | n + 2       | 0000H: Communication writing OFF (disabled)<br>0001H: Communication writing ON (enabled)                                         |    |  |
|                        |             | 0100H: RUN<br>0101H: STOP                                                                                                    |    |  |
|                        |             | 0200H: Multi-SP (Set point 0)<br>0201H: Multi-SP (Set point 1)<br>0202H: Multi-SP (Set point 2)<br>0203H: Multi-SP (Set point 3) | 3  |  |
|                        |             | 0300H: AT cancel<br>0301H: AT execute                                                                                            |    |  |
|                        |             | 0400H: Write mode (Backup)<br>0401H: Write mode (RAM)                                                                            |    |  |
|                        |             | 0500H: Save RAM data                                                                                                    |    |  |
|                        |             | 0600H: Software reset                                                                                                    |    |  |
|                        |             | 0700H: Move to set area 1                                                                                                    |    |  |
|                        |             | 0800H: Move to protect level                                                                                                    | 1  |  |

\* 8000 (HEX): broadcasting

Response code: data stored from temperature controller to V series

### Indirect Memory Designation

• When the temperature controller memory addresses are from 0 to 65535 (less than 16 bits):

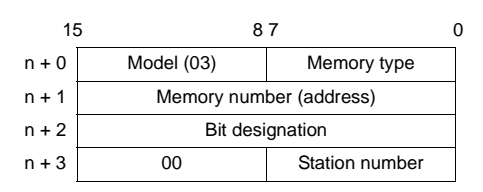

• When the temperature controller memory addresses are 65536 and greater (less than 32 bits):

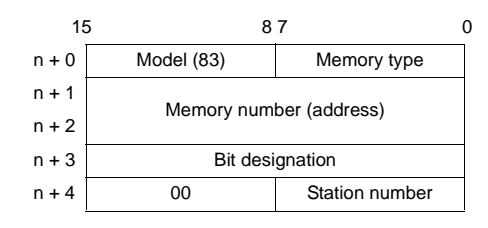
### E5ZN

#### Communication Setting

Default settings on the V-SFT are shown below. It is possible to change settings within the range of specifications. Be sure to match the settings on the V-SFT and the temperature controller.

| Item           | V-SFT Setting               | Setting on Temperature Controller |
|----------------|-----------------------------|-----------------------------------|
| Baud rate      | 9600 bps                    | 9600 bps                          |
| Parity         | Even                        | Even                              |
| Data length    | 7                           | 7                                 |
| Stop bit       | 2                           | 2                                 |
| Station number | 0 to 15 <sup>*1</sup> (DEC) | 0 to F (HEX)                      |

\*1 Set this parameter on the [Memory Input] dialog.

### ♦ Available Memory

| Memory              | Туре | Remarks                |
|---------------------|------|------------------------|
| C0 (setting area 0) | 0    | Double-word, read only |
| C1 (setting area 0) | 1    | Double-word            |
| C3 (setting area 1) | 2    | Double-word            |

#### ♦ TEMP\_CTL

| Contents               | F0 (=\$u n) |                                                                                                    | F1 |
|------------------------|-------------|----------------------------------------------------------------------------------------------------|----|
|                        | n           | Station number                                                                                                    |    |
| Read controller status | n + 1       | Command: 0006H                                                                                                    | 2  |
|                        | n + 2       | Status                                                                                                    |    |
|                        | n           | Station *1                                                                                                    |    |
|                        | n + 1       | Command: 0030H                                                                                                    |    |
|                        |             | 0000H or 0010H: Communication writing OFF<br>(disabled)<br>0001H or 0011H: Communication writing ON<br>(enabled)<br>0100H: Channel 1 Run<br>0101H: Channel 1 Stop<br>0110H: Channel 2 Stop<br>011F0H: Channel 1/2 Run *2                                             | _  |
| Operation instructions | n + 2       | 01F1H: Channel 1/2 Stop *2<br>0200H: Select target value 0 for channel 1<br>0210H: Select target value 1 for channel 1<br>0210H: Select target value 0 for channel 2<br>0211H: Select target value 1 for channel 1/2<br>02F0H: Select target value 0 for channel 1/2 | 3  |
|                        |             | 0300H: AT cancel for channel 1<br>0301H: AT execute for channel 1<br>0310H: AT cancel for channel 2<br>0311H: AT execute for channel 2<br>03F0H: AT cancel for channel 1/2 *2<br>03F1H: AT execute for channel 1/2 *2                                                |    |
|                        |             | Write mode<br>0400H or 0410H: Backup<br>0401H or 0411H: RAM                                                                                                    | _  |
|                        |             | 0500H or 0510H: Save RAM data                                                                                                    |    |
|                        |             | 0600H or 0610H: Software reset                                                                                                    |    |

| Contents               | F0 (=\$u n) |                                                                                                    | F1 |
|------------------------|-------------|----------------------------------------------------------------------------------------------------|----|
|                        |             | 0700H or 0710H: Move to set area 1                                                                                                    |    |
|                        |             | 0800H or 0810H: Move to protect level                                                                                                    |    |
|                        |             | 0900H: Channel 1 Auto<br>0901H: Channel 1 Manual<br>0910H: Channel 2 Auto<br>0911H: Channel 2 Manual<br>09F0H: Channel 1/2 Auto *2<br>09F1H: Channel 1/2 Manual *2                                                                                                    |    |
|                        |             | 0A00H or 0A10H: PV hold                                                                                                    |    |
|                        |             | 0B00H or 0B10H: Initialize                                                                                                    |    |
| Operation instructions | n + 2       | *2<br>0C00H: Channel 1 warning 1 unlatch<br>0C01H: Channel 1 warning 2 unlatch<br>0C02H: Channel 1 warning 3 unlatch<br>0C0FH: Channel 1 all warning unlatch<br>0C10H: Channel 2 warning 1 unlatch<br>0C12H: Channel 2 warning 3 unlatch<br>0C1FH: Channel 2 warning 3 unlatch<br>0CF0H: Channel 1/2 warning 1 unlatch<br>0CF1H: Channel 1/2 warning 2 unlatch<br>0CF2H: Channel 1/2 warning 3 unlatch<br>0CF2H: Channel 1/2 warning 3 unlatch<br>0CF2H: Channel 1/2 warning 3 unlatch | 3  |

Response code: data stored from temperature controller to V series

\*1 8000 (HEX): broadcasting \*2 Enabled for higher-performance pulse output type or analog output type

#### Indirect Memory Designation

• When the temperature controller memory addresses are from 0 to 65535 (less than 16 bits):

| 15    | 5 8        | 7 (            |
|-------|------------|----------------|
| n + 0 | Model (03) | Memory type    |
| n + 1 | Memory num | ber (address)  |
| n + 2 | Bit desi   | gnation        |
| n + 3 | 00         | Station number |

• When the temperature controller memory addresses are 65536 and greater (less than 32 bits):

| 15    | 5 8                     | 87             |  |
|-------|-------------------------|----------------|--|
| n + 0 | Model (83)              | Memory type    |  |
| n + 1 | Momony num              | hor (addross)  |  |
| n + 2 | Memory Humber (address) |                |  |
| n + 3 | Bit desi                | gnation        |  |
| n + 4 | 00                      | Station number |  |
|       |                         |                |  |

### E5AR/E5ER

#### Communication Setting

Default settings on the V-SFT are shown below. It is possible to change settings within the range of specifications. Be sure to match the settings on the V-SFT and the temperature controller.

| Item                             | V-SFT Setting         | Setting on Temperature Controller |
|----------------------------------|-----------------------|-----------------------------------|
| Baud rate                        | 9600 bps              | 9600 bps                          |
| Parity                           | Even                  | Even                              |
| Data length                      | 7                     | 7                                 |
| Stop bit                         | 2                     | 2                                 |
| Station number                   | 0 to 31 <sup>*1</sup> | 0 to 31                           |
| Communication mode <sup>*2</sup> | -                     | CompoWay (fixed)                  |

\*1 Set this parameter on the [Memory Input] dialog.
\*2 When "Modbus" (RTU mode) is selected, select "Modbus Free" instead of "OMRON" for model selection on the V-SFT editor.

### ♦ Available Memory

| Memory                                   | Туре | Remarks     |
|------------------------------------------|------|-------------|
| C0 (communication monitor)               | 0    | Double-word |
| C1 (communication monitor)               | 1    | Double-word |
| C4 (communication monitor)               | 3    | Double-word |
| C5 (protect level)                       | 4    | Double-word |
| C6 (run level)                           | 5    | Double-word |
| C7 (adjustment level)                    | 6    | Double-word |
| C8 (adjustment 2 level)                  | 7    | Double-word |
| C9 (bank setting level)                  | 8    | Double-word |
| CA (PID setting level)                   | 9    | Double-word |
| CB (approximation setting level)         | 10   | Double-word |
| CC (default setting level for input)     | 11   | Double-word |
| CD (default setting level for control)   | 12   | Double-word |
| CE (default setting 2 level for control) | 13   | Double-word |
| CF (warning setting level)               | 14   | Double-word |
| D0 (display adjustment level)            | 15   | Double-word |
| D1 (communication setting level)         | 16   | Double-word |
| D2 (high-performance setting level)      | 17   | Double-word |
| D3 (extended control setting level)      | 18   | Double-word |

### ♦ TEMP\_CTL

| n         Station number         2           n+1         Command: 0006H         2           n+2         Status         2           n+3         Relevant information         2           n         Station '1         1           n+1         Command: 0030H         2           Communication writing         0000H: Communication writing OFF (disabled)         0000H: Communication writing OFF (disabled)           0000H: Channel 1 Run         0101H: Channel 1 Stop         0101H: Channel 1 Stop           0101H: Channel 1 Run         0101H: Channel 2 Run         011H: Channel 2 Stop           012H: Channel 3 Run         012H: Channel 4 Run         011H: Channel 4 Stop           011H: Channel 4 Stop         011H: Channel 4 Stop         012H: Channel 4 Run           020 to 0227H: Channel 1 Bank Nos. 0 to 7         0220 to 0227H: Channel 1 Bank Nos. 0 to 7           020 to 0227H: Channel 1 Bank Nos. 0 to 7         0220 to 0227H: Channel 1 PD group number           0300H:         Channel 2 PD group number         0310H: Channel 2 PD group number           0301 to 0308H:         Channel 2 PD group number         0310H: Channel 2 PD group number           0301H:         0310H: 0318H: Channel 3 PD group number         0310H: Channel 2 PD group number           0301H:         Channel 2 PD group number         0310H: C                                                                                                    | Contents               | F0 (=\$u n) |                                                                                                    | F1 |
|----------------------------------------------------------------------------------------------------|------------------------|-------------|----------------------------------------------------------------------------------------------------|----|
| Read controller status       n + 1       Command: 0006H       2         n + 3       Relevant information       1       1         n + 3       Relevant information       1       1         n + 1       Communication writing OFF (disabled) 0001H: Communication writing OFF (disabled) 0001H: Communication writing OFF (disabled) 0001H: Commanication writing ON (enabled)       1       1         Control start/stop       0100H: Channel 1 Run       0101H: Channel 2 Stop       1       1         0101H: Channel 2 Stop       0120H: Channel 3 Stop       1       1       1       1         0111H: Channel 2 Stop       0120H: Channel 4 Stop       0130H: Channel 4 Stop       1       1       1       1       1       1       1       1       1       1       1       1       1       1       1       1       1       1       1       1       1       1       1       1       1       1       1       1       1       1       1       1       1       1       1       1       1       1       1       1       1       1       1       1       1       1       1       1       1       1       1       1       1       1       1       1       1       1                                                                                                    |                        | n           | Station number                                                                                                    |    |
| Netad Controller status       n + 2       Status       2         n + 3       Relevant information       1         n + 1       Communication writing OFF (disabled) 0000H: Communication writing OFF (disabled) 000H: Communication writing ON (enabled)       000H: Communication writing OFF (disabled) 000H: Communication writing ON (enabled)         Control start/stop       0100H: Channel 1 Run 011H: Channel 2 Stop       0120H: Channel 3 Run 012H: Channel 3 Run 012H: Channel 4 Run 013H: Channel 4 Run 013H: Channel 4 Run 013H: Channel 4 Run 013H: Channel 4 Run 013H: Channel 4 Run 012H: All channels Run 01FH: All channels Run 01FH: All channels Run 01FH: All channels Run 01FH: All channels Run 0200 to 0227H: Channel 1 Bank Nos. 0 to 7 0220 to 0227H: Channel 1 Bank Nos. 0 to 7 0220 to 0227H: Channel 1 Bank Nos. 0 to 7 0220 to 0227H: Channel 2 Bank Nos. 0 to 7 0220 to 0227H: Channel 3 PID group number currently selected         Operation instructions       n + 2         n + 2       0311 to 033H: Channel 1 PID group number currently selected         0320H:       Channel 3 PID group Number currently selected         0320H:       Channel 3 PID group Nos. 1 to 8 designation         0330H:       Channel 3 PID group Nos. 1 to 8 designation         0330H:       Channel 4 PID group Nos. 1 to 8 designation         0330H:       Channel 4 PID group Nos. 1 to 8 designation         0320H:       Channel 4 PID group Nos. 1 to 8 designation         0330H:       Channel 4 PID group Nos. 1 to 8 designation         033                                                                                                    | Dood controller status | n + 1       | Command: 0006H                                                                                                    | 2  |
| n + 3         Relevant information           n         Station *1           n+1         Command: 0030H           Communication writing         0000H: Communication writing OFF (disabled)<br>000H: Communication writing ON (enabled)           Control start/stop         0100H: Channel 1 Run<br>010H: Channel 2 Run<br>011H: Channel 2 Run<br>012H: Channel 3 Run<br>012H: Channel 3 Run<br>012H: Channel 4 Run<br>013H: Channel 4 Run<br>013H: Channel 4 Stop           016 H: All channels Stop         Bank selection<br>0200 to 027H: Channel 1 Bank Nos. 0 to 7<br>0210 to 0217H: Channel 3 Bank Nos. 0 to 7<br>0220 to 0227H: Channel 3 Bank Nos. 0 to 7<br>0220 to 0227H: Channel 3 Bank Nos. 0 to 7<br>0220 to 0227H: Channel 4 Bank Nos. 0 to 7<br>0220 to 0227H: Channel 4 DB group number<br>currently selected         3           Operation instructions         n + 2         0311 to 0318H: Channel 1 PID group number<br>currently selected         3           0310H:         Channel 2 PID group number<br>currently selected         3311 to 0318H: Channel 4 PID group number<br>currently selected         3           0320H:         Channel 2 PID group number<br>currently selected         3311 to 0338H: Channel 4 PID group Nos. 1 to 8<br>designation         330H:           0330H:         Channel 4 PID group Nos. 1 to 8<br>designation         330H:         Channel 4 PID group Nos. 1 to 8<br>designation           0330H:         Channel 4 PID group Nos. 1 to 8<br>designation         330H:         Channel 4 PID group Nos. 1 to 8<br>designation           0330H:         Channel 4 PID group Nos. 1 to 8<br>designation                                                                                                    | Read controller status | n + 2       | Status                                                                                                    | 2  |
| n         Station *1           n + 1         Command: 0030H           Communication writing         Communication writing OFF (disabled)<br>0001H: Communication writing ON (enabled)           Control start/stop<br>0100H: Channel 1 Run<br>0101H: Channel 2 Run<br>0110H: Channel 2 Run<br>0120H: Channel 3 Run<br>0121H: Channel 3 Run<br>0121H: Channel 3 Stop<br>0130H: Channel 4 Run<br>0131H: Channel 4 Stop<br>0160H: Channel 4 Stop           Bank selection<br>0200 to 0207H: Channel 1 Bank Nos. 0 to 7<br>0210 to 027H: Channel 1 Bank Nos. 0 to 7<br>0220 to 0227H: Channel 3 Bank Nos. 0 to 7<br>0220 to 0227H: Channel 3 Bank Nos. 0 to 7<br>0220 to 0227H: Channel 3 Bank Nos. 0 to 7<br>0220 to 0227H: Channel 1 PID group number<br>currently selected         3           0310H:         Channel 1 PID group number<br>currently selected         3           0310H:         Channel 2 PID group number<br>currently selected         3           0310H:         Channel 2 PID group number<br>currently selected         3           0310H:         Channel 3 PID group number<br>currently selected         3           0310H:         Channel 3 PID group number<br>currently selected         3           0320H:         Channel 3 PID group number<br>currently selected         3           0330H:         Channel 4 PID group number<br>currently selected         3           0320H:         Channel 4 PID group number<br>currently selected         3           0330H:         Channel 4 PID group number<br>currently selected         3           0331 to 0338H: <td></td> <td>n + 3</td> <td>Relevant information</td> <td></td>                                                                                                    |                        | n + 3       | Relevant information                                                                                                    |    |
| Operation instructions         n + 1         Communication writing<br>0000H: Communication writing OFF (disabled)<br>0001H: Communication writing ON (enabled)           Control start/stop<br>0100H: Channel 1 Run<br>0101H: Channel 2 Run<br>0110H: Channel 2 Stop<br>0120H: Channel 3 Stop<br>0130H: Channel 4 Run<br>0131H: Channel 4 Stop<br>0150H: All channels Run<br>0151H: Channel 4 Stop<br>0150H: Channel 4 Stop<br>0150H: Channel 1 Bank Nos. 0 to 7<br>0220 to 0227H: Channel 1 Bank Nos. 0 to 7<br>0220 to 0227H: Channel 2 Bank Nos. 0 to 7<br>0220 to 0227H: Channel 3 Bank Nos. 0 to 7<br>0220 to 0227H: Channel 4 Bank Nos. 0 to 7<br>0220 to 0227H: Channel 4 Bank Nos. 0 to 7<br>0250 to 0227H: Channel 4 Bank Nos. 0 to 7<br>0250 to 0227H: Channel 4 Bank Nos. 0 to 7           AT execution<br>0300H:         Channel 1 PID group number<br>currently selected         3           0310H:         Channel 1 PID group number<br>currently selected         3           0310H:         Channel 3 PID group Nos. 1 to 8<br>designation         3           0320H:         Channel 3 PID group Nos. 1 to 8<br>designation         3           0310H:         Channel 3 PID group Nos. 1 to 8<br>designation         3           0320H:         Channel 4 PID group Nos. 1 to 8<br>designation         3           0320H:         Channel 4 PID group Nos. 1 to 8<br>designation         3           0330H:         Channel 4 PID group Nos. 1 to 8<br>designation         3           0330H:         Channel 4 PID group Nos. 1 to 8<br>designation         3           0330H:         Channel 4 PID group Nos. 1 to 8<br>designation         3                                                                                                    |                        | n           | Station *1                                                                                                    |    |
| Operation instructions <ul> <li>Communication writing OFF (disabled)<br/>0000H: Communication writing ON (enabled)</li> <li>Control start/stop<br/>010H: Channel 1 Run<br/>010H: Channel 1 Stop<br/>010H: Channel 2 Run<br/>0120H: Channel 3 Stop<br/>0130H: Channel 4 Run<br/>0131H: Channel 3 Stop<br/>0130H: Channel 4 Stop<br/>0150H: Channel 1 Bank Nos. 0 to 7<br/>0220 to 0227H: Channel 1 Bank Nos. 0 to 7<br/>0220 to 0227H: Channel 2 Bank Nos. 0 to 7<br/>0220 to 0227H: Channel 3 Bank Nos. 0 to 7<br/>0220 to 0227H: Channel 4 Bank Nos. 0 to 7<br/>0220 to 0227H: Channel 4 Bank Nos. 0 to 7<br/>0220 to 0227H: Channel 4 Bank Nos. 0 to 7<br/>0220 to 0227H: Channel 4 Bank Nos. 0 to 7<br/>0220 to 0227H: Channel 4 Bank Nos. 0 to 7<br/>0220 to 0227H: Channel 4 Bank Nos. 0 to 7<br/>0220 to 0227H: Channel 4 Bank Nos. 0 to 7<br/>0220 to 0227H: Channel 4 Bank Nos. 0 to 7<br/>0220 to 0227H: Channel 4 Dank Nos. 0 to 7<br/>0220 to 0227H: Channel 4 Dank Nos. 0 to 7<br/>0220 to 0230H: Channel 1 PID group number<br/>currently selected<br/>0310H: Channel 1 PID group Nos. 1 to 8<br/>designation<br/>0320H: Channel 3 PID group Nos. 1 to 8<br/>designation<br/>0320H: Channel 3 PID group Nos. 1 to 8<br/>designation<br/>0320H: Channel 4 PID group Nos. 1 to 8<br/>designation<br/>0330H: Channel 4 PID group Nos. 1 to 8<br/>designation<br/>0330H: Channel 4 PID group Nos. 1 to 8<br/>designation<br/>0331 to 0338H: Channel 4 PID group Nos. 1 to 8<br/>designation<br/>037FH: All channels PID group Nos. 1 to 8<br/>designation<br/>037FH: All channels PID group Nos. 1 to 8<br/>designation      <!--</td--><td></td><td>n + 1</td><td>Command: 0030H</td><td></td></li></ul>                                                                                                    |                        | n + 1       | Command: 0030H                                                                                                    |    |
| Operation instructions       n + 2       0301 to 0308H: Channel 1 PID group Nos. 1 to 8 designation         0310H:       Channel 2 PID group number currently selected       3         0310H:       Channel 2 PID group Nos. 1 to 8 designation       3         0320H:       Channel 3 PID group Nos. 1 to 8 designation       3         0320H:       Channel 3 PID group Nos. 1 to 8 designation       3         0320H:       Channel 3 PID group Nos. 1 to 8 designation       3         0331 to 0328H:       Channel 4 PID group Nos. 1 to 8 designation       3         0330H:       Channel 4 PID group Nos. 1 to 8 designation       3         031 to 0388H:       Channel 4 PID group Nos. 1 to 8 designation       3         037H:       Channel 4 PID group Nos. 1 to 8 designation       3         03F0H:       All channels PID group Nos. 1 to 8 designation       3         03F1 to 03F8H:       All channels PID group Nos. 1 to 8 designation       3         03F0H:       All channels PID group Nos. 1 to 8 designation       3         03F1 to 03F8H:       All channels PID group Nos. 1 to 8 designation       3         0A00H:       Channel 1       3       3         0A00H:       Channel 2       3       3         0A10H:       Channel 3       3       3 <td></td> <td>n + 1</td> <td>Command: 0030H         Communication writing         0000H: Communication writing OFF (disabled)         0001H: Communication writing ON (enabled)         Control start/stop         0100H: Channel 1 Run         0101H: Channel 1 Stop         0110H: Channel 2 Run         0111H: Channel 2 Stop         0120H: Channel 3 Run         0121H: Channel 3 Stop         0130H: Channel 4 Run         0131H: Channel 4 Stop         01FOH: All channels Run         01F1H: All channels Stop         Bank selection         0200 to 0207H: Channel 1 Bank Nos. 0 to 7         0210 to 0217H: Channel 3 Bank Nos. 0 to 7         0220 to 0227H: Channel 3 Bank Nos. 0 to 7         0220 to 0227H: Channel 3 Bank Nos. 0 to 7         0220 to 0227H: Channel 3 Bank Nos. 0 to 7         0220 to 0227H: All channels Bank Nos. 0 to 7         0270 to 02F7H: All channel Bank Nos. 0 to 7         0270 to 02F7H: All channel Bank Nos. 0 to 7         0280 to 02F7H: All channel Bank Nos. 0 to 7         0290 to 02F7H: All channel Bank Nos. 0 to 7         0200 to 02F7H: All channel Bank Nos. 0 to 7         0200 to 02F7H: All channel Bank Nos. 0 to 7</td> <td></td> |                        | n + 1       | Command: 0030H         Communication writing         0000H: Communication writing OFF (disabled)         0001H: Communication writing ON (enabled)         Control start/stop         0100H: Channel 1 Run         0101H: Channel 1 Stop         0110H: Channel 2 Run         0111H: Channel 2 Stop         0120H: Channel 3 Run         0121H: Channel 3 Stop         0130H: Channel 4 Run         0131H: Channel 4 Stop         01FOH: All channels Run         01F1H: All channels Stop         Bank selection         0200 to 0207H: Channel 1 Bank Nos. 0 to 7         0210 to 0217H: Channel 3 Bank Nos. 0 to 7         0220 to 0227H: Channel 3 Bank Nos. 0 to 7         0220 to 0227H: Channel 3 Bank Nos. 0 to 7         0220 to 0227H: Channel 3 Bank Nos. 0 to 7         0220 to 0227H: All channels Bank Nos. 0 to 7         0270 to 02F7H: All channel Bank Nos. 0 to 7         0270 to 02F7H: All channel Bank Nos. 0 to 7         0280 to 02F7H: All channel Bank Nos. 0 to 7         0290 to 02F7H: All channel Bank Nos. 0 to 7         0200 to 02F7H: All channel Bank Nos. 0 to 7         0200 to 02F7H: All channel Bank Nos. 0 to 7                          |    |
| 0A30H: Channel 4<br>09F0H: All channels<br>Write mode<br>0400H: Backup mode<br>0401H: RAM write mode<br>0500H: Save RAM data<br>0600H: Software reset<br>0700H: Move to set area 1                                                                                                    | Operation instructions | n+2         | 0300H:       Channel 1 PID group number<br>currently selected         0301 to 0308H:       Channel 1 PID group Nos. 1 to 8<br>designation         0310H:       Channel 2 PID group number<br>currently selected         0311 to 0318H:       Channel 2 PID group Nos. 1 to 8<br>designation         0320H:       Channel 3 PID group Nos. 1 to 8<br>designation         0320H:       Channel 3 PID group number<br>currently selected         0321 to 0328H:       Channel 3 PID group Nos. 1 to 8<br>designation         0330H:       Channel 4 PID group number<br>currently selected         0330H:       Channel 4 PID group number<br>currently selected         0330H:       Channel 4 PID group Nos. 1 to 8<br>designation         03F0H:       All channels PID group Nos. 1 to 8<br>designation         03F0H:       All channels PID group Nos. 1 to 8<br>designation         03F1 to 03F8H:       All channels PID group Nos. 1 to 8<br>designation         AT cancellation       0A00H: Channel 1         0A10H:       Channel 3         0A30H:       Channel 4         09F0H:       All channels         Write mode       0400H:         0400H:       RAM write mode | 3  |

| Contents               | F0 (=\$u n) |                                                                                                    | F1 |
|------------------------|-------------|----------------------------------------------------------------------------------------------------|----|
|                        |             | Auto/manual<br>0900H: Channel 1 Auto mode<br>0901H: Channel 1 Manual mode<br>0910H: Channel 2 Auto mode<br>0911H: Channel 2 Manual mode<br>0920H: Channel 3 Auto mode<br>0921H: Channel 3 Manual mode<br>0930H: Channel 4 Auto mode<br>0930H: Channel 4 Manual mode<br>09F0H: All channels Auto mode<br>09F1H: All channels Manual mode |    |
| Operation instructions | n + 2       | 0B00H: Initialize                                                                                                    | 3  |
|                        |             | Unlatch<br>0C00H: Channel 1 Warning unlatch<br>0C10H: Channel 2 Warning unlatch<br>0C20H: Channel 3 Warning unlatch<br>0C30H: Channel 4 Warning unlatch<br>0CF0H: All channels Warning unlatch                                                                                                    | -  |
|                        |             | SP mode<br>0D00H: Channel 1 Local SP<br>0D01H: Channel 1 Remote SP<br>0D10H: Channel 2 Local SP (Cascade open)<br>0D11H: Channel 2 Remote SP (Cascade close)                                                                                                    |    |

\*1 8000 (HEX): broadcasting

Response code: data stored from temperature controller to V series

### Indirect Memory Designation

• When the temperature controller memory addresses are from 0 to 65535 (less than 16 bits):

| 15    | 5 8        | 7 0            |
|-------|------------|----------------|
| n + 0 | Model (03) | Memory type    |
| n + 1 | Memory num | ber (address)  |
| n + 2 | Bit desi   | gnation        |
| n + 3 | 00         | Station number |

• When the temperature controller memory addresses are 65536 and greater (less than 32 bits):

| 15    | 5 8        | 87             |  |
|-------|------------|----------------|--|
| n + 0 | Model (83) | Memory type    |  |
| n + 1 | Momony num | har (addraga)  |  |
| n + 2 | Memory num | ber (address)  |  |
| n + 3 | Bit desi   | gnation        |  |
| n + 4 | 00         | Station number |  |

# ID Controller (V600/620)

#### Communication Setting

Default settings on the V-SFT are shown below. It is possible to change settings within the range of specifications. Be sure to match the settings on the V-SFT and the temperature controller.

| Item                            | V-SFT Setting                                 | Setting on Temperature Controller |
|---------------------------------|-----------------------------------------------|-----------------------------------|
| Baud rate                       | 19200 bps                                     | 19200 bps                         |
| Parity                          | Even                                          | Even                              |
| Data length                     | 7                                             | 7                                 |
| Stop bit                        | 2                                             | 2                                 |
| Station number                  | 0 to 7 <sup>*1</sup><br>0 to 15 <sup>*1</sup> | CD1D: 0 to 7<br>CAxA: 0 to 15     |
| Communication procedure setting | -                                             | 1 : n procedure (fixed)           |

\*1 Set this parameter on the [Memory Input] dialog.

#### Available Memory

| Memory              | Туре | Remarks |
|---------------------|------|---------|
| Data carrier memory | 0    |         |

### ♦ TEMP\_CTL

| Contents                                    | F0 (=\$u n)   |                    | F1    |
|---------------------------------------------|---------------|--------------------|-------|
|                                             | n             | Station number     |       |
|                                             | n + 1         | Command: 0         | ]     |
| Read (ASCII code designation)<br>Channel 1  | n + 2         | Top address        | 4     |
|                                             | n + 3         | Number of words: m |       |
|                                             | - n + (3 + m) | Read data          |       |
|                                             | n             | Station number     |       |
|                                             | n + 1         | Command: 1         |       |
| Write (ASCII code designation)<br>Channel 1 | n + 2         | Top address        | 4 + m |
|                                             | n + 3         | Number of words: m |       |
|                                             | - n + (3 + m) | Write data         |       |
| Command processing abortion                 | n             | Station number     | 2     |
| Command processing abortion                 | n + 1         | Command: 2         | 2     |
|                                             | n             | Station number     |       |
| Data control                                | n + 1         | Command: 3         | 1     |
| Data check command: check                   | n + 2         | Top address        | -     |
|                                             | n + 3         | Number of bytes    |       |
|                                             | n             | Station number     |       |
| Data control                                | n + 1         | Command: 4         | 4     |
| Data check command: calculation             | n + 2         | Top address        | -     |
|                                             | n + 3         | Number of updates  |       |
|                                             | n             | Station number     |       |
| Data control                                | n + 1         | Command: 5         | 1     |
| Data check command: subtraction             | n + 2         | Top address        |       |
|                                             | n + 3         | Number of bytes    |       |

| Contents                             | F0 (=\$u n)    |                                                                                   | F1    |
|--------------------------------------|----------------|-----------------------------------------------------------------------------------|-------|
|                                      | n              | Station number                                                                    |       |
| Data control                         | n + 1          | Command: 6                                                                        |       |
| Channel 1<br>Data check command: add | n + 2          | Top address                                                                       | 4     |
|                                      | n + 3          | Number of updates                                                                 |       |
|                                      | n              | Station number                                                                    |       |
| write processing repeat              | n + 1          | Command: 7                                                                        | 2     |
|                                      | n              | Station number                                                                    |       |
|                                      | n + 1          | Command: 8                                                                        |       |
|                                      | n + 2          | OUT1 operation<br>0: No operation<br>1: ON<br>2: OFF                              |       |
|                                      | n + 3          | OUT1 operation<br>0: No operation<br>1: ON<br>2: OFF                              |       |
| Controller control                   | n + 4          | Current input status (IN1)<br>0: OFF<br>1: ON                                     | 4     |
|                                      | n + 5          | Current input status (IN2)<br>0: OFF<br>1: ON                                     |       |
|                                      | n + 6          | Output status after operation (OUT1)<br>0: OFF<br>1: ON                           |       |
|                                      | n + 7          | Output status after operation (OUT2)<br>0: OFF<br>1: ON                           |       |
|                                      | n              | Station number                                                                    |       |
| Frror log readout                    | n + 1          | Command: 9                                                                        | 2     |
|                                      | n + 2 to n + 4 | Most recent error log (new)                                                       | -     |
|                                      | n + 5 to n + 7 | Most recent error log (old)                                                       |       |
| Abort (reset)                        | n              | Station number                                                                    | 2     |
| n+1                                  |                | Command: 10                                                                       |       |
|                                      | n              | Station number                                                                    |       |
| Polling time setting                 | n + 1          | Command: 11                                                                       | 3     |
|                                      | n + 2          | Polling time (unit: 10 ms)<br>When "0" is set: time equivalent to the retry times |       |
|                                      | n              | Station number                                                                    |       |
| Read (ASCII code designation)        | n + 1          | Command: 100                                                                      |       |
| Channel 2                            | n + 2          | Top address                                                                       | 4     |
|                                      | n + 3          | Number of words: m                                                                |       |
|                                      | - n + (3 + m)  | Read data                                                                         |       |
|                                      | n              | Station number                                                                    |       |
| Write (ASCII code designation)       | n + 1          | Command: 101                                                                      |       |
| Channel 2                            | n + 2          | Top address                                                                       | 4 + m |
|                                      | n + 3          | Number of words: m                                                                |       |
|                                      | - n + (3 + m)  | Write data                                                                        |       |
| Data control                         | n .            | Station number                                                                    |       |
| Channel 2                            | n + 1          | Command: 103                                                                      | 4     |
| Data check command: check            | n+2            | lop address                                                                       |       |
|                                      | n + 3          | Number of bytes                                                                   |       |

| Contents                                                         | F0 (=\$u n) |                                                                                   |   |  |
|------------------------------------------------------------------|-------------|-----------------------------------------------------------------------------------|---|--|
| Data control                                                     | n           | Station number                                                                    |   |  |
|                                                                  | n + 1       | Command: 104                                                                      | 4 |  |
| Data check command: calculation                                  | n + 2       | Top address                                                                       | 4 |  |
|                                                                  | n + 3       | Number of updates                                                                 |   |  |
|                                                                  | n           | Station number                                                                    |   |  |
| Data control                                                     | n + 1       | Command: 105                                                                      | 4 |  |
| Data check command: subtraction                                  | n + 2       | Top address                                                                       | 4 |  |
|                                                                  | n + 3       | Number of bytes                                                                   |   |  |
| Data control                                                     | n           | Station number                                                                    |   |  |
|                                                                  | n + 1       | Command: 106                                                                      |   |  |
| Data check command: add                                          | n + 2       | Top address                                                                       | 4 |  |
|                                                                  | n + 3       | Number of updates                                                                 |   |  |
| Polling time setting<br>Channel 2                                | n           | Station number                                                                    |   |  |
|                                                                  | n + 1       | Command: 111                                                                      | 3 |  |
|                                                                  | n + 2       | Polling time (unit: 10 ms)<br>When "0" is set: time equivalent to the retry times |   |  |
| Personal and data stored from temperature controller to V carios |             |                                                                                   |   |  |

Response code: data stored from temperature controller to V series

### Indirect Memory Designation

### **Operation Overview**

The read and write functions are available.

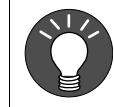

The read and write functions are usable together with the synchronized read function. The steps mentioned below are executed when the control memory bit is set (ON).

• When the data carrier is not in a position where read/write is enabled:

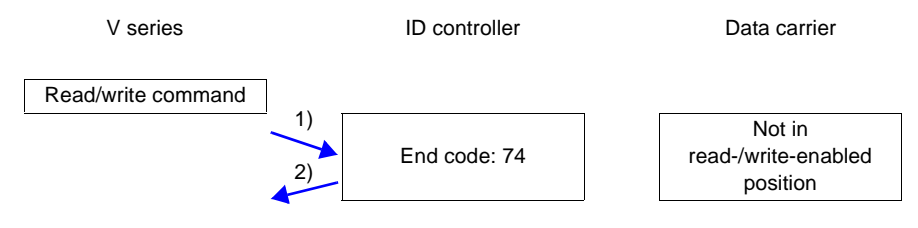

- 1) The V series sends a read/write command.
- 2) The ID controller sends end code 74.

#### When the data carrier is in a position where read/write is enabled:

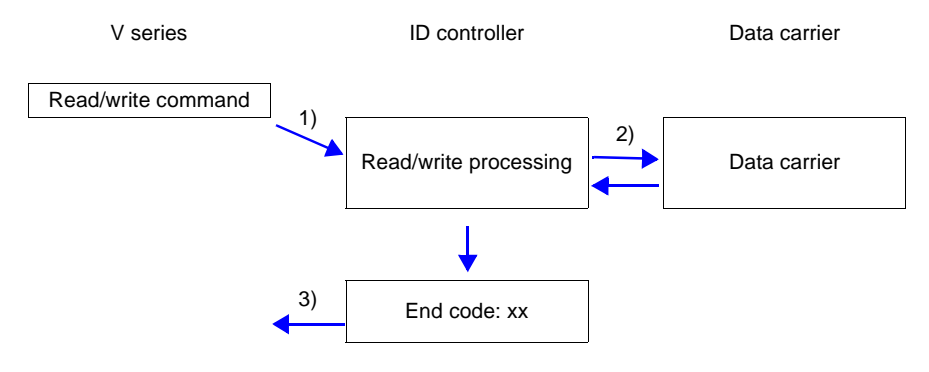

- 1) The V series sends a read/write command.
- 2) The ID controller executes a read/write processing on the data carrier.
- 3) The ID controller sends an end code to the V series.
  - End code (00, 74): End
  - End code (other than 00 and 74): Steps 1 through 3 to be repeated the number of retry times

# 3G3MV (MODBUS RTU)

#### Communication Setting

Default settings on the V-SFT are shown below. It is possible to change settings within the range of specifications. Be sure to match the settings on the V-SFT and the inverter.

| Item           | V-SFT Setting        | Setting on Inverter             |      |
|----------------|----------------------|---------------------------------|------|
| Baud rate      | 9600 bps             | 9600 bps                        | n154 |
| Parity         | Even Even            |                                 | n155 |
| Data length    | 8 (fixed)            | 8 (fixed)                       |      |
| Stop bit       | 1 (fixed)            | 1 (fixed)                       |      |
| Station number | 0 - 31 <sup>*2</sup> | 0 - 31 <sup>*1</sup>            | n153 |
| RTS control    |                      | 0: RTS control provided (fixed) | n157 |

\*1 If the inverter is set as station No. 0, communications are not available. Be sure to set a value other than "0".

\*2 Set this parameter on the [Memory Input] dialog. Select station number 0 for a broadcast command.

#### ♦ Available Memory

| Memory             | Туре | Remarks |
|--------------------|------|---------|
| 4 Holding register | 2    |         |

#### ♦ TEMP\_CTL

Unavailable

#### Indirect Memory Designation

# Wiring

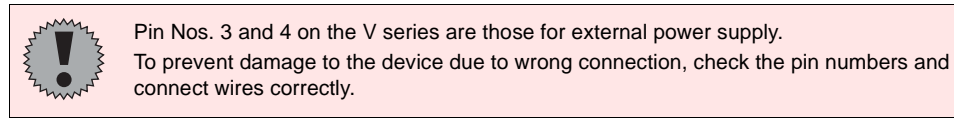

#### RS-232C (E5AK/E5AK-T/E5CK/E5CK-T/E5EK/E5EK-T/E5EN)

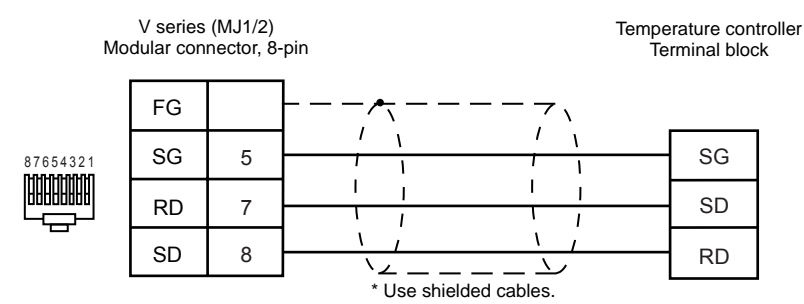

#### RS-232C (V600)

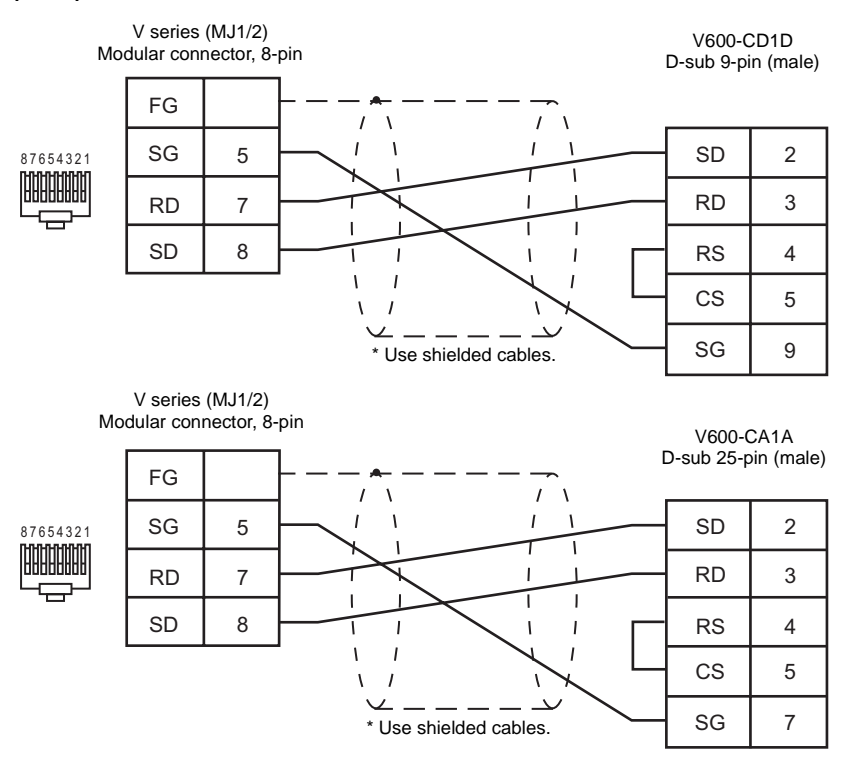

#### **RS-485 (E5ZE)**

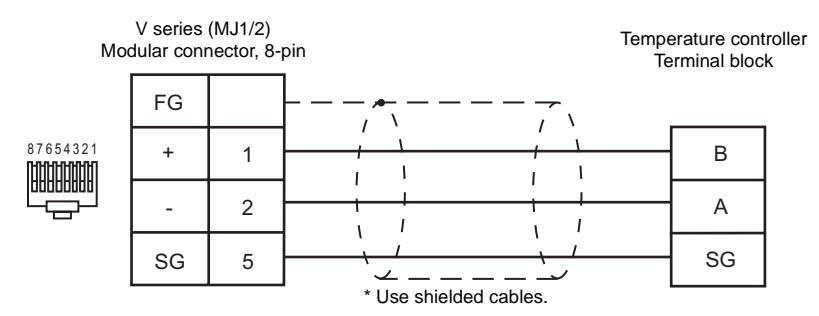

#### RS-485 (E5CK/E5CK-T/E5ZN/E5AN/E5EN/E5CN/E5GN/E5AR/E5ER)

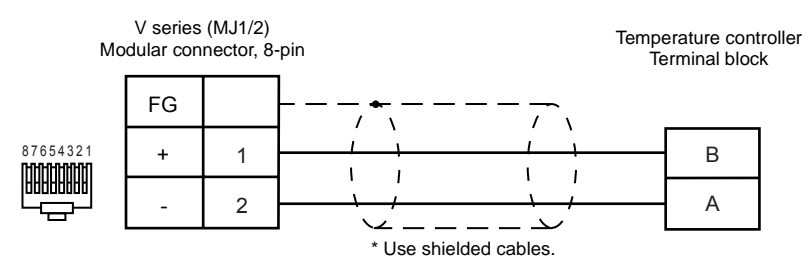

#### RS-485 (E5AK/E5AK-T/E5EK/E5EK-T)

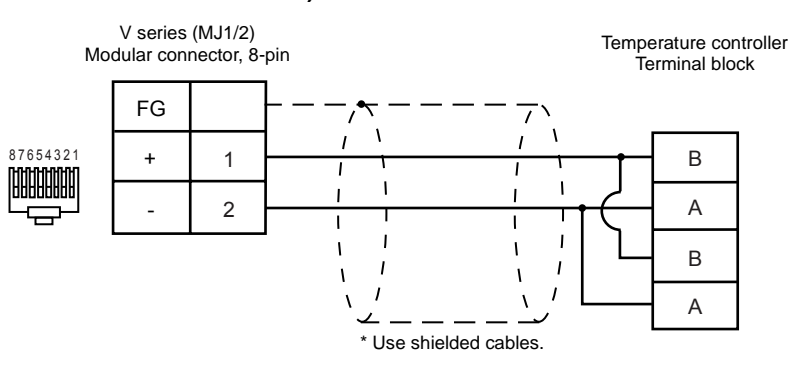

#### RS-485 (E5ZD)

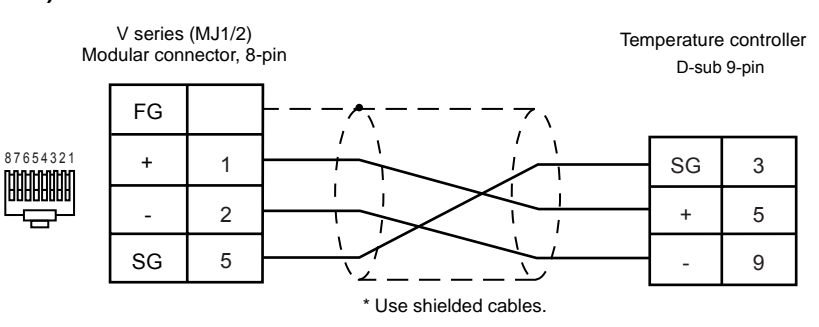

#### RS-485 (V600)

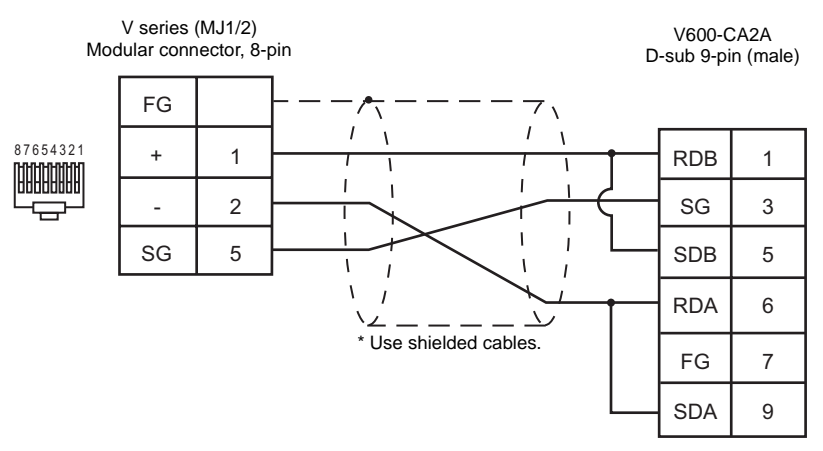

### RS-485 (3G3MV)

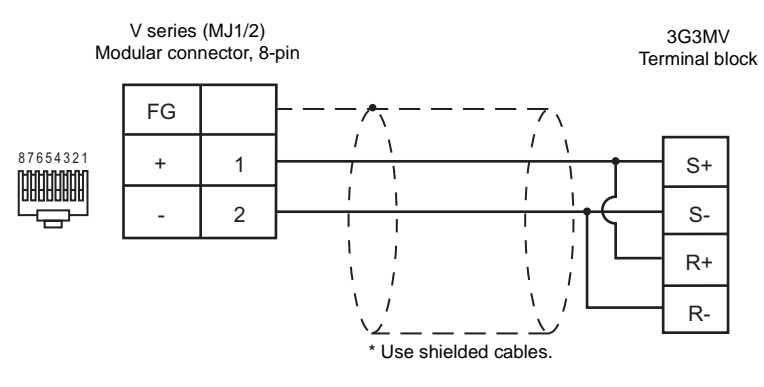

# **RKC**

### **Model List**

| Temperature Controller                 | Lst File      | Tem File     |
|----------------------------------------|---------------|--------------|
| SR-Mini (MODBUS RTU)                   | SR-Mini.Lst   |              |
| MA900 <sup>*1</sup>                    | RKC_MA900.Lst |              |
| MA901 <sup>*1</sup>                    | RKC_MA901.Lst | RKC.tem      |
| CB100/400/500/700/900 (MODBUS RTU)     | CB100.Lst     |              |
| SRV (MODBUS RTU)                       | RKC_SRV.Lst   |              |
| SR-Mini (Standard Protocol)            | RKC_Std.Lst   | RKC_Std.tem  |
| REX-F400/F700/F900 (Standard Protocol) | RKC_F400.Lst  |              |
| REX-F9000 (Standard Protocol)          | RKC_F9000.Lst | RKC_Std2.tem |
| REX-B800 (Standard Protocol)           | RKC_B800.Lst  |              |

\*1 For MA900/MA901, select SR-Mini (MODBUS RTU) for the temperature controller.

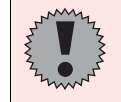

The CB series/SR-mini temperature controllers that support Modbus have a suffix "Z-1021" in the product name.

# SR-Mini/SRV (MODBUS RTU)

#### Communication Setting

Default settings on the V-SFT are shown below. It is possible to change settings within the range of specifications. Be sure to match the settings on the V-SFT and the temperature controller.

| Item           | V-SFT Setting         | Setting on Temperature Controller |  |
|----------------|-----------------------|-----------------------------------|--|
| Baud rate      | 9600 bps              | 9600 bps                          |  |
| Parity         | None                  | None                              |  |
| Data length    | 8                     | 8                                 |  |
| Stop bit       | 1                     | 1                                 |  |
|                | 1 to 16 <sup>*3</sup> | SR-Mini 0 to F <sup>*1</sup>      |  |
| Station number | 1 to 31 <sup>*3</sup> | MA900/MA901 1 to 31 <sup>*2</sup> |  |
|                | 1 to 31 <sup>*3</sup> | SRV 0 to 30 <sup>*1</sup>         |  |

\*1 A set value plus "1" becomes the station number.

1 fMA900/901 is set as station No. 0, communications are not available.
 3 Set this parameter on the [Memory Input] dialog.

Set this parameter on the [Memory Input] dialog.

#### Available Memory

| Memory | Туре | Remarks |
|--------|------|---------|
| _      | 0    |         |

#### ♦ TEMP CTL

Unavailable

Indirect Memory Designation

# **CB Series (MODBUS RTU)**

### Communication Setting

Default settings on the V-SFT are shown below. It is possible to change settings within the range of specifications. Be sure to match the settings on the V-SFT and the temperature controller.

| Item           | V-SFT Setting         | Setting on Temperature Controller |
|----------------|-----------------------|-----------------------------------|
| Baud rate      | 9600 bps              | 9600 bps                          |
| Parity         | None                  | None                              |
| Data length    | 8                     | 8                                 |
| Stop bit       | 1                     | 1                                 |
| Station number | 1 to 31 <sup>*2</sup> | 1 to 31 <sup>*1</sup>             |
| Protocol       | _                     | Modbus                            |

\*1 If the temperature controller is set as station No. 0, communications are not available.

\*2 Set this parameter on the [Memory Input] dialog.

#### Available Memory

| Memory | Туре | Remarks |
|--------|------|---------|
| -      | 0    |         |

#### ♦ TEMP\_CTL

Unavailable

#### Indirect Memory Designation Refer to page 34.

# **SR-Mini (Standard Protocol)**

#### Communication Setting

Default settings on the V-SFT are shown below. It is possible to change settings within the range of specifications. Be sure to match the settings on the V-SFT and the temperature controller.

| Item           | V-SFT Setting         | Setting on Temperature Controller |
|----------------|-----------------------|-----------------------------------|
| Baud rate      | 9600 bps              | 9600 bps                          |
| Parity         | None                  | None                              |
| Data length    | 8                     | 8                                 |
| Stop bit       | 1                     | 1                                 |
| Station number | 0 to 15 <sup>*1</sup> | 0 to F                            |

\*1 Set this parameter on the [Memory Input] dialog.

#### Available Memory

| Memory             | Туре | Remarks   |
|--------------------|------|-----------|
| GRP0 (normal: R)   | 0    | Read only |
| GRP1 (normal: RW)  | 1    |           |
| GRP2 (initial: R)  | 2    | Read only |
| GRP3 (initial: RW) | 3    |           |

Address denotations XXXXYY

Channel number –1 (HEX) —— Address

\* On the signal name reference list, all channel numbers are designated as "00". Input the channel number to be accessed minus "1" by manual operation. Example:

For channel 2 measured temperature input, set "GRP000001".

#### ♦ TEMP\_CTL

Unavailable

#### Indirect Memory Designation

| 15    | 5 8                 | 7 0                  |
|-------|---------------------|----------------------|
| n + 0 | Model (83)          | Memory type          |
| n + 1 | Memory number (low) | Channel number       |
| n + 2 | 00                  | Memory number (high) |
| n + 3 | Expansion code      | Bit designation      |
| n + 4 | 00                  | Station number       |

# REX-F400/F700/F900/F9000 (Standard Protocol)

#### Communication Setting

Default settings on the V-SFT are shown below. It is possible to change settings within the range of specifications. Be sure to match the settings on the V-SFT and the temperature controller.

| Item           | V-SFT Setting         | Setting on Temperature Controller |
|----------------|-----------------------|-----------------------------------|
| Baud rate      | 9600 bps              | 9600 bps                          |
| Parity         | None                  | None                              |
| Data length    | 8                     | 8                                 |
| Stop bit       | 1                     | 1                                 |
| Station number | 0 to 31 <sup>*1</sup> | 0 to 31                           |

\*1 Set this parameter on the [Memory Input] dialog.

### Available Memory

| Memory | Туре | Remarks   |
|--------|------|-----------|
| GRP0   | 0    | Read only |
| GRP1   | 1    |           |

#### TEMP\_CTL

Unavailable

### Indirect Memory Designation

# **REX-B800 (Standard Protocol)**

#### Communication Setting

Default settings on the V-SFT are shown below. It is possible to change settings within the range of specifications. Be sure to match the settings on the V-SFT and the temperature controller.

| Item           | V-SFT Setting        | Setting on Temperature Controller |              |
|----------------|----------------------|-----------------------------------|--------------|
| Baud rate      | 9600 bps             | 9600 bps                          | SW203: 0     |
| Parity         | None                 | None                              | SW200-2: ON  |
| Data length    | 8                    | 8                                 | SW200-1: OFF |
| Stop bit       | 2                    | 2                                 | SW200-4: OFF |
| Station number | 0 - 15 <sup>*1</sup> | 0 - F                             | SW202        |

\*1 Set this parameter on the [Memory Input] dialog.

#### Available Memory

| Memory | Туре | Remarks   |
|--------|------|-----------|
| GRP0   | 0    | Read only |
| GRP1   | 1    |           |

| Address | denotations | XXYY |
|---------|-------------|------|
|         |             |      |

Channel number (HEX) \_\_\_\_\_Address

♦ TEMP\_CTL

Unavailable

 Indirect Memory Designation Refer to page 34.

App-35

# Wiring

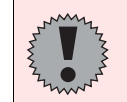

Pin Nos. 3 and 4 on the V series are those for external power supply. To prevent damage to the device due to wrong connection, check the pin numbers and connect wires correctly.

#### RS-232C (REX-F400/F700/F900)

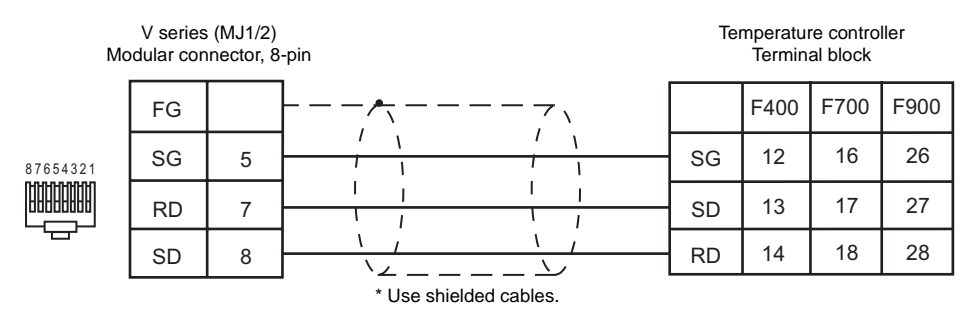

#### RS-485 (CB Series/SRV)

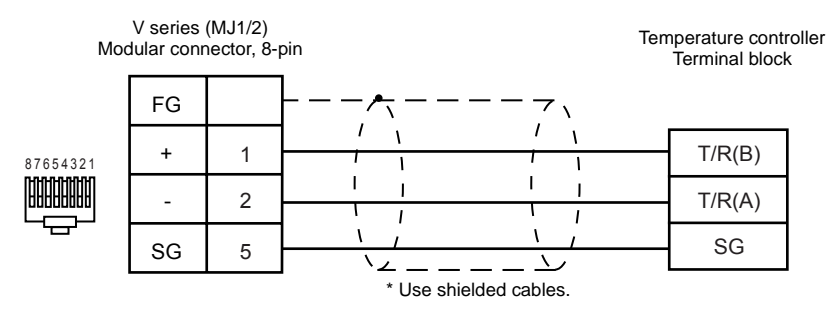

#### RS-485 (REX-F400/F700/F900)

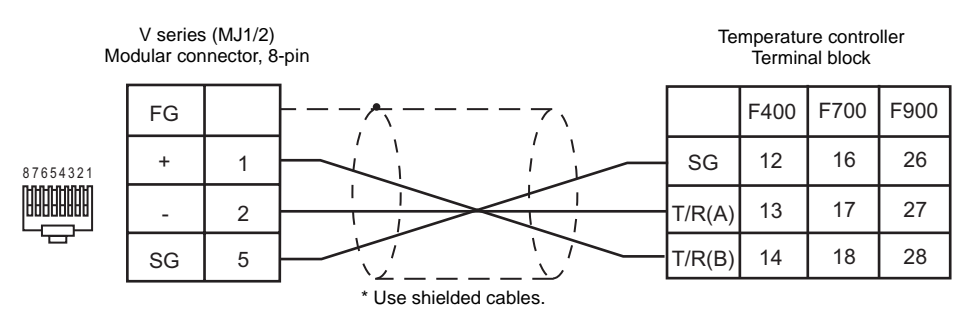

#### RS-485 (REX-F9000)

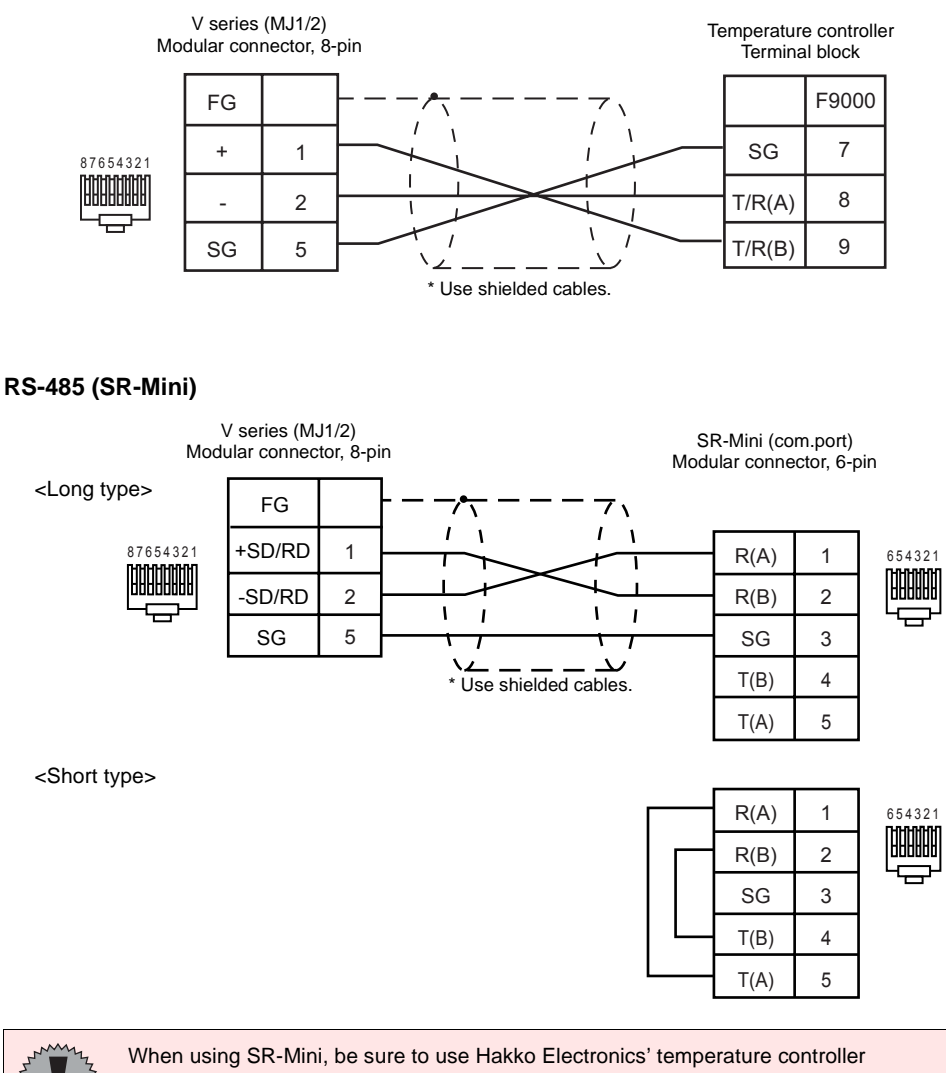

connecting cable V6-SR422 (3 m).

For connections between the V series and SR-Mini, use V6-SR422 (long type); for SR-Mini at the termination, use V6-SR422 (short type).

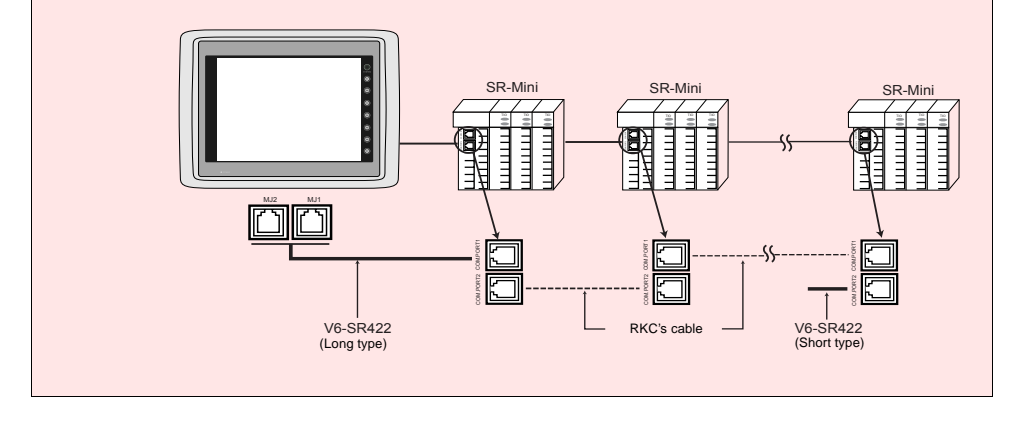

### RS-485 (REX-B800)

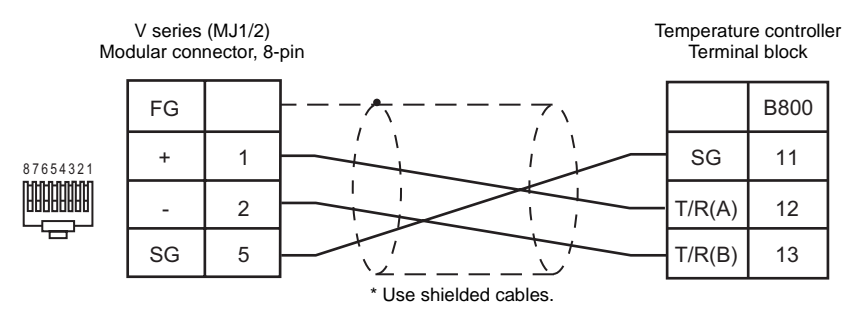

# Fuji Electric

# Model List

| Temperature Controller/Inverter | Lst File     | Tem File     |  |
|---------------------------------|--------------|--------------|--|
| PYX (MODBUS RTU)                | PYX.Lst      | FujiTC.tem   |  |
| РҮН                             | PYH.Lst      | FujiPYH.tem  |  |
| PXR (MODBUS RTU)                | PXR.Lst      | FujiTC.tem   |  |
| 1¢2W (F-MPC04P)                 |              |              |  |
| 3¢3W (F-MPC04P)                 | F-MPC04P.Lst | MPC04P.tem   |  |
| 364W (F-MPC04P)                 |              |              |  |
| FVR-E11S                        | FVR-E11S.Lst |              |  |
| FVR-C11S                        | FVR-C11S.Lst | FujiFVR.tem  |  |
| FRENIC5000G11S/P11S             | F-G11S.Lst   |              |  |
| FRENIC5000VG7S                  | F-VG7S.Lst   |              |  |
| FRENIC-Mini (MODBUS RTU)        | F-Mini.Lst   | FujiFVRM.tem |  |
| HFR-C9K                         | F_HFR.Lst    | F_HFR.tem    |  |
| PPMC (MODBUS RTU)               | F-PPMC.Lst   | FujiPPM.tem  |  |
| FALDIC-alpha Series             | F_FAL-A.Lst  | FujiFalA.tem |  |
| PH Series                       | F-PHC.Lst    | FujiPYH.tem  |  |

# PYX (MODBUS RTU)

#### Communication Setting

Default settings on the V-SFT are shown below. It is possible to change settings within the range of specifications. Be sure to match the settings on the V-SFT and the temperature controller.

| Item           | V-SFT Setting         | Setting on Temperature Controller |
|----------------|-----------------------|-----------------------------------|
| Baud rate      | 9600 bps              | 9600 bps                          |
| Parity         | Odd                   | Odd                               |
| Data length    | 8                     | 8                                 |
| Stop bit       | 1                     | 1                                 |
| Station number | 1 to 31 <sup>*1</sup> | 1 to 31                           |
| Protocol       | -                     | Modbus                            |

\*1 Set this parameter on the [Memory Input] dialog.

#### Available Memory

| Memory | Туре | Remarks   |
|--------|------|-----------|
| 0      | 0    |           |
| 1      | 1    | Read only |
| 4      | 2    |           |
| 3      | 3    | Read only |

#### ♦ TEMP\_CTL

Unavailable

#### Indirect Memory Designation

# PYH

#### Communication Setting

Default settings on the V-SFT are shown below. It is possible to change settings within the range of specifications. Be sure to match the settings on the V-SFT and the temperature controller.

| Item           | V-SFT Setting               | Setting on Temperature Controller |
|----------------|-----------------------------|-----------------------------------|
| Baud rate      | 9600 bps                    | 9600 bps                          |
| Parity         | Odd                         | Odd                               |
| Data length    | 8                           | 8                                 |
| Stop bit       | 1                           | 1                                 |
| Station number | 0 to 31 <sup>*1</sup> (DEC) | 0 to 1F (HEX)                     |

\*1 Set this parameter on the [Memory Input] dialog.

#### Available Memory

|     | Memory                       | Туре | Remarks   |
|-----|------------------------------|------|-----------|
| J00 | (SCC)                        | 0    |           |
| J03 | (secondary module)           | 1    | Read only |
| J04 | (secondary module parameter) | 2    |           |
| J08 | (constant terminal board)    | 3    | Read only |
| J12 | (system table)               | 4    |           |

### ♦ TEMP\_CTL

|                 | F0 (=\$u n) |            | F1    |
|-----------------|-------------|------------|-------|
|                 | n n+1       |            | Words |
| Control message | Station No. | Command: 0 | 2     |

\* If any number other than "0" is set for n + 1 memory (command), an error is output to the system memory. (For more information on the system memory, refer to page 34.)

#### Indirect Memory Designation

# PXR (MODBUS RTU)

#### Communication Setting

Default settings on the V-SFT are shown below. It is possible to change settings within the range of specifications. Be sure to match the settings on the V-SFT and the temperature controller.

| Item               | V-SFT Setting         | Setting on Temperature Controller |
|--------------------|-----------------------|-----------------------------------|
| Baud rate          | 9600 bps (fixed)      | 9600 bps (fixed)                  |
| Parity             | Odd                   | Odd                               |
| Data length        | 8 (fixed)             | 8 (fixed)                         |
| Stop bit 1 (fixed) |                       | 1 (fixed)                         |
| Station number     | 1 to 31 <sup>*2</sup> | 1 to 31 <sup>*1</sup>             |
| Protocol           | _                     | Modbus                            |

\*1 If the temperature controller is set as station No. 0, communications are not available. Be sure to set a value other than "0".

\*2 Set this parameter on the [Memory Input] dialog.

#### ♦ Available Memory

| Memory | Туре | Remarks   |
|--------|------|-----------|
| 0      | 0    |           |
| 1      | 1    | Read only |
| 4      | 2    |           |
| 3      | 3    | Read only |

#### ♦ TEMP\_CTL

Unavailable

 Indirect Memory Designation Refer to page 34.

# 1¢2W/3¢3W/3¢4W [Power Monitor Unit (F-MPC04P)]

#### Communication Setting

Default settings on the V-SFT are shown below. It is possible to change settings within the range of specifications. Be sure to match the settings on the V-SFT and the power monitor unit.

| Item           | V-SFT Setting         | Setting on Power Monitor Unit |  |
|----------------|-----------------------|-------------------------------|--|
| Baud rate      | 19200 bps             | 19200 bps                     |  |
| Parity         | Odd                   | Odd                           |  |
| Data length    | 7                     | 7                             |  |
| Stop bit       | 1                     | 1 (fixed)                     |  |
| Station number | 1 to 99 <sup>*1</sup> | 1 to 99                       |  |

\*1 Set this parameter on the [Memory Input] dialog. To use station number 32 to 99, use the station number table.

#### Available Memory

| Memory | Туре | Remarks |
|--------|------|---------|
| _      | 0    |         |

\* All memory addresses in double-word

#### ♦ TEMP\_CTL

Unavailable

# Indirect Memory Designation

# FVR-E11S/FVR-C11S/FRENIC5000G11S/P11S

#### Communication Setting

Default settings on the V-SFT are shown below. It is possible to change settings within the range of specifications. Be sure to match the settings on the V-SFT and the inverter.

| Item           | V-SFT Setting         | Setting on Inverter |  |
|----------------|-----------------------|---------------------|--|
| Baud rate      | 9600 bps              | 9600 bps            |  |
| Parity         | None                  | None                |  |
| Data length    | 8                     | 8                   |  |
| Stop bit       | 2                     | 2                   |  |
| Station number | 1 to 31 <sup>*1</sup> | 1 to 31             |  |

\*1 Set this parameter on the [Memory Input] dialog.

#### Available Memory

|      | Memory               | Туре | Remarks                 |
|------|----------------------|------|-------------------------|
| S (0 | command data)        | 0    |                         |
| M (r | monitor data)        | 1    | Double-word             |
| F (ł | basic function)      | 2    |                         |
| E (t | terminal function)   | 3    |                         |
| C (0 | control function)    | 4    |                         |
| P (r | motor 1)             | 5    |                         |
| H (ł | high level function) | 6    |                         |
| A (r | motor 2)             | 7    | Not available with C11S |
| 0 (0 | option function)     | 8    |                         |

### ♦ TEMP\_CTL

| Contents      | F0 (=\$u n) |                | F1 |
|---------------|-------------|----------------|----|
| Posot command | n           | Station number | 2  |
| Reset command | n + 1       | Command: 0     | 2  |

#### Indirect Memory Designation

# FRENIC5000VG7S

#### Communication Setting

Default settings on the V-SFT are shown below. It is possible to change settings within the range of specifications. Be sure to match the settings on the V-SFT and the inverter.

| Item           | V-SFT Setting         | Setting on Inverter |  |
|----------------|-----------------------|---------------------|--|
| Baud rate      | 38400 bps             | 38400 bps           |  |
| Parity         | Even                  | Even                |  |
| Data length    | 8                     | 8                   |  |
| Stop bit       | 1                     | 1                   |  |
| Station number | 1 to 31 <sup>*1</sup> | 1 to 31             |  |

\*1 Set this parameter on the [Memory Input] dialog.

### ♦ Available Memory

| Memory                  | Туре | Remarks |
|-------------------------|------|---------|
| S (command data)        | 0    |         |
| M (monitor data)        | 1    |         |
| F (basic function)      | 2    |         |
| E (terminal function)   | 3    |         |
| C (control function)    | 4    |         |
| P (motor 1)             | 5    |         |
| H (high level function) | 6    |         |
| A (motor 2)             | 7    |         |
| O (option function)     | 8    |         |
| L (lifter function)     | 9    |         |
| U (user function)       | 10   |         |

#### ♦ TEMP\_CTL

|               |       | F1             |   |
|---------------|-------|----------------|---|
| Boost command | n     | Station number | 2 |
| Reset command | n + 1 | Command: 0     | 2 |

#### Indirect Memory Designation

# FRENIC-Mini (MODBUS RTU)

#### Communication Setting

Default settings on the V-SFT are shown below. It is possible to change settings within the range of specifications. Be sure to match the settings on the V-SFT and the inverter.

| Item           | V-SFT Setting         | Setting on Inverter   |
|----------------|-----------------------|-----------------------|
| Baud rate      | 19200 bps             | 19200 bps             |
| Parity         | None                  | None                  |
| Data length    | 8 (fixed)             | 8 (fixed)             |
| Stop bit       | 2 <sup>*3</sup>       | 2                     |
| Station number | 1 to 31 <sup>*2</sup> | 1 to 31 <sup>*1</sup> |
| Protocol       | -                     | MODBUS RTU            |

If the inverter is set as station No. 0, communications are not available. Be sure to set a value other than "0". \*1

\*2 Set this parameter on the [Memory Input] dialog.

\*3 When no parity setting is made, set "2" for stop bit.

When a parity setting (even or odd) is made, set "1" for stop bit.

#### Available Memory

| Memory | Туре | Remarks |
|--------|------|---------|
| _      | 2    |         |

Address denotations XXYY

Function code identification number

Function code group

Group Code Name F 00H **Basic function** Е 01H Terminal function С 02H Control function Ρ 03H Motor parameter н 04H High level function s 07H Command/function data Μ 08H Monitor data

0DH

0EH

0FH

10H

11H

Application function

Link function

Monitor 2

Alarm 1

Alarm 2

J

у

W

Х Ζ

#### ♦ TEMP CTL

Unavailable

Indirect Memory Designation Refer to page 34.

# HFR-C9K

#### Communication Setting

Default settings on the V-SFT are shown below. It is possible to change settings within the range of specifications. Be sure to match the settings on the V-SFT and the inverter.

| Item           | V-SFT Setting         | Setting on IH Inverter |
|----------------|-----------------------|------------------------|
| Baud rate      | 19200 bps             | 19200 bps              |
| Parity         | None                  | None                   |
| Data length    | 7                     | 7                      |
| Stop bit       | 1                     | 1                      |
| Station number | 1 to 31 <sup>*1</sup> | 1 to 31                |

\*1 Set this parameter on the [Memory Input] dialog.

### ♦ Available Memory

| Memory | Туре | Remarks |
|--------|------|---------|
| _      | 0    |         |

### ♦ TEMP\_CTL

Unavailable

### Indirect Memory Designation

# **PPMC (MODBUS RTU)**

#### Communication Setting

Default settings on the V-SFT are shown below. It is possible to change settings within the range of specifications. Be sure to match the settings on the V-SFT and the AC power monitor.

| Item           | V-SFT Setting         | Setting on AC Power Monitor |
|----------------|-----------------------|-----------------------------|
| Baud rate      | 9600 bps              | 9600 bps                    |
| Parity         | Odd                   | Odd                         |
| Data length    | 8                     | 8                           |
| Stop bit       | 1 (fixed)             | 1 (fixed)                   |
| Station number | 1 to 31 <sup>*2</sup> | 1 to 31 <sup>*1</sup>       |
| Protocol       | -                     | MODBUS RTU                  |

\*1 If the temperature controller is set as station No. 0, communications are not available. Be sure to set a value other than "0".

\*2 Set this parameter on the [Memory Input] dialog.

#### Available Memory

| Memory               | Туре | Remarks |
|----------------------|------|---------|
| 4 (holding register) | 2    |         |
| 3 (input register)   | 3    |         |

\* Remarks on data format for the following memory: 40022 (fixed voltage), 40028 (Ip fixed power factor): 6-byte character string 40046 (calendar): 14-byte character string Measurement data: Real type (Float)

#### ♦ TEMP\_CTL

Unavailable

#### Indirect Memory Designation

# **FALDIC-alpha Series**

#### Communication Setting

Default settings on the V-SFT are shown below. It is possible to change settings within the range of specifications. Be sure to match the settings on the V-SFT and the servo.

| Item           | V-SFT Setting         | Setting on Servo |
|----------------|-----------------------|------------------|
| Baud rate      | 9600 bps              | 9600 bps         |
| Parity         | Even (fixed)          | Even (fixed)     |
| Data length    | 8 (fixed)             | 8 (fixed)        |
| Stop bit       | 1 (fixed)             | 1 (fixed)        |
| Station number | 1 to 31 <sup>*1</sup> | 1 to 31          |

\*1 Set this parameter on the [Memory Input] dialog.

### ♦ Available Memory

|    | Memory                               | Туре | Remarks                 |
|----|--------------------------------------|------|-------------------------|
| 00 | (monitor data)                       | 0    | Read only, double-word  |
| 01 | (data on positioning being executed) | 1    | Read only, double-word  |
| 10 | (sequence mode)                      | 2    | Read only               |
| 11 | (control I/O signal)                 | 3    | Read only               |
| 12 | (alarm detection history)            | 4    | Read only               |
| 13 | (alarm detection contents)           | 5    | Read only               |
| 20 | (standard parameter)                 | 6    | Double-word, *1         |
| 21 | (system parameter)                   | 7    | Double-word, *1         |
| 30 | (positioning data)                   | 8    | Double-word, *2         |
| 40 | (control command)                    | 9    | Write only, double-word |

\*1 Input a parameter number by manual operation.\*2 Address denotations XXYY

- Address

- Positioning data number (01H - 63H)

#### ♦ TEMP\_CTL

| Contents                                     | F0 (=\$u n)    |                 | F1 |
|----------------------------------------------|----------------|-----------------|----|
|                                              | n              | Station number  | _  |
|                                              | n + 1          | Command: 9      |    |
| Positioning data<br>(immediate) setting      | n + 2          | ABS/INC         | 6  |
|                                              | n + 3          | Speed selection |    |
|                                              | n + 4 to n + 5 | Position data   |    |
| Automatic start (immediate)                  | n              | Station number  |    |
|                                              | n + 1          | Command: 11     |    |
|                                              | n + 2          | ABS/INC         | 6  |
|                                              | n + 3          | Speed selection |    |
|                                              | n + 4 to n + 5 | Position data   |    |
|                                              | n              | Station number  |    |
| Automatic start<br>(positioning data number) | n + 1          | Command: 12     | 3  |
|                                              | n + 2          | Start number    |    |

| Contents         | F0 (=\$u n) |                | F1 |
|------------------|-------------|----------------|----|
| Override setting | n           | Station number |    |
|                  | n + 1       | Command: 33    | 4  |
|                  | n + 2       | Data type      | 4  |
|                  | n + 3       | Setting        |    |

# • Indirect Memory Designation

# **PH Series**

#### Communication Setting

Default settings on the V-SFT are shown below. It is possible to change settings within the range of specifications. Be sure to match the settings on the V-SFT and the recorder.

| Item           | V-SFT Setting         | Setting on Recorder |
|----------------|-----------------------|---------------------|
| Baud rate      | 19200 bps             | 19200 bps           |
| Parity         | Odd                   | Odd                 |
| Data length    | 8 (fixed)             | 8 (fixed)           |
| Stop bit       | 1                     | 1                   |
| Station number | 1 to 31 <sup>*1</sup> | 1 to 31             |

\*1 Set this parameter on the [Memory Input] dialog.

### ♦ Available Memory

| Memory                                | Туре | Remarks    |
|---------------------------------------|------|------------|
| F00 (set value file)                  | 0    |            |
| F01 (range file CH1)                  | 1    |            |
| F02 (range file CH2)                  | 2    |            |
| F03 (range file CH3)                  | 3    |            |
| F04 (range file CH4)                  | 4    |            |
| F05 (range file CH5)                  | 5    |            |
| F06 (range file CH6)                  | 6    |            |
| F07 (range file CH7)                  | 7    |            |
| F08 (range file CH8)                  | 8    |            |
| F09 (range file CH9)                  | 9    |            |
| F10 (range file CH10)                 | 10   |            |
| F11 (range file CH11)                 | 11   |            |
| F12 (range file CH12)                 | 12   |            |
| F13 (warning setting file)            | 13   |            |
| F14 (system file)                     | 14   |            |
| F15 (command file)                    | 15   |            |
| F16 (input error information file)    | 16   | Read only  |
| F17 (input data file)                 | 17   | Read only  |
| F19 (alarm output file)               | 19   | Read only  |
| F21 (transmission input data file)    | 21   | Write only |
| F22 (message file)                    | 22   |            |
| F33 (daily log file 1)                | 33   | Read only  |
| F34 (daily log file 2)                | 34   | Read only  |
| F35 (daily log file 3)                | 35   | Read only  |
| F37 (integral file 1)                 | 37   | Read only  |
| F38 (integral file 2)                 | 38   | Read only  |
| F51 (status information control file) | 51   |            |

#### ♦ TEMP\_CTL

Unavailable

### Indirect Memory Designation

# Wiring

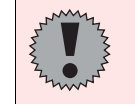

Pin Nos. 3 and 4 on the V series are those for external power supply. To prevent damage to the device due to wrong connection, check the pin numbers and connect wires correctly.

#### RS-232C (PPMC)

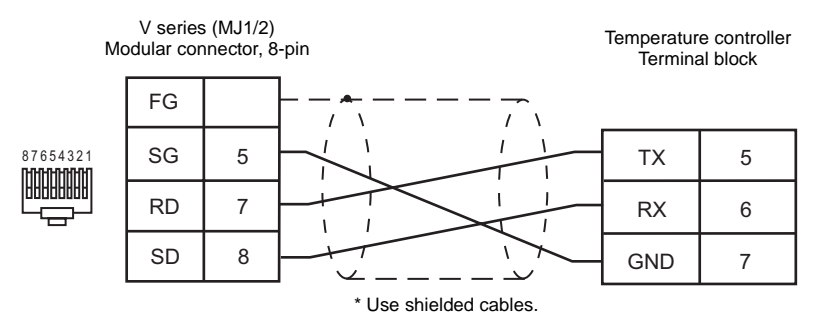

#### RS-485 (PYX/PYH/PXR)

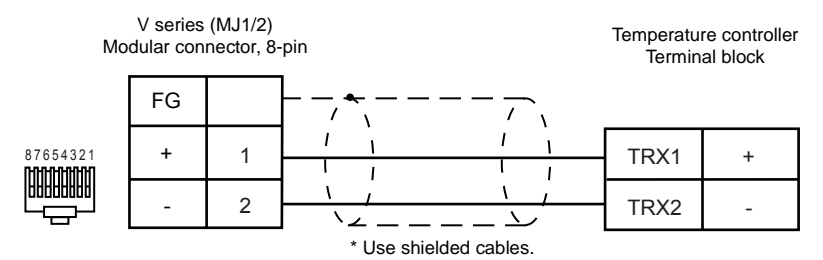

### RS-485 (F-MPC04P)

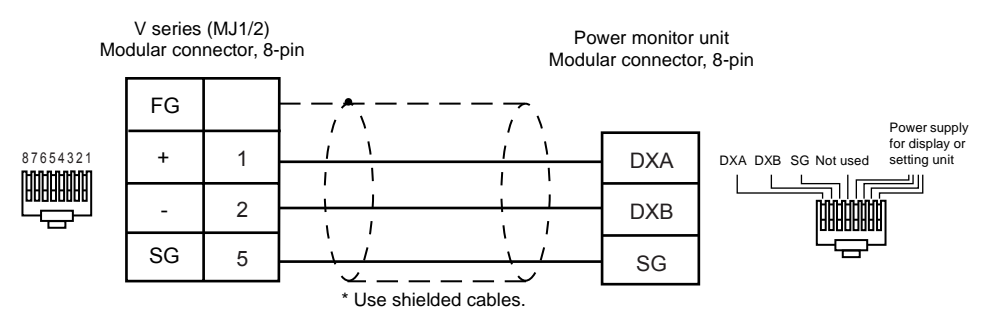

#### **RS-485 (FVR-E11S)**

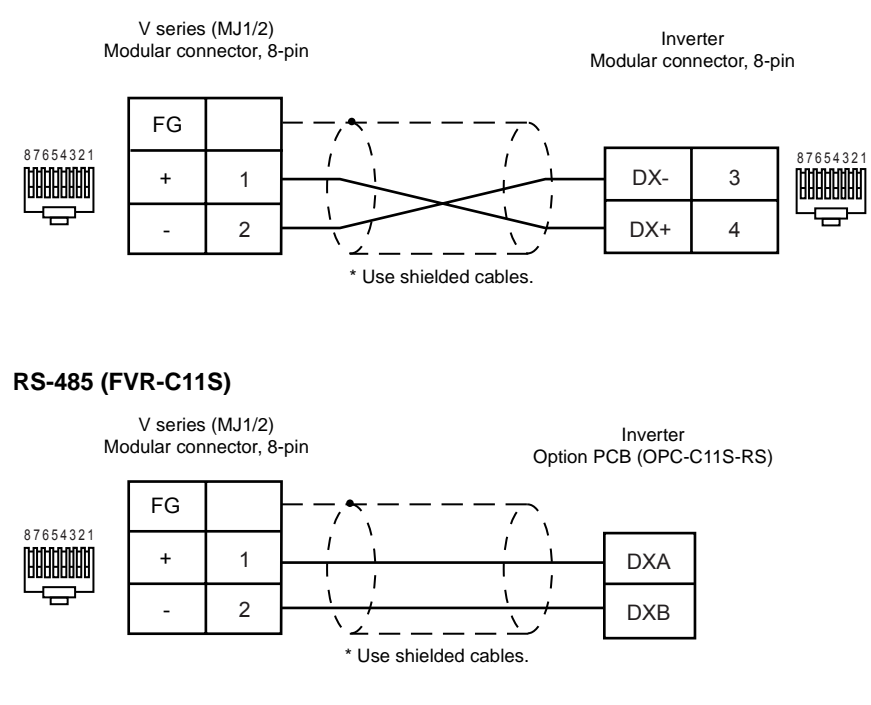

#### RS-485 (FRENIC5000G11S/P11S)

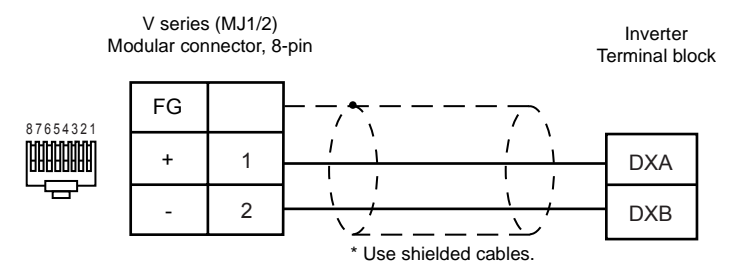

#### RS-485 (FRENIC5000VG7S)

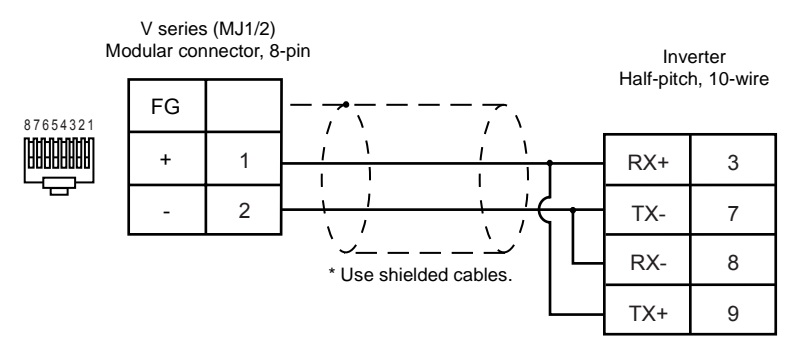
#### RS-485 (FRENIC-Mini)

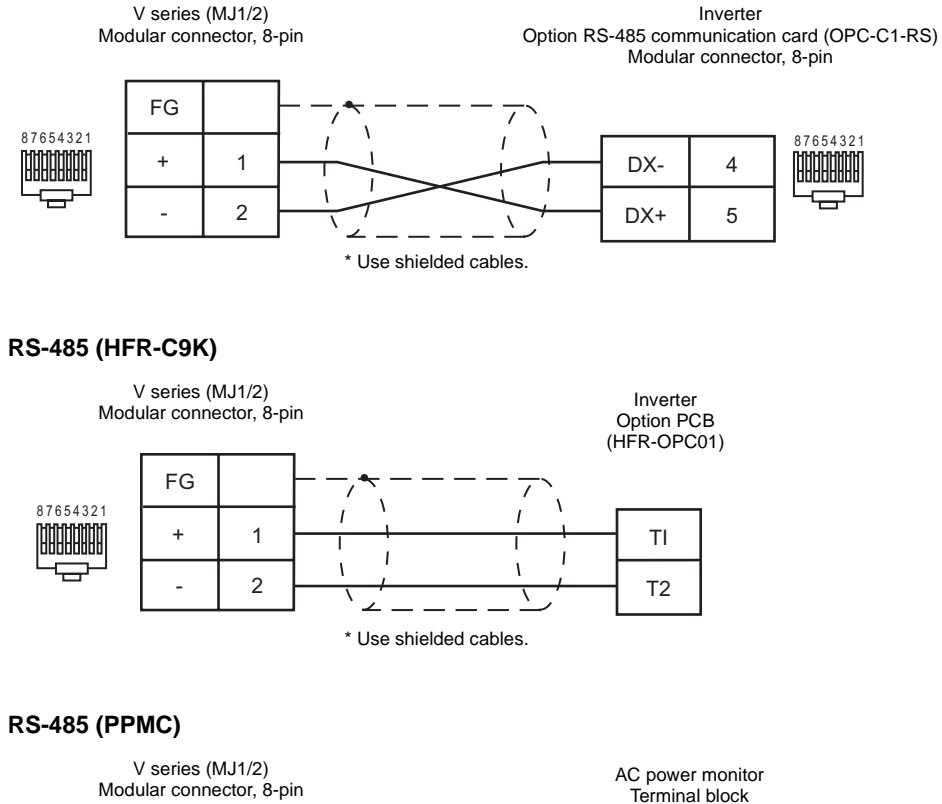

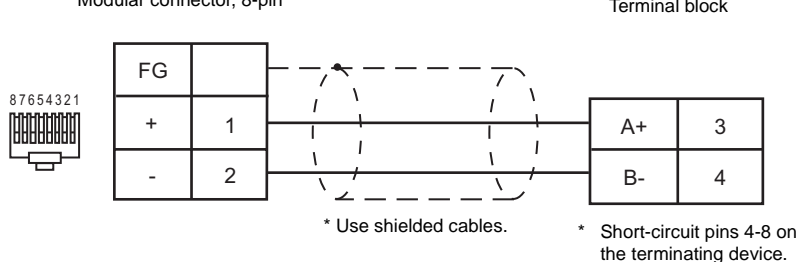

#### RS-485 (FALDIC- $\alpha$ Series)

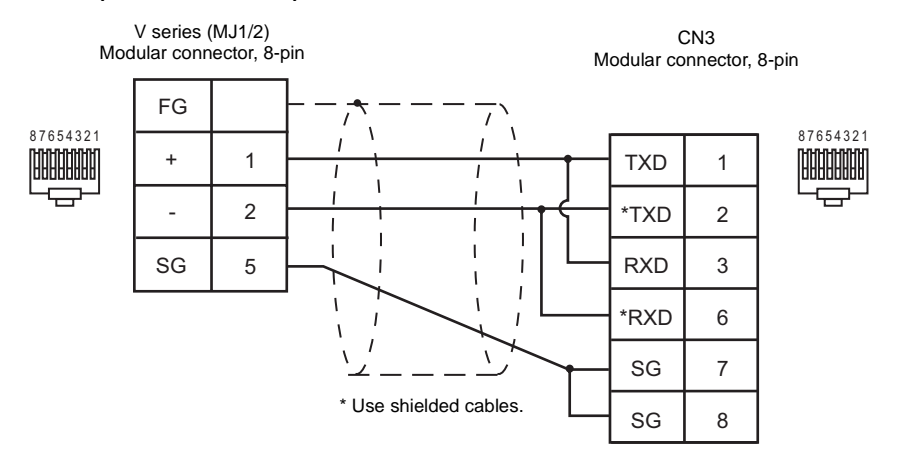

# RS-485 (PH Series)

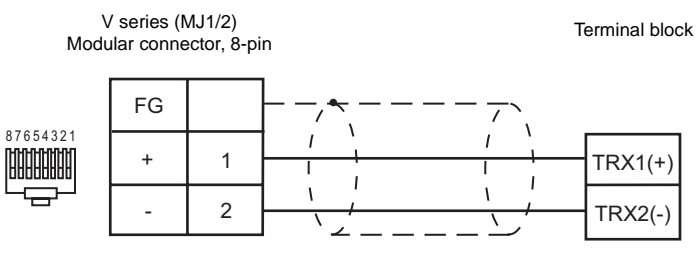

\* Use shielded cables.

# **MITSUBISHI ELECTRIC**

# Model List

| Inverter        | Lst File                  | Tem File    |
|-----------------|---------------------------|-------------|
| FR-A500/FR-E500 | ER EE00 Lat               | EB EE00 tom |
| FR-F500/FR-S500 | FR-EDUULSI                | FR_ESUU.lem |
| MR-J2S-*A       | M_J2S_A.Lst MoIMP I2S tom |             |
| MR-J2S-*CL      | M_J2S_CL.Lst              |             |

# FR-A500/FR-E500/FR-F500/FR-S500

### Communication Setting

Default settings on the V-SFT are shown below. It is possible to change settings within the range of specifications. Be sure to match the settings on the V-SFT and the inverter.

| Item           | V-SFT Setting         | Setting on Inverter |
|----------------|-----------------------|---------------------|
| Baud rate      | 19200 bps             | 19200 bps           |
| Parity         | Even                  | Even                |
| Data length    | 8                     | 8                   |
| Stop bit       | 2                     | 2                   |
| Station number | 0 to 31 <sup>*1</sup> | 0 to 31             |
| CR/LF          | CR                    | CR                  |

\*1 Set this parameter on the [Memory Input] dialog.

#### Available Memory

|   | Memory      | Туре | Remarks                                       |
|---|-------------|------|-----------------------------------------------|
| Ρ | (parameter) | 0    | Refer to the parameter list for the inverter. |
| D | (parameter) | 1    | Refer to the table below.                     |

#### Memory D (parameter)

| Address | Name                            |
|---------|---------------------------------|
| D0      | Operation mode                  |
| D1      | Output frequency (rpm)          |
| D2      | Output current                  |
| D3      | Output voltage                  |
| D4      | Error information <sup>*1</sup> |
| D5      | Error information <sup>*1</sup> |
| D6      | Error information <sup>*1</sup> |
| D7      | Error information <sup>*1</sup> |
| D8      | Inverter status monitor*2       |
| D9      | Changeover to second parameter  |

→ When issuing a command, such as a run command, from the V series, select "Communication and Run".
 FR-E500: 0002 H
 FR-F500: 0002 H
 FR-S500: 0000 H

\*1 The error information contains two error logs in one word.

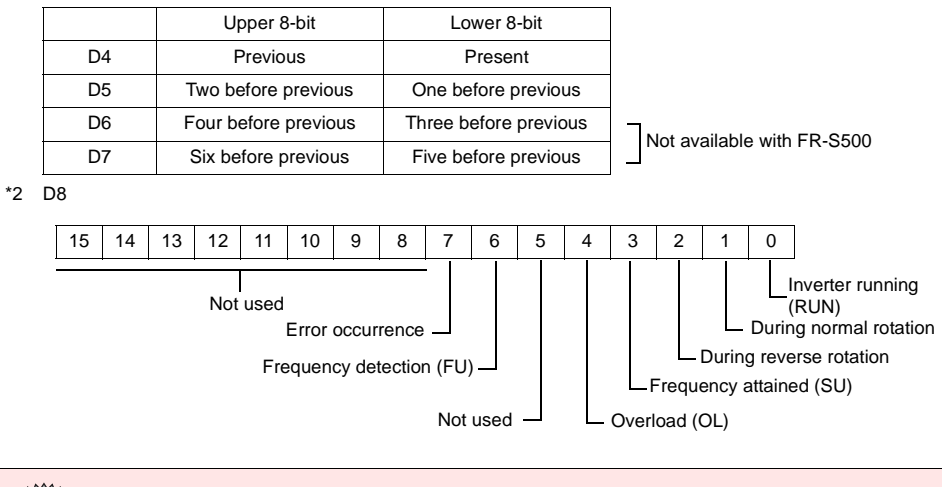

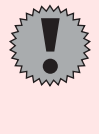

Note on Setting the Memory

The "List" file that can be browsed by pressing the [Refer...] button contains parameters for FR-E500.

When using the inverters A500, F500 or S500, refer to the parameter list included in the relevant manual and set the memory correctly.

## ♦ TEMP\_CTL

| Contents                                  |       | F0 (=\$u n)                          |                                                                              |             |           | F1                      |   |
|-------------------------------------------|-------|--------------------------------------|------------------------------------------------------------------------------|-------------|-----------|-------------------------|---|
|                                           | n     | Station nur                          | Station number                                                               |             |           |                         |   |
| Running frequency write<br>(FEPROM)       | n + 1 | Command                              | Command: 00EEH                                                               |             |           |                         |   |
|                                           | n + 2 | Running fr                           | equency                                                                      |             |           |                         |   |
|                                           | n     | Station nur                          | Station number                                                               |             |           |                         |   |
| Running frequency write<br>(inverter RAM) | n + 1 | Command                              | : 00EDH                                                                      |             |           |                         | 3 |
|                                           | n + 2 | Running fr                           | equency                                                                      |             |           |                         |   |
|                                           | n     | Station nur                          | nber                                                                         |             |           |                         |   |
|                                           | n + 1 | Command                              | : 00FAH                                                                      |             |           |                         | _ |
| Operation command                         | n + 2 | 0000H: Sto<br>0002H: No<br>0004H: Re | 0000H: Stop<br>0002H: Normal rotation (STF)<br>0004H: Reverse rotation (STR) |             |           |                         |   |
| Inverter reset                            | n     | Station number                       |                                                                              |             |           | 2                       |   |
|                                           | n + 1 | Command                              | Command: 00FDH                                                               |             |           |                         | 2 |
|                                           | n     | Station nur                          | mber                                                                         |             |           |                         |   |
|                                           | n + 1 | Command                              | 00FCH                                                                        |             |           |                         |   |
| All parameter clear                       |       | Pr.<br>Data                          | Communication<br>Pr.                                                         | Calibration | Other Pr. | 00ECH<br>00F3H<br>00FFH | 3 |
|                                           | n + 2 | 9696H                                | 0                                                                            | ×           | 0         | 0                       |   |
|                                           |       | 9966H                                | 0                                                                            | 0           | 0         | 0                       |   |
|                                           |       | 5A5AH                                | ×                                                                            | ×           | 0         | 0                       |   |
|                                           |       | 55AAH                                | ×                                                                            | 0           | 0         | 0                       |   |

#### Indirect Memory Designation

# MR-J2S-\*A

## Communication Setting

Default settings on the V-SFT are shown below. It is possible to change settings within the range of specifications. Be sure to match the settings on the V-SFT and the servo amplifier.

| Item                    | V-SFT Setting        | Setting on Servo Amplifier |                  |  |
|-------------------------|----------------------|----------------------------|------------------|--|
| Baud rate               | 9600 bps             | 0: 9600 bps                | Parameter No. 16 |  |
| Parity                  | Even                 | Even                       | -                |  |
| Data length             | 8                    | 8                          | -                |  |
| Stop bit                | 1                    | 1                          | -                |  |
| Station number          | 0 - 31 <sup>*1</sup> | 0 - 31                     | Parameter No. 15 |  |
| Communication selection | RS-232C              | 0: RS-232C                 | Parameter No. 16 |  |
| Sumcheck                | -                    | 0: Provided                | Parameter No. 53 |  |
| Protocol selection      | -                    | 0: Provided                | Parameter No. 53 |  |

\*1 Set this parameter on the [Memory Input] dialog.

## Available Memory

| Memory                                         | Туре | Remarks                          |
|------------------------------------------------|------|----------------------------------|
| F01 (status display)                           | 0    | Real number, read only           |
| 05 (parameter)                                 | 1    | Double-word                      |
| F05 (parameter)                                | 2    | Real number                      |
| 12 (external I/O signal)                       | 3    | Double-word, partially read-only |
| 33 (alarm history)                             | 4    | Double-word, read only           |
| 02 (current alarm)                             | 5    | Read only                        |
| F35 (status display at the time of alarm)      | 6    | Real number, read only           |
| 42 (other command)                             | 13   | Double-word                      |
| 81 (status display deletion)                   | 14   | Write only                       |
| 82 (alarm reset)                               | 15   | Write only                       |
| 8B (operation mode selection)                  | 16   | Write only                       |
| 90 (I/O device prohibition/prohibition cancel) | 17   | Write only                       |
| 92 (input device ON/OFF)                       | 18   | Double-word, write only          |
| A0 (data for test run mode)                    | 19   | Double-word, write only          |

Set the target memory on the [Memory Input] dialog. • RAM: Stored in RAM • EEPROM: Stored in RAM + EEPROM

#### ♦ TEMP\_CTL

|  | Contents         | F0 (=\$u n)     |                  | F1 |  |
|--|------------------|-----------------|------------------|----|--|
|  | Software version | n               | Station number   |    |  |
|  |                  | n + 1           | Command: 0002H   | 2  |  |
|  |                  | n + 2           | Data No. 0070H   | 3  |  |
|  |                  | n + 3 to n + 10 | Software version |    |  |

Response code: Data stored from temperature controller to V series

# Indirect Memory Designation

• When the temperature controller memory addresses are from 0 to 65535 (less than 16 bits):

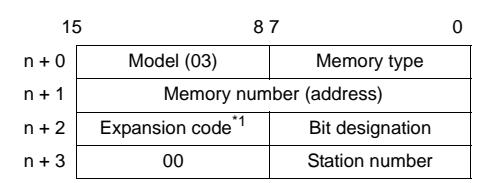

\*1 Expansion code

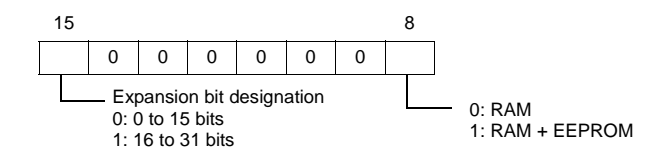

# MR-J2S-\*CL

## Communication Setting

Default settings on the V-SFT are shown below. It is possible to change settings within the range of specifications. Be sure to match the settings on the V-SFT and the servo amplifier.

| Item                    | V-SFT Setting        | Setting on Servo Amplifier |                  |  |
|-------------------------|----------------------|----------------------------|------------------|--|
| Baud rate               | 9600 bps             | 0: F9600 bps               | Parameter No. 16 |  |
| Parity                  | Even                 | Even                       | -                |  |
| Data length             | 8                    | 8                          | -                |  |
| Stop bit                | 1                    | 1                          | -                |  |
| Station number          | 0 - 31 <sup>*1</sup> | 0 - 31                     | Parameter No. 15 |  |
| Communication selection | RS-232C              | 0: RS-232C                 | Parameter No. 16 |  |
| Sumcheck                | -                    | 0: Provided                | Parameter No. 57 |  |
| Protocol selection      | -                    | 0: Provided                | Parameter No. 57 |  |

\*1 Set this parameter on the [Memory Input] dialog.

## ♦ Available Memory

| Memory                                         | Туре | Remarks                          |
|------------------------------------------------|------|----------------------------------|
| F01 (status display)                           | 0    | Real number, read only           |
| 05 (parameter)                                 | 1    | Double-word                      |
| F05 (parameter)                                | 2    | Real number                      |
| 12 (external I/O signal)                       | 3    | Double-word, partially read-only |
| 33 (alarm history)                             | 4    | Double-word, read only           |
| 02 (current alarm)                             | 5    | Read only                        |
| F35 (status display at the time of alarm)      | 6    | Real number, read only           |
| F6C (current position latch data)              | 7    | Real number, read only           |
| 6D (general-purpose register Rx value)         | 8    | Double-word                      |
| F6D (general-purpose register Rx value)        | 9    | Real number                      |
| 6E (general-purpose register Rx value)         | 10   | Double-word                      |
| F6E (general-purpose register Rx value)        | 11   | Real number                      |
| 81 (status display deletion)                   | 14   | Write only                       |
| 82 (alarm reset)                               | 15   | Write only                       |
| 8B (operation mode selection)                  | 16   | Write only                       |
| 90 (I/O device prohibition/prohibition cancel) | 17   | Write only                       |
| 92 (input device ON/OFF)                       | 18   | Double-word, write only          |
| A0 (data for test run mode)                    | 19   | Double-word, write only          |

Set the target memory on the [Memory Input] dialog. • RAM: Stored in RAM

• EEPROM: Stored in RAM + EEPROM

## ♦ TEMP\_CTL

| Contents         | F0 (=\$u n)          |                  | F1 |
|------------------|----------------------|------------------|----|
| Software version | n Station number     |                  |    |
|                  | n + 1 Command: 0002H |                  | 2  |
|                  | n + 2                | Data No. 0070H   | 5  |
|                  | n + 3 to n + 10      | Software version |    |

Response code: Data stored from temperature controller to V series

## Indirect Memory Designation

• When the temperature controller memory addresses are from 0 to 65535 (less than 16 bits):

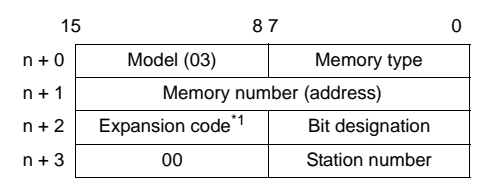

\*1 Expansion code

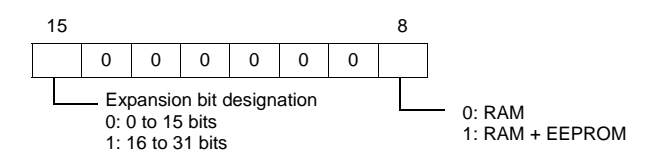

# Wiring

Pin Nos. 3 and 4 on the V series are those for external power supply; pin Nos. 2 and 8 on the inverter (FR-\*500) are those for power supply to the parameter unit.

To prevent damage to the device due to wrong connection, check the pin numbers and connect wires correctly.

When inserting the cable into the modular jack, double-check the cable orientation and insert the connectors correctly into the V series and the inverter.

#### RS-232C (MR-J2S)

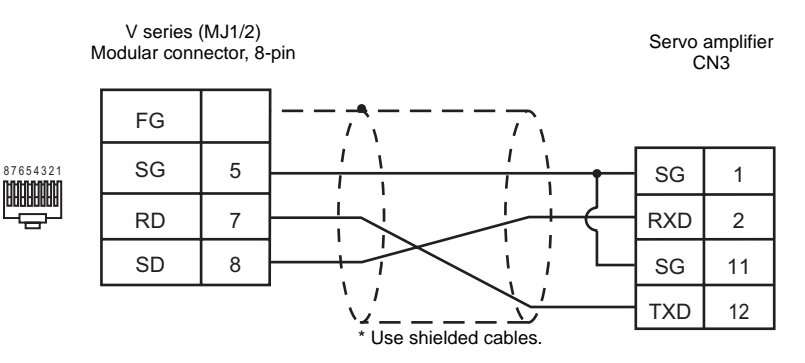

#### RS-485 (FR-\*500)

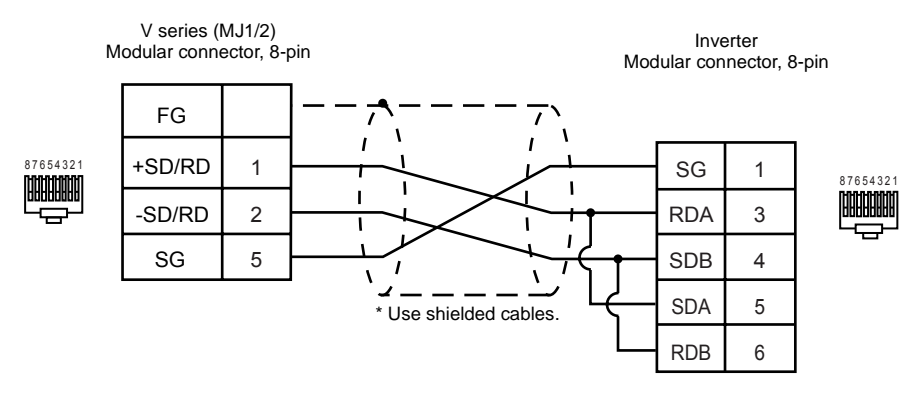

#### **RS-485 (MR-J2S)**

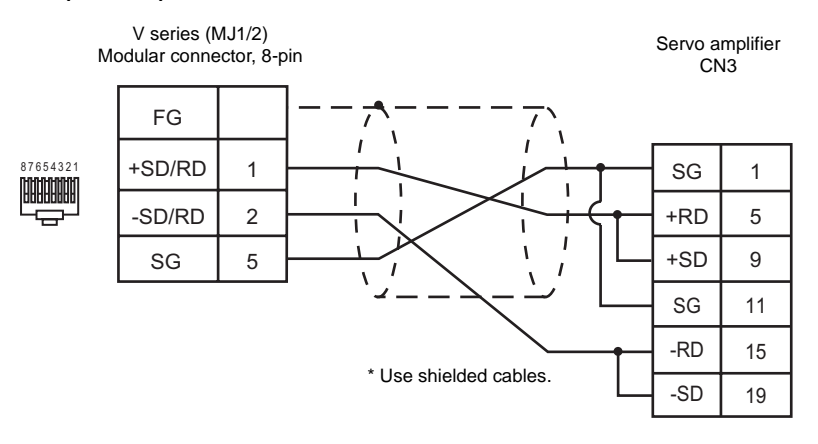

# CHINO

# **Model List**

| Temperature Controller    | Lst File   | Tem File    |  |
|---------------------------|------------|-------------|--|
| DZ1000 (MODBUS RTU)       | DZ1000.Lst | ChinoDZ.tem |  |
| DZ2000 (MODBUS RTU)       | DZ2000.Lst |             |  |
| KP1000                    | KP1000.Lst | ChinoKP.tem |  |
| LT400 series (MODBUS RTU) | LT400.Lst  | ChinoDZ.tem |  |

# DZ1000/DZ2000 (MODBUS RTU)

## Communication Setting

Default settings on the V-SFT are shown below. It is possible to change settings within the range of specifications. Be sure to match the settings on the V-SFT and the temperature controller.

| Item           | V-SFT Setting         | Setting on Temperature Controller |
|----------------|-----------------------|-----------------------------------|
| Baud rate      | 9600 bps              | 9600 bps                          |
| Parity         | None (fixed)          | None (fixed)                      |
| Data length    | 8 (fixed)             | 8 (fixed)                         |
| Stop bit       | 1 (fixed)             | 1 (fixed)                         |
| Station number | 1 to 31 <sup>*2</sup> | 1 to 31 <sup>*1</sup>             |

\*1 If the temperature controller is set as station No. 0, communications are not available. Be sure to set a value other than "0".

\*2 Set this parameter on the [Memory Input] dialog.

#### Available Memory

|   | Memory               | Туре | Remarks   |
|---|----------------------|------|-----------|
| 4 | (analog parameter)   | 0    |           |
| 3 | (analog input data)  | 1    | Read only |
| 0 | (digital parameter)  | 2    |           |
| 1 | (digital input data) | 3    | Read only |

### ♦ TEMP\_CTL

Unavailable

### Indirect Memory Designation

# KP1000

## Communication Setting

Default settings on the V-SFT are shown below. It is possible to change settings within the range of specifications. Be sure to match the settings on the V-SFT and the temperature controller.

| Item                             | V-SFT Setting         | Setting on Temperature Controller |
|----------------------------------|-----------------------|-----------------------------------|
| Baud rate                        | 9600 bps              | 9600 bps                          |
| Parity                           | Even (fixed)          | Even (fixed)                      |
| Data length                      | 7 (fixed)             | 7 (fixed)                         |
| Stop bit                         | 1 (fixed)             | 1 (fixed)                         |
| Station number                   | 1 to 31 <sup>*2</sup> | 1 to 31 <sup>*1</sup>             |
| Communication function selection | _                     | COM.                              |

\*1 Be sure to set a value other than "0".

\*2 Set this parameter on the [Memory Input] dialog.

#### Available Memory

|    | Memory          | Туре | Remarks |
|----|-----------------|------|---------|
| D  | (data)          | 0    |         |
| DN | (specific data) | 1    |         |
| PG | (program)       | 2    |         |

Address denotations: XXYYZZ

- Parameter 2 Parameter 1 \* When there is only one parameter, set "Parameter 1". Address
- \* BMOV macro command disabled

# ♦ TEMP\_CTL

| Contents       | F0 (=\$u n) |                             | F1 |  |
|----------------|-------------|-----------------------------|----|--|
| Alarm reset    | n           | n Station number            |    |  |
| Alamiteset     | n + 1       | Command: 0                  | 2  |  |
|                | n           | Station number              |    |  |
| Pattern select | n + 1       | n + 1 Command: 1            |    |  |
|                | n + 2       | Pattern number              |    |  |
|                | n           | Station number              |    |  |
|                | n + 1       | Command: 2                  |    |  |
| Stop ropost    | n + 2       | Pattern number              | 6  |  |
| Step repeat    | n + 3       | Starting step               | 0  |  |
|                | n + 4       | End step                    |    |  |
|                | n + 5       | Repeat times                |    |  |
|                | n           | Station number              |    |  |
| Pattern conv   | n + 1       | Command: 3                  |    |  |
| T allem copy   | n + 2       | Source pattern number       | -  |  |
|                | n + 3       | Destination pattern number  |    |  |
| Pattern clear  | n           | Station number              |    |  |
|                | n + 1       | Command: 4                  | 3  |  |
|                | n + 2       | Pattern number<br>(00: ALL) |    |  |

## Indirect Memory Designation

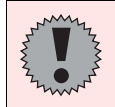

When indirectly designating a memory address, do not access an address that is not defined in the memory map.

| 15    | 5 8            | 7 0                  |  |
|-------|----------------|----------------------|--|
| n + 0 | Model (83)     | Memory type          |  |
| n + 1 | Memory nu      | imber (low)          |  |
| n + 2 | Memory nu      | Memory number (high) |  |
| n + 3 | Expansion code | Bit designation      |  |
| n + 4 |                | Station number       |  |

# LT400 Series (MODBUS RTU)

## Communication Setting

Default settings on the V-SFT are shown below. It is possible to change settings within the range of specifications. Be sure to match the settings on the V-SFT and the temperature controller.

| Item           | V-SFT Setting         | Setting on Temperature Controller |
|----------------|-----------------------|-----------------------------------|
| Baud rate      | 9600 bps              | 9600 bps                          |
| Parity         | None                  | None                              |
| Data length    | 8 (fixed)             | 8 (fixed)                         |
| Stop bit       | 1                     | 1                                 |
| Station number | 1 to 31 <sup>*1</sup> | 1 to 31                           |
| Protocol       | -                     | MODBUS RTU                        |

\*1 Set this parameter on the [Memory Input] dialog.

#### Available Memory

|   | Memory               | Туре | Remarks   |
|---|----------------------|------|-----------|
| 4 | (analog parameter)   | 0    |           |
| 3 | (analog input data)  | 1    | Read only |
| 0 | (digital parameter)  | 2    |           |
| 1 | (digital input data) | 3    | Read only |

#### ♦ TEMP\_CTL

Unavailable

#### Indirect Memory Designation

# Wiring

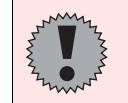

Pin Nos. 3 and 4 on the V series are those for external power supply. To prevent damage to the device due to wrong connection, check the pin numbers and connect wires correctly.

### RS-232C (DZ1000/DZ2000)

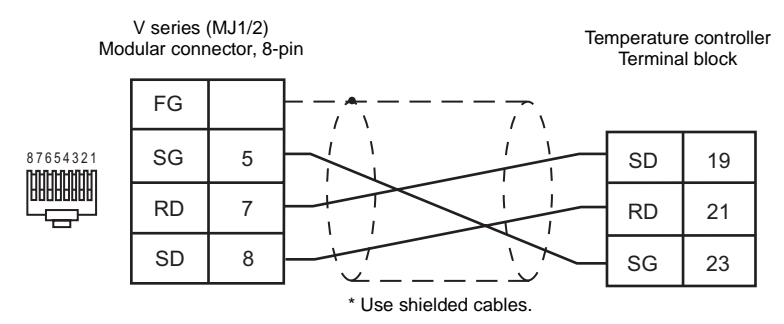

#### RS-232C (KP1000)

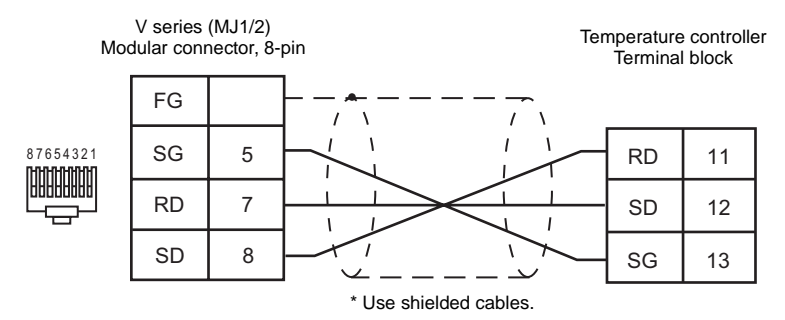

#### RS-232C (LT400)

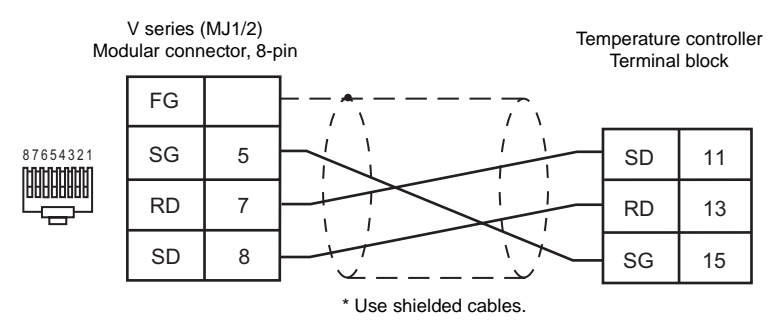

#### RS-485 (DZ1000/DZ2000)

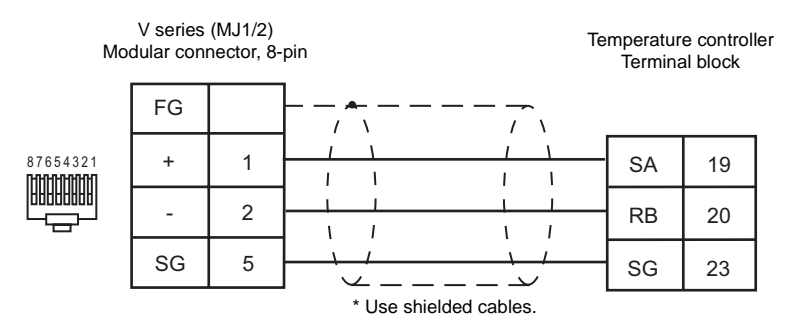

#### RS-485 (LT400)

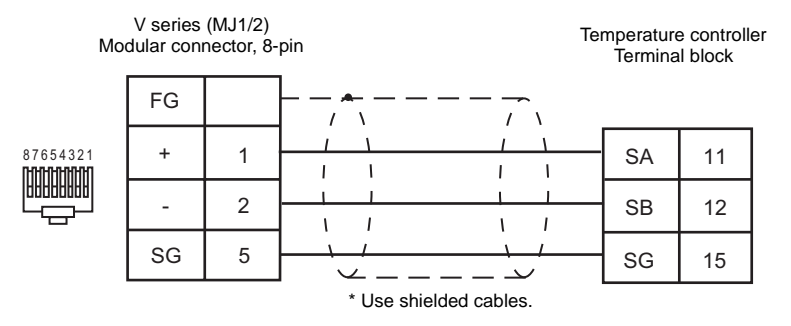

# NIKKI DENSO

# **Model List**

| Servo Controller | Lst File     | Tem File   |
|------------------|--------------|------------|
| SQB-6432B        | SQB-6432.Lst | MelAnA.tem |

## Communication Setting

Default settings on the V-SFT are shown below. It is possible to change settings within the range of specifications. Be sure to match the settings on the V-SFT and the temperature controller.

| Item              | V-SFT Setting         | Setting on Temperature Controller |
|-------------------|-----------------------|-----------------------------------|
| Baud rate         | 9600 bps              | 9600 bps                          |
| Parity            | Odd                   | Odd                               |
| Data length       | 8                     | 8                                 |
| Stop bit          | 1                     | 1                                 |
| Station number    | 1 to 17 <sup>*1</sup> | 1 to 17                           |
| Transmission mode | -                     | 4 (fixed)                         |

\*1 Set this parameter on the [Memory Input] dialog.

## ♦ Available Memory

| Memory              | Туре | Remarks |
|---------------------|------|---------|
| D (data register)   | 0    |         |
| M (auxiliary relay) | 6    |         |

## ♦ TEMP\_CTL

Unavailable

# Indirect Memory Designation

# Wiring

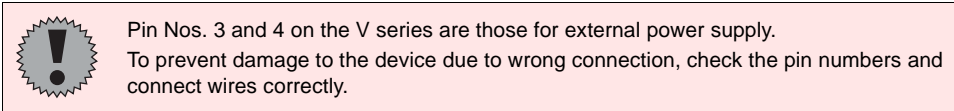

#### **RS-485**

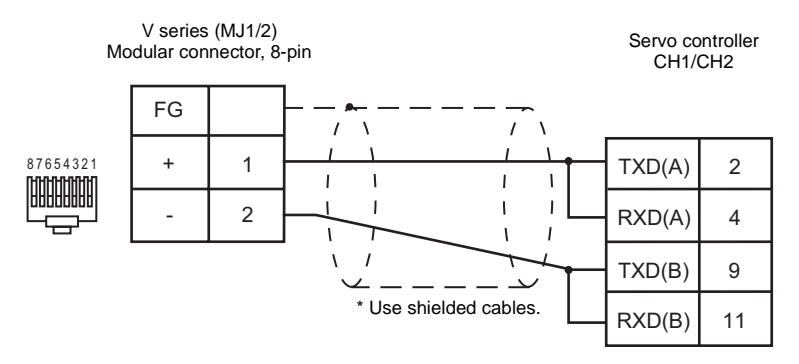

# OHKURA

# **Model List**

| Digital Indicating Controller | Lst File   | Tem File |
|-------------------------------|------------|----------|
| EC5500S<br>EC5800             | EC5300.Lst | EC5 tom  |
| EC5600S<br>EC5900A            | EC5600.Lst | LUJ.lem  |

# EC5500S/EC5800

#### Communication Setting

Default settings on the V-SFT are shown below. It is possible to change settings within the range of specifications. Be sure to match the settings on the V-SFT and the temperature controller.

| Item            | V-SFT Setting          | Setting on Temperature Controller |
|-----------------|------------------------|-----------------------------------|
| Baud rate       | 9600 bps               | 9600 bps                          |
| Parity          | Even                   | Even                              |
| Data length     | 7                      | 7                                 |
| Stop bit        | 2                      | 2                                 |
| Station number  | 0 to 31 <sup>*1</sup>  | 0 to 31                           |
| Divisions Group | I type (TC, mV, V, mA) | I type (TC, mV, V, mA)            |

\*1 Set this parameter on the [Memory Input] dialog.

## ♦ Available Memory

| Memory | Туре | Remarks                                     |
|--------|------|---------------------------------------------|
| D0     | 0    |                                             |
| D1     | 1    | Input the multi number 0 to 8 for "CPU No." |

#### Memory D0

| Address | Name              | Data                                                                 |
|---------|-------------------|----------------------------------------------------------------------|
| 0000    | Local/Remote      | 0: Local<br>1: Remote                                                |
| 0010    | Status of alarm 1 | 0: No alarm occurred                                                 |
| 0011    | Status of alarm 2 | <ol> <li>Waiting due to alarm</li> <li>In alarm condition</li> </ol> |
| 0012    | Status of alarm 3 |                                                                      |
| 0013    | Status of alarm 4 |                                                                      |
| 0020    | Execution SP No.  |                                                                      |
| 0021    | SP remote/local   | 0: SP remote<br>1: SP local                                          |
| 0022    | Auto/Manual       | 0: Auto<br>1: Manual                                                 |
| 0023    | Auto/Self-tuning  | 0: Auto-tuning<br>1: Self-tuning<br>2: None                          |
| 0024    | Ramping RUN/STOP  | 0: Ramping RUN<br>1: Ramping STOP                                    |
| 0025    | Control RUN/STOP  | 0: Control RUN<br>1: Control STOP                                    |

| Address | Name                            | Data                                                                        |
|---------|---------------------------------|-----------------------------------------------------------------------------|
| 0026    | SP in abnormality               | 0: Not used<br>1: Used                                                      |
| 0030    | PV indication                   |                                                                             |
| 0031    | PV error                        | 0: Normal<br>1: PV error: upper limit over<br>2: PV error: lower limit over |
| 0040    | Execution SP                    |                                                                             |
| 0050    | SP in abnormality               |                                                                             |
| 0060    | Second output proportional band |                                                                             |
| 0070    | Dead band                       |                                                                             |
| 0080    | Remote SP bias                  |                                                                             |
| 0090    | Ramping rate of increase        |                                                                             |
| 00A0    | Ramping rate of decrease        |                                                                             |
| 00B0    | Output upper limit              |                                                                             |
| 00C0    | Output lower limit              |                                                                             |
| 00D0    | First output                    |                                                                             |
| 00E0    | Second output                   |                                                                             |

# Memory D1

| Address | Name                                        |
|---------|---------------------------------------------|
| 0000    | Multi-SP                                    |
| 0010    | Proportional band                           |
| 0020    | Integral time                               |
| 0030    | Manual reset                                |
| 0040    | Derivative time                             |
| 0050    | Alarm                                       |
| 0060    | Heater resistance (Ω)                       |
| 0070    | Heater current (A)                          |
| 0080    | Resistance upper limit alarm                |
| 0090    | Resistance ultimate limit alarm             |
| 00A0    | Resistance rate of change upper limit alarm |
| 00B0    | Temperature upper limit alarm               |
| 00C0    | Set temperature                             |

# ♦ TEMP\_CTL

| Contents                      | F0 (=\$u n) |                                 | F1 |
|-------------------------------|-------------|---------------------------------|----|
|                               | n           | Station number                  | 2  |
| Local/Remote changeover       | n + 1       | Command: 0                      |    |
|                               | n           | Station number                  | 3  |
| Manual/Auto changeover        | n + 1       | Command: 1                      |    |
|                               | n + 2       | A: Auto<br>M: Manual            |    |
|                               | n           | Station number                  | 3  |
|                               | n + 1       | Command 2                       |    |
| Auto-/Self-tuning START/STOP  | n + 2       | A: Auto<br>S: Self<br>N: Stop   |    |
|                               | n           | Station number                  | 3  |
| Multi-SP No. changeover       | n + 1       | Command: 3                      |    |
|                               | n + 2       | Multi-SP Nos. 0 to 8            |    |
|                               | n           | Station number                  | 3  |
| Output RUN/STOP changeover    | n + 1       | Command: 4                      |    |
|                               | n + 2       | R: Output RUN<br>S: Output STOP |    |
|                               | n           | Station number                  | 3  |
| SP remote/local changeover    | n + 1       | Command: 5                      |    |
|                               | n + 2       | R: SP remote<br>L: SP local     |    |
|                               | n           | Station number                  | 3  |
| Anti-overshoot enable/disable | n + 1       | Command: 6                      |    |
|                               | n + 2       | 0: Disable<br>1: Enable         |    |
|                               | n           | Station number                  | 3  |
| PV start enable/disable       | n + 1       | Command: 7                      |    |
|                               | n + 2       | 0: Disable<br>1: Enable         |    |
| Poset all                     | n           | Station number                  | 2  |
|                               | n + 1       | Command: 8                      |    |

## Indirect Memory Designation

• When the temperature controller memory addresses are from 0 to 65535 (less than 16 bits):

| 15    | 5 8          | 7 (                     | С |
|-------|--------------|-------------------------|---|
| n + 0 | Model (03)   | Memory type             | 1 |
| n + 1 | Memory num   | Memory number (address) |   |
| n + 2 | Multi number | Bit designation         | 1 |
| n + 3 | 00           | Station number          | 1 |

• When the temperature controller memory addresses are 65536 and greater (less than 32 bits):

| 15    | 5 8          | 8 7                     |  |
|-------|--------------|-------------------------|--|
| n + 0 | Model (83)   | Memory type             |  |
| n + 1 | Memory num   | Memory number (address) |  |
| n + 2 | Memory num   |                         |  |
| n + 3 | Multi number | Bit designation         |  |
| n + 4 | 00           | Station number          |  |

# EC5600S/EC5900A

## Communication Setting

Default settings on the V-SFT are shown below. It is possible to change settings within the range of specifications. Be sure to match the settings on the V-SFT and the temperature controller.

| Item            | V-SFT Setting          | Setting on Temperature Controller |
|-----------------|------------------------|-----------------------------------|
| Baud rate       | 9600 bps               | 9600 bps                          |
| Parity          | Even                   | Even                              |
| Data length     | 7                      | 7                                 |
| Stop bit        | 2                      | 2                                 |
| Station number  | 0 to 31 <sup>*1</sup>  | 0 to 31                           |
| Divisions Group | I type (TC, mV, V, mA) | I type (TC, mV, V, mA)            |

\*1 Set this parameter on the [Memory Input] dialog.

# ♦ Available Memory

| Memory | Туре | Remarks                                      |
|--------|------|----------------------------------------------|
| D0     | 0    |                                              |
| D1     | 1    | Input the multi number 1 to 19 for "CPU No." |

#### Memory D0

| Address | Name                                | Data              |
|---------|-------------------------------------|-------------------|
| 0000    | A alarm hysteresis width            |                   |
| 0010    | B alarm hysteresis width            |                   |
| 0020    | C alarm hysteresis width            |                   |
| 0030    | D alarm hysteresis width            |                   |
| 0040    | A alarm waiting enable/disable      |                   |
| 0050    | B alarm waiting enable/disable      | 0: Disable        |
| 0060    | C alarm waiting enable/disable      | 1: Enable         |
| 0070    | D alarm waiting enable/disable      |                   |
| 0080    | PV error H                          |                   |
| 0090    | PV error L                          |                   |
| 00A0    | Scaling decimal point position      |                   |
| 00A1    | Scaling unit                        |                   |
| 00A2    | Scaling upper limit                 |                   |
| 00A3    | Scaling lower limit                 |                   |
| 00B0    | Fixed SP                            |                   |
| 00C0    | Second output P (proportional band) |                   |
| 00D0    | Dead band                           |                   |
| 00E0    | A alarm set value                   |                   |
| 00F0    | B alarm set value                   |                   |
| 0100    | C alarm set value                   |                   |
| 0110    | D alarm set value                   |                   |
| 0120    | Sensor correction                   |                   |
| 0130    | Execution pattern No.               |                   |
| 0131    | Execution step No.                  |                   |
| 0132    | RUN/STOP                            | 0: RUN<br>1: STOP |
| 0133    | Execution SP                        |                   |

| Address | Name                         | Data                                           |
|---------|------------------------------|------------------------------------------------|
| 0134    | Time remained                |                                                |
| 0135    | Current DO                   |                                                |
| 0136    | Remaining DI                 |                                                |
| 0137    | Existence of link            | 0: None<br>1: Exist                            |
| 0138    | Remaining repeat times       |                                                |
| 0140    | MAN/AUTO                     | 0: MAN<br>1: AUTO                              |
| 0150    | Communication remote/local   | 0: Remote<br>1: Local                          |
| 0160    | Input range                  |                                                |
| 0170    | PV                           |                                                |
| 0180    | Execution P                  |                                                |
| 0190    | Execution I                  |                                                |
| 01A0    | Execution D                  |                                                |
| 01B0    | Execution output upper limit |                                                |
| 01C0    | Execution output lower limit |                                                |
| 01D0    | Execution manual reset       |                                                |
| 01E0    | Alarm status (A)             | 0: Alarm occurred                              |
| 01E1    | Alarm status (B)             | 1: Waiting due to alarm<br>2: Other than above |
| 01E2    | Alarm status (C)             |                                                |
| 01E3    | Alarm status (D)             |                                                |

# Memory D1

| Addre | ess | Name                    |
|-------|-----|-------------------------|
| 000   | 0   | Cycle time              |
| 001   | 0   | Output hysteresis width |
| 002   | 0   | P (proportional band)   |
| 003   | 0   | I (integral time)       |
| 004   | 0   | D (derivative time)     |
| 005   | 0   | Manual reset            |
| 006   | 0   | Output value            |
| 007   | 0   | Output upper limit      |
| 008   | 0   | Output lower limit      |
| 009   | 0   | Reference point         |
| 00A   | 0   | Pattern link            |

# ♦ TEMP\_CTL

| Contents                         | F0 (=\$u n) |                                                                                                    | F1 |  |
|----------------------------------|-------------|----------------------------------------------------------------------------------------------------|----|--|
| Legal/Rometa changeourer         | n           | Station No.                                                                                                    | 2  |  |
|                                  | n + 1       | Command: 0                                                                                                    | 2  |  |
|                                  | n           | Station No.                                                                                                    |    |  |
| Manual/Auto changeover           | n + 1       | Command 1                                                                                                    | 3  |  |
|                                  | n + 2       | 0: Manual $\rightarrow$ Auto<br>1: Auto $\rightarrow$ Manual                                                                                                    |    |  |
|                                  | n           | Station No.                                                                                                    |    |  |
|                                  | n + 1       | n + 1 Command: 2                                                                                                    |    |  |
| Program                          | n + 2       | 0: RUN<br>1: STOP<br>2: RESET<br>4: ADVANCE                                                                                                    | 3  |  |
|                                  | n           | Station No.                                                                                                    |    |  |
| Execution pattern No. changeover | n + 1       | Command: 3                                                                                                    | 3  |  |
|                                  | n + 2       | Pattern No.                                                                                                    |    |  |
|                                  | n           | Station No.                                                                                                    |    |  |
|                                  | n + 1       | Command: 4                                                                                                    |    |  |
| Tuning                           | n + 2       | 0: Execute program tuning<br>1: Execute point 1<br>2: Execute point 2<br>3: Execute point 3<br>4: Consecutively execute points 1, 2 and 3<br>5: Immediately execute<br>6: Stop tuning | 3  |  |
|                                  | n           | Station No.                                                                                                    |    |  |
|                                  | n + 1       | Command: 5                                                                                                    |    |  |
|                                  | n + 2       | Pattern No.                                                                                                    |    |  |
|                                  | n + 3       | Step No.                                                                                                    |    |  |
|                                  | n + 4       | Target SP                                                                                                    |    |  |
|                                  | n + 5       | Time                                                                                                    |    |  |
| Read program (step data)         | n + 6       | DO                                                                                                    | 4  |  |
|                                  | n + 7       | DI                                                                                                    |    |  |
|                                  | n + 8       | 0: Next step<br>1: END step                                                                                                    |    |  |
|                                  | n + 9       | 0: GS not exist<br>1: GS exist                                                                                                    |    |  |
|                                  | n + 10      | PID No.                                                                                                    |    |  |
|                                  | n + 11      | Output limit No.                                                                                                    |    |  |

| Contents                  | F0 (=\$u n) |                                | F1 |  |
|---------------------------|-------------|--------------------------------|----|--|
|                           | n           | Station No.                    |    |  |
|                           | n + 1       | Command: 6                     |    |  |
|                           | n + 2       | Pattern No.                    |    |  |
|                           | n + 3       | Step No.                       |    |  |
|                           | n + 4       | Target SP                      |    |  |
|                           | n + 5       | Time                           |    |  |
| Write program (step data) | n + 6       | DO                             | 12 |  |
|                           | n + 7       | DI                             |    |  |
|                           | n + 8       | 0: Next step<br>1: END step    |    |  |
|                           | n + 9       | 0: GS not exist<br>1: GS exist |    |  |
|                           | n + 10      | PID No.                        |    |  |
|                           | n + 11      | Output limit No.               |    |  |
|                           | n           | Station No.                    | -  |  |
|                           | n + 1       | Command: 7                     |    |  |
| Read repeat times         | n + 2       | Pattern No.                    |    |  |
| Read repeat times         | n + 3       | Repeat times                   | 5  |  |
|                           | n + 4       | Starting step No.              |    |  |
|                           | n + 5       | End step No.                   |    |  |
|                           | n           | Station No.                    |    |  |
|                           | n + 1       | Command: 8                     |    |  |
| Write repeat times        | n + 2       | Pattern No.                    |    |  |
| while repeat times        | n + 3       | Repeat times                   | 0  |  |
|                           | n + 4       | Starting step No.              |    |  |
|                           | n + 5       | End step No.                   |    |  |

Response code: data stored from temperature controller to V series

## Indirect Memory Designation

• When the temperature controller memory addresses are from 0 to 65535 (less than 16 bits):

| 15    | 5 8          | 7 (             |
|-------|--------------|-----------------|
| n + 0 | Model (03)   | Memory type     |
| n + 1 | Memory num   | ber (address)   |
| n + 2 | Multi number | Bit designation |
| n + 3 | 00           | Station number  |

• When the temperature controller memory addresses are 65536 and greater (less than 32 bits):

| 15    | 5 8          | 7 0                     |  |  |
|-------|--------------|-------------------------|--|--|
| n + 0 | Model (83)   | Memory type             |  |  |
| n + 1 | Momony num   | bor (addross)           |  |  |
| n + 2 | Memory num   | Memory number (address) |  |  |
| n + 3 | Multi number | Bit designation         |  |  |
| n + 4 | 00           | Station number          |  |  |

# Wiring

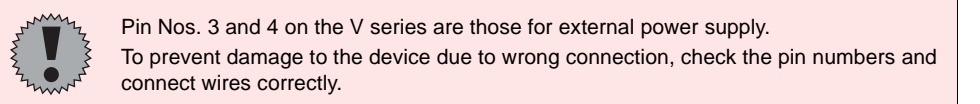

### RS-485 (EC5500S,EC5800,EC600S,EC5900A)

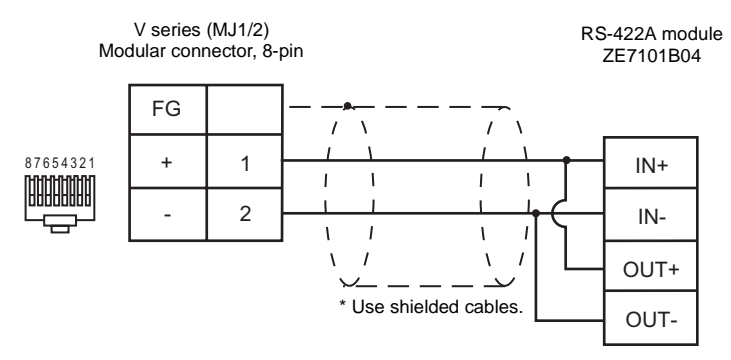

# SHINKO TECHNOS

# Model List

| Temperature Controller                                            | Lst File  | Tem File   |
|-------------------------------------------------------------------|-----------|------------|
| C Series                                                          | S-C.Lst   |            |
| FC Series<br>(FCD-13A, FCD-15A, FCR-13A, FCR-15A)<br>Option C, C5 | S-FC.Lst  | Shinko tem |
| GCS-300 (Option C5)                                               | S-GC.Lst  |            |
| DCL-33A (Option C5)                                               | S-DCL.Lst |            |
| JCx-300 Series                                                    | S-JC.Lst  |            |

# **C** Series

### Communication Setting

Default settings on the V-SFT are shown below. It is possible to change settings within the range of specifications. Be sure to match the settings on the V-SFT and the temperature controller.

| Item               | V-SFT Setting         | Setting on Temperature Controller |
|--------------------|-----------------------|-----------------------------------|
| Baud rate          | 9600 bps              | 9600 bps                          |
| Parity             | Even (fixed)          | Even (fixed)                      |
| Data length        | 7 (fixed)             | 7 (fixed)                         |
| Stop bit           | 1 (fixed)             | 1 (fixed)                         |
| Station number     | 0 to 15 <sup>*1</sup> | 0 to 15                           |
| Communication form | -                     | SHINKO standard protocol          |

\*1 Set this parameter on the [Memory Input] dialog.

#### Available Memory

| Memory | Туре | Remarks |
|--------|------|---------|
| _      | 0    |         |

Address denotations:

In the comment list, all the channel numbers are set to "00". Set the channel number to be used in the HEX code.

XXXXYY

Channel number (HEX)

# TEMP\_CTL

Unavailable

 Indirect Memory Designation Refer to page 34.

# FC Series/GCS-300

#### Communication Setting

Default settings on the V-SFT are shown below. It is possible to change settings within the range of specifications. Be sure to match the settings on the V-SFT and the temperature controller.

| Item           | V-SFT Setting         | Setting on Temperature Controller |
|----------------|-----------------------|-----------------------------------|
| Baud rate      | 9600 bps              | 9600 bps                          |
| Parity         | Even (fixed)          | Even (fixed)                      |
| Data length    | 7 (fixed)             | 7 (fixed)                         |
| Stop bit       | 1 (fixed)             | 1 (fixed)                         |
| Station number | 0 to 31 <sup>*1</sup> | 0 to 31                           |

\*1 Set this parameter on the [Memory Input] dialog.

#### Available Memory

| Memory | Туре | Remarks |
|--------|------|---------|
| _      | 0    |         |

#### Address denotations:

In the comment list, all the sub addresses are set to "00". Set the sub address to be used in the HEX code.

#### XXXXYY

| Sub address | FC series: 0 to 7<br>GCS-300: 00 (fixed) |
|-------------|------------------------------------------|
| Data item   | ,                                        |

# ♦ TEMP\_CTL

Unavailable

Indirect Memory Designation

# DCL-33A

## Communication Setting

Default settings on the V-SFT are shown below. It is possible to change settings within the range of specifications. Be sure to match the settings on the V-SFT and the temperature controller.

| Item                                 | V-SFT Setting         | Setting on Temperature Controller |
|--------------------------------------|-----------------------|-----------------------------------|
| Baud rate                            | 9600 bps              | 9600 bps                          |
| Parity                               | Even (fixed)          | Even (fixed)                      |
| Data length                          | 7 (fixed)             | 7 (fixed)                         |
| Stop bit                             | 1 (fixed)             | 1 (fixed)                         |
| Send delay time                      | 1                     | _                                 |
| Station number                       | 0 to 31 <sup>*1</sup> | 0 to 31                           |
| Communication protocol <sup>*2</sup> | -                     | Standard protocol                 |
| Terminating resistance               | OFF                   | _                                 |

\*1

Set this parameter on the [Memory Input] dialog. When "Modbus RTU" is selected, select "Modbus Free" instead of "SHINKO TECHNOS" for model selection on \*2 the V-SFT editor.

#### Available Memory

| Memory | Туре | Remarks |
|--------|------|---------|
| -      | 0    |         |

# ♦ TEMP CTL

Unavailable

Indirect Memory Designation

# **JCx-300 Series**

#### Communication Setting

Default settings on the V-SFT are shown below. It is possible to change settings within the range of specifications. Be sure to match the settings on the V-SFT and the temperature controller.

| Item                     | V-SFT Setting        | Setting on Temperature Controller |
|--------------------------|----------------------|-----------------------------------|
| Baud rate                | 9600 bps             | 9600 bps                          |
| Parity                   | Even (fixed)         | Even (fixed)                      |
| Data length              | 7 (fixed)            | 7 (fixed)                         |
| Stop bit                 | 1 (fixed)            | 1 (fixed)                         |
| Station number           | 0 - 31 <sup>*1</sup> | 0 - 31                            |
| Communication protocol*2 |                      | Standard protocol                 |

\*1 Set this parameter on the [Memory Input] dialog.

\*2 When "Modbus RTU" is selected, select "Modbus Free" instead of "SHINKO TECHNOS" for model selection on the V-SFT editor.

#### Available Memory

| Memory | Туре | Remarks |
|--------|------|---------|
|        | 0    |         |

#### ♦ TEMP\_CTL

Unavailable

## Indirect Memory Designation

# Wiring

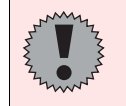

Pin Nos. 3 and 4 on the V series are those for external power supply. To prevent damage to the device due to wrong connection, check the pin numbers and connect wires correctly.

### RS-232C (FC Series)

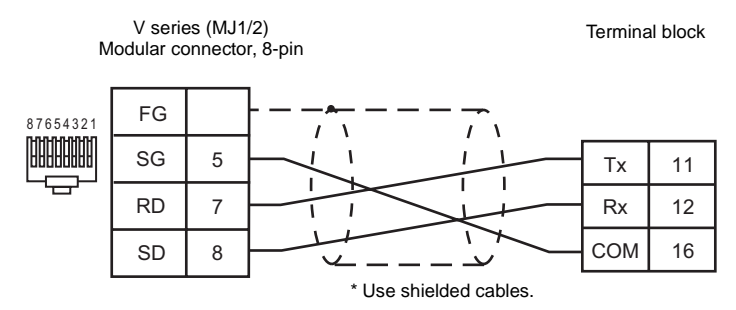

#### RS-485 (C Series)

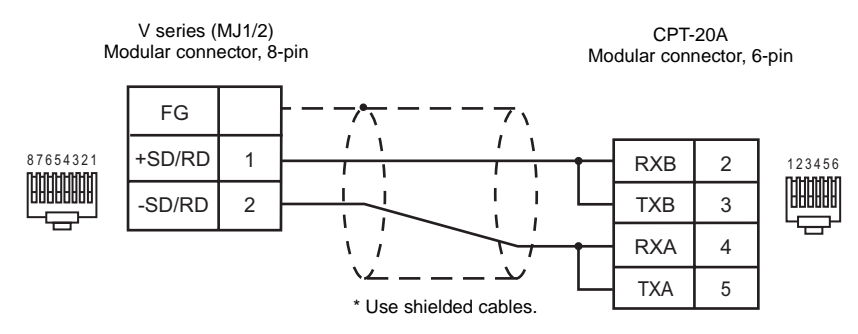

#### RS-485 (FC Series)

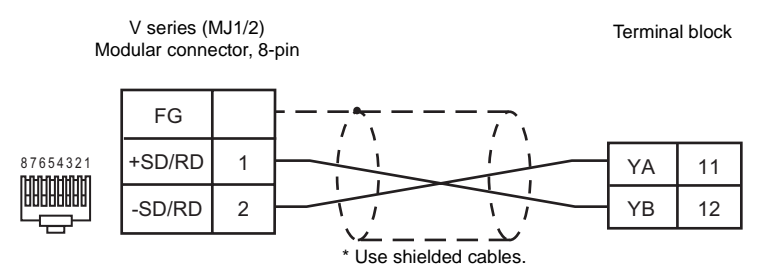

#### RS-485 (GCS-300)

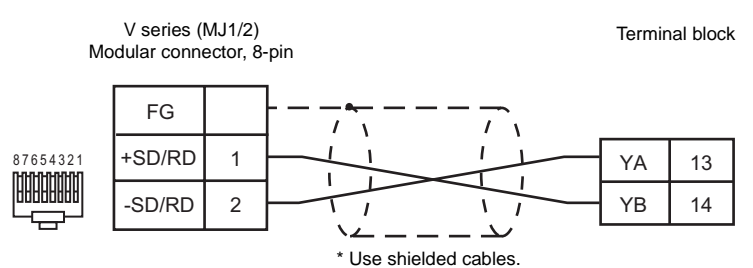

#### RS-485 (DCL-33A)

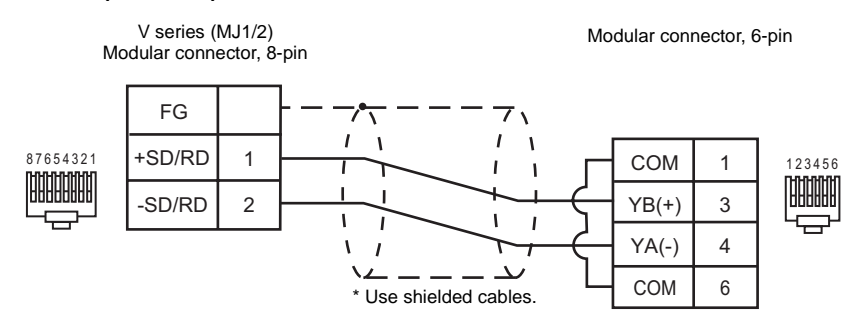

#### RS-485 (JCS-33A)

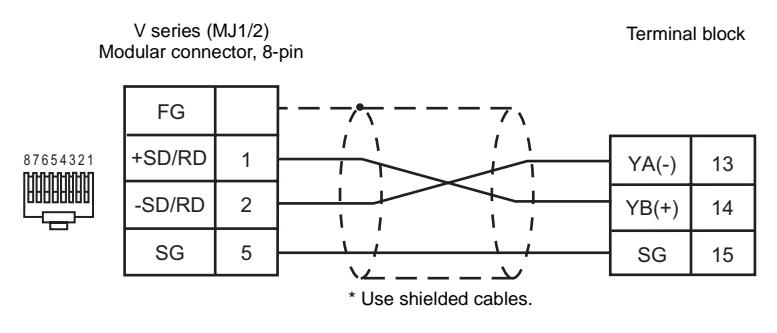

#### RS-485 (JCR-33A, JCD-33A)

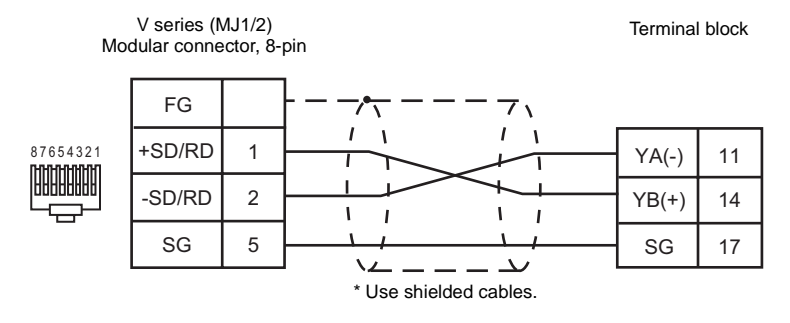

# SANMEI

#### Model

| Full-digital Position Control Servo Driver | Lst File  | Tem File     |
|--------------------------------------------|-----------|--------------|
| CutyAxis                                   | SanQT.Lst | CutyAxis.tem |

## Communication Setting

Default settings on the V-SFT are shown below. It is possible to change settings within the range of specifications. Be sure to match the settings on the V-SFT and the servo driver.

| Item                         | V-SFT Setting        | Setting on Servo Driver |
|------------------------------|----------------------|-------------------------|
| Baud rate                    | 9600 bps (fixed)     | 9600 bps (fixed)        |
| Parity                       | Even (fixed)         | Even (fixed)            |
| Data length                  | 8 (fixed)            | 8 (fixed)               |
| Stop bit                     | 1 (fixed)            | 1 (fixed)               |
| Station number (axis number) | 0 to 9 <sup>*1</sup> | 0 to 9                  |

\*1 Set this parameter on the [Memory Input] dialog.

## Available Memory

|     | Memory             | Туре | Remarks                |
|-----|--------------------|------|------------------------|
| PRM | (parameter)        | 0    | Double-word            |
| TBL | (point table)      | 1    | Double-word *1         |
| OPE | (basic operation)  | 2    | Double-word            |
| MON | (numeric monitor)  | 3    | Double-word, read only |
| IO  | (I/O monitor)      | 4    | Double-word, read only |
| ALM | (alarm status)     | 5    | Double-word, read only |
| S   | (servo status)     | 6    | Double-word, read only |
| W   | (internal monitor) | 7    | Double-word, read only |

\*1 Address denotations for TBL (point table): In the comment list, all the point numbers are set to "00". Set the point number to be used in the HEX code.

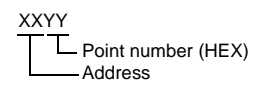

Indirect Memory Designation

# ♦ TEMP\_CTL

| All axes writeIn 1Earlier than version 2.60.7F (HEX)Part (HEX)In +1Device numberIn +2AddressIn +3Data (hijh order)In +4Data (hijh order)In +4Data (hijh order)In +1Otta (MEX) (Yr: point number)In +1Otta (MEX) (Yr: point number)In +5 to n +6Traverse amount (pulse)In +10 to 10Roceration (decleration time constantIn +10 to 10Roceration (decleration time constantIn +10 to 10Roceration (decleration time constantIn +110 to 11Bachap ONOFFIn +110 to 12Bachap ONOFFIn +110 to 14Bachap ONOFFIn +110 to 14Netwitout successive operation time constantIn +110 to 14Netwitout successive operationIn +110 to 14Bachap ONOFFIn +110 to 15Traverse amount (pulse)In +110 to 14Netwitout successive operationIn +110 to 14Netwitout successive operationIn +110 to 14Netwitout successive operationIn +110 to 14Netwitout successive operationIn +110 to 15Bachap ONOFFIn +110 to 16Bachap ONOFFIn +110 to 16Bachap ONOFFIn +110 to 16Bachap ONOFFIn +110 to 16Bachap ONOFFIn +110 to 16Bachap Onot numberIn +110 to 16Bachap Onot numberIn +110 to 16Bachap Onot numberIn +110 to 16Bachap Onot numberIn +110 to 16Bachap Onot numberIn +110 to 16Ba                                                                                                    | Contents                                             | F0 (=\$u n)                                                              |                                         | F1 |
|----------------------------------------------------------------------------------------------------|------------------------------------------------------|--------------------------------------------------------------------------|-----------------------------------------|----|
| All aces writen+1Device numberWhen the target device is not set as point table:n+2Addressn+3Data (high-order)n+4Data (hogh-order)n+4Data (hogh-order)n+4Data (hogh-order)n+101 (HEX)n+20YY (HEX) (YY: point number)n+3 to n+4Absolute/relative valuen+5 to n+6Traverse amount (pulse)Nom the target device is set ap oritign+7 to n+8Traverse speedn+11 to n+10Nocessite operationn+11 to n+10Nocessite operationn+11 to n+11With/without successive operationn+11 to n+16Branch point numbern+12 to n+18Schape ON/OFFn+1101 (HEX)n+12Nation 14Mith-Nuts valuen+11 to n+18Schape ON/OFFn+11 to n+18Schape ON/OFFn+11 to n+18Schape ON/OFFn+11 to n+10Acceleration/deceleration time constantn+12 to n+18Schape ON/OFFn+11 to n+12Withwithout successive operationn+11 to n+12Withwithout successive operationn+11 to n+12Schape ON/OFFn+11 to n+12Schape ON/OFFn+11 to n+13Schape ON/OFFn+11 to n+14Schape ON/OFFn+11 to n+15Schape ON/OFFn+12 to n+2Expansion 1n+11 to n+12Schape ON/OFFn+13 to n+14Schape ON/OFFn+140n+15 to n+16Schape ON/OFFn+14Ontol code                                                                                                    |                                                      | n Earlier than version 2.50: 7F (HEX)<br>Version 2.50 or later: FF (HEX) |                                         |    |
| when the target devices is not set as point table:n + 2AddressAddress5n + 3Data (low-order)n + 4Data (low-order)n + 101 (HEX)n + 101 (HEX)n + 101 (HEX)n + 101 (HEX)n + 101 (HEX)n + 101 (HEX)n + 101 (HEX)n + 101 (HEX)n + 101 (HEX)n + 11 (HEX)n + 11 (HEX)n + 11 (HEX)n + 11 (HEX)n + 11 (HEX)n + 11 (HEX)n + 111 (HEX)n + 111 (HEX)n + 111 (HEX)n + 1101 (HEX)n + 1101 (HEX)n + 1101 (HEX)n + 1101 (HEX)n + 1101 (HEX)n + 1101 (HEX)n + 1101 (HEX)n + 111 (HEX)n + 111 (HEX)n + 111 (HEX)n + 111 (HEX)n + 111 (HEX)n + 111 (HEX)n + 111 (HEX)n + 111 (HEX)n + 111 (HEX)n + 111 (HEX)n + 111 (HEX)n + 111 (HEX)n + 111 (HEX)n + 111 (HEX)n + 111 (HEX)n + 111 (HEX)n + 111 (HEX)n + 111 (HEX)n + 111 (HEX)n + 12Nation No.n + 13                                                                                                    | All axes write                                       | n + 1                                                                    | Device number                           |    |
| point table:n + 3Data (high-order)n + 4Data (ow-order)n + 7(HEX)n + 1Of (HEX)n + 200YY (HEX) (Y1: point number)n + 3 to n + 4Absolute/relative valuen + 3 to n + 6Traverse arount (pulse)n + 10 n + 10Acceleration/deceleration time constantn + 11 to n + 12Wait timen + 13 to n + 14Withvihout successive operationn + 15 to n + 16Branch point number)n + 15 to n + 16Shape ONOFFn + 15 to n + 16Traverse apoont (pulse)n + 15 to n + 16Traverse apoentn + 15 to n + 16Traverse apoentn + 15 to n + 16Traverse apoentn + 15 to n + 16Traverse apoentn + 15 to n + 16Traverse apoentn + 15 to n + 16Traverse apoentn + 15 to n + 16Traverse apoentn + 15 to n + 16Traverse apoentn + 15 ton + 16Traverse apoentn + 15 ton + 16Traverse apoentn + 15 ton + 16Traverse apoentn + 15 ton + 16Branch point numbern + 15 ton + 16Branch point numbern + 15 ton + 16Branch point numbern + 15 ton + 16Branch point numbern + 15 ton + 16Branch point numbern + 15 ton + 16Branch point numbern + 15 ton + 16Branch point numbern + 15 ton + 16Branch point numbern + 15 ton + 16Branch point numbern + 15 ton + 16Branch point numbern + 15 ton + 1                                                                                                    | When the target device is not set as                 | n + 2                                                                    | Address                                 | 5  |
| nnnrF (HEX)nrF (HEX)n+10 (HEX)n+10 (HEX)11n+10 (YEX)(PEX) (Y): point number)1n+3 to n+4Absolute/relative value1n+3 to n+4Absolute/relative value1n+3 to n+6Traverse amount (pulse)1n+1 to n+10Acceleration/deceleration time constant1n+11 to n+12Wait time1n+11 to n+13S-shape ON/OFF1n+11 to n+14S-shape ON/OFF1n+11 to n+16Traverse amount (pulse)1n+11 to n+18S-shape ON/OFF1n+11 to n+14VEX.V(Y: point number)1n+15 to n+16Traverse amount (pulse)1n+11 to n+12Value/relative value1n+11 to n+12Value/relative value1n+11 to n+12Value/relative value1n+11 to n+12Value/relative value1n+11 to n+12Value fraitive value1n+11 to n+12Value fraitive value1n+11 to n+12Value fraitive value1n+11 to n+12Value fraitive value1n+11 to n+12Value fraitive value1n+11 to n+12Value fraitive value1n+11 to n+12Value fraitive value1n+11 to n+12Value fraitive value1n+11 to n+12Value fraitive value1n+11 to n+12Value fraitive value1n+11 to n+12Value fraitive value <t< td=""><td>point table:</td><td>n + 3</td><td>Data (high-order)</td><td></td></t<>                                                                                                    | point table:                                         | n + 3                                                                    | Data (high-order)                       |    |
| Image: speed speed s |                                                      | n + 4                                                                    | Data (low-order)                        |    |
| n+101 (HEX)n+200YY (HEX) (YY: point number)n+3 to n+4Absoluta/relative valuen+3 to n+4Taverse amount (pulse)n+1 to n+10Acceleration vine constantn+1 to n+12Vait timen+1 to n+12Vait timen+1 to n+16Branch point numbern+1 to n+16Branch point numbern+1 to n+16Branch point numbern+1 to n+16Branch point numbern+1 to n+16Branch point numbern+1 to n+16Branch point numbern+1 to n+16Absoluta/relative valuen+1 to n+16Taverse speedn+1 to n+16Taverse speedn+1 to n+16Branch point numbern+1 to n+16Branch point numbern+1 to n+16Branch point numbern+1 to n+16Branch point numbern+1 to n+16Taverse speedn+1 to n+16Branch point numbern+1 to n+16Branch point numbern+1 to n+16<                                                                                                    |                                                      | n                                                                        | 7F (HEX)                                |    |
| In + 200YY (HEX) (YY: point number)N+3 to n + 4Absolute/relative valuen+3 to n + 6Traverse speed1n+10 n+16Traverse speed1n+10 n+110Acceleration/deceleration time constantn+11 to n+12Wait time1n+13 to n+14With/Withut successive operationn+11 to n+12Wait time1n+11 to n+12Shape ON/OFF1n+11 to n+13Shape ON/OFF1n+11 to n+14OYY (HEX) (YY: point number)1n+12 to n+14Shape ON/OFF1n+11 to n+14OYY (HEX) (YY: point number)1n+12 to n+18Shape ON/OFF1n+11 to n+14OYY (HEX) (YY: point number)1n+12 to n+14OYY (HEX) (YY: point number)1n+12 to n+14OYY (HEX) (YY: point number)1n+12 to n+14OYY (HEX) (YY: point number)1n+12 to n+14OYY (HEX) (YY: point number)1n+12 to n+14OYY (HEX) (YY: point number)1n+12 to n+14OYY (HEX) (YY: point number)1n+12 to n+14OYY (HEX) (YY: point number)1n+15 to n+16Branch point number1n+17 to n+18Shape ON/OFF1n+11 to n+12Wait time1n+11 to n+12Wait me1n+11 to n+12Wait me1n+12 to n+16Branch point number1n+15 to n+16Branch point number1n+17 to n+18Shape ON/OFF1n+11 to n+12Wait time1n+12 to n+12Vait time1n+13 to n+14With/without successive operation1n+15 to n+16Branch point number1n+17 to n+18 </td <td></td> <td>n + 1</td> <td>01 (HEX)</td> <td></td>                                                                                                    |                                                      | n + 1                                                                    | 01 (HEX)                                |    |
| All axes write *n + 3 to n + 4Absolute/relative valueMen the target device is ast ap objective variance is an experimental part of the second second seco                                     |                                                      | n + 2                                                                    | 00YY (HEX) (YY: point number)           |    |
| All axes write *Taverse semount (pulse)<                                                                                                    |                                                      | n + 3 to n + 4                                                           | Absolute/relative value                 |    |
| When the target device is set as point<br>table and the CutyNxis version is easies<br>than 2.50:n + 7 to n + 8Traverse speed19n + 9 to n + 10Acceleration/deceleration time constant<br>n + 11 to n + 12Wait timen + 11 to n + 10Wait timen + 15 to n + 16Branch point numbern + 15 to n + 16Branch point numbern + 17 to n + 18Schape ON/OFFn + 17 to n + 18Schape ON/OFFn + 101 (HEX)n + 20Y (HEX) (YY: point number)n + 20Y (HEX) (YY: point number)n + 20Y (HEX) (YY: point number)n + 10 n + 10Acceleration/deceleration time constant<br>                                                                                                    | All axes write *                                     | n + 5 to n + 6                                                           | Traverse amount (pulse)                 |    |
| In + 9 to n + 10Acceleration/deceleration time constantn + 11 to n + 12Wait timen + 11 to n + 14With/without successive operationn + 15 to n + 16Branch point numbern + 15 to n + 16Branch point numbern + 17 to n + 18S-shape ON/OFFn N FF (HEX)n + 20YY (HEX) (YY: point number)n + 3 to n + 4Als axes write *n + 1(n + 1001 (HEX)n + 17 to n + 8Traverse amount (pulse)n + 17 to n + 8Traverse amount (pulse)n + 10 n + 10Acceleration/deceleration time constantn + 10 n + 12Wait timen + 10 n + 10Acceleration/deceleration time constantn + 10 n + 12Wait timen + 11 to n + 12Wait timen + 11 to n + 12Wait timen + 11 to n + 12Wait timen + 11 to n + 12Wait timen + 11 to n + 12Wait timen + 11 to n + 12Wait timen + 11 to n + 12Wait timen + 11 to n + 12Kaiton No.n + 12 to n + 22Expansion 1n + 12 to n + 22Expansion 2n + 13 to n + 140n + 12Nate (Migh-order)n + 130n + 141n + 15N + 2n + 13Data (Migh-order)n + 141n + 15N + 4Station No.n + 141n + 15Servo statusn + 14Servo status bitn + 15Servo status bit<                                                                                                    | When the target device is set as point               | n + 7 to n + 8                                                           | Traverse speed                          | 19 |
| n+11 to n+12Wait timen+13 to n+14With/without successive operationn+15 to n+16Branch point numbern+15 to n+16Branch point numbern+17 to n+18S-shape ON/OFFnFF (HEX)n+101 (HEX)n+200YY (HEX) (YY: point number)n+3 to n+4Absolute/relative valuen+5 to n+6Traverse amount (pulse)n+15 to n+6Traverse speedn+11 to n+12Wait timen+15 to n+6Branch point number)n+15 to n+16Branch point numbern+11 to n+12Wait timen+11 to n+12Wait timen+11 to n+12Wait timen+11 to n+12Wait timen+11 to n+12Wait timen+11 to n+12Expansion 1n+11 to n+12Expansion 1n+11 to n+12Expansion 1n+11 to n+13S-shape ON/OFFn+11 to n+14Vith/without successive operationn+15 to n+16Branch point numbern+17 to n+18S-shape ON/OFFn+19 to n+20Expansion 1n+11 to 10n+20Data (low-order)n+3Data (high-order)n+3Data (high-order)n+3Data (high-order)n+4Servo statusn+14Servo status bitn+5Servo status bitn+6Servo statusn+6Servo statusn+6Servo statusn+6Servo statusn+6Servo statusn+7Speed <td>table and the CutyAxis version is earlier than 2.50:</td> <td>n + 9 to n + 10</td> <td>Acceleration/deceleration time constant</td> <td></td>                                                                                                    | table and the CutyAxis version is earlier than 2.50: | n + 9 to n + 10                                                          | Acceleration/deceleration time constant |    |
| n+13 to n+14With/without successive operationn+15 to n+16Branch point numbern+15 to n+16S-shape ON/OFFn+17 to n+18S-shape ON/OFFn+101 (HEX)n+200YY (HEX) (YY: point number)n+3 to n+4Absolute/relative valuen+5 to n+6Traverse amount (pulse)n+7 to n+8Traverse speedn+9 to n+10Acceleration/deceleration time constantn+13 to n+14With/without successive operationn+11 to n+12Wait timen+11 to n+12Wait timen+11 to n+12Expansion 1n+17 to n+18S-shape ON/OFFn+19 to n+20Expansion 1n+17 to n+18S-shape ON/OFFn+19 to n+20Expansion 2n+11 to n+12Wait timen+11 to n+12Vait timen+11 to n+12Expansion 1n+17 to n+18S-shape ON/OFFn+19 to n+20Expansion 1n+17 to n+18S-shape ON/OFFn+19 to n+20Expansion 2n+21 to n+22Expansion 2n+11 to n+12Vait timen+12 to n+23Station No.n+11 to 10n+21 to n+24Station No.n+11 to 1Station No.n+11 to 11n+12Station No.n+14Station No.n+15Station No.n+14Station No.n+15Station No.n+14Station No.n+15Station No.n+14Station No.n+15Stati                                                                                                    |                                                      | n + 11 to n + 12                                                         | Wait time                               |    |
| n + 15 to n + 16Branch point numbern + 17 to n + 18S-shape ON/OFFn 1r + 17 to n + 18S-shape ON/OFFn 101 (HEX)n + 2n + 200YY (HEX) (YY: point number)n + 3 to n + 4Absolut/relative valuen + 5 to n + 6Traverse amount (pulse)n + 7 to n + 8Traverse speedn + 7 to n + 8Traverse speedn + 11 to n + 12Wait timen + 11 to n + 12Wait timen + 11 to n + 12Wait timen + 11 to n + 12S-shape ON/OFFn + 11 to n + 12Expansion 1n + 11 to n + 12Expansion 1n + 11 to n + 12Expansion 1n + 11 to n + 12Expansion 1n + 11 to n + 12Expansion 1n + 11 to n + 12Expansion 1n + 11 to n + 12Expansion 1n + 11 to n + 12Station No.n + 11 to n + 12Station No.n + 11 to n + 12Station No.n + 12 to n + 22Expansion 1n + 12Station No.n + 13Station No.n + 14Otata (high-order)n + 15Station No.n + 14Station No.n + 15Station No.n + 14Station No.n + 14Station No.n + 15Station No.n + 14Station No.n + 15Station No.n + 16Station No.n + 17Station No.n + 16Station No.n + 16Station No.n + 16Sta                                                                                                    |                                                      | n + 13 to n + 14                                                         | With/without successive operation       |    |
| n+17 to n+18S-shape ON/OFFnFF (HEX)n+101 (HEX)n+20XY (HEX) (Y?: point number)n+3 to n+4Absolute/relative valuen+5 to n+6Traverse amount (pulse)n+7 to n+8Traverse speedn+10Acceleration/deceleration time constantn+110 n+12Wait timen+110 n+12Wait timen+110 n+12Wait timen+110 n+12S-shape ON/OFFn+110 n+20Expansion 1n+110 n+20Expansion 2n+110 n+20Expansion 2n+110 n+20Expansion 2n+110 n+20Expansion 2n+110 n+20Expansion 2n+110 n+20Expansion 2n+120 n+20Expansion 2n+1110 n+20Expansion 2n+210 n+20Expansion 2n+1110 n+20Expansion 2n+1110 n+20Expansion 2n+1110 n+20Expansion 2n+1110 n+20Expansion 2n+210 n+20Expansion 2n+210 n+20Expansion 2n+1110 n+20Expansion 2n+210 n+20Expansion 2n+210 n+20Expansion 2n+210 n+20Expansion 2n+210 n+20Expansion 2n+210 n+20Expansion 2n+210 n+20Expansion 2n+210 n+20Expansion 2n+210 n+20Expansion 2n+210 n+20Expansion 2n+210 n+20Expansion 2n+210 n+20Expansion 3n+210 n+20Expansion 3n+111 <td></td> <td>n + 15 to n + 16</td> <td>Branch point number</td> <td></td>                                                                                                    |                                                      | n + 15 to n + 16                                                         | Branch point number                     |    |
| n         FF (HEX)           n+1         01 (HEX)           n+2         00YY (HEX) (YY: point number)           n+3 to n+4         Absolute/relative value           n+5 to n+6         Traverse amount (pulse)           n+7 to n+8         Traverse speed           n+9 to n+10         Acceleration/deceleration time constant           n+11 to n+12         Wait time           n+11 to n+12         Wait time           n+11 to n+12         Wait time           n+11 to n+12         Wait time           n+11 to n+12         Wait time           n+11 to n+12         Wait time           n+11 to n+12         Expansion 1           n+12 to n+22         Expansion 1           n+12 to n+22         Expansion 2           n+11 to n+22         Expansion 2           n+11 to n+22         Expansion 1           n+21 to n+22         Expansion 1           n+21 to n+22         Expansion 2           n+13         O           n+14         0           n+2         Data (high-order)           n+3         Data (high-order)           n+4         Servo status bit           n+4         Servo status bit           n+5         Servo                                                                                                    |                                                      | n + 17 to n + 18                                                         | S-shape ON/OFF                          |    |
| Image: All axes write *Image: n + 101 (HEX)All axes write *Image: n + 200YY (HEX) (YY: point number)Image: n + 3 to n + 4Absolute/relative valueImage: n + 5 to n + 6Traverse amount (pulse)Image: n + 5 to n + 6Traverse amount (pulse)Image: n + 5 to n + 6Traverse amount (pulse)Image: n + 5 to n + 6Traverse amount (pulse)Image: n + 5 to n + 6Traverse amount (pulse)Image: n + 5 to n + 6Traverse amount (pulse)Image: n + 5 to n + 6Traverse amount (pulse)Image: n + 5 to n + 6Traverse amount (pulse)Image: n + 10Acceleration/deceleration time constantImage: n + 13 to n + 14With/without successive operationImage: n + 13 to n + 14With/without successive operationImage: n + 13 to n + 14Sepoe ON/OFFImage: n + 13 to n + 20Expansion 1Image: n + 13 to n + 20Expansion 1Image: n + 13 to n + 20Expansion 1Image: n + 140Image: n + 15Data (low-order)Image: n + 13Data (low-order)Image: n + 13Data (low-order)Image: n + 13Image: n + 13Image: n + 14Servo status bitImage: n + 15Servo status bitImage: n + 16Servo statusImage: n + 16Servo statusImage: n + 16Servo statusImage: n + 16Servo statusImage: n + 16Servo statusImage: n + 16Servo statusImage: n + 16Servo status <td></td> <td>n</td> <td>FF (HEX)</td> <td></td>                                                                                                    |                                                      | n                                                                        | FF (HEX)                                |    |
| n+2OVY (HEX) (YY: point number)n+3 to n+4Absolute/relative valuen+3 to n+4Absolute/relative valuen+5 to n+6Traverse amount (pulse)n+7 to n+8Traverse speedn+7 to n+8Traverse speedn+9 to n+10Acceleration/deceleration time constantn+11 to n+12Wait timen+11 to n+14With/without successive operationn+15 to n+16Branch point numbern+17 to n+18S-shape ON/OFFn+19 to n+20Expansion 1n+19 to n+20Expansion 2n+110n+21 to n+22Expansion 2n+110n+21Data (low-order)n+3Data (high-order)n+3Data (high-order)n+4Servo status bitn+4Servo status bitn+5Servo status bitn+6Torquen+7Speedn+8Servo statusi+6Torquen+75Speed                                                                                                    |                                                      | n + 1                                                                    | 01 (HEX)                                |    |
| All axes write *n + 3 to n + 4Absolute/relative valuen + 5 to n + 6Traverse amount (pulse)n + 7 to n + 8Traverse speedn + 7 to n + 8Traverse speedn + 9 to n + 10Acceleration/deceleration time constantn + 9 to n + 10Acceleration/deceleration time constantn + 11 to n + 12Wait timen + 11 to n + 14With/without successive operationn + 15 to n + 16Branch point numbern + 17 to n + 18S-shape ON/OFFn + 19 to n + 20Expansion 1n + 12 to n + 22Expansion 2n + 11 to n + 21Data (high-order)n + 11 to n + 20Data (high-order)n + 11 to n + 21Data (high-order)n + 11 to n + 21Data (high-order)n + 11 to n + 21Servo status bitn + 11 to n + 21Control coden + 111n + 12Servo status bitn + 14Servo status bitn + 15Servo status bitn + 15Servo status bitn + 16Servo status bitn + 17Speedn + 16Servo statusi + 17Speedn + 16Servo statusi + 17Speed                                                                                                    |                                                      | n + 2                                                                    | 00YY (HEX) (YY: point number)           | -  |
| All axes write*n+5 to n+6Traverse speedN+9 to n+10Acceleration/deceleration time constantn+9 to n+10Neh the target device is set as point<br>table and the CutyAxis version is 2:50n+9 to n+10Acceleration/deceleration time constantP40n+11 to n+12Wait timen+13 to n+14With/without successive operationP40n+15 to n+16Branch point numbern+17 to n+18S-shape ON/OFFn+19 to n+20Expansion 1P41P41n+21 to n+22Expansion 2P41n+21 to n+22Expansion 2P41n+110P41P41Teachingn+10P41n+10P41P41n+10P41P41n+10P41P41n+10P41P41n+10P41P41n+11P41P41n+11P41P41n+11P41P41n+11P41P41n+11P41P41n+2Control codeP41n+3Trigger positionP44n+4Servo status bitP45n+6TorqueP41n+8Servo statusP41n+8Servo statusP41n+6TorqueP41n+6Servo statusP41n+7SpeedP41n+51TorqueP41                                                                                                    |                                                      | n + 3 to n + 4                                                           | Absolute/relative value                 | -  |
| All axes write *n + 7 to n + 8Traverse speedWhen the target device is set as point<br>table and the CutyAxis version is 2:50<br>later:n + 9 to n + 10Acceleration/deceleration time constantP4n + 11 to n + 12Wait timen + 13 to n + 14With/without successive operationn + 15 to n + 16Branch point numbern + 15 to n + 16Branch point numbern + 17 to n + 18Schape ON/OFFn + 19 to n + 20Expansion 1n + 21 to n + 22Expansion 2n + 12 to n + 22Expansion 2NP4Teachingn + 100P4n + 10NP4P4n + 10NP4P4n + 10NP4P4n + 11NNNn + 11NNNn + 11NNNn + 11NNNn + 11NNNn + 11NNNn + 11NNNn + 11NNNn + 11NNNn + 11NNNn + 11NNNn + 1Servo status bitNNn + 5Servo status bitNNn + 6TorqueNNn + 8Servo statusNNn + 51TorqueNN <trr>n + 52S</trr>                                                                                                    |                                                      | n + 5 to n + 6                                                           | Traverse amount (pulse)                 | -  |
| Nem the target device is set as point<br>table and the CutyAxis version is 2.50 m<br>tate:n + 9 to n + 10Acceleration/deceleration time constant<br>n + 11 to n + 1223Nem the CutyAxis version is 2.50 m<br>tate:n + 11 to n + 12Wait time<br>n + 13 to n + 14With/without successive operation<br>n + 15 to n + 16Branch point number<br>n + 17 to n + 18S-shape ON/OFFn + 11 to n + 20Expansion 2n100100n + 12 to n + 22Expansion 2100100100n + 100100100100100n + 110100100100100100n + 12Data (low-order)100100100100100n + 13Data (high-order)100100100100100n + 13Data (high-order)100100100100100100n + 13Data (high-order)100100100100100100100100100100100100100100100100100100100100100100100100100100100100100100100100100100100100100100100100100100100100100100100100100100100100100100100100100100100100100100100100100100100100100                                                                                                    | All axes write *                                     | n + 7 to n + 8                                                           | Traverse speed                          | -  |
| babe and the CutyAxis version is 2.50 mn+11 to n+12Wait timelater:n+13 to n+14With/without successive operationn+13 to n+14With/without successive operationn+15 to n+16Branch point numbern+17 to n+18S-shape ON/OFFn+19 to n+20Expansion 1n+19 to n+20Expansion 2n+21 to n+22Expansion 2nStation No.n+10n+2Data (low-order)n+3Data (low-order)n+11n+11n+11n+1Control coden+3Trigger positionn+4Servo status bitn+6Torquen+6Servo statusn+6Servo statusn+6Servo statusn+8Servo statusn+51Torquen+51Torque                                                                                                    | When the target device is set as point n + 9 to n +  |                                                                          | Acceleration/deceleration time constant | 23 |
| n+13 to n+14With/without successive operationn+15 to n+16Branch point numbern+17 to n+18S-shape ON/OFFn+19 to n+20Expansion 1n+21 to n+22Expansion 2nStation No.n+10n+10n+2Data (low-order)n+3Data (low-order)n+11n+11n+11n+2Control coden+3Trigger positionn+4Servo status bitn+5Servo status bitn+6Torquen+8Servo statusn+8Servo statusin+51Torquen+51Torquen+51Torquen+51Torquen+51Torquen+51Torquen+51Torquen+52Speed                                                                                                    | table and the CutyAxis version is 2.50 or later:     | n + 11 to n + 12                                                         | Wait time                               |    |
| n+15 to n+16Branch point numbern+17 to n+18S-shape ON/OFFn+19 to n+20Expansion 1n+21 to n+22Expansion 2nStation No.n+10n+10n+2Data (low-order)n+3Data (high-order)n+3Data (high-order)n+11n+11n+11n+2Control coden+3Trigger positionn+4Servo status bitn+5Servo status bitn+6Torquen+7Speedn+8Servo statusn+51Torquen+52Speed                                                                                                    |                                                      | n + 13 to n + 14                                                         | With/without successive operation       | -  |
| n+17 to n+18S-shape ON/OFFn+19 to n+20Expansion 1n+21 to n+22Expansion 2n+21 to n+22Expansion 2n+10n+10n+2Data (low-order)n+3Data (low-order)n+3Data (high-order)n+3Station No.n+11n+2Control coden+3Trigger positionn+4Servo status bitn+5Servo status bitn+6Torquen+7Speedn+8Servo statusn+51Torquen+52Speed                                                                                                    |                                                      | n + 15 to n + 16                                                         | Branch point number                     | -  |
| n+19 to n+20Expansion 1n+21 to n+22Expansion 2nStation No.n+10n+2Data (low-order)n+3Data (high-order)n+3Data (high-order)n+11n+2Control coden+2Control coden+3Trigger positionn+4Servo status bitn+5Servo status bitn+6Torquen+7Speedn+8Servo statusn+51Torquen+52Speed                                                                                                    |                                                      | n + 17 to n + 18                                                         | S-shape ON/OFF                          | -  |
| n+21 to n+22Expansion 2nStation No.n+10n+2Data (low-order)n+2Data (low-order)n+3Data (high-order)nStation No.n+11n+2Control coden+3Trigger positionn+4Servo status bitn+5Servo status bitn+6Torquen+7Speedn+8Servo statusn+51Torquen+52Speed                                                                                                    |                                                      | n + 19 to n + 20                                                         | Expansion 1                             | -  |
| nStation No.n+10n+2Data (low-order)n+3Data (high-order)n+3Station No.n+11n+2Control coden+3Trigger positionn+4Servo status bitn+5Servo status bitn+6Torquen+7Speedn+8Servo statusi+51Torquen+52Speed                                                                                                    |                                                      | n + 21 to n + 22                                                         | Expansion 2                             | -  |
| Teachingn+102n+2Data (low-order)nn+3Data (high-order)n+3Station No.n+11n+2Control coden+3Trigger positionn+4Servo status bitn+5Servo status bitn+6Torquen+7Speedn+8Servo statusiin+51Torquen+52Speed                                                                                                    |                                                      | n                                                                        | Station No.                             |    |
| Ieachingn+2Data (low-order)2n+3Data (high-order)n+3Station No.n+11n+2Control coden+3Trigger positionn+4Servo status bitn+5Servo status bitn+6Torquen+7Speedn+8Servo statusiin+51Torquen+52Speed                                                                                                    |                                                      | n + 1                                                                    | 0                                       |    |
| n+3Data (high-order)nStation No.n+11n+2Control coden+3Trigger positionn+4Servo status bitn+5Servo status bitn+6Torquen+7Speedn+8Servo statusiin+51Torquen+52Speed                                                                                                    | Teaching                                             | n + 2                                                                    | Data (low-order)                        | 2  |
| n         Station No.           n+1         1           n+2         Control code           n+3         Trigger position           n+4         Servo status bit           n+5         Servo status           n+6         Torque           n+7         Speed           n+8         Servo status           i         i           n+51         Torque           n+52         Speed                                                                                                    |                                                      | n + 3                                                                    | Data (high-order)                       | -  |
| n+1         1           n+2         Control code           n+3         Trigger position           n+4         Servo status bit           n+5         Servo status           n+6         Torque           n+7         Speed           n+8         Servo status           :         :           n+51         Torque           n+52         Speed                                                                                                    |                                                      | n                                                                        | Station No.                             |    |
| n+2         Control code           n+3         Trigger position           n+4         Servo status bit           n+5         Servo status           n+6         Torque           n+7         Speed           n+8         Servo status           i         i           n+51         Torque           n+52         Speed                                                                                                    |                                                      | n + 1                                                                    | 1                                       | -  |
| n+3         Trigger position           n+4         Servo status bit           n+5         Servo status           n+6         Torque           n+7         Speed           n+8         Servo status           i         i           n+51         Torque           n+52         Speed                                                                                                    |                                                      | n + 2                                                                    | Control code                            | -  |
| n+4         Servo status bit           n+5         Servo status           n+6         Torque           n+7         Speed           n+8         Servo status           :         :           n+51         Torque           n+52         Speed                                                                                                    |                                                      | n + 3                                                                    | Trigger position                        | -  |
| n+5         Servo status           n+6         Torque           n+7         Speed           n+8         Servo status           :         :           n+51         Torque           n+52         Speed                                                                                                    |                                                      | n + 4                                                                    | Servo status bit                        | -  |
| T wave monitor sampling         n + 6         Torque         5           n + 7         Speed         1         1         1         1         1         1         1         1         1         1         1         1         1         1         1         1         1         1         1         1         1         1         1         1         1         1         1         1         1         1         1         1         1         1         1         1         1         1         1         1         1         1         1         1         1         1         1         1         1         1         1         1         1         1         1         1         1         1         1         1         1         1         1         1         1         1         1         1         1         1         1         1         1         1         1         1         1         1         1         1         1         1         1         1         1         1         1         1         1         1         1         1         1         1         1         1         1         1                                                                                                    |                                                      | n + 5                                                                    | Servo status                            | -  |
| n + 7Speedn + 8Servo status::n + 51Torquen + 52Speed                                                                                                    | T wave monitor sampling                              | n + 6                                                                    | Torque                                  | 5  |
| n + 8Servo status::n + 51Torquen + 52Speed                                                                                                    |                                                      | n + 7                                                                    | Speed                                   | -  |
| :         :           n + 51         Torque           n + 52         Speed                                                                                                    |                                                      | n + 8                                                                    | Servo status                            |    |
| n + 51         Torque           n + 52         Speed                                                                                                    |                                                      | :                                                                        | :                                       |    |
| n + 52 Speed                                                                                                    |                                                      | n + 51                                                                   | Torque                                  | ]  |
|                                                                                                    |                                                      | n + 52                                                                   | Speed                                   | ]  |

| Contents         | F0 (=\$u n) |                            | F1 |
|------------------|-------------|----------------------------|----|
| n                |             | Station No.                |    |
|                  | n + 1       | 2                          | 2  |
|                  | n + 2, 3    | Servo status               |    |
|                  | n + 4, 5    | Command point              |    |
|                  | n + 6, 7    | Motor type                 |    |
| Get servo status | n + 8, 9    | ROM version                |    |
|                  | n + 10, 11  | System data                |    |
|                  | n + 12, 13  | System data                |    |
|                  | n + 14, 15  | System data                |    |
|                  | n + 16, 17  | System data                |    |
|                  | n           | Station No.                |    |
|                  | n + 1       | 3                          |    |
|                  | n + 2, 3    | System data                |    |
|                  | n + 4, 5    | System data                |    |
|                  | n + 6, 7    | System data                |    |
|                  | n + 8, 9    | System data                |    |
|                  | n + 10, 11  | System data                |    |
|                  | n + 12, 13  | System data                |    |
|                  | n + 14, 15  | System data                |    |
|                  | n + 16, 17  | System data                |    |
|                  | n + 18, 19  | Speed [rpm]                | 2  |
|                  | n + 20, 21  | Torque [%]                 | 2  |
|                  | n + 22, 23  | Torque (+-) peak [%]       |    |
|                  | n + 24, 25  | Current position [pulse]   |    |
|                  | n + 26, 27  | Position command [pulse]   |    |
|                  | n + 28, 29  | Position deviation [pulse] |    |
|                  | n + 30, 31  | Servo status               |    |
|                  | n + 32, 33  | I/O status                 |    |
|                  | n + 34, 35  | System data                |    |
|                  | n + 36, 37  | System data                |    |
|                  | n + 38, 39  | System data                |    |
|                  | n + 40, 41  | Currently executed point   |    |

Response code: data stored from temperature controller to V series

\* When the target device is set as point table in the case of all-axis writing: All CutyAxis drivers to be connected must be of either versions earlier than 2.50 or versions 2.50/later. Using drivers from both categories is not allowed.

## ♦ Wiring

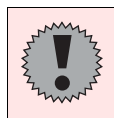

Pin Nos. 3 and 4 on the V series are those for external power supply. To prevent damage to the device due to wrong connection, check the pin numbers and connect wires correctly.

#### RS-232C

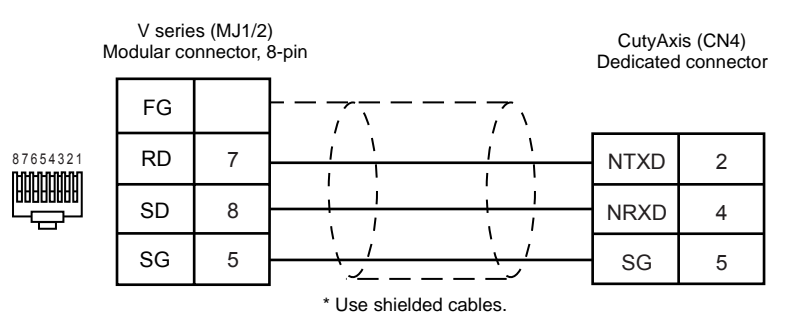

# **TOSHIBA**

# Model List

| Inverter | Lst File | Tem File    |
|----------|----------|-------------|
| VF-S7    | VFS7.Lst |             |
| VF-S9    | VFS9.Lst | TOSVERT.tem |
| VF-A7    | VFA7.Lst | Ť           |

# **VF-S7/VF-S9**

#### Communication Setting

Default settings on the V-SFT are shown below. It is possible to change settings within the range of specifications. Be sure to match the settings on the V-SFT and the inverter.

| Item           | V-SFT Setting         | Setting on Inverter |
|----------------|-----------------------|---------------------|
| Baud rate      | 9600 bps              | 9600 bps            |
| Parity         | Even <sup>*1</sup>    | Even                |
| Data length    | 8 (fixed)             | 8 (fixed)           |
| Stop bit       | 1 (fixed)             | 1 (fixed)           |
| Station number | 0 to 31 <sup>*2</sup> | 0 to 31             |

\*1 When "None" is selected on the V-SFT editor, it is regarded as "Even".
\*2 Set this parameter on the [Memory Input] dialog.

#### Available Memory

| Memory | Туре | Remarks |
|--------|------|---------|
| _      | 0    |         |

Set the target memory on the [Memory Input] dialog.

- RAM: Stored in RAM
   EEPROM: Stored in RAM + EEPROM

### ♦ TEMP CTL

Unavailable

# Indirect Memory Designation

• When the temperature controller memory addresses are from 0 to 65535 (less than 16 bits):

| 15    | 5 8                          | 8 7             |  |
|-------|------------------------------|-----------------|--|
| n + 0 | Model (03)                   | Memory type     |  |
| n + 1 | Memory num                   | ber (address)   |  |
| n + 2 | Expansion code <sup>*1</sup> | Bit designation |  |
| n + 3 | 00                           | Station number  |  |

• When the temperature controller memory addresses are 65536 and greater (less than 32 bits):

| 15    | 87                           |                 |
|-------|------------------------------|-----------------|
| n + 0 | Model (83)                   | Memory type     |
| n + 1 | Memory number (address)      |                 |
| n + 2 |                              |                 |
| n + 3 | Expansion code <sup>*1</sup> | Bit designation |
| n + 4 | 00                           | Station number  |

\*1 Expansion code

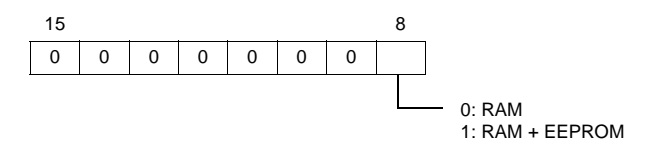
## VF-A7

#### Communication Setting

Default settings on the V-SFT are shown below. It is possible to change settings within the range of specifications. Be sure to match the settings on the V-SFT and the inverter.

| Item                    | V-SFT Setting         | Setting on Inverter |
|-------------------------|-----------------------|---------------------|
| Baud rate               | 9600 bps              | 9600 bps            |
| Parity                  | Even                  | Even                |
| Data length             | 8 (fixed)             | 8 (fixed)           |
| Stop bit                | 1 (fixed)             | 1 (fixed)           |
| Station number          | 0 to 31 <sup>*1</sup> | 0 to 31             |
| RS-485 wiring method *2 | _                     | 2-wire system       |

\*1 Set this parameter on the [Memory Input] dialog.

\*2 Required for the use of the standard RS-485 connector

### Available Memory

| Memory | Туре | Remarks     |
|--------|------|-------------|
| _      | 0    | Double-word |

Set the target memory on the [Memory Input] dialog.

 RAM: EEPROM: Stored in RAM

Stored in RAM + EEPROM

#### TEMP CTL

Unavailable

#### Indirect Memory Designation

• When the temperature controller memory addresses are from 0 to 65535 (less than 16 bits):

| 15    | 5 8                          | 7 (                     |  |
|-------|------------------------------|-------------------------|--|
| n + 0 | Model (03)                   | Memory type             |  |
| n + 1 | Memory num                   | Memory number (address) |  |
| n + 2 | Expansion code <sup>*1</sup> | Bit designation         |  |
| n + 3 | 00                           | Station number          |  |

• When the temperature controller memory addresses are 65536 and greater (less than 32 bits):

| 15    | 5 8                          | 7 0                     |  |
|-------|------------------------------|-------------------------|--|
| n + 0 | Model (83)                   | Memory type             |  |
| n + 1 | Momony num                   | bor (addrosa)           |  |
| n + 2 | Memory hum                   | Memory number (address) |  |
| n + 3 | Expansion code <sup>*1</sup> | Bit designation         |  |
| n + 4 | 00                           | Station number          |  |

\*1 Expansion code

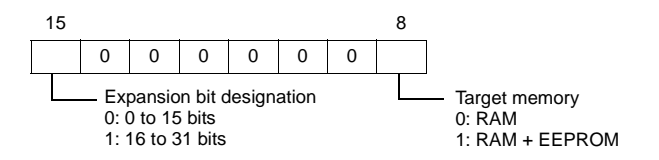

Pin Nos. 3 and 4 on the V series and 1 and 7 on the VF-A7 (RS-485 connector) are provided for external power supply.

To prevent damage to the device due to wrong connection, check the pin numbers and connect wires correctly.

When inserting the cable into the modular jack, double-check the cable orientation and insert the connectors correctly into the V series and the inverter.

#### RS-485 (VF-S7, VF-S9, VF-A7)

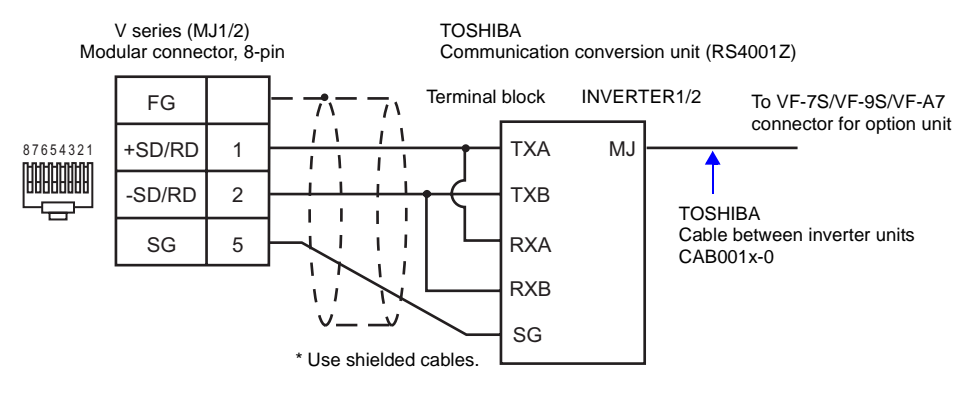

#### **RS-485 (VF-A7)**

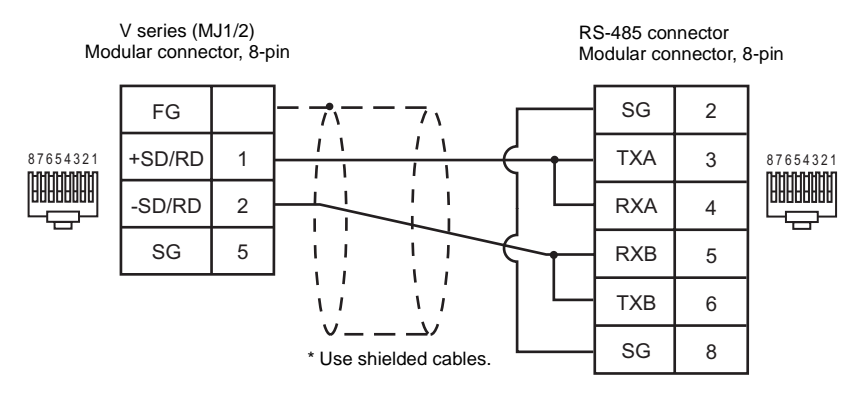

# San Rex

#### Model List

| Rectifier          | Lst File | Tem File |
|--------------------|----------|----------|
| DC AUTO (HKD type) | HKD.Lst  | HKD.tem  |

### Communication Setting

Default settings on the V-SFT are shown below. It is possible to change settings within the range of specifications. Be sure to match the settings on the V-SFT and the rectifier.

| Item             | V-SFT Setting         | Setting on Rectifier            |
|------------------|-----------------------|---------------------------------|
| Baud rate        | 9600 bps (fixed)      | 9600 bps (fixed)                |
| Parity           | Even (fixed)          | Even (fixed)                    |
| Data length      | 8 (fixed)             | 8 (fixed)                       |
| Stop bit         | 1 (fixed)             | 1 (fixed)                       |
| Station number   | 1 to 31 <sup>*1</sup> | 1 to 31                         |
| REMOTE/PANEL key | -                     | REMOTE<br>(Remote control mode) |

\*1 Set this parameter on the [Memory Input] dialog.

### Available Memory

|    | Memory         | Туре | Remarks                |
|----|----------------|------|------------------------|
| М  | (monitor data) | 0    | Read only              |
| MD | (monitor data) | 1    | Double-word, read only |
| S  | (set data)     | 2    |                        |
| SD | (set data)     | 3    | Double-word            |

#### Memory: M, MD (monitor data)

| Address | Name                     |
|---------|--------------------------|
| MO      | (Reserved for system)    |
| M1      | System status            |
| M2      | Error status             |
| M3      | DC output current        |
| M4      | DC output voltage        |
| M5      | Cumulative current       |
| M6      | Activation time          |
| M8      | Read data type           |
| M9      | Read memory No.          |
| M10     | Pulse ON time            |
| M11     | Pulse OFF time           |
| M12     | Output set value 1       |
| M13     | Output set value 2       |
| M14     | Preset value             |
| M15     | Unit for current         |
| M16     | Unit for voltage         |
| M17     | Rated output current     |
| M18     | Rated output voltage     |
| MD7     | Total cumulative current |

#### Memory: S, SD (set data)

| Address | Name                                |
|---------|-------------------------------------|
| S0      | Data setting mode                   |
| S1      | Memory No. 1                        |
| S2      | Memory No. 2                        |
| S3      | Pulse ON time                       |
| S4      | Pulse OFF time                      |
| S5      | Output set value 1                  |
| S6      | Output set value 2                  |
| S7      | Preset value                        |
| S8      | System control                      |
| S9      | Unit, operation mode                |
| S10     | Low-voltage starting time           |
| S11     | Starting low voltage (ratio)        |
| S12     | Starting low-voltage current        |
| S13     | Software starting time              |
| S14     | Software stop time                  |
| S16     | Ratio of detected output error      |
| S17     | Ratio of detected output high error |
| S18     | Ratio of detected output low error  |
| SD15    | Total preset value                  |

\* When writing to memory S and SD (set data), be sure to write data to the addresses from S0 at one time.

#### ♦ TEMP\_CTL

Unavailable

### Indirect Memory Designation

Refer to page 34.

### ♦ Wiring

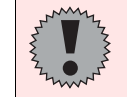

Pin Nos. 3 and 4 on the V series are those for external power supply. To prevent damage to the device due to wrong connection, check the pin numbers and connect wires correctly.

#### RS-485

Use an RS-232C/RS-422 converter. In the [Temp. Control/PLC2Way Comm. Setting] dialog for the V-SFT editor, check [RS232C] for [Signal Level].

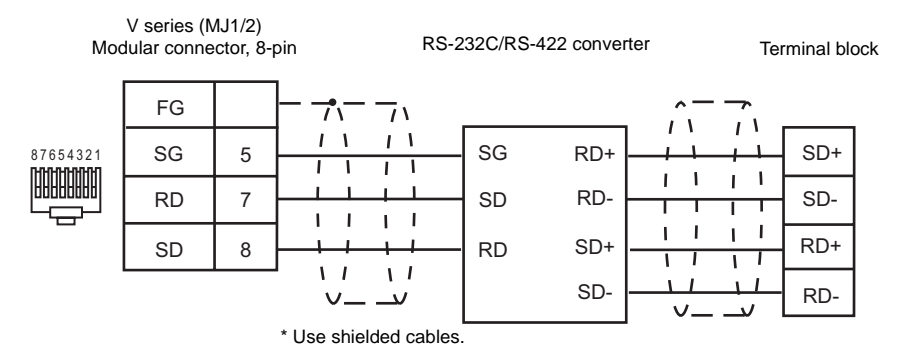

# A&D

### Model List

| Weight Indicator    | Lst File   | Tem File   |
|---------------------|------------|------------|
| AD4402 (MODBUS RTU) | AD4402.Lst | Modbus tom |
| AD4404 (MODBUS RTU) | AD4404.Lst |            |

### Communication Setting

Default settings on the V-SFT are shown below. It is possible to change settings within the range of specifications. Be sure to match the settings on the V-SFT and the weight indicator.

| Item           | V-SFT Setting         | Setting on Weight Indicator |
|----------------|-----------------------|-----------------------------|
| Baud rate      | 9600 bps (fixed)      | 9600 bps (fixed)            |
| Parity         | None                  | None                        |
| Data length    | 8                     | 8                           |
| Stop bit       | 1                     | 1                           |
| Station number | 1 to 31 <sup>*1</sup> | 1 to 31                     |

\*1 Set this parameter on the [Memory Input] dialog.

### Available Memory

|   | Memory             | Туре | Remarks |
|---|--------------------|------|---------|
| 0 | (output coil)      | 0    |         |
| 1 | (input relay)      | 1    |         |
| 4 | (holding register) | 2    |         |
| 3 | (input register)   | 3    |         |

### ♦ TEMP\_CTL

Unavailable

### Indirect Memory Designation

### ♦ Wiring

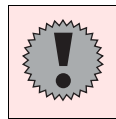

Pin Nos. 3 and 4 on the V series are those for external power supply. To prevent damage to the device due to wrong connection, check the pin numbers and connect wires correctly.

#### **RS-485**

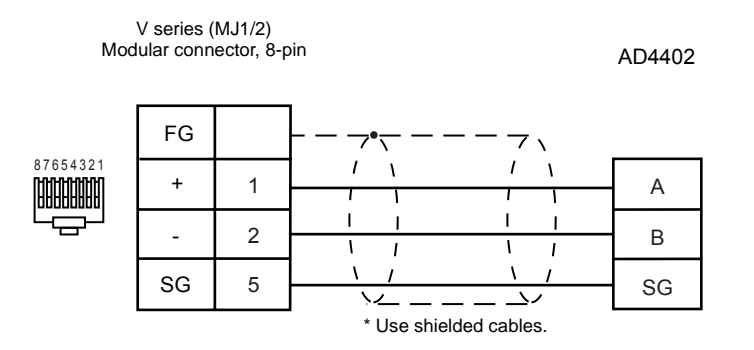

# IAI

## **Model List**

| Model                              | Lst File     | Tem File     |
|------------------------------------|--------------|--------------|
| Super SEL Controller <sup>*1</sup> | IAI-SEL.Lst  | IAI_SEL.tem  |
| X-SEL Controller                   | IAI-XSEL.Lst | IAI_XSEL.tem |

\*1 E type, G type

### Super SEL Controller

### Communication Setting

Default settings on the V-SFT are shown below. It is possible to change settings within the range of specifications. Be sure to match the settings on the V-SFT and the controller.

| Item           | V-SFT Setting    | Setting on Controller |
|----------------|------------------|-----------------------|
| Baud rate      | 9600 bps (fixed) | 9600 bps (fixed)      |
| Parity         | None (fixed)     | None (fixed)          |
| Data length    | 8 (fixed)        | 8 (fixed)             |
| Stop bit       | 1 (fixed)        | 1 (fixed)             |
| Station number | 0*1              | 0                     |

\*1 Set this parameter on the [Memory Input] dialog.

### Available Memory

| Memory                     | Туре | Remarks     |
|----------------------------|------|-------------|
| INP (input port)           | 0    | Read only   |
| OUT (output port)          | 1    |             |
| FLG (flag)                 | 2    | Read only   |
| VAR (variable) *1          | 3    | Double-word |
| STR (string) <sup>*2</sup> | 4    |             |

\*1 For VAR (variable) XXYYY

Variable number
Program number

\*2 For STR (string) XXYYY

Column number —— Program number

### ♦ TEMP\_CTL

Refer to the next page.

 Indirect Memory Designation Refer to page 34.

### ♦ TEMP\_CTL

| Contents                  |                  | F0 (                                              | (=\$u n)                                                    | F1 |  |
|---------------------------|------------------|---------------------------------------------------|-------------------------------------------------------------|----|--|
|                           | n                | Station number                                    |                                                             |    |  |
|                           | n + 1            | Command: 0                                        |                                                             |    |  |
|                           | n + 2            | Type<br>M: Main, S: Se                            | ervo                                                        |    |  |
|                           | n + 3            | Axis number<br>0: Axis 1, 1: A<br>5: Axis 6, 6: A | xis 2, 2: Axis 3, 3: Axis 4, 4: Axis 5,<br>xis 7, 7: Axis 8 | -  |  |
| Version inquiry           | n + 4 to n + 9   | Version                                           |                                                             | 4  |  |
|                           | n + 10           | Month                                             |                                                             |    |  |
|                           | n + 11           | Day                                               |                                                             |    |  |
|                           | n + 12           | Year                                              |                                                             |    |  |
|                           | n + 13           | Hour                                              |                                                             |    |  |
|                           | n + 14           | Minute                                            |                                                             |    |  |
|                           | n + 15           | Second                                            |                                                             |    |  |
|                           | n                | Station number                                    |                                                             |    |  |
| Program remaining area    | n + 1            | Command: 1                                        |                                                             | 2  |  |
| inquiry                   | n + 2            | Step number                                       |                                                             |    |  |
|                           | n                | Station number                                    |                                                             |    |  |
|                           | n + 1            | Command: 2                                        |                                                             |    |  |
|                           | n + 2            | Auto start progra                                 | m number                                                    |    |  |
|                           | n + 3            | Emergency stop                                    | program number                                              |    |  |
| Program parameter inquiry | n + 4            | Number of programs                                |                                                             | 2  |  |
|                           | n + 5            | Number of tasks                                   |                                                             |    |  |
|                           | n + 6            | Program step nu                                   | mber                                                        |    |  |
|                           | n + 7            | Time slice value                                  | (1/100 sec)                                                 |    |  |
|                           | n                | Station number                                    |                                                             |    |  |
|                           | n + 1            | Command: 3                                        |                                                             |    |  |
|                           | n + 2            | Program number                                    |                                                             |    |  |
| Program status inquiry    | n + 3            | Status<br>0: Stop, 1: Exe                         | ecuting                                                     | 3  |  |
|                           | n + 4            | Controller error c                                | ode                                                         |    |  |
|                           | n + 5            | Step number                                       |                                                             |    |  |
|                           | n                | Station number                                    |                                                             |    |  |
|                           | n + 1            | Command: 4                                        |                                                             |    |  |
|                           | n + 2            | Program number                                    |                                                             |    |  |
|                           | n + 3            | Step number                                       |                                                             |    |  |
|                           | n + 4            | A/D                                               |                                                             |    |  |
| Program step contents     | n + 5            |                                                   | Ν                                                           |    |  |
| inquiry                   | n + 6 to n + 7   | Condition 1                                       | Input/output flag                                           | 4  |  |
|                           | n + 8 to n + 9   | Command                                           |                                                             | -  |  |
|                           | n + 10 to n + 14 | Operation item 1                                  |                                                             | -  |  |
|                           | n + 15 to n + 19 | Operation item 2                                  |                                                             |    |  |
|                           | n + 20 to n + 21 | Result                                            |                                                             |    |  |
|                           | n + 22 to n + 30 | Comment                                           |                                                             |    |  |

| Contents                |                  | F0 (=\$u n)                                                                                              | F1 |
|-------------------------|------------------|----------------------------------------------------------------------------------------------------|----|
|                         | n                | Station number                                                                                           |    |
|                         | n + 1            | Command: 5                                                                                               |    |
|                         | n + 2            | Timeout (sec)                                                                                            | -  |
|                         | n + 3            | Baud rate<br>0: 1200, 1: 2400, 2: 4800, 3: 9600, 4: 19200                                                | _  |
| SIO parameter inquiry   | n + 4            | Bit length<br>0: 8 bits, 1: 7 bits                                                                       | 2  |
|                         | n + 5            | Parity<br>0: none, 1: even, 2: odd                                                                       | -  |
|                         | n + 6            | Stop bit<br>0: 1 bit, 1: 2 bits                                                                          |    |
|                         | n                | Station number                                                                                           |    |
| Point parameter inquiry | n + 1            | Command: 6                                                                                               | 2  |
|                         | n + 3            | Number of points                                                                                         |    |
|                         | n                | Station number                                                                                           |    |
|                         | n + 1            | Command: 7                                                                                               | -  |
|                         | n + 2            | Number of axes                                                                                           |    |
|                         | n + 3            | Numerator                                                                                                | 2  |
| Sonio poromotor inquini | n + 4            | Denominator                                                                                              |    |
| Servo parameter inquiry | n + 5            | Override                                                                                                 |    |
|                         | n + 6            | Operation speed (mm/sec)                                                                                 |    |
|                         | n + 7            | Maximum speed (mm/sec)                                                                                   |    |
|                         | n + 8            | Acceleration (1/100g)                                                                                    |    |
|                         | n + 9            | Maximum acceleration (1/100g)                                                                            |    |
|                         | n                | Station number                                                                                           |    |
|                         | n + 1            | Command: 8                                                                                               |    |
|                         | n + 2            | Axis number<br>0: Axis 1, 1: Axis 2, 2: Axis 3, 3: Axis 4, 4: Axis 5,<br>5: Axis 6, 6: Axis 7, 7: Axis 8 |    |
|                         | n + 3            | Axis name                                                                                                |    |
|                         | n + 4            | Service times (times/sec)                                                                                |    |
| Avia correspondenter    | n + 5            | Numerator                                                                                                |    |
| inquiry                 | n + 6            | Denominator                                                                                              | 3  |
|                         | n + 7            | Override                                                                                                 |    |
|                         | n + 8            | Jog speed (mm/sec)                                                                                       |    |
|                         | n + 9            | Positioning range (pulse)                                                                                |    |
|                         | n + 10           | Soft limit (+) (1/1000 mm)                                                                               | ]  |
|                         | n + 11           | Soft limit (-) (1/1000 mm)                                                                               | ]  |
|                         | n + 12 to n + 13 | Soft limit offset (1/1000 mm)                                                                            | ]  |
|                         | n + 14           | Acceleration (1/100g)                                                                                    |    |

| Contents                     |                  | F0 (=\$u n)                                                                                              | F1 |  |
|------------------------------|------------------|----------------------------------------------------------------------------------------------------|----|--|
|                              | n                | Station number                                                                                           |    |  |
|                              | n + 1            | Command: 9                                                                                               |    |  |
|                              | n + 2            | Axis number<br>0: Axis 1, 1: Axis 2, 2: Axis 3, 3: Axis 4, 4: Axis 5,<br>5: Axis 6, 6: Axis 7, 7: Axis 8 |    |  |
|                              | n + 3            | Direction<br>0: Origin side, 1: Anti-origin side                                                         |    |  |
|                              | n + 4            | Method<br>0: Pushing, 1: Limit                                                                           |    |  |
| Axis origin return           | n + 5            | Order<br>0: first, 1: second, 2: third, 3: 4th, 4: 5th, 5: 6th,<br>6: 7th, 7: 8th, 8: 9th, 9: 10th       | 3  |  |
|                              | n + 6            | Limit polarity<br>0: 0 at limit, 1: 1 at limit                                                           |    |  |
|                              | n + 7            | Z-phase edge<br>0: 0 at Z-phase, 1: 1 at Z-phase                                                         |    |  |
|                              | n + 8            | Creep speed (mm/sec)                                                                                     |    |  |
|                              | n + 9            | Run-in speed (mm/sec)                                                                                    |    |  |
|                              | n + 10           | Z-phase search speed (mm/sec)                                                                            |    |  |
|                              | n + 11           | Offset move amount (mm)                                                                                  |    |  |
|                              | n + 12           | Pushing deviation (pulse)                                                                                |    |  |
|                              | n + 13           | Current limit                                                                                            |    |  |
|                              | n                | Station number                                                                                           |    |  |
|                              | n + 1            | Command: 10                                                                                              |    |  |
|                              | n + 2            | Axis number<br>0: Axis 1, 1: Axis 2, 2: Axis 3, 3: Axis 4, 4: Axis 5,<br>5: Axis 6, 6: Axis 7, 7: Axis 8 |    |  |
|                              | n + 3            | Motor maximum speed                                                                                      |    |  |
|                              | n + 4            | Number of encoder pulses                                                                                 |    |  |
|                              | n + 5            | Screw lead (mm)                                                                                          |    |  |
|                              | n + 6            | Multiplication                                                                                           |    |  |
|                              | n + 7            | Position gain                                                                                            |    |  |
| Axis motor parameter inquiry | n + 8            | Speed gain                                                                                               | 3  |  |
|                              | n + 9            | Feed/forward gain                                                                                        |    |  |
|                              | n + 10           | Integral gain                                                                                            |    |  |
|                              | n + 11           | Total gain                                                                                               |    |  |
|                              | n + 12           | Integral voltage limiter                                                                                 |    |  |
|                              | n + 13           | Over speed constant                                                                                      |    |  |
|                              | n + 14           | Accumulated error (pulse)                                                                                |    |  |
|                              | n + 15           | Motor maximum current                                                                                    |    |  |
|                              | n + 16           | Brake time (1/100 sec)                                                                                   |    |  |
|                              | n + 17 to n + 18 | Motor overload lower limit                                                                               |    |  |
|                              | n                | Station number                                                                                           |    |  |
| Are perometer in a vin       | n + 1            | Command: 11                                                                                              | 2  |  |
| Arc parameter inquiry        | n + 2 to n + 3   | Slice angle (1/10 degrees)                                                                               | 2  |  |
|                              | n + 4            | Speed increment (mm/sec)                                                                                 |    |  |

| Contents                |                | F0                          | (=\$u n)                                                                             | F1 |
|-------------------------|----------------|-----------------------------|--------------------------------------------------------------------------------------|----|
|                         | n              | Station number              |                                                                                      |    |
|                         | n + 1          | Command: 12                 |                                                                                      |    |
|                         | n + 2          | Number of axes:             | m                                                                                    |    |
|                         | n + 3          |                             | Servo<br>0: Servo off, 1: Servo on                                                   |    |
| Axis status inquiry     | n + 4          | Status (m = 1)              | Origin<br>0: Origin return not finished<br>1: Origin return finished                 | 2  |
|                         | n + 5          | ,                           | Move<br>0: Stop, 1: Moving                                                           |    |
|                         | n + 6          |                             | Error code                                                                           |    |
|                         | n + 7 to n + 8 |                             | Present position (1/1000 mm)                                                         |    |
|                         | n + 9 -        | Status (m = 2):             | :                                                                                    |    |
|                         | n              | Station number              | ·                                                                                    |    |
|                         |                | Commond: 12                 |                                                                                      |    |
|                         | 11 + 1         | Command: 13                 |                                                                                      |    |
|                         | 11 + 2         | INUMBER OF LASKS            | Chattan                                                                              |    |
| Task status inquiry     | n + 3          | Task status<br>(m = 1)      | Bit - 3 2 1 0<br>During<br>execution<br>Execution<br>possible<br>Wait<br>Forced wait | 2  |
|                         | n + 4          | -                           | Level<br>0: Priority high<br>:<br>9: Priority low                                    | -  |
|                         | n + 5          |                             | Program number                                                                       |    |
|                         | n + 6 -        | Task status<br>(m = 2)      | :                                                                                    |    |
|                         |                |                             | :                                                                                    |    |
|                         | n              | Station number              |                                                                                      |    |
| Number of steps inquiry | n + 1          | Command: 14                 |                                                                                      | 3  |
|                         | n + 2          | Program number              | -                                                                                    |    |
|                         | n + 3          | Number of steps             |                                                                                      |    |
|                         | n              | Station number              |                                                                                      |    |
|                         | n + 1          | Command: 15                 |                                                                                      | -  |
|                         | n + 2          | Point number                |                                                                                      |    |
| Point data inquiry      | n + 3          | Axis pattern: m (i<br>Bit - | number of ON bits)                                                                   | 3  |
|                         | n + 4          | Acceleration (1/100g)       |                                                                                      | 1  |
|                         | n + 5          | Speed (mm/sec)              |                                                                                      | 1  |
|                         | n + 6 to n + 7 | Axis pattern 1              | Position data (1/1000 mm)                                                            |    |
|                         | n + 8 -        | Axis pattern 2              | :                                                                                    |    |

| Contents                       |                 | F0 (=\$u n)                                      | F1           |
|--------------------------------|-----------------|--------------------------------------------------|--------------|
|                                | n               | Station number                                   |              |
|                                | n + 1           | Command: 16                                      |              |
| Error messages inquiry         | n + 2           | Controller error code                            | 3            |
|                                | n + 3 to n + 10 | Error message                                    | -            |
|                                | n               | Station number                                   |              |
|                                | n + 1           | Command: 17                                      |              |
|                                |                 | Axis pattern                                     | -            |
| Servo On/Off                   | n + 2           | Bit - 7 6 5 4 3 2 1 0<br>Axis 1<br>:<br>Axis 8   | 4            |
|                                | n + 3           | On/Off<br>0: On, 1: Off                          |              |
|                                | n               | Station number                                   |              |
|                                | n + 1           | Command: 18                                      |              |
|                                |                 | Axis pattern                                     |              |
| Origin return                  | n + 2           | Bit - 7 6 5 4 3 2 1 0<br>Axis 1<br>Axis 8        | 4            |
|                                | n + 3           | Speed (mm/sec)                                   |              |
|                                | n               | Station number                                   |              |
|                                | n + 1           | Command: 19                                      | -            |
|                                |                 | Axis pattern: m (number of ON bits)              | -            |
| Move to the specified position | n + 2           | Bit - 7 6 5 4 3 2 1 0<br>Axis 1<br>Axis 8        | (m*2)<br>+ 5 |
|                                | n + 3           | Acceleration (1/100g)                            | -            |
|                                | n + 4           | Speed (mm/sec)                                   |              |
|                                | n + 5 to n + 6  | Axis pattern 1 Position (1/1000 mm)              | -            |
|                                |                 | Axis pattern 2 Position (1/1000 mm)              | -            |
|                                | n + 7 -         | : :                                              | -            |
|                                | n               | Station number                                   | 1            |
|                                | n + 1           | Command: 20                                      | 1            |
|                                |                 | Axis pattern                                     | ]            |
| Jog move                       | n + 2           | Bit - 7 6 5 4 3 2 1 0<br>Axis 1<br>:<br>Axis 8   | 6            |
|                                | n + 3           | Acceleration (1/100g)                            | 1            |
|                                | n + 4           | Speed (mm/sec)                                   | 1            |
|                                | n + 5           | Direction<br>0: Origin side, 1: Anti-origin side |              |

| Contents                            |                  | F0 (=\$u n)                                    | F1 |  |
|-------------------------------------|------------------|------------------------------------------------|----|--|
|                                     | n                | Station number                                 |    |  |
|                                     | n + 1            | Command: 21                                    |    |  |
|                                     |                  | Axis pattern                                   |    |  |
| Traverse by point number<br>command | n + 2            | Bit - 7 6 5 4 3 2 1 0<br>Axis 1<br>:<br>Axis 8 | 6  |  |
|                                     | n + 3            | Acceleration (1/100g)                          |    |  |
|                                     | n + 4            | Speed (mm/sec)                                 |    |  |
|                                     | n + 5            | Point number                                   |    |  |
|                                     | n                | Station number                                 |    |  |
| Program delete                      | n + 1            | Command: 22                                    | 3  |  |
|                                     | n + 2            | Program number                                 |    |  |
|                                     | n                | Station number                                 |    |  |
|                                     | n + 1            | Command: 23                                    |    |  |
|                                     | n + 2            | Program number                                 |    |  |
|                                     | n + 3            | Step number                                    |    |  |
|                                     | n + 4            | A/D                                            |    |  |
| Drogram aton odd                    | n + 5            | Condition 1                                    | 31 |  |
| Program step add                    | n + 6 to n + 7   | Input/output flag                              |    |  |
|                                     | n + 8 to n + 9   | Command                                        |    |  |
|                                     | n + 10 to n + 14 | Operation item 1                               |    |  |
|                                     | n + 15 to n + 19 | Operation item 2                               |    |  |
|                                     | n + 20 to n + 21 | Result                                         |    |  |
|                                     | n + 22 to n + 30 | Comment                                        |    |  |
|                                     | n                | Station number                                 |    |  |
|                                     | n + 1            | Command: 24                                    |    |  |
|                                     | n + 2            | Program number                                 |    |  |
|                                     | n + 3            | Step number                                    |    |  |
|                                     | n + 4            | A/D                                            |    |  |
| Program change                      | n + 5            | Condition 1                                    | 31 |  |
| i rogram enange                     | n + 6 to n + 7   | Input/output flag                              | 01 |  |
|                                     | n + 8 to n + 9   | Command                                        |    |  |
|                                     | n + 10 to n + 14 | Operation item 1                               |    |  |
|                                     | n + 15 to n + 19 | Operation item 2                               |    |  |
|                                     | n + 20 to n + 21 | Result                                         |    |  |
|                                     | n + 22 to n + 30 | Comment                                        |    |  |
|                                     | n                | Station number                                 |    |  |
| Program execute                     | n + 1            | Command: 25                                    | 3  |  |
|                                     | n + 2            | Program number                                 |    |  |
| _                                   | n                | Station number                                 |    |  |
| Program stop                        | n + 1            | Command: 26                                    | 3  |  |
|                                     | n + 2            | Program number                                 |    |  |

| Contents                |                  | F0 (=\$u n)                              | F1    |  |
|-------------------------|------------------|------------------------------------------|-------|--|
|                         | n                | Station number                           |       |  |
|                         | n + 1            | Command: 27                              | -     |  |
|                         | n + 2            | Program number                           | -     |  |
|                         | n + 3            | Step number                              | -     |  |
|                         | n + 4            | A/D                                      |       |  |
|                         | n + 5            | N                                        |       |  |
| Program step insert     | n + 6 to n + 7   | Condition 1 Input/output flag            | 31    |  |
|                         | n + 8 to n + 9   | Command                                  |       |  |
|                         | n + 10 to n + 14 | Operation item 1                         |       |  |
|                         | n + 15 to n + 19 | Operation item 2                         | -     |  |
|                         | n + 20 to n + 21 | Result                                   |       |  |
|                         | n + 22 to n + 30 | Comment                                  |       |  |
|                         | n                | Station number                           | _     |  |
| Program area reorganize | n + 1            | Command: 28                              | 2     |  |
|                         | n                | Station number                           |       |  |
| Des sus es atas dalata  | n + 1            | Command: 29                              |       |  |
| Program step delete     | n + 2            | Program number                           | 4     |  |
|                         | n + 3            | Step number                              |       |  |
|                         | n                | Station number                           |       |  |
|                         | n + 1            | Command: 30                              |       |  |
|                         | n + 2            | Point number                             |       |  |
|                         |                  | Axis pattern: m (number of ON bits)      |       |  |
|                         | n + 3            | Bit - 7 6 5 4 3 2 1 0                    |       |  |
| Point data set          |                  | Axis 1                                   | (m*2) |  |
|                         |                  | Axis 8                                   | +0    |  |
|                         | n + 4            | Acceleration (1/100g)                    |       |  |
|                         | n + 5            | Speed (mm/sec)                           |       |  |
|                         | n + 6 to n + 7   | Axis pattern 1 Position data (1/1000 mm) | -     |  |
|                         | <b>n</b> 1 9     | Axis pattern 2 Position data (1/1000 mm) |       |  |
|                         | 11 + 0 -         | : :                                      |       |  |
|                         | n                | Station number                           |       |  |
| Point data clear        | n + 1            | Command: 31                              | 1     |  |
| i oliti dala cleai      | n + 2            | Start point number                       | -     |  |
|                         | n + 3            | End point number                         |       |  |
|                         | n                | Station number                           |       |  |
|                         | n + 1            | Command: 32                              |       |  |
| Point data copy         | n + 2            | Copy source start point number           | 5     |  |
|                         | n + 3            | Copy source end point number             |       |  |
|                         | n + 4            | Copy target start point number           |       |  |
|                         | n                | Station number                           |       |  |
|                         | n + 1            | Command: 33                              |       |  |
| Point data shift        | n + 2            | Shift source start point number          | 5     |  |
|                         | n + 3            | Shift source end point number            |       |  |
|                         | n + 4            | Shift target start point number          |       |  |

| Contents                 |                  | F0 (=\$u n)                                                                                       | F1 |
|--------------------------|------------------|---------------------------------------------------------------------------------------------------|----|
|                          | n                | Station number                                                                                    |    |
|                          | n + 1            | Command 34                                                                                        | _  |
|                          | n + 2            | Number of axes                                                                                    |    |
|                          | n + 3            | Numerator                                                                                         |    |
|                          | n + 4            | Denominator                                                                                       |    |
| Servo parameter set      | n + 5            | Override                                                                                          | 10 |
|                          | n + 6            | Operation speed (mm/sec)                                                                          |    |
|                          | n + 7            | Maximum speed (mm/sec)                                                                            |    |
|                          | n + 8            | Acceleration (1/100g)                                                                             |    |
|                          | n + 9            | Maximum acceleration (1/100g)                                                                     |    |
|                          | n                | Station number                                                                                    |    |
|                          | n + 1            | Command: 35                                                                                       |    |
|                          | n + 2            | Axis number                                                                                       |    |
|                          | n + 3            | Axis name                                                                                         |    |
|                          | n + 4            | Service times (times/sec) "0400" (fixed)                                                          |    |
|                          | n + 5            | Numerator                                                                                         |    |
| Axis sorve parameter set | n + 6            | Denominator                                                                                       | 15 |
| Axis servo parameter ser | n + 7            | Override                                                                                          | 15 |
|                          | n + 8            | Jog speed (mm/sec)                                                                                |    |
|                          | n + 9            | Positioning range (pulse)                                                                         |    |
|                          | n + 10           | Soft limit (+) (1/1000 mm)                                                                        |    |
|                          | n + 11           | Soft limit (-) (1/1000 mm)                                                                        |    |
|                          | n + 12 to n + 13 | Soft limit offset (1/1000 mm)                                                                     |    |
|                          | n + 14           | Acceleration (1/100g)                                                                             |    |
|                          | n                | Station number                                                                                    |    |
|                          | n + 1            | Command: 36                                                                                       |    |
|                          | n + 2            | Axis number                                                                                       |    |
|                          | n + 3            | Direction<br>0: Origin side, 1: Anti-origin side                                                  |    |
|                          | n + 4            | Method<br>0: Pushing, 1: Limit                                                                    |    |
|                          | n + 5            | Order<br>0: first, 1: second, 2: third, 3: 4th, 4: 5th<br>5: 6th, 6: 7th, 7: 8th, 8: 9th, 9: 10th |    |
| parameter set            | n + 6            | Limit polarity<br>0: 0 at limit, 1: 1 at limit                                                    | 14 |
|                          | n + 7            | Z-phase edge<br>0: 0 at Z-phase, 1: 1 at Z-phase                                                  |    |
|                          | n + 8            | Creep speed (mm/sec)                                                                              |    |
|                          | n + 9            | Run-in speed (mm/sec)                                                                             |    |
|                          | n + 10           | Z-phase search speed (mm/sec)                                                                     |    |
|                          | n + 11           | Offset move amount (mm)                                                                           | ]  |
|                          | n + 12           | Pushing deviation (pulse)                                                                         |    |
|                          | n + 13           | Current limit                                                                                     |    |

| Contents                 |        | F0 (=\$u n)                                    | F1 |  |
|--------------------------|--------|------------------------------------------------|----|--|
|                          | n      | Station number                                 |    |  |
|                          | n + 1  | Command: 37                                    |    |  |
|                          | n + 2  | Axis number                                    |    |  |
|                          | n + 3  | Motor maximum speed                            |    |  |
|                          | n + 4  | Number of encoder pulses                       |    |  |
|                          | n + 5  | Screw lead (mm)                                |    |  |
|                          | n + 6  | Multiplication                                 |    |  |
|                          | n + 7  | Position gain                                  |    |  |
| Avia motor poromotor oot | n + 8  | Speed gain                                     | 10 |  |
| Axis motor parameter set | n + 9  | Feed/forward gain                              | 10 |  |
|                          | n + 10 | Integral gain                                  |    |  |
|                          | n + 11 | Total gain                                     |    |  |
|                          | n + 12 | Integral voltage limiter                       |    |  |
|                          | n + 13 | Over speed constant                            |    |  |
|                          | n + 14 | Accumulated error (pulse)                      |    |  |
|                          | n + 15 | Motor maximum current                          |    |  |
|                          | n + 16 | Brake time (1/100 sec)                         |    |  |
|                          | n + 17 | Motor overload lower limit                     |    |  |
|                          | n      | Station number                                 | 4  |  |
| Are peremeter est        | n + 1  | Command: 38                                    |    |  |
| All parameter set        | n + 2  | Slice angle (1/10 degrees)                     |    |  |
|                          | n + 3  | Speed increment (mm/sec)                       |    |  |
|                          | n      | Station number                                 |    |  |
|                          | n + 1  | Command: 39                                    |    |  |
|                          |        | Axis pattern                                   |    |  |
| Deceleration stop        | n + 2  | Bit - 7 6 5 4 3 2 1 0<br>Axis 1<br>:<br>Axis 8 | 3  |  |
|                          | n      | Station number                                 |    |  |
|                          | n + 1  | Command: 40                                    |    |  |
| Global flag set          | n + 2  | Number<br>00 to 35                             | 4  |  |
|                          | n + 3  | Data                                           |    |  |
|                          | n      | Station number                                 |    |  |
|                          | n + 1  | Command: 41                                    |    |  |
| Memory clear             | n + 2  | Parameters<br>0: Do not clear, 1: Clear        | 5  |  |
|                          | n + 3  | Program<br>0: Do not clear, 1: Clear           |    |  |
|                          | n + 4  | Point<br>0: Do not clear, 1: Clear             |    |  |
| Posot                    | n      | Station number                                 | C  |  |
| いてっせい                    | n + 1  | Command: 42                                    | 2  |  |

Response code: data stored from controller to V series

# **X-SEL Controller**

### Communication Setting

Default settings on the V-SFT are shown below. It is possible to change settings within the range of specifications. Be sure to match the settings on the V-SFT and the controller.

| Item            | V-SFT Setting         | Setting or         | Controller         |
|-----------------|-----------------------|--------------------|--------------------|
| Baud rate       | 38400 bps             | I/O parameter 92   | 38400 bps          |
| Parity          | None (fixed)          | I/O parameter 95   | None (fixed)       |
| Data length     | 8 (fixed)             | I/O parameter 93   | 8 (fixed)          |
| Stop bit        | 1 (fixed)             | I/O parameter 94   | 1 (fixed)          |
| Station number  | 0 to 31 <sup>*1</sup> | I/O parameter 91   | 0 to 31            |
| Channel 1 usage | -                     | I/O parameter 90   | 2 (IAI protocol B) |
| Bit pattern     | -                     | Other parameter 46 | 1                  |

\*1 Set this parameter on the [Memory Input] dialog.

#### Available Memory

|     | Memory                       | Туре | Remarks                |
|-----|------------------------------|------|------------------------|
| 20B | (input port)                 | 0    | Read only              |
| 20C | (output port)                | 1    |                        |
| 20D | (flag)                       | 2    | Read only              |
| 20E | (variable) <sup>*1</sup>     | 3    | Double-word            |
| 210 | (string) <sup>*2</sup>       | 4    |                        |
| 208 | (effective point data count) | 5    | Read only              |
| 212 | (axis status)                | 6    | Double-word, read only |
| 213 | (program status)             | 7    | Read only              |
| 215 | (system status)              | 8    | Read only              |
| 253 | (program)                    | 9    | Write only             |

\*1 For 20E (variable) XXYYYY

Variable number 0000 to 4095 Program number 00 to 99

\*2 For 210 (string) XXYYYY

Column number 0000 to 4095 Program number 00 to 99

#### Memory: 208 (effective point data count)

| Address | Name                       |
|---------|----------------------------|
| 0       | Effective point data count |

### Memory: 212 (axis status)

| Address | Name                            |
|---------|---------------------------------|
| 0       | Axis 1 axis status              |
| 1       | Axis 1 axis sensor input status |
| 2       | Axis 1 axis-related error code  |
| 3       | Axis 1 encoder status           |
| 4       | Axis 1 current position         |
| 10      | Axis 2 axis status              |
| 11      | Axis 2 axis sensor input status |

| Address | Name                            |
|---------|---------------------------------|
| 12      | Axis 2 axis-related error code  |
| 13      | Axis 2 encoder status           |
| 14      | Axis 2 current position         |
| 20      | Axis 3 axis status              |
| 21      | Axis 3 axis sensor input status |
| 22      | Axis 3 axis-related error code  |
| 23      | Axis 3 encoder status           |
| 24      | Axis 3 current position         |
| 30      | Axis 4 axis status              |
| 31      | Axis 4 axis sensor input status |
| 32      | Axis 4 axis-related error code  |
| 33      | Axis 4 axis-related error code  |
| 34      | Axis 4 encoder status           |

### Memory: 213 (program status)

| Address | Name                         |
|---------|------------------------------|
| 0       | Status                       |
| 1       | Running program step number  |
| 2       | Program-sensitive error code |
| 3       | Error occurrence step        |

### Memory: 215 (system status)

| Address | Name                                       |
|---------|--------------------------------------------|
| 0       | System mode                                |
| 1       | Most significant level system error number |
| 2       | Most recent system error number            |
| 3       | System status byte 1                       |
| 4       | System status byte 2                       |
| 5       | System status byte 3                       |
| 6       | System status byte 4                       |

### Memory: 253 (program)

| Address           | Name    | Value                                                                                                    |
|-------------------|---------|----------------------------------------------------------------------------------------------------|
| Program<br>number | Program | 0: Program end<br>1: Program execution<br>2: Program pause<br>3: Program one step execution<br>4: Program execution restart |

### Indirect Memory Designation

### ♦ TEMP\_CTL

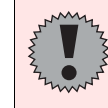

Real numbers used on the V series are IEEE 32-bit single precision ones.

| Contents                     |                 | F0 (=\$u n)                                                                         |                                            | F1 |
|------------------------------|-----------------|-------------------------------------------------------------------------------------|--------------------------------------------|----|
|                              | n               | Station number                                                                      |                                            |    |
|                              | n + 1           | Command: 201 (HEX)                                                                  |                                            |    |
|                              | n + 2           | Unit type<br>0: Main CPU application area<br>1: Main CPU core area<br>2: Driver CPU | a                                          |    |
|                              | n + 3           | Device number                                                                       |                                            |    |
|                              | n + 4           | Model code                                                                          |                                            |    |
| Version inquiry              | n + 5           | Unit code                                                                           |                                            | 4  |
|                              | n + 6           | Version number                                                                      |                                            |    |
|                              | n + 7           | Year (4-digit)                                                                      |                                            |    |
|                              | n + 8           | Month                                                                               |                                            |    |
|                              | n + 9           | Day                                                                                 |                                            |    |
|                              | n + 10          | Hour                                                                                |                                            |    |
|                              | n + 11          | Minute                                                                              |                                            |    |
|                              | n + 12          | Second                                                                              |                                            |    |
| Effective resident           | n               | Station number                                                                      |                                            |    |
| count inquiry                | n + 1           | Command: 208 (HEX)                                                                  |                                            | 2  |
|                              | n + 2           | Effective point data count                                                          |                                            |    |
|                              | n               | Station number                                                                      |                                            |    |
|                              | n + 1           | Command: 209 (HEX)                                                                  |                                            |    |
|                              | n + 2           | Inquiry point number                                                                |                                            |    |
|                              | n + 3           | Effective point data count                                                          |                                            |    |
|                              | n + 4           | Point number                                                                        |                                            |    |
| Effective point data inquiry | n + 5           | Axis pattern: m (number of ON Bit 7 6                                               | bits)<br>5 4 3 2 1 0<br>L Axis 1<br>Axis 8 | 3  |
|                              | n + 6           | Acceleration                                                                        |                                            |    |
|                              | n + 7           | Deceleration                                                                        |                                            |    |
|                              | n + 8           | Speed                                                                               |                                            |    |
|                              | n + 9 to n + 10 | Axis pattern 1                                                                      | Position data                              |    |
|                              | n + 11 -        | :<br>Axis pattern m                                                                 | Position data                              |    |

| Contents                   | F0 (=\$u n)                   |                                                |                                              | F1                |   |
|----------------------------|-------------------------------|------------------------------------------------|----------------------------------------------|-------------------|---|
|                            | n Station number              |                                                |                                              |                   |   |
|                            | n + 1                         | Command: 20F (HEX)                             |                                              |                   |   |
|                            | n + 2                         | Program number                                 |                                              |                   |   |
|                            | n + 3                         | Inquiry                                        | start variable number                        |                   |   |
| Real variable inquiry      | n + 4                         | Inquiry                                        | data count: m (1 to 10)                      |                   | - |
| Disabled for X-SEL version | n + 5                         | Respon                                         | se start variable numbe                      | r                 | 5 |
| 0.41 of earlier            | n + 6                         | Response variable data count: m                |                                              |                   |   |
|                            | n + 7 to n + 8                | Data co                                        | unt 1                                        | Data for variable |   |
|                            |                               |                                                | :                                            |                   |   |
|                            | n + 9 -                       | Data co                                        | unt m                                        | Data for variable |   |
|                            | n                             | Station                                        | number                                       |                   |   |
|                            | n + 1                         | Comma                                          | nd: 212 (HEX)                                |                   |   |
|                            |                               | Inquiry                                        | axis pattern: m (number                      | of ON bits)       |   |
|                            |                               |                                                |                                              |                   |   |
|                            | n + 2                         |                                                | Bit - 7 6                                    | 5 4 3 2 1 0       |   |
|                            |                               |                                                |                                              | Axis 1            |   |
|                            |                               |                                                |                                              | :<br>Axis 8       |   |
| Axis status inquiry        | n + 3                         |                                                | Axis status                                  |                   | 3 |
|                            | n+4                           | Status                                         | Axis sensor input status                     |                   |   |
|                            | n+5                           |                                                | Axis-related error code                      |                   |   |
|                            | n+6                           | m = 1                                          | Encoder status                               | ,<br>             |   |
|                            | $n \pm 7 \text{ to } n \pm 8$ |                                                | Current position                             |                   |   |
|                            | 11 + 7 10 11 + 0              | Status (m = 2)         :           :         : |                                              |                   |   |
|                            | n + 9 -                       |                                                |                                              |                   |   |
|                            | n                             | Station                                        | number                                       |                   |   |
|                            | n+1                           | Comma                                          | nd: 213 (HEX)                                |                   |   |
|                            | n+2                           | Program                                        |                                              |                   |   |
| Program status inquiry     | n+3                           | Status                                         | innumber                                     |                   | 3 |
| r rogram status inquiry    | n+3                           | Running                                        | n program step number                        |                   | 5 |
|                            | n+5                           | Program                                        |                                              |                   |   |
|                            | n+6                           | Program-sensitive error code                   |                                              |                   |   |
|                            | n+0                           | Station                                        | number                                       |                   |   |
|                            | n.+ 1                         | Station number                                 |                                              |                   |   |
|                            | n.+ 2                         | Svetor                                         |                                              |                   |   |
|                            | n+2                           | Most si                                        | System mode                                  |                   |   |
| Svetem status inquiru      | n+3                           | Most ro                                        | iviost significant level system error number |                   |   |
| System status inquiry      | n+4                           | Svetore                                        | status byte 1                                |                   | 2 |
|                            | n+5                           | System                                         | status byte 1                                |                   |   |
|                            | n+0                           | System                                         | status byte 2                                |                   |   |
|                            | n+7                           | System                                         | status byte 3                                |                   |   |
|                            | n + 8                         | System                                         | status byte 4                                |                   |   |

| Contents            |                  | F0 (=\$u n)                                                                                                    | F1 |
|---------------------|------------------|----------------------------------------------------------------------------------------------------|----|
|                     | n                | Station number                                                                                                    |    |
|                     | n + 1            | Command: 216 (HEX)                                                                                                    |    |
|                     | n + 2            | Type 1<br>0: System error<br>1: Axis error<br>2: Program error<br>3: Error in error list record                                                                                                    |    |
|                     | n + 3            | Type 2<br>In the event of a system error:<br>0: most significant level error<br>1: most recent error<br>In the event of an axis error:<br>Axis number<br>In the event of a program error:<br>Program number<br>In the event of an error in error list record:<br>Record number |    |
| information inquiry | n + 4            | Error number                                                                                                    | 5  |
|                     | n + 5 to n + 6   | Detailed information 1                                                                                                    |    |
|                     | n + 7 to n + 8   | Detailed information 2                                                                                                    |    |
|                     | n + 9 to n + 10  | Detailed information 3                                                                                                    |    |
|                     | n + 11 to n + 12 | Detailed information 4                                                                                                    |    |
|                     | n + 13 to n + 14 | Detailed information 5                                                                                                    |    |
|                     | n + 15 to n + 16 | Detailed information 6                                                                                                    |    |
|                     | n + 17 to n + 18 | Detailed information 7                                                                                                    |    |
|                     | n + 19 to n + 20 | Detailed information 8                                                                                                    |    |
|                     | n + 21 to n + 27 | System reserved                                                                                                    |    |
|                     | n + 28           | Number of message bytes                                                                                                    |    |
|                     | n + 29 -         | Message character string<br>(equivalent to message bytes)                                                                                                    |    |
|                     | n                | Station number                                                                                                    |    |
|                     | n + 1            | Command: 232 (HEX)                                                                                                    |    |
| Servo ON/OFF        | n + 2            | Axis pattern<br>Bit - 7 6 5 4 3 2 1 0<br>Axis 1<br>:<br>Axis 8                                                                                                    | 4  |
|                     | n + 3            | Servo<br>0: ON<br>1: OFF                                                                                                    |    |
|                     | n                | Station number                                                                                                    |    |
|                     | n + 1            | Command: 233 (HEX)                                                                                                    |    |
| Origin return       | n + 2            | Axis pattern<br>Bit <u>- 7 6 5 4 3 2 1 0</u><br>Axis 1<br>Axis 8                                                                                                    | 5  |
|                     | n + 3            | End search speed for origin return (mm/sec)                                                                                                    |    |
|                     | n + 4            | Creep speed for origin return (mm/sec)                                                                                                    |    |

| Contents             |                | F0 (=\$u n)                                                             | F1     |
|----------------------|----------------|-------------------------------------------------------------------------|--------|
|                      | n              | Station number                                                          |        |
|                      | n + 1          | Command: 234 (HEX)                                                      |        |
| Traverse by absolute |                | Axis pattern: m (number of ON bits)                                     |        |
|                      | n + 2          | Bit - 7 6 5 4 3 2 1 0<br>- Axis 1<br>- Axis 8                           | 6 +    |
| command              | n + 3          | Acceleration                                                            | (2 11) |
|                      | n + 4          | Deceleration                                                            |        |
|                      | n + 5          | Speed                                                                   |        |
|                      | n + 6 to n + 7 | Axis pattern (m = 1) Absolute coordinate data                           |        |
|                      | n + 8 -        | Axis pattern (m = 2) Absolute coordinate data                           |        |
|                      | n              | Station number                                                          |        |
|                      | n + 1          | Command: 235 (HEX)                                                      |        |
|                      |                | Axis pattern: m (number of ON bits)                                     |        |
| Traverse by relative | n + 2          | Bit - 7 6 5 4 3 2 1 0<br>- Axis 1<br>- Axis 2<br>                       | 6+     |
| command              | p.+.2          | Acceleration                                                            | (2*m)  |
|                      | n+4            |                                                                         |        |
|                      | n+5            | Speed                                                                   |        |
|                      | n + 6 to n + 7 | Axis pattern (m = 1) Relative coordinate data                           |        |
|                      |                | Axis pattern (m = 2) Relative coordinate data                           |        |
|                      | n + 8 -        | :                                                                       |        |
|                      | n              | Station number                                                          |        |
|                      | n + 1          | Command: 236 (HEX)                                                      |        |
|                      | n + 2          | Axis pattern m<br>Bit - 7 6 5 4 3 2 1 0<br>L Axis 1<br>:<br>Axis 8      |        |
| Jog/inching traverse | n + 3          | Acceleration                                                            | 9      |
|                      | n + 4          | Deceleration                                                            |        |
|                      | n + 5          | Speed                                                                   |        |
|                      | n + 6 to n + 7 | Inching distance (absolute command)<br>0: Distance not designated = jog |        |
|                      | n + 8          | Direction<br>0: Negative direction<br>1: Positive direction             |        |

| Contents                                                    | F0 (=\$u n)    |                                                                                                    | F1 |
|-------------------------------------------------------------|----------------|----------------------------------------------------------------------------------------------------|----|
|                                                             | n              | Station number                                                                                                    |    |
| Traverse by point number command                            | n + 1          | Command: 237 (HEX)                                                                                                    | -  |
|                                                             | n + 2          | Axis pattern<br>Bit <u>- 7 6 5 4 3 2 1 0</u><br>Axis 1<br>:<br>Axis 8                                                                                                    | 7  |
|                                                             | n + 3          | Acceleration                                                                                                    |    |
|                                                             | n + 4          | Deceleration                                                                                                    |    |
|                                                             | n + 5          | Speed                                                                                                    |    |
|                                                             | n + 6          | Point number                                                                                                    | -  |
|                                                             | n              | Station number                                                                                                    |    |
|                                                             | n + 1          | Command: 238 (HEX)                                                                                                    |    |
| Operation stop and cancel                                   | n + 2          | Stop axis pattern         Bit         -         7         6         5         4         3         2         1         0           L         -         7         6         5         4         3         2         1         0           L         -         -         7         6         5         4         3         2         1         0           L         -         -         -         -         -         -         -         -         -         -         -         -         -         -         -         -         -         -         -         -         -         -         -         -         -         -         -         -         -         -         -         -         -         -         -         -         -         -         -         -         -         -         -         -         -         -         -         -         -         -         -         -         -         -         -         -         -         -         -         -         -         -         -         -         -         -         -         -         -         - | 4  |
|                                                             | n + 3          | Additional command                                                                                                    |    |
|                                                             | n              | Station number                                                                                                    |    |
|                                                             | n + 1          | Command: 244 (HEX)                                                                                                    |    |
|                                                             | n + 2          | Change start point data number                                                                                                    |    |
|                                                             | n + 3          | Change point data count: t (1 to 2)                                                                                                    |    |
| Successive writing<br>within designated point<br>data range | n + 4          | Axis pattern: m (number of ON bits)<br>Bit - 7 6 5 4 3 2 1 0<br>L Axis 1<br>Point<br>data                                                                                                    | α  |
|                                                             | n + 5          | Acceleration                                                                                                    |    |
|                                                             | n + 6          | t = 1 Deceleration                                                                                                    |    |
|                                                             | n + 7          | Speed                                                                                                    |    |
|                                                             | n + 8 to n + 9 | Axis pattern (m = 1) Position data                                                                                                    |    |
|                                                             | n + 10 to α    | Axis pattern (m = 2) Position data                                                                                                    | -  |
|                                                             |                | Point data (t = 2) :                                                                                                    | 1  |
|                                                             | α + 1          | Change start point data number                                                                                                    |    |
|                                                             | α + 2          | Change complete point data count                                                                                                    |    |

| Contents                         | F0 (=\$u n)            |                        |                                                | F1                                |       |
|----------------------------------|------------------------|------------------------|------------------------------------------------|-----------------------------------|-------|
|                                  | n                      | Station number         |                                                |                                   |       |
|                                  | n + 1                  | Comma                  | Command: 245 (HEX)                             |                                   |       |
|                                  | n + 2                  | Change                 | point data count: t (1 to                      | 2)                                |       |
|                                  | n + 3                  |                        | Change point data nur                          | nber                              |       |
|                                  |                        | -                      | Axis pattern: m (numb                          | er of ON bits)                    |       |
| Change point data                | n + 4                  | Point                  | Bit - 7 6                                      | 5 4 3 2 1 0<br>L Axis 1<br>Axis 8 | α     |
| successive writing               | n + 5                  | uulu                   | Acceleration                                   |                                   |       |
|                                  | n+6                    | t = 1                  | Deceleration                                   |                                   |       |
|                                  | n + 7                  |                        | Speed                                          |                                   |       |
|                                  | n + 8 to n + 9         |                        | Axis pattern (m – 1)                           | Position data                     |       |
|                                  | 1110101113             |                        | Axis pattern (m = $2$ )                        | Position data                     |       |
|                                  | $n \pm 10$ to $\alpha$ |                        | Axis pattern (m = 2)                           | ·                                 |       |
|                                  | 11 + 1010 a            | Doint do               | (t - 2)                                        |                                   |       |
|                                  |                        | Point da               | $\frac{1}{1} \frac{1}{2} \left( 1 = 2 \right)$ |                                   |       |
|                                  | α + 1                  | Change                 |                                                | uni                               |       |
|                                  | n                      | Station                |                                                |                                   |       |
| Point data clear                 | n+1                    | Comma                  | Command: 246 (HEX)                             |                                   | 4     |
|                                  | n+2                    | Clear st               | Clear start point data number                  |                                   |       |
|                                  | n + 3                  | Clear point data count |                                                |                                   |       |
|                                  | n                      | Station I              | number                                         |                                   |       |
|                                  | n + 1                  | Comma                  | nd: 24D (HEX)                                  |                                   | 1     |
|                                  | n + 2                  | Program                | n number                                       |                                   |       |
|                                  | n + 3                  | Change                 | start variable number                          |                                   | 5.1   |
| Real variable change             | n + 4                  | Change                 | variable data count: m                         | (1 to 10)                         | (2*m) |
|                                  | n + 5 to n + 6         | Variable               | e data (m = 1)                                 | Real variable data                |       |
|                                  | n + 7 -                | Variable               | e data (m = 2)                                 | Real variable data                |       |
|                                  | n + [5 + (2*m)]        | Change                 | complete data count                            |                                   |       |
|                                  | n                      | Station I              | number                                         |                                   |       |
| Alarm reset                      | n + 1                  | Comma                  | nd: 252 (HEX)                                  |                                   | 2     |
|                                  | n                      | Station I              | number                                         |                                   |       |
| Program execute                  | n + 1                  | Comma                  | nd: 253 (HEX)                                  |                                   | 3     |
|                                  | n + 2                  | Program                | n number                                       |                                   |       |
|                                  | n Statio               |                        | n number                                       |                                   |       |
| Program end                      | n + 1                  | Comma                  | nd: 254 (HEX)                                  |                                   | 3     |
| n+2                              |                        | Program number         |                                                | +                                 |       |
| Program pause n + 1              |                        | Station number         |                                                |                                   |       |
|                                  |                        | Command: 255 (HEX)     |                                                | 3                                 |       |
|                                  | n + 2                  | Program number         |                                                |                                   |       |
| n                                |                        | Station number         |                                                | +                                 |       |
| Program one step                 | n + 1                  | Command: 256 (HEX)     |                                                | 3                                 |       |
| execution                        | n + 2                  | Program                | n number                                       |                                   | -     |
| n .                              |                        | Station number         |                                                |                                   |       |
| Program execution<br>restart n+1 |                        | Comma                  | nd: 257 (HEX)                                  |                                   | 3     |
|                                  |                        |                        |                                                |                                   |       |
|                                  |                        | ····                   |                                                |                                   |       |

| Contents              | F0 (=\$u n) |                                                               |   |  |
|-----------------------|-------------|---------------------------------------------------------------|---|--|
| Softwara road         | n           | Station number                                                |   |  |
| Sollware reset        | n + 1       | Command: 25B (HEX)                                            | 2 |  |
| Request for drive     | n           | Station number                                                | 2 |  |
| source recovery       | n + 1       | Command: 25C (HEX)                                            | 2 |  |
| Request for operation | n           | Station number                                                | C |  |
| pause cancel          | n + 1       | Command: 25E (HEX)                                            | 2 |  |
|                       | n           | Station number                                                |   |  |
|                       | n + 1       | Command: 262 (HEX)                                            |   |  |
| Speed change          | n + 2       | Axis pattern<br>Bit - 7 6 5 4 3 2 1 0<br>- Axis 1<br>- Axis 8 | 4 |  |
|                       | n + 3       | Speed                                                         |   |  |

Response code: data stored from temperature controller to V series

Pin Nos. 3 and 4 on the V series and 18, 23 and 25 on the super SEL controller are provided for external power supply.

To prevent damage to the device due to wrong connection, check the pin numbers and connect wires correctly.

When using an X-SEL controller (general-purpose type), connect the HOST port to the V series. The TP port is not usable.

### RS-232C (Super SEL controller)

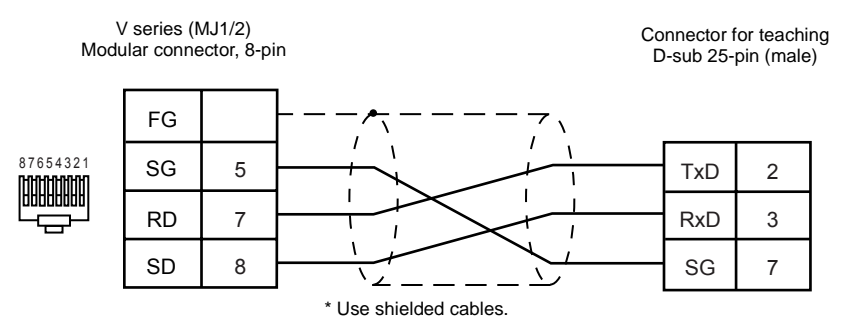

#### RS-232C (X-SEL controller)

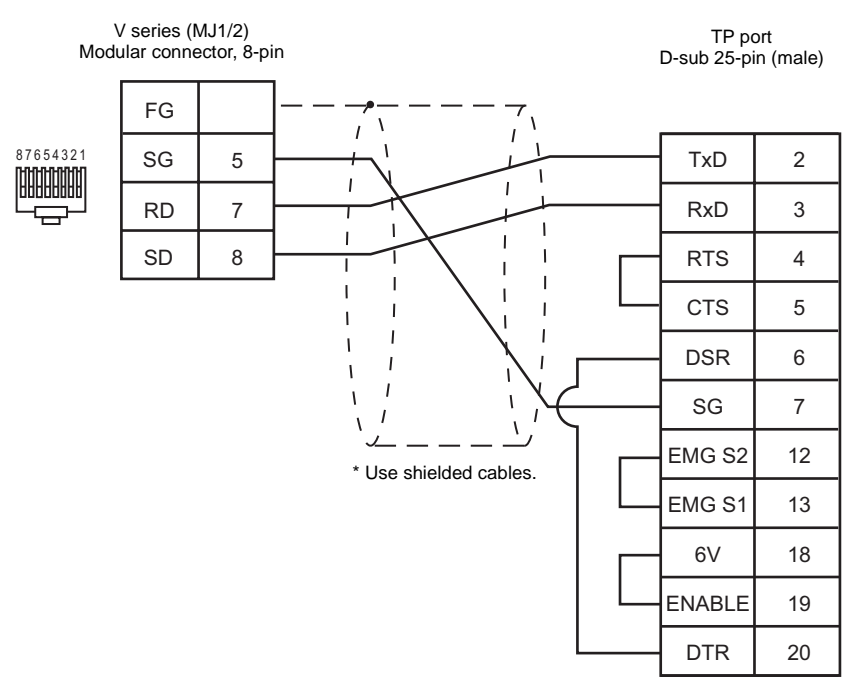

### RS-232C (X-SEL controller)

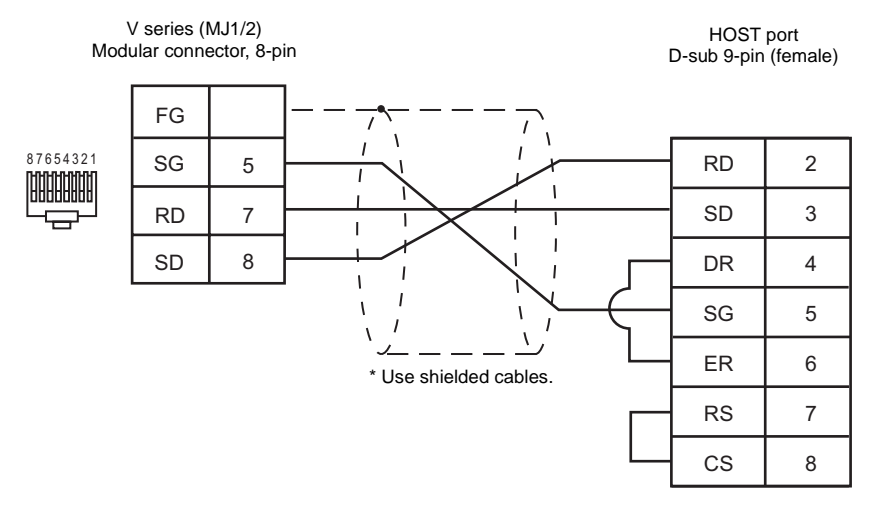

# LG

# **Model List**

| Model | Lst File   | Tem File    |
|-------|------------|-------------|
| iS5   | LG_iS5.Lst | I C iS2 tom |
| iG5   | LG_iG5.Lst | LO_103.tem  |

### iS5

### Communication Setting

Default settings on the V-SFT are shown below. It is possible to change settings within the range of specifications. Be sure to match the settings on the V-SFT and the inverter.

| Item                | V-SFT Setting         | Setting on Inverter |
|---------------------|-----------------------|---------------------|
| Baud rate           | 9600 bps              | 9600 bps            |
| Parity              | None (fixed)          | None (fixed)        |
| Data length         | 8 (fixed)             | 8 (fixed)           |
| Stop bit            | 1 (fixed)             | 1 (fixed)           |
| Station number      | 1 to 31 <sup>*1</sup> | 1 to 31             |
| Optional board type | _                     | 6: RS485            |

\*1 Set this parameter on the [Memory Input] dialog.

### ♦ Available Memory

| Memory | Туре | Remarks |
|--------|------|---------|
| _      | 0    |         |

♦ TEMP\_CTL

Unavailable

### Indirect Memory Designation

## iG5

### Communication Setting

Default settings on the V-SFT are shown below. It is possible to change settings within the range of specifications. Be sure to match the settings on the V-SFT and the inverter.

| Item                             | V-SFT Setting         | Setting on Inverter |
|----------------------------------|-----------------------|---------------------|
| Baud rate                        | 9600 bps              | 9600 bps            |
| Parity                           | None (fixed)          | None (fixed)        |
| Data length                      | 8 (fixed)             | 8 (fixed)           |
| Stop bit                         | 1 (fixed)             | 1 (fixed)           |
| Station number                   | 1 to 31 <sup>*1</sup> | 1 to 31             |
| Operation mode                   | -                     | 3: RS485            |
| Frequency                        | -                     | 5: RS485            |
| Communication protocol selection | -                     | 0: LG protocol      |

\*1 Set this parameter on the [Memory Input] dialog.

### ♦ Available Memory

| Memory | Туре | Remarks |
|--------|------|---------|
| _      | 0    |         |

### TEMP\_CTL

Unavailable

# Indirect Memory Designation

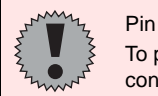

Pin Nos. 3 and 4 on the V series are those for external power supply. To prevent damage to the device due to wrong connection, check the pin numbers and connect wires correctly.

### RS-485 (iS5)

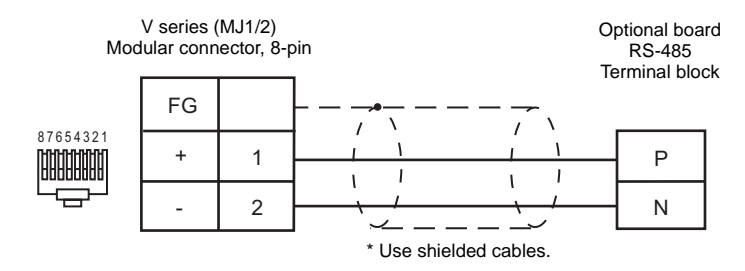

#### RS-485 (iG5)

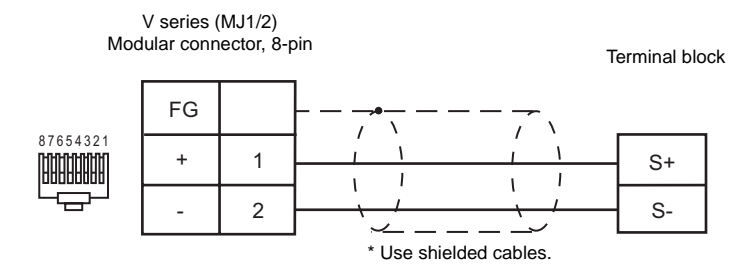

# EUROTHERM

### Model List

| Model                    | Lst File    | Tem File   |
|--------------------------|-------------|------------|
| 2400 Series (MODBUS RTU) | ET_2400.Lst | Modbus.tem |

# 2400 Series (MODBUS RTU)

### Communication Setting

Default settings on the V-SFT are shown below. It is possible to change settings within the range of specifications. Be sure to match the settings on the V-SFT and the controller.

| Item           | V-SFT Setting         | Setting on Controller |
|----------------|-----------------------|-----------------------|
| Baud rate      | 9600 bps              | 9600 bps              |
| Parity         | None                  | None                  |
| Data length    | 8 (fixed)             | 8 (fixed)             |
| Stop bit       | 1 (fixed)             | 1 (fixed)             |
| Station number | 1 to 31 <sup>*1</sup> | 1 to 31               |

\*1 Set this parameter on the [Memory Input] dialog.

### Available Memory

|   | Memory             | Туре | Remarks |
|---|--------------------|------|---------|
| 0 | (output coil)      | 0    |         |
| 4 | (holding register) | 2    |         |

### ♦ TEMP\_CTL

Unavailable

### Indirect Memory Designation

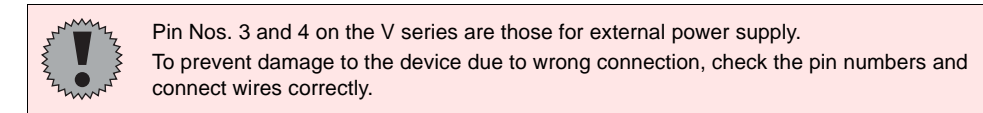

### RS-232C

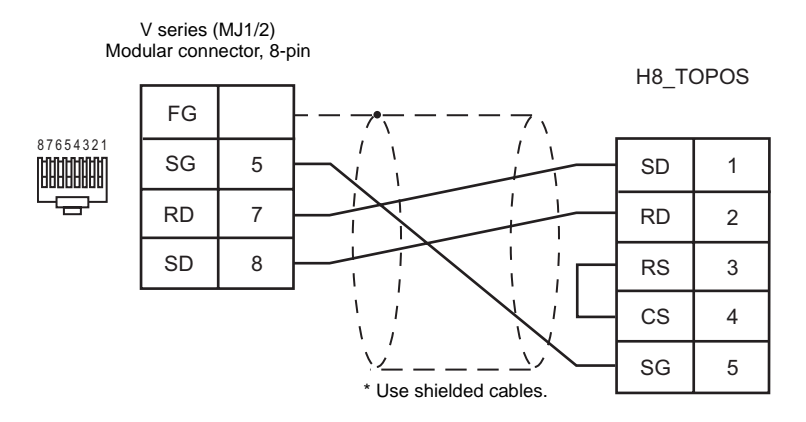

**RS-485** 

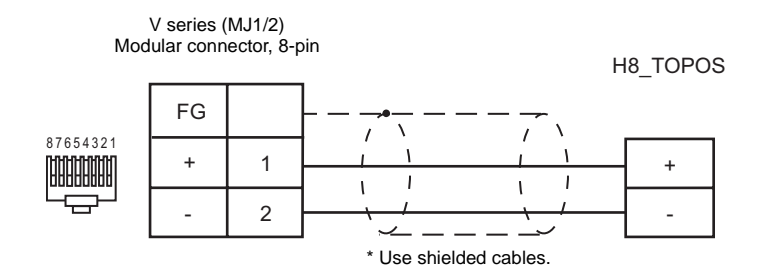

# UNIPULSE

## **Model List**

| Model | Lst File     | Tem File   |
|-------|--------------|------------|
| F340A | UP_F340A.Lst | LID E2 tom |
| F371  | UP_F371.Lst  | OF_I S.tem |

### F340A

### Communication Setting

Default settings on the V-SFT are shown below. It is possible to change settings within the range of specifications. Be sure to match the settings on the V-SFT and the weight indicator.

| Item               | V-SFT Setting         | Setting on Controller        |  |
|--------------------|-----------------------|------------------------------|--|
| Baud rate          | 4800 bps              | 4800 bps                     |  |
| Parity             | None                  | None                         |  |
| Data length        | 7                     | 7                            |  |
| Stop bit           | 1                     | 1                            |  |
| Station number     | 0 to 31 <sup>*1</sup> | 0 to 31                      |  |
| Communication mode | -                     | 0 (communication by command) |  |

\*1 Set this parameter on the [Memory Input] dialog.

### Available Memory

|   | Memory                            | Туре | Remarks                   |
|---|-----------------------------------|------|---------------------------|
| R | (designated value/status readout) | 0    | Read only                 |
| W | (set value)                       | 1    | Read only for W24 and W34 |

### ♦ TEMP\_CTL

| Contents           | F0 (=\$u n) |                | F1  |
|--------------------|-------------|----------------|-----|
|                    | n           | Station number | 2   |
|                    | n + 1       | Command: 0     |     |
| Held report        | n           | Station number | - 2 |
| Hold Teset         | n + 1       | Command: 1     |     |
| Digital zero       | n           | Station number | 0   |
|                    | n + 1       | Command: 2     | 2   |
| Digital zero reset | n           | Station number | 2   |
| Digital zero reset | n + 1       | Command: 3     | 2   |
| Print command      | n           | Station number | 2   |
|                    | n + 1       | Command: 4     | 2   |

### Indirect Memory Designation

## F371

### Communication Setting

Default settings on the V-SFT are shown below. It is possible to change settings within the range of specifications. Be sure to match the settings on the V-SFT and the controller.

| Item               | V-SFT Setting         | Setting on Controller   |
|--------------------|-----------------------|-------------------------|
| Baud rate          | 4800 bps              | 4800 bps                |
| Parity             | None                  | None                    |
| Data length        | 7                     | 7                       |
| Stop bit           | 1                     | 1                       |
| Station number     | 0 to 31 <sup>*1</sup> | 0 to 31                 |
| Communication mode | -                     | Communication mode 0 *2 |

\*1 Set this parameter on the [Memory Input] dialog.

\*2 Required for communications via RS-232C

### Available Memory

|    | Memory                            | Туре | Remarks   |
|----|-----------------------------------|------|-----------|
| R  | (designated value/status readout) | 0    | Read only |
| W  | (set value)                       | 1    |           |
| RG | (waveform data readout)           | 2    | Read only |

### ♦ TEMP\_CTL

| Contents                         | F0 (=\$u n)    |                | F1  |
|----------------------------------|----------------|----------------|-----|
| Digital zoro                     | n              | Station number | 2   |
|                                  | n + 1          | Command: 2     |     |
| Digital zero reget               | n              | Station number | - 2 |
| Digital zero reset               | n + 1          | Command: 3     |     |
| Print command                    | n              | Station number | 2   |
|                                  | n + 1          | Command: 4     | 2   |
|                                  | n              | Station number |     |
| Waveform hold point data readout | n + 1          | Command: 5     | 2   |
|                                  | n + 2          | Data number    | 2   |
|                                  | n + 3 to n + 4 | Data           |     |

Response code: data stored from controller to V series

### Indirect Memory Designation

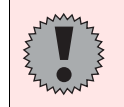

Pin Nos. 3 and 4 on the V series are those for external power supply. To prevent damage to the device due to wrong connection, check the pin numbers and connect wires correctly.

### RS-232C (F340A)

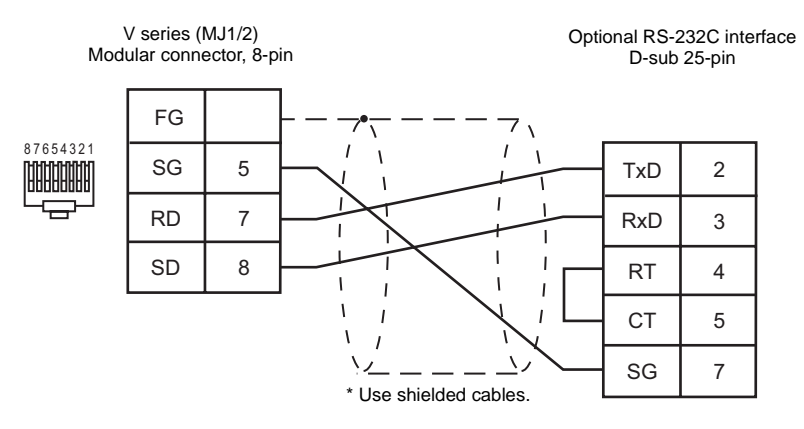

RS-232C (F371)

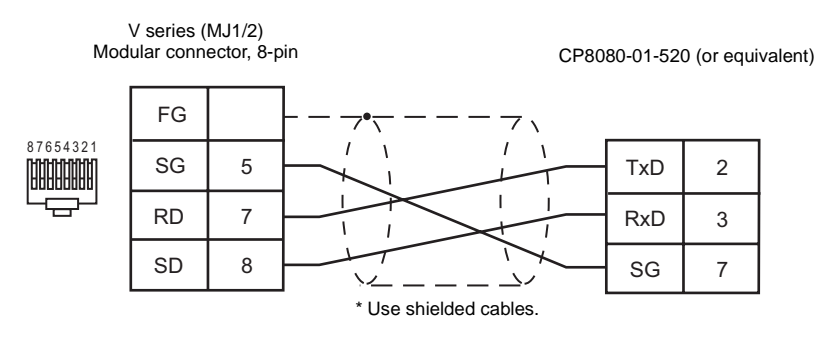

RS-485 (F371)

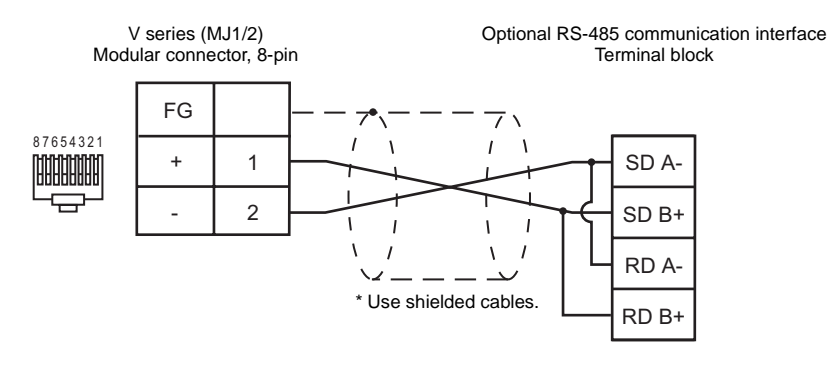

# Hitachi

### **Model List**

| Model        | Lst File    | Tem File  |
|--------------|-------------|-----------|
| SJ300 Series | H_SJ300.Lst | H //X tom |
| L300P Series | H_L300P.Lst |           |

### SJ300 Series/L300P Series

### Communication Setting

Default settings on the V-SFT are shown below. It is possible to change settings within the range of specifications. Be sure to match the settings on the V-SFT and the inverter.

| Item           | V-SFT Setting         | Setting on Inverter |
|----------------|-----------------------|---------------------|
| Baud rate      | 4800 bps              | 4800 bps            |
| Parity         | None                  | None                |
| Data length    | 7                     | 7                   |
| Stop bit       | 1                     | 1                   |
| Station number | 1 to 31 <sup>*1</sup> | 1 to 31             |

\*1 Set this parameter on the [Memory Input] dialog.

### Available Memory

| Memory               | Туре | Remarks   |
|----------------------|------|-----------|
| d                    | 0    | Read only |
| F                    | 1    |           |
| A                    | 2    |           |
| b                    | 3    |           |
| C                    | 4    |           |
| Н                    | 5    |           |
| Р                    | 6    |           |
| T (relay after trip) | 7    | Read only |

### ♦ TEMP\_CTL

| Contents                                         | F0 (=\$u n)    |                                                      | F1 |  |
|--------------------------------------------------|----------------|------------------------------------------------------|----|--|
| Normal rotation/reverse<br>rotation/stop command | n              | Station number                                       |    |  |
|                                                  | n + 1          | Command 0                                            |    |  |
|                                                  | n + 2          | 0: Stop<br>1: Normal rotation<br>2: Reverse rotation | 3  |  |
| Frequency command setting                        | n              | Station number                                       |    |  |
|                                                  | n + 1          | Command 1                                            | 4  |  |
|                                                  | n + 2 to n + 3 | Frequency                                            | 1  |  |
| Contents                               |       | F0 (=\$u n)                                                                                                    |   |  |
|----------------------------------------|-------|----------------------------------------------------------------------------------------------------|---|--|
|                                        | n     | Station number                                                                                                    |   |  |
|                                        | n + 1 | Command 2                                                                                                    |   |  |
|                                        | n + 2 | Data (HH)<br>Bit 0*: STAT: pulse string input permission                                                                                                    |   |  |
|                                        | n + 3 | Data (HL)         Bit 0:       SF1:       multispeed (bit operation)         Bit 1:       SF2:       multispeed (bit operation)         Bit 2:       SF3:       multispeed (bit operation)         Bit 3:       SF4:       multispeed (bit operation)         Bit 4:       SF5:       multispeed (bit operation)         Bit 5:       SF6:       multispeed (bit operation)         Bit 6:       SF7:       multispeed (bit operation)         Bit 7:       OLR:       overload limit setting         Bit 8*:       TL:       with/without torque limit         Bit 9*:       TRQ1:       torque limit setting 1         Bit 10*:       TRQ2:       torque limit setting 2         Bit 11*:       P/I:       P/PI selection         Bit 12*:       BOK:       brake confirmation         Bit 13*:       ORT:       orientation         Bit 14*:       LAC:       LAD cancel         Bit 15*:       PCLR:       position deviation clear   |   |  |
| Intelligent terminal status<br>setting | n + 4 | Data (LH)         Bit 0: AT: analog input setting         Bit 1*: SET3: third control         Bit 2: RS: reset         Bit 3: -         Bit 4: STA: 3-wire start         Bit 5: STP: 3-wire holding         Bit 6: F/R: 3-wire normal/reverse rotation         Bit 7: PID: PID selection         Bit 8: PIDC: PID integral reset         Bit 9: -         Bit 10*: CAS: control gain setting         Bit 11: UP: remote control acceleration         Bit 12: DWN: remote control deceleration         Bit 13: UDC: remote control data clear         Bit 14: -         Bit 5: OPE: forced operation                                                                                                    | 6 |  |
|                                        | n + 5 | Data (LL)         Bit 0:       FW:       normal rotation command         Bit 1:       RV:       reverse rotation command         Bit 2:       CF1:       multispeed 1 (binary operation)         Bit 3:       CF2:       multispeed 2 (binary operation)         Bit 4:       CF3:       multispeed 3 (binary operation)         Bit 5:       CF4:       multispeed 4 (binary operation)         Bit 6:       JG:       jogging (inching)         Bit 7:       DB:       external DC brake         Bit 8:       SET:       second control         Bit 9:       2CH:       2-step acceleration/deceleration         Bit 10:       -         Bit 11:       FRS:       free-run stop         Bit 12:       EXP:       external trip         Bit 13:       USP:       restart prevention at power-on again         Bit 14:       CS:       commercial power selection         Bit 15:       SFT:       software lock (control terminal block) |   |  |
|                                        | n     | Station number                                                                                                    |   |  |
|                                        | n + 1 | Command 4                                                                                                    |   |  |
| Inverter status readout                | n + 2 | Status A                                                                                                    | 2 |  |
|                                        | n + 3 | Status B                                                                                                    |   |  |
| n + 4                                  |       | Status C                                                                                                    |   |  |
| Returning set values to                | n     | Station number                                                                                                    |   |  |
| defaults n + 1                         |       | Command 8                                                                                                    |   |  |
| EEDBOM atoroge norminair               | n     | Station number                                                                                                    |   |  |
| Check                                  | n + 1 | Command 9                                                                                                    | 2 |  |
|                                        | n + 2 | 01: Allowed                                                                                                    |   |  |

| Contents                        | F0 (=\$u n) |                | F1 |  |
|---------------------------------|-------------|----------------|----|--|
| Sot value storage in EEDPOM     | n           | Station number | 2  |  |
| Set value storage in EEFRON     | n + 1       | Command 10     |    |  |
| Internal constant recalculation | n           | Station number | 2  |  |
|                                 | n + 1       | Command 11     | 2  |  |

\* Enabled for SJ300 only

Response code: data stored from inverter to V series

# Indirect Memory Designation

Refer to page 34.

## Wiring

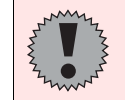

Pin Nos. 3 and 4 on the V series are those for external power supply. To prevent damage to the device due to wrong connection, check the pin numbers and connect wires correctly.

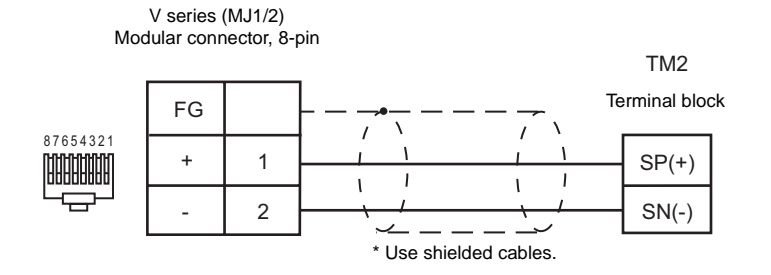

# Yaskawa Electric

## Model List

| Model             | Lst File   | Tem File   |
|-------------------|------------|------------|
| VS mini V7 Series | Vsmini.Lst | Vsmini.tem |

## VS mini V7 Series

#### Communication Setting

Default settings on the V-SFT are shown below. It is possible to change settings within the range of specifications. Be sure to match the settings on the V-SFT and the inverter.

| Item           | V-SFT Setting         | Setting on Inverter   |
|----------------|-----------------------|-----------------------|
| Baud rate      | 9600 bps              | 9600 bps              |
| Parity         | Even                  | Even                  |
| Data length    | 8 (fixed)             | 8 (fixed)             |
| Stop bit       | 1 (fixed)             | 1 (fixed)             |
| Station number | 0 to 31 <sup>*2</sup> | 1 to 31 <sup>*1</sup> |
| RTS control    | _                     | 0: Provided           |

 \*1 If the inverter is set as station No. 0, communications are not available. Be sure to set a value other than "0".
 \*2 Set this parameter on the [Memory Input] dialog. Select station number 0 for a broadcast command.

#### Available Memory

| Memory               | Туре | Remarks |
|----------------------|------|---------|
| 4 (holding register) | 2    |         |

#### ♦ TEMP\_CTL

Unavailable

#### Indirect Memory Designation

## Wiring

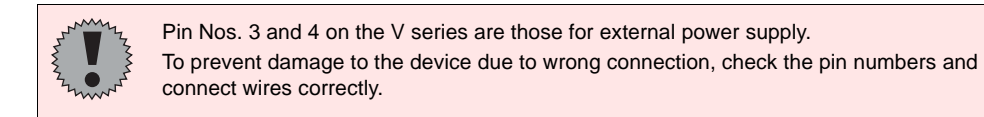

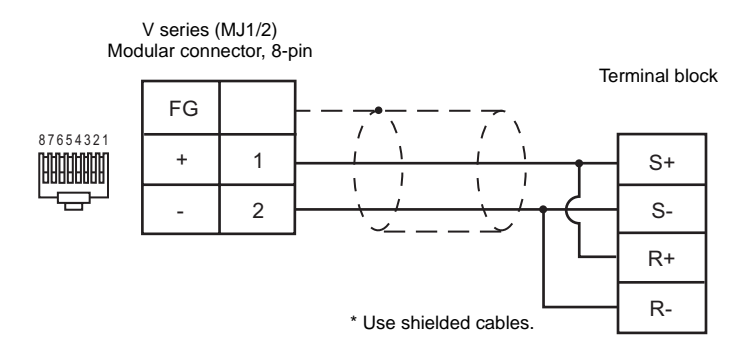

# **M-SYSTEM**

## **Model List**

| Model                   | Lst File     | Tem File   |
|-------------------------|--------------|------------|
| R1M Series (MODBUS RTU) | MSYS_R1M.Lst | Modbuo tom |
| R5 Series (MODBUS RTU)  | MSYS_R5.Lst  | woubus.tem |

## **R1M Series**

#### Communication Setting

Default settings on the V-SFT are shown below. It is possible to change settings within the range of specifications. Be sure to match the settings on the V-SFT and the controller.

| Item           | V-SFT Setting         | Setting on Controller |
|----------------|-----------------------|-----------------------|
| Baud rate      | 38400 bps             | 38400 bps             |
| Parity         | Odd                   | Odd                   |
| Data length    | 8 (fixed)             | 8 (fixed)             |
| Stop bit       | 1                     | 1                     |
| Station number | 1 to 31 <sup>*1</sup> | 1 to 31               |

\* Set this parameter on the [Memory Input] dialog.

#### Available Memory

|   | Memory             | Туре | Remarks   |
|---|--------------------|------|-----------|
| 0 | (coil)             | 0    |           |
| 1 | (input status)     | 1    | Read only |
| 4 | (holding register) | 2    |           |
| 3 | (input register)   | 3    | Read only |

#### ♦ TEMP\_CTL

Unavailable

#### Indirect Memory Designation

## **R5 Series**

#### Communication Setting

Default settings on the V-SFT are shown below. It is possible to change settings within the range of specifications. Be sure to match the settings on the V-SFT and the temperature controller.

| Item           | V-SFT Setting         | Setting on Controller |
|----------------|-----------------------|-----------------------|
| Baud rate      | 19200 bps             | 19200 bps             |
| Parity         | Odd                   | Odd                   |
| Data length    | 8 (fixed)             | 8 (fixed)             |
| Stop bit       | 1                     | 1                     |
| Station number | 1 to 31 <sup>*1</sup> | 1 to 31               |

\*1 Set this parameter on the [Memory Input] dialog.

### ♦ Available Memory

|   | Memory             | Туре | Remarks   |
|---|--------------------|------|-----------|
| 0 | (coil)             | 0    |           |
| 1 | (input status)     | 1    | Read only |
| 4 | (holding register) | 2    |           |
| 3 | (input register)   | 3    | Read only |

#### ♦ TEMP\_CTL

Unavailable

#### Indirect Memory Designation

## Wiring

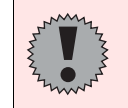

Pin Nos. 3 and 4 on the V series are those for external power supply. To prevent damage to the device due to wrong connection, check the pin numbers and connect wires correctly.

#### RS-232 (R1M series)

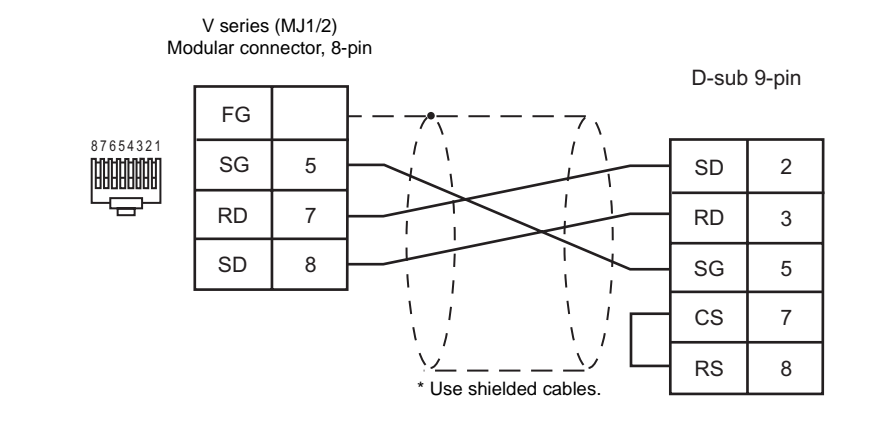

#### RS-485 (R1M series)

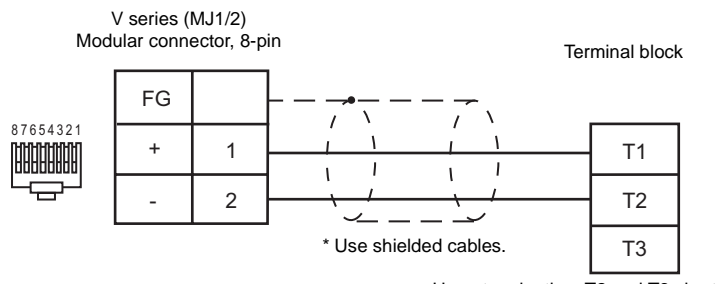

Upon termination: T2 and T3 short-circuited

#### RS-485 (R5 series)

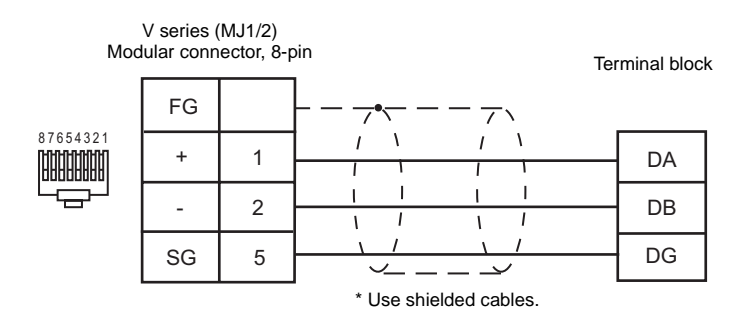

# SAMSUNG

## **Model List**

| Model     | Lst File      | Tem File     |
|-----------|---------------|--------------|
| MOSCON-E7 | MOSCON-E7.Lst | MOSCONE7.tem |

## **MOSCON-E7**

#### Communication Setting

Default settings on the V-SFT are shown below. It is possible to change settings within the range of specifications. Be sure to match the settings on the V-SFT and the inverter.

| Item           | V-SFT Setting        | Setting on Inverter |
|----------------|----------------------|---------------------|
| Baud rate      | 9600 bps             | 9600 bps            |
| Parity         | None                 | None                |
| Data length    | 8                    | 8                   |
| Stop bit       | 1                    | 1                   |
| Station number | 1 - 31 <sup>*1</sup> | 1 - 31              |

\* Set this parameter on the [Memory Input] dialog.

#### Available Memory

|    | Memory                            | Туре | Remarks     |
|----|-----------------------------------|------|-------------|
| U  | (Monitoring Functions)            | 0    |             |
| UU | (Monitoring Functions Fault List) | 1    | Double-word |
| В  | (Basic Setup Functions)           | 2    |             |
| F  | (Frequency Control Functions)     | 3    |             |
| S  | (System Adjustment Functions)     | 4    |             |
| С  | (H/W Functionality Setup)         | 5    |             |
| Н  | (I/O Control Functions)           | 6    |             |
| Ρ  | (Protective Functions)            | 7    |             |
| Е  | (Error Status)                    | 8    |             |

#### ♦ TEMP\_CTL

Unavailable

#### Indirect Memory Designation

## Wiring

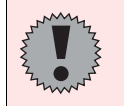

Pin Nos. 3 and 4 on the V series are those for external power supply. To prevent damage to the device due to wrong connection, check the pin numbers and connect wires correctly.

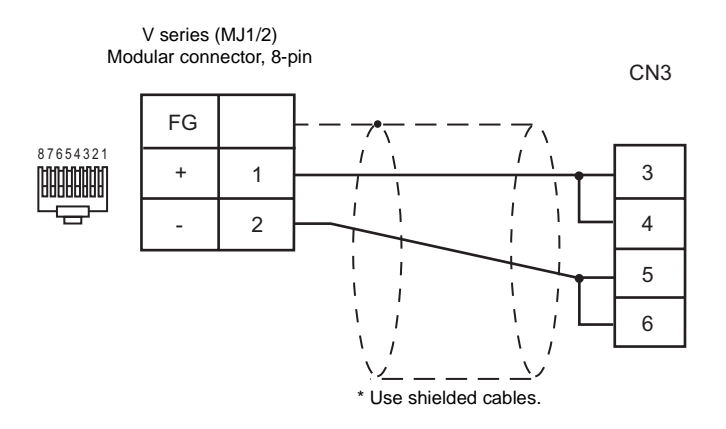

# SUNX

## Model List

| Model  | Lst File   | Tem File   |
|--------|------------|------------|
| LP-200 | LP-200.Lst | SUNXLP.tem |

## LP-200

#### Communication Setting

Default settings on the V-SFT are shown below. It is possible to change settings within the range of specifications. Be sure to match the settings on the V-SFT and the laser marker.

| Item        | V-SFT Setting | Setting on Laser Marker |
|-------------|---------------|-------------------------|
| Baud rate   | 9600 bps      | 9600 bps                |
| Parity      | None          | None                    |
| Data length | 8 (fixed)     | 8 (fixed)               |
| Stop bit    | 1             | 1                       |
| Sumcheck    | Not provided  | Not provided            |
| CR/LF       | CR            | CR                      |

#### ♦ Available Memory

|                                        | 1    |                   |
|----------------------------------------|------|-------------------|
| Memory                                 | Туре | Remarks           |
| FNM (registered file name)             | 0    | String (10 words) |
| FNO (file number change)               | 1    |                   |
| STR (printed string)                   | 2    | String (30 words) |
| MCS (printed string: 1-byte character) | 3    | String (15 words) |
| LMT (date of limit)                    | 4    |                   |
| CNT (counter)                          | 5    |                   |
| LTC (lot condition)                    | 6    |                   |
| CDF (CAD file)                         | 7    | String (4 words)  |
| ALC (all conditions)                   | 8    |                   |
| CDC (CAD file)                         | 9    |                   |
| FST (file setting)                     | 10   |                   |
| WDC (printed line width correction)    | 11   |                   |
| WTC (print quality adjustment)         | 12   |                   |
| TRG (trigger condition)                | 13   |                   |
| DLY (delay)                            | 14   |                   |
| YMD (year, month, day and time)        | 15   |                   |
| ERA (name of the era)                  | 16   |                   |
| ENV (I/O environment)                  | 17   |                   |
| PST (print setting)                    | 18   |                   |
| STS (status request)                   | 19   | Read only         |

## ♦ TEMP\_CTL

| Contents                                    | F0 (=\$u n)    |                                                                                                    | F1    |  |
|---------------------------------------------|----------------|----------------------------------------------------------------------------------------------------|-------|--|
| <b>F</b> 1 <b>1</b> 2 <b>1</b> 2 <b>1</b> 2 | n              | Station number: 0 (fixed)                                                                                                    | _     |  |
| File overwriting registration               | n + 1          | Command: 00A1H                                                                                                    | - 2   |  |
|                                             | n              | Station number: 0 (fixed)                                                                                                    |       |  |
| File registration                           | n + 1          | Command: 00A2H                                                                                                    | 3     |  |
|                                             | n + 2          | File number                                                                                                    |       |  |
|                                             | n              | Station number: 0 (fixed)                                                                                                    |       |  |
|                                             | n + 1          | Command: 0023H                                                                                                    | -     |  |
|                                             | n + 2          | Lot function number                                                                                                    | -     |  |
| Lot string<br>Readout                       | n + 3          | Period number                                                                                                    | 4     |  |
| Reducut                                     | n + 4 to n + 5 | Start period                                                                                                    |       |  |
|                                             | n + 6 to n + 7 | End period                                                                                                    |       |  |
|                                             | n + 8 -        | Set string: t (0 - 9 words)                                                                                                    |       |  |
|                                             | n              | Station number: 0 (fixed)                                                                                                    |       |  |
|                                             | n + 1          | Command: 00A3H                                                                                                    | -     |  |
|                                             | n + 2          | Lot function number                                                                                                    |       |  |
| Lot string                                  | n + 3          | Period number                                                                                                    | 8 + t |  |
| Setting                                     | n + 4 to n + 5 | Start period                                                                                                    | -     |  |
|                                             | n + 6 to n + 7 | End period                                                                                                    | -     |  |
|                                             | n + 8 -        | Set string: t (0 - 9 words)                                                                                                    |       |  |
|                                             | n              | Station number: 0 (fixed)                                                                                                    |       |  |
|                                             | n + 1          | Command: 0024H                                                                                                    |       |  |
|                                             | n + 2          | List line: 00 - 99                                                                                                    |       |  |
| Step and repeat setting<br>Readout          | n + 3          | Adjustment type: 0 (setting deletion)<br>Adjustment type: 1 (single adjustment)<br>Adjustment type: 2 (print OFF)<br>Adjustment type: 3 (all-column adjustment)<br>Adjustment type: 4 (all-line adjustment)<br>Adjustment type: 5 (column adjustment)<br>Adjustment type: 6 (line adjustment) | 3     |  |
|                                             | n + 4          | Adjustment type 1, 2, 4, or 6: target line<br>Adjustment type 3 or 5: target column                                                                                                    |       |  |
|                                             | n + 5          | Adjustment type 1 or 2: target column<br>Adjustment type 3, 4, 5, or 6: X-axis adjustment                                                                                                    |       |  |
|                                             | n + 6          | Adjustment type 1: X-axis adjustment<br>Adjustment type 3, 4, 5, or 6: Y-axis adjustment                                                                                                    |       |  |
|                                             | n + 7          | Adjustment type 1: Y-axis adjustment                                                                                                    |       |  |
|                                             | n              | Station number: 0 (fixed)                                                                                                    |       |  |
| Step and repeat setting                     | n + 1          | Command: 00A4H                                                                                                    | 4     |  |
| Setting deletion                            | n + 2          | List line: 00 - 99                                                                                                    | -     |  |
|                                             | n + 3          | Adjustment type: 0 (setting deletion)                                                                                                    |       |  |
|                                             | n              | Station number: 0 (fixed)                                                                                                    |       |  |
|                                             | n + 1          | Command: 00A4H                                                                                                    |       |  |
|                                             | n + 2          | List line: 00 - 99                                                                                                    | 88    |  |
| Step and repeat setting                     | n + 3          | Adjustment type: 1 (single adjustment)                                                                                                    |       |  |
| Single adjustment                           | n + 4          | Target line                                                                                                    |       |  |
|                                             | n + 5          | Target column                                                                                                    |       |  |
|                                             | n + 6          | X-axis adjustment                                                                                                    |       |  |
|                                             | n + 7          | Y-axis adjustment                                                                                                    |       |  |

| Contents                                         |       | F0 (=\$u n)                                | F1 |
|--------------------------------------------------|-------|--------------------------------------------|----|
|                                                  | n     | Station number: 0 (fixed)                  |    |
|                                                  | n + 1 | Command: 00A4H                             |    |
| Step and repeat setting                          | n + 2 | List line: 00 - 99                         |    |
| Print OFF                                        | n + 3 | Adjustment type: 2 (print OFF)             | 6  |
|                                                  | n + 4 | Target line                                |    |
|                                                  | n + 5 | Target column                              |    |
|                                                  | n     | Station number: 0 (fixed)                  |    |
|                                                  | n + 1 | Command: 00A4H                             |    |
|                                                  | n + 2 | List line: 00 - 99                         |    |
| Step and repeat setting<br>All-column adjustment | n + 3 | Adjustment type: 3 (all-column adjustment) | 7  |
| ···· <b>,</b> ····                               | n + 4 | Target column                              |    |
|                                                  | n + 5 | X-axis adjustment                          |    |
|                                                  | n + 6 | Y-axis adjustment                          |    |
|                                                  | n     | Station number: 0 (fixed)                  |    |
|                                                  | n + 1 | Command: 00A4H                             |    |
|                                                  | n + 2 | List line: 00 - 99                         |    |
| Step and repeat setting<br>All-line adjustment   | n + 3 | Adjustment type: 4 (all-line adjustment)   | 7  |
|                                                  | n + 4 | Target line                                |    |
|                                                  | n + 5 | X-axis adjustment                          |    |
|                                                  | n + 6 | Y-axis adjustment                          |    |
|                                                  | n     | Station number: 0 (fixed)                  |    |
|                                                  | n + 1 | Command: 00A4H                             |    |
|                                                  | n + 2 | List line: 00 - 99                         |    |
| Step and repeat setting<br>Column adjustment     | n + 3 | Adjustment type: 5 (column adjustment)     | 7  |
|                                                  | n + 4 | Target column                              |    |
|                                                  | n + 5 | X-axis adjustment                          |    |
|                                                  | n + 6 | Y-axis adjustment                          |    |
|                                                  | n     | Station number: 0 (fixed)                  |    |
|                                                  | n + 1 | Command: 00A4H                             |    |
|                                                  | n + 2 | List line: 00 - 99                         |    |
| Step and repeat setting<br>Line adjustment       | n + 3 | Adjustment type: 6 (line adjustment)       | 7  |
|                                                  | n + 4 | Target column                              |    |
|                                                  | n + 5 | X-axis adjustment                          |    |
|                                                  | n + 6 | Y-axis adjustment                          |    |

| Contents                       | F0 (=\$u n) |                                                    | F1 |
|--------------------------------|-------------|----------------------------------------------------|----|
|                                | n           | Station number: 0 (fixed)                          |    |
|                                | n + 1       | Command: 0025H                                     |    |
|                                | n + 2       | Condition number: 1 - 30                           |    |
|                                | n + 3       | Start line: 1 - 30                                 |    |
|                                | n + 4       | End line: 1 - 30                                   |    |
|                                | n + 5       | Text flow<br>0: straight, 4: straight proportional |    |
|                                | n + 6       | Character height: 0.20 - 90.00 mm                  |    |
| Character condition reading    | n + 7       | Character width: 0.20 - 90.00 mm                   | 2  |
| Straight/straight proportional | n + 8       | X position: -45.00 - +45.00 mm                     | 3  |
|                                | n + 9       | Y position: -45.00 - +45.00 mm                     |    |
|                                | n + 10      | Character spacing: 0.0 - 45.00 mm                  |    |
|                                | n + 11      | Line spacing: 0.0 - 45.00 mm                       |    |
|                                | n + 12      | Font setting:<br>1: font 1, 2: font 2              |    |
|                                | n + 13      | Character thickness: 0.0 - 5.76 mm                 |    |
|                                | n + 14      | Laser power correction: 0 - 200%                   |    |
|                                | n + 15      | Scan speed correction: 50 - 200%                   |    |
|                                | n           | Station number: 0 (fixed)                          |    |
|                                | n + 1       | Command: 0025H                                     |    |
|                                | n + 2       | Condition number: 1 - 30                           |    |
|                                | n + 3       | Start line: 1 - 30                                 |    |
|                                | n + 4       | End line: 1 - 30                                   |    |
|                                | n + 5       | Text flow<br>1: gradient, 4: gradient proportional |    |
|                                | n + 6       | Character height: 0.20 - 90.00 mm                  |    |
| Character condition reading    | n + 7       | Character width: 0.20 - 90.00 mm                   |    |
| Gradient/gradient              | n + 8       | X position: -45.00 - +45.00 mm                     | 3  |
| proportional                   | n + 9       | Y position: -45.00 - +45.00 mm                     |    |
|                                | n + 10      | Character spacing: 0.0 - 45.00 mm                  |    |
|                                | n + 11      | Line spacing: 0.0 - 45.00 mm                       |    |
|                                | n + 12      | Gradient angle: -180.0 - +180.0                    |    |
|                                | n + 13      | Font designation:<br>1: font 1, 2: font 2          |    |
|                                | n + 14      | Character thickness: 0.0 - 5.76 mm                 |    |
|                                | n + 15      | Laser power correction: 0 - 200%                   |    |
|                                | n + 16      | Scan speed correction: 50 - 200%                   |    |

| Contents                       | F0 (=\$u n) |                                                                                       | F1 |
|--------------------------------|-------------|---------------------------------------------------------------------------------------|----|
|                                | n           | Station number: 0 (fixed)                                                             |    |
|                                | n + 1       | Command: 0025H                                                                        |    |
|                                | n + 2       | Condition number: 1 - 30                                                              |    |
|                                | n + 3       | Start line: 1 - 30                                                                    |    |
|                                | n + 4       | End line: 1 - 30                                                                      |    |
|                                | n + 5       | Text flow<br>2: outside the clockwise sector<br>3: inside the counterclockwise sector |    |
|                                | n + 6       | Character height: 0.20 - 90.00 mm                                                     |    |
|                                | n + 7       | Character width: 0.20 - 90.00 mm                                                      |    |
| Character condition reading    | n + 8       | Center position X: -300.00 - +300.00 mm                                               | 3  |
| Sector shape                   | n + 9       | Center position Y: -300.00 - +300.00 mm                                               |    |
|                                | n + 10      | Radius: 0.0 - +300.00 mm                                                              |    |
|                                | n + 11      | Line pitch radius: 0.0 - 45.00 mm                                                     |    |
|                                | n + 12      | Start angle: -180.0 - +180.0°                                                         |    |
|                                | n + 13      | Character spacing angle: -180.0 - +180.0°                                             |    |
|                                | n + 14      | Font designation:<br>1: font 1, 2: font 2                                             |    |
|                                | n + 15      | Character thickness: 0.0 - 5.76 mm                                                    |    |
|                                | n + 16      | Laser power correction: 0 - 200%                                                      |    |
|                                | n + 17      | Scan speed correction: 50 - 200%                                                      |    |
|                                | n           | Station number: 0 (fixed)                                                             |    |
|                                | n + 1       | Command: 00A5H                                                                        |    |
|                                | n + 2       | Condition number: 1 - 30                                                              |    |
|                                | n + 3       | Start line: 1 - 30                                                                    |    |
|                                | n + 4       | End line: 1 - 30                                                                      |    |
|                                | n + 5       | Text flow<br>0: straight, 4: straight proportional                                    |    |
|                                | n + 6       | Character height: 0.20 - 90.00 mm                                                     |    |
| Character condition writing    | n + 7       | Character width: 0.20 - 90.00 mm                                                      | 16 |
| Straight/straight proportional | n + 8       | X position: -45.00 - +45.00 mm                                                        | 10 |
|                                | n + 9       | Y position: -45.00 - +45.00 mm                                                        |    |
|                                | n + 10      | Character spacing: 0.0 - 45.00 mm                                                     |    |
|                                | n + 11      | Line spacing: 0.0 - 45.00 mm                                                          |    |
|                                | n + 12      | Font setting:<br>1: font 1, 2: font 2                                                 |    |
|                                | n + 13      | Character thickness: 0.0 - 5.76 mm                                                    |    |
|                                | n + 14      | Laser power correction: 0 - 200%                                                      |    |
|                                | n + 15      | Scan speed correction: 50 - 200%                                                      |    |

| Contents                    | F0 (=\$u n) |                                                                                       | F1 |  |
|-----------------------------|-------------|---------------------------------------------------------------------------------------|----|--|
|                             | n           | Station number: 0 (fixed)                                                             |    |  |
|                             | n + 1       | Command: 00A5H                                                                        |    |  |
|                             | n + 2       | Condition number: 1 - 30                                                              |    |  |
|                             | n + 3       | Start line: 1 - 30                                                                    |    |  |
|                             | n + 4       | End line: 1 - 30                                                                      |    |  |
|                             | n + 5       | Text flow<br>1: gradient, 4: gradient proportional                                    |    |  |
|                             | n + 6       | Character height: 0.20 - 90.00 mm                                                     |    |  |
| Character condition writing | n + 7       | Character width: 0.20 - 90.00 mm                                                      |    |  |
| Gradient/gradient           | n + 8       | X position: -45.00 - +45.00 mm                                                        | 17 |  |
| proportional                | n + 9       | Y position: -45.00 - +45.00 mm                                                        |    |  |
|                             | n + 10      | Character spacing: 0.0 - 45.00 mm                                                     |    |  |
|                             | n + 11      | Line spacing: 0.0 - 45.00 mm                                                          |    |  |
|                             | n + 12      | Gradient angle: -180.0 - +180.0                                                       |    |  |
|                             | n + 13      | Font designation:<br>1: font 1, 2: font 2                                             |    |  |
|                             | n + 14      | Character thickness: 0.0 - 5.76 mm                                                    |    |  |
|                             | n + 15      | Laser power correction: 0 - 200%                                                      |    |  |
|                             | n + 16      | Scan speed correction: 50 - 200%                                                      |    |  |
|                             | n           | Station number: 0 (fixed)                                                             |    |  |
|                             | n + 1       | Command: 00A5H                                                                        |    |  |
|                             | n + 2       | Condition number: 1 - 30                                                              |    |  |
|                             | n + 3       | Start line: 1 - 30                                                                    |    |  |
|                             | n + 4       | End line: 1 - 30                                                                      |    |  |
|                             | n + 5       | Text flow<br>2: outside the clockwise sector<br>3: inside the counterclockwise sector |    |  |
|                             | n + 6       | Character height: 0.20 - 90.00 mm                                                     |    |  |
|                             | n + 7       | Character width: 0.20 - 90.00 mm                                                      |    |  |
| Character condition writing | n + 8       | Center position X: -300.00 - +300.00 mm                                               | 18 |  |
| Oeciol shape                | n + 9       | Center position Y: -300.00 - +300.00 mm                                               |    |  |
|                             | n + 10      | Radius: 0.0 - +300.00 mm                                                              |    |  |
|                             | n + 11      | Line pitch radius: 0.0 - 45.00 mm                                                     |    |  |
|                             | n + 12      | Start angle: -180.0 - +180.0°                                                         |    |  |
|                             | n + 13      | Character spacing angle: -180.0 - +180.0°                                             |    |  |
|                             | n + 14      | Font designation:<br>1: font 1, 2: font 2                                             |    |  |
|                             | n + 15      | Character thickness: 0.0 - 5.76 mm                                                    |    |  |
|                             | n + 16      | Laser power correction: 0 - 200%                                                      |    |  |
|                             | n + 17      | Scan speed correction: 50 - 200%                                                      |    |  |
| Counter reset               | n           | Station number: 0 (fixed)                                                             | 2  |  |
|                             | n + 1       | Command: 00A6H                                                                        |    |  |
|                             | n           | Station number: 0 (fixed)                                                             |    |  |
| Shutter                     | n + 1       | Command: 00A7H                                                                        | 3  |  |
|                             | n + 2       | Shutter status<br>0: closed, 1: open                                                  |    |  |
|                             | n           | Station number: 0 (fixed)                                                             |    |  |
| Print trigger               | n + 1       | Command: 00A8H                                                                        | 3  |  |
|                             | n + 2       | Shutter status<br>0: stop, 1: start                                                   |    |  |

| Contents                  | F0 (=\$u n) |                                                   | F1 |
|---------------------------|-------------|---------------------------------------------------|----|
|                           | n           | Station number: 0 (fixed)                         |    |
| Laser 1-point irradiation | n + 1       | Command: 00A9H                                    | 3  |
|                           | n + 2       | Shutter status<br>0: stop, 1: start, 2: suspended | 3  |

Response code: Data stored from temperature controller to V series

# Indirect Memory Designation Definite name 24

Refer to page 34.

## Wiring

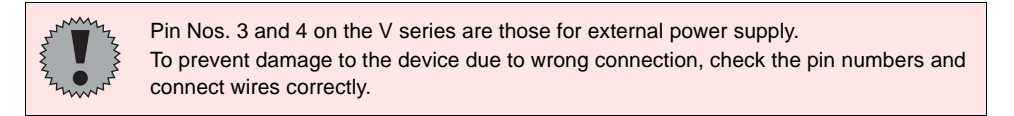

#### RS-232C

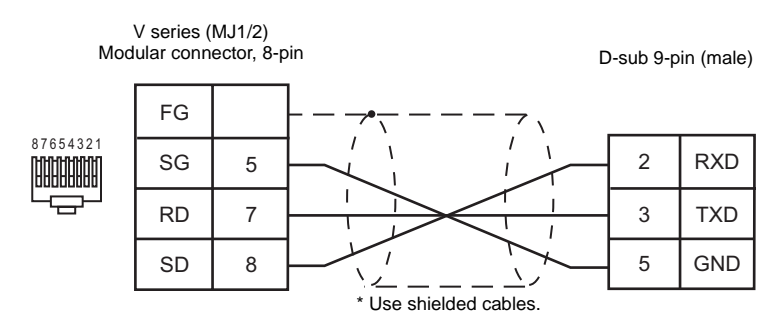

# SANYO

## **Model List**

| Model      | Lst File      | Tem File     |
|------------|---------------|--------------|
| PB1 Series | SANYO_PB1.Lst | SanyoPB1.tem |

## **PB1 Series**

#### Communication Setting

Default settings on the V-SFT are shown below. It is possible to change settings within the range of specifications. Be sure to match the settings on the V-SFT and the servo amplifier.

| Item           | V-SFT Setting        | Setting on Servo Amplifier |                  |
|----------------|----------------------|----------------------------|------------------|
| Baud rate      | 9600 bps             | 9600 bps                   | DIP switch 3: ON |
| Parity         | Even (fixed)         | Even (fixed)               | -                |
| Data length    | 8 (fixed)            | 8 (fixed)                  | -                |
| Stop bit       | 1                    | 1                          | -                |
| Station number | 0 - 15 <sup>*1</sup> | 0 - F                      | Rotary switch    |

\* Set this parameter on the [Memory Input] dialog.

#### Available Memory

| Memory           | Туре | Remarks                |
|------------------|------|------------------------|
| SS (command B)   | 0    |                        |
| SW (command W)   | 1    |                        |
| SD (command D)   | 2    | Double-word            |
| RS (R command B) | 3    | Read only              |
| RW (R command W) | 4    | Read only              |
| RD (R command D) | 5    | Read only, double-word |

## ♦ TEMP\_CTL

| Contents                    | F0 (=\$u n)      |                                 | F1 |  |
|-----------------------------|------------------|---------------------------------|----|--|
| Initialization              | n                | Station number                  | 2  |  |
| muaization                  | n + 1            | Command: 0001H                  | 2  |  |
| Peromotor closring          | n                | Station number                  | 2  |  |
| Parameter cleaning          | n + 1            | Command: 0002H                  | 2  |  |
| Description                 | n                | Station number                  |    |  |
| Parameter saving            | n + 1            | Command: 0003H                  | 2  |  |
| Deve esta de adia a         | n                | Station number                  |    |  |
| Parameter loading           | n + 1            | Command: 0004H                  | 2  |  |
|                             | n                | Station number                  |    |  |
| ABS counter presetting      | n + 1            | Command: 0034H                  | 4  |  |
|                             | n + 2 to n + 3   | ABS counter presetting          |    |  |
|                             | n                | Station number                  |    |  |
| Relative movement 1         | n + 1            | Command: 0038H                  | 4  |  |
|                             | n + 2 to n + 3   | Signed relative movement amount |    |  |
|                             | n                | Station number                  |    |  |
| Absolute movement command 1 | n + 1            | Command: 003AH                  | 4  |  |
|                             | n + 2 to n + 3   | Absolute movement amount        |    |  |
|                             | n                | Station number                  |    |  |
|                             | n + 1            | Command: 003BH                  |    |  |
|                             | n + 2 to n + 3   | Speed                           |    |  |
|                             | n + 4 to n + 5   | Acceleration                    | 14 |  |
| Relative movement 2         | n + 6 to n + 7   | Deceleration                    |    |  |
|                             | n + 8 to n + 9   | Signed relative movement amount |    |  |
|                             | n + 10 to n + 11 | Current limit for pressing      |    |  |
|                             | n + 12 to n + 13 | Movement amount for pressing    |    |  |
|                             | n                | Station number                  | -  |  |
|                             | n + 1            | Command: 003DH                  |    |  |
|                             | n + 2 to n + 3   | Speed                           |    |  |
|                             | n + 4 to n + 5   | Acceleration                    |    |  |
| Absolute movement command 2 | n + 6 to n + 7   | Deceleration                    | 14 |  |
|                             | n + 8 to n + 9   | Absolute movement amount        |    |  |
|                             | n + 10 to n + 11 | Current limit for pressing      |    |  |
|                             | n + 12 to n + 13 | Movement amount for pressing    |    |  |
|                             | n                | Station number                  |    |  |
|                             | n + 1            | Command: 003EH                  |    |  |
| Low-speed movement          | n + 2 to n + 3   | Speed                           | 8  |  |
| command                     | n + 4 to n + 5   | Current for low-speed drive     |    |  |
|                             | n + 6 to n + 7   | Relative movement amount        |    |  |
|                             | n                | Station number                  |    |  |
| Scan operation              | n + 1            | Command: 0040H                  |    |  |
|                             | n + 2            | Rotation direction              |    |  |
|                             | n + 3            | Speed                           | 7  |  |
|                             | n + 4            | Acceleration                    |    |  |
|                             | n + 5            | Deceleration                    |    |  |
|                             | n + 6            | Current limit for pressing      |    |  |

| Contents                      |                  | F0 (=\$u n)                                     | F1             |  |
|-------------------------------|------------------|-------------------------------------------------|----------------|--|
|                               | n                | Station number                                  | _              |  |
| Scan stop                     | n + 1            | Command: 0041H                                  | 2              |  |
|                               | n                | Station number                                  |                |  |
|                               | n + 1            | Command: 0042H                                  | -              |  |
|                               | n + 2 to n + 3   | Speed                                           |                |  |
|                               | n + 4 to n + 5   | Acceleration                                    |                |  |
| Relative movement 3           | n + 6 to n + 7   | Deceleration                                    | - 14           |  |
|                               | n + 8 to n + 9   | Signed relative movement amount                 |                |  |
|                               | n + 10 to n + 11 | Current limit for pressing                      |                |  |
|                               | n + 12 to n + 13 | Movement amount for pressing                    |                |  |
|                               | n                | Station number                                  |                |  |
|                               | n + 1            | Command: 0044H                                  |                |  |
|                               | n + 2 to n + 3   | Speed                                           |                |  |
|                               | n + 4 to n + 5   | Acceleration                                    |                |  |
| Relative movement command 3   | n + 6 to n + 7   | Deceleration                                    | - 14           |  |
|                               | n + 8 to n + 9   | Absolute movement amount                        |                |  |
|                               | n + 10 to n + 11 | Current limit for pressing                      | -              |  |
|                               | n + 12 to n + 13 | Movement amount for pressing                    | -              |  |
|                               | n                | Station number                                  | +              |  |
|                               | n + 1            | Command: 0045H                                  | -              |  |
|                               | n + 2 to n + 3   | Origin return type, rotation direction          |                |  |
|                               | n + 4 to n + 5   | Origin return speed                             | 1              |  |
| Origin return                 | n + 6 to n + 7   | Origin return low speed                         | - 14<br>-<br>- |  |
|                               | n + 8 to n + 9   | Grid shift amount                               |                |  |
|                               | n + 10 to n + 11 | Current limit for pressing during origin return |                |  |
|                               | n + 12 to n + 13 | Counter preset value                            |                |  |
|                               | n                | Station number                                  | 1              |  |
|                               | n + 1            | Command: 0046H                                  |                |  |
|                               | n + 2 to n + 3   | Origin return type, rotation direction          |                |  |
| Origin return without counter | n + 4 to n + 5   | Origin return speed                             | 12             |  |
| proceeding                    | n + 6 to n + 7   | Origin return low speed                         |                |  |
|                               | n + 8 to n + 9   | Grid shift amount                               |                |  |
|                               | n + 10 to n + 11 | Current limit for pressing during origin return |                |  |
| Deviation closer              | n                | Station number                                  | 2              |  |
| Deviation clear               | n + 1            | Command: 0047H                                  | 2              |  |
| Pause command                 | n                | Station number                                  | 2              |  |
|                               | n + 1            | Command: 0048H                                  | 2              |  |
| Pause cancel                  | n                | Station number                                  | 2              |  |
| rause cancer                  | n + 1            | Command: 0049H                                  | 2              |  |
| Alarm rosot                   | n                | Station number                                  | 2              |  |
| Alaliii leset                 | n + 1            | Command: 004AH                                  | 2              |  |
|                               | n                | Station number                                  |                |  |
| Bit out                       | n + 1            | Command: 004BH                                  |                |  |
|                               | n + 2            | General-purpose output port status              |                |  |
| Stop command                  | n                | Station number                                  | 2              |  |
| Stop command                  | n + 1            | Command: 004CH                                  | 2              |  |

| Contents                                                             | F0 (=\$u n)      |                                                 |       |
|----------------------------------------------------------------------|------------------|-------------------------------------------------|-------|
| Chan agained                                                         | n                | Station number                                  | 2     |
| Stop cancel                                                          | n + 1            | Command: 004DH                                  | 2     |
| la te ale                                                            | n                | Station number                                  | 0     |
| Interiock                                                            | n + 1            | Command: 004EH                                  | 2     |
| Interleak aanaal                                                     | n                | Station number                                  | 2     |
| Interiock cancel                                                     | n + 1            | Command: 004FH                                  | 2     |
| Stort                                                                | n                | Station number                                  | 2     |
| Start                                                                | n + 1            | Command: 0050H                                  | 2     |
|                                                                      | n                | Station number                                  |       |
|                                                                      | n + 1            | Command: 0051H                                  |       |
| Step operation                                                       | n + 2            | Program number                                  | 4     |
|                                                                      | n + 3            | Line number                                     |       |
|                                                                      | n + 4            | Next execution line                             |       |
| Program stop                                                         | n                | Station number                                  | 2     |
| r rogram stop                                                        | n + 1            | Command: 0052H                                  | 2     |
|                                                                      | n                | Station number                                  |       |
|                                                                      | n + 1            | Command: 0053H                                  |       |
|                                                                      | n + 2 to n + 3   | Origin return type, rotation direction          |       |
| EVE2 origin roturn storago                                           | n + 4 to n + 5   | Origin return speed                             | 14    |
| LALS Origin return storage                                           | n + 6 to n + 7   | Origin return low speed                         |       |
|                                                                      | n + 8 to n + 9   | Grid shift amount                               |       |
|                                                                      | n + 10 to n + 11 | Current limit for pressing during origin return |       |
|                                                                      | n + 12 to n + 13 | Counter preset value                            |       |
| Origin return start                                                  | n                | Station number                                  | 2     |
| ongin fotum start                                                    | n + 1            | Command: 0054H                                  |       |
|                                                                      | n                | Station number                                  |       |
| Designation of communication                                         | n + 1            | Command: 0055H                                  | 4     |
| start target                                                         | n + 2            | Point/program selection                         | -     |
|                                                                      | n + 3            | Point number/program number                     |       |
|                                                                      | n                | Station number                                  |       |
| Point data RD                                                        | n + 1            | Command: 0081H                                  |       |
| * For details of direct commands and                                 | n + 2            | Point No.                                       | 3     |
| data (m), refer to "page 146".                                       | n + 3            | Direct command code *                           |       |
|                                                                      | n + 4 -          | Data (m words) *                                |       |
|                                                                      | n                | Station number                                  |       |
| Point storage command                                                | n + 1            | Command: 0056H                                  |       |
| * For details of direct commands and                                 | n + 2            | Point number                                    | 4 + m |
| data (m), refer to "page 146".                                       | n + 3            | Direct command code *                           |       |
|                                                                      | n + 4 -          | Data (m words) *                                |       |
|                                                                      | n                | Station number                                  |       |
| Program RD                                                           | n + 1            | Command: 0082H                                  |       |
|                                                                      | n + 2            | 2     Program number       3     Line number    |       |
| * For details of command codes and<br>data (m), refer to "page 146". | n + 3            |                                                 |       |
|                                                                      | n + 4            | Command code *                                  |       |
|                                                                      | n + 5 -          | Data (m words) *                                |       |

| Contents                                                                          | F0 (=\$u n) |                      |        |
|-----------------------------------------------------------------------------------|-------------|----------------------|--------|
|                                                                                   | n           | Station number       |        |
| Program storage * For details of command codes and data (m), refer to "page 146". | n + 1       | Command: 0057H       |        |
|                                                                                   | n + 2       | Program number       | E I m  |
|                                                                                   | n + 3       | Line number          | - 5+11 |
|                                                                                   | n + 4       | Program command code |        |
|                                                                                   | n + 5 -     | Data (m words) *     |        |

Response code: Data stored from servo amplifier to V series

#### Direct command codes and program command codes

| Contents                       | Command |                  | F0 (=\$u n)                                                  | Point | Program |
|--------------------------------|---------|------------------|--------------------------------------------------------------|-------|---------|
|                                |         | n                | Current for positioning<br>complete in SON status<br>(Idele) |       |         |
| Power limit                    | 20H     | n + 1            | Current limit during<br>driving                              | 0     | 0       |
|                                |         | n + 2            | Current limit in<br>ALM/STOP status                          |       |         |
| Servo parameter                | 21H     | n                | Servo parameter                                              | 0     | 0       |
| Low-pass filter                | 22H     | n                | Low-pass filter                                              | 0     | 0       |
| Correction coefficient         | 24H     | n                | Enabled/disabled selection                                   | 0     | 0       |
|                                |         | n + 1            | Correction coefficient                                       |       |         |
| Judgment time for pressing     | 25H     | n                | Judgment time for<br>pressing                                | 0     | 0       |
| Pressing speed                 | 26H     | n                | Pressing speed                                               | 0     | 0       |
| In-Position                    | 30H     | n to n + 1       | In-Position                                                  | 0     | 0       |
| 2011                           | 2411    | n to n + 1       | Zone (small)                                                 | 0     | 0       |
| ZONE                           | 310     | n + 2 to n + 3   | Zone (large)                                                 |       |         |
| + soft limit                   | 32H     | n to n + 1       | + soft limit                                                 | 0     | 0       |
| <ul> <li>soft limit</li> </ul> | 33H     | n to n + 1       | – soft limit                                                 | 0     | 0       |
| ABS counter presetting         | 34H     | n to n + 1       | ABS counter presetting                                       | 0     | 0       |
| Break enable                   | 35H     | n                | Break enable                                                 | 0     | 0       |
| Speed                          | 36H     | n                | Speed                                                        | 0     | 0       |
| Appeloration/decoloration      | 37H     | n                | Acceleration                                                 |       | ~       |
| Acceleration/deceleration      |         | n + 1            | Deceleration                                                 |       | 0       |
| Relative movement 1            | 38H     | n to n + 1       | Signed relative movement amount                              | 0     | 0       |
| Absolute movement command 1    | 3AH     | n to n + 1       | Absolute movement amount                                     | 0     | 0       |
|                                |         | n to n + 1       | Speed                                                        |       |         |
|                                |         | n + 2 to n + 3   | Acceleration                                                 |       |         |
| Relative movement 2            |         | n + 4 to n + 5   | Deceleration                                                 |       |         |
|                                | 3BH     | n + 6 to n + 7   | Signed relative<br>movement amount                           | 0     | ×       |
|                                |         | n + 8 to n + 9   | Current limit for pressing                                   | 1     |         |
|                                |         | n + 10 to n + 11 | Movement amount for<br>pressing                              |       |         |
|                                |         | n + 10 to n + 11 | In-Position                                                  | 1     |         |

| Contents                    | Command |                  | F0 (=\$u n)                                        | Point | Program |
|-----------------------------|---------|------------------|----------------------------------------------------|-------|---------|
|                             |         | n to n + 1       | Speed                                              |       |         |
|                             |         | n + 2 to n + 3   | Acceleration                                       |       |         |
|                             |         | n + 4 to n + 5   | Deceleration                                       |       |         |
| Absolute movement command 2 | 3DH     | n + 6 to n + 7   | Absolute movement amount                           | 0     | ×       |
|                             |         | n + 8 to n + 9   | Current limit for pressing                         |       |         |
|                             |         | n + 10 to n + 11 | Movement amount for<br>pressing                    |       |         |
|                             |         | n + 10 to n + 11 | In-Position                                        |       |         |
|                             |         | n                | Rotation direction                                 |       |         |
|                             |         | n + 1            | Speed                                              | 4     |         |
| Scan operation              | 40H     | n + 2            | Acceleration                                       | 0     | 0       |
|                             |         | n + 3            | Deceleration                                       |       |         |
|                             |         | n + 4            | Current limit for pressing                         |       |         |
| Scan stop                   | 41H     |                  | -                                                  | 0     | 0       |
|                             |         | n to n + 1       | Speed                                              |       |         |
|                             |         | n + 2 to n + 3   | Acceleration                                       |       | 0       |
|                             |         | n + 4 to n + 5   | Deceleration                                       |       |         |
| Relative movement 3         | 42H     | n + 6 to n + 7   | Signed relative movement amount                    | 0     |         |
|                             |         | n + 8 to n + 9   | Current limit for pressing                         |       |         |
|                             |         | n + 10 to n + 11 | Movement amount for<br>pressing                    |       |         |
|                             | 44H     | n to n + 1       | Speed                                              |       |         |
|                             |         | n + 2 to n + 3   | Acceleration                                       |       |         |
|                             |         | n + 4 to n + 5   | Deceleration                                       |       | 0       |
| Absolute movement command   |         | n + 6 to n + 7   | Absolute movement amount                           | 0     |         |
|                             |         | n + 8 to n + 9   | Current limit for pressing                         |       |         |
|                             |         | n + 10 to n + 11 | Movement amount for<br>pressing                    |       |         |
|                             |         | n to n + 1       | Origin return type, rotation direction             |       |         |
|                             |         | n + 2 to n + 3   | Origin return speed                                |       |         |
| Origin return               | 45H     | n + 4 to n + 5   | Origin return low speed                            | 0     | $\circ$ |
|                             |         | n + 6 to n + 7   | Grid shift amount                                  | Ŭ     | 0       |
|                             |         | n + 8 to n + 9   | Current limit for pressing<br>during origin return |       |         |
|                             |         | n + 10 to n + 11 | Counter preset value                               |       |         |
|                             |         | n to n + 1       | Origin return type, rotation direction             |       |         |
|                             |         | n + 2 to n + 3   | Origin return speed                                |       |         |
| presetting                  | 46H     | n + 4 to n + 5   | Origin return low speed                            | 0     | 0       |
|                             |         | n + 6 to n + 7   | Grid shift amount                                  |       |         |
|                             |         | n + 8 to n + 9   | Current limit for pressing<br>during origin return |       |         |
| Deviation clear             | 47H     | -                |                                                    | 0     | 0       |
| Pause command               | 48H     | -                |                                                    | 0     | 0       |
| Pause cancel                | 49H     | -                |                                                    | 0     | 0       |
| Alarm reset                 | 4AH     | -                |                                                    | 0     | ×       |

| Contents             | Command |                                              | F0 (=\$u n)                                        | Point | Program |
|----------------------|---------|----------------------------------------------|----------------------------------------------------|-------|---------|
| Bit out              | 4BH     | n                                            | Output status of<br>general-purpose output<br>port | 0     | 0       |
| Stop command         | 4CH     |                                              | -                                                  | 0     | ×       |
| Stop cancel          | 4DH     |                                              | -                                                  | 0     | 0       |
| Interlock            | 4EH     |                                              | -                                                  | 0     | 0       |
| Interlock cancel     | 4FH     |                                              | -                                                  | 0     | 0       |
| Program end          | 60H     |                                              | -                                                  | ×     | 0       |
| Timer wait           | 61H     | n                                            | Delay timer value                                  | ×     | 0       |
| In Desition jump     | 624     | n                                            | Jump condition                                     |       | 0       |
| III-Position jump    | 0211    | n + 1                                        | Jump target line number                            | ×     | 0       |
|                      |         | n                                            | Jump condition                                     |       | 0       |
| In-Port jump         | 63H     | n + 1                                        | Input port branch condition                        | ×     |         |
|                      |         | n + 2                                        | Jump target line number                            |       |         |
|                      | 6411    | n                                            | Jump condition                                     |       |         |
| Zone jump            | 04H     | n + 1                                        | Jump target line number                            | ×     | 0       |
|                      |         | n to n + 1                                   | Comparison condition                               |       | 0       |
| Comparison condition | 65H     | n + 2 to n + 3                               | Absolute position of<br>comparison target          | ×     |         |
|                      |         | n + 4 to n + 5                               | Jump target line number                            |       |         |
| Unconditional jump   | 66H     | n Jump target line number                    |                                                    | ×     | 0       |
| Motor stop           | 674     | n                                            | Jump condition                                     |       |         |
|                      | 0/11    | n + 1                                        | Jump target line number                            | ×     | 0       |
| For                  | CALL    | n Variable designation<br>n + 1 Loop counter |                                                    |       |         |
| FOI                  | бАП     |                                              |                                                    | ×     | 0       |
| Next                 | 6BH     | n                                            | Variable designation                               | ×     | 0       |
| Gosub                | 6CH     | n Sub-routine top number                     |                                                    | ×     | 0       |
| Return               | 6DH     | -                                            |                                                    | ×     | 0       |

## Indirect Memory Designation

## Wiring

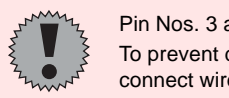

Pin Nos. 3 and 4 on the V series are those for external power supply. To prevent damage to the device due to wrong connection, check the pin numbers and connect wires correctly.

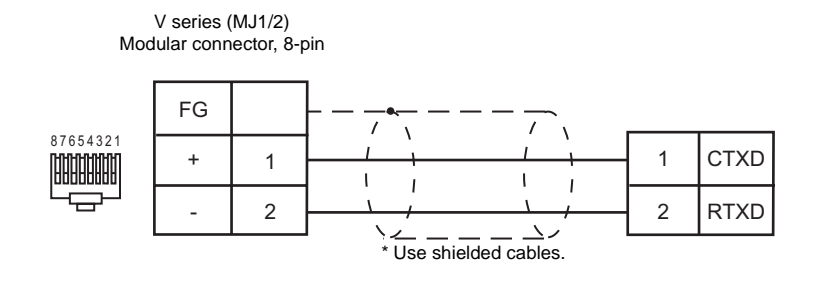

# Gammaflux

## **Model List**

| Model   | Lst File    | Tem File  |
|---------|-------------|-----------|
| TTC2100 | TTC2100.Lst | Gflux.tem |

## **TTC2100 Series**

#### Communication Setting

Default settings on the V-SFT are shown below. It is possible to change settings within the range of specifications. Be sure to match the settings on the V-SFT and the TTC2100.

| Item           | V-SFT Setting        | Setting on TTC2100 |
|----------------|----------------------|--------------------|
| Baud rate      | 57600 bps            | 57600 bps          |
| Parity         | None                 | None               |
| Data length    | 8                    | 8                  |
| Stop bit       | 1                    | 1                  |
| Station number | 0 - 10 <sup>*1</sup> | 0 - 10             |

\* Set this parameter on the [Memory Input] dialog.

#### Available Memory

| Memory                | Туре | Remarks                 |
|-----------------------|------|-------------------------|
| TD (Temperature Data) | 0    | Read only, *1           |
| ZC (Zone Commands)    | 1    | Partially read-only, *2 |
| ZD (Zone Commands2)   | 2    | Partially read-only, *3 |

| *1 | For TZ (Temperature Data) | XXYYY<br>Command No. (HEX)<br>Zone No. 00 - 3F (HEX) manual input                    |
|----|---------------------------|--------------------------------------------------------------------------------------|
| *2 | For ZC (Zone Commands)    | XXYYZ<br>Data No. (HEX)<br>Commands No. (HEX)<br>Zone No. 00 - 3F (HEX) manual input |
| *3 | For ZD (Zone Commands 2)  | 00XXY<br>Data No. (HEX)<br>Commands No. (HEX)                                        |

#### Indirect Memory Designation

| 15    | 5 8              | 7 (             |  |
|-------|------------------|-----------------|--|
| n + 0 | Model (83)       | Memory type     |  |
| n + 1 | Memory num       | ber (address)   |  |
| n + 2 |                  |                 |  |
| n + 3 | Expansion code * | Bit designation |  |
| n + 4 | 00               | Station number  |  |
|       |                  |                 |  |

\*

Expansion code 00 (HEX): Volatile 01 (HEX): Nonvolatile

## ♦ TEMP\_CTL

| Contents                                     | F0 (=\$u n) |                                                                                                    | F1 |
|----------------------------------------------|-------------|----------------------------------------------------------------------------------------------------|----|
|                                              | n           | n Station number                                                                                                    |    |
|                                              | n + 1       | 0000H                                                                                                    |    |
|                                              | n + 2       | Zone command: 0091H                                                                                                    | 4  |
| Data concentrator<br>Ressetable alarm relays | n + 3       | Bit0:       Set output1, resettable alarm         Bit1:       Set output2, nonresettable alarm         Bit2:       Set output3         Bit3:       Set output4 (alarm Bar)         Bit8:       Clear1, resettable alarm         Bit9:       Clear2, nonresettable alarm         Bit10:       Crear output3         Bit11:       Clear output4         Bit12:       Clear overtemp occured |    |
|                                              | n           | Station number                                                                                                    |    |
|                                              | n + 1       | 0000H                                                                                                    |    |
|                                              | n + 2       | Zone command:<br>0099H (volatile)<br>8099H (nonvolatile)                                                                                                    |    |
| Turn all zone on/off                         | n + 3       | Zone:<br>Bit 15 14 - 2 1 0<br>Zone 16 Zone 1                                                                                                    |    |
|                                              | n + 4       | Zone:<br>Bit 15 14 - 2 1 0<br>Zone 32 Zone 17                                                                                                    | 7  |
|                                              | n + 5       | Zone:<br>Bit 15 14 - 2 1 0<br>Zone 48 Zone 33                                                                                                    |    |
|                                              | n + 6       | Zone:<br>Bit 15 14 - 2 1 0<br>Zone 64 Zone 49                                                                                                    |    |
|                                              | n           | Station number                                                                                                    |    |
|                                              | n + 1       | 0000H                                                                                                    |    |
|                                              | n + 2       | Zone command:<br>009AH (volatile)<br>809AH (nonvolatile)                                                                                                    |    |
|                                              | 2+3         | Zone:                                                                                                    |    |
| Zone temporarily in group                    | 11 + 3      | Zone 16                                                                                                    | 7  |
| 1 7 5 1                                      |             | Zone:                                                                                                    |    |
|                                              | n + 4       | Bit 15 14 - 2 1 0<br>Zone 32 Zone 17                                                                                                    |    |
|                                              | n + 5       | Zone:<br>Bit 15 14 - 2 1 0                                                                                                    |    |
|                                              |             | Zone 48 Zone 33                                                                                                    |    |

| Contents                  |       | F0 (=\$u n)                                              | F1 |
|---------------------------|-------|----------------------------------------------------------|----|
|                           |       | Zone:                                                    |    |
| Zone temporarily in group | n + 6 | Bit 15 14 - 2 1 0                                        |    |
|                           |       | Zone 64 Zone 49                                          |    |
|                           | n     | Station number                                           |    |
|                           | n + 1 | 0000H                                                    |    |
|                           | n + 2 | Zone command:<br>008CH (volatile)<br>808CH (nonvolatile) |    |
|                           |       | Zone:                                                    |    |
|                           | n + 3 | Bit 15 14 - 2 1 0                                        |    |
|                           |       | Zone 16 Zone 1                                           |    |
|                           |       | Zone:                                                    |    |
| External standby group    | n + 4 | Bit 15 14 - 2 1 0                                        | 7  |
|                           |       | Zone 32 Zone 17                                          |    |
|                           |       | Zone:                                                    |    |
|                           | n + 5 | Bit 15 14 - 2 1 0                                        |    |
|                           |       | Zone 48 Zone 33                                          |    |
|                           |       | Zone:                                                    |    |
|                           | n + 6 | Bit 15 14 - 2 1 0                                        |    |
|                           |       | Zone 64 Zone 49                                          |    |

Response code: Data stored from temperature controller to V series

## Wiring

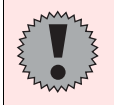

Pin Nos. 3 and 4 on the V series are those for external power supply. To prevent damage to the device due to wrong connection, check the pin numbers and connect wires correctly.

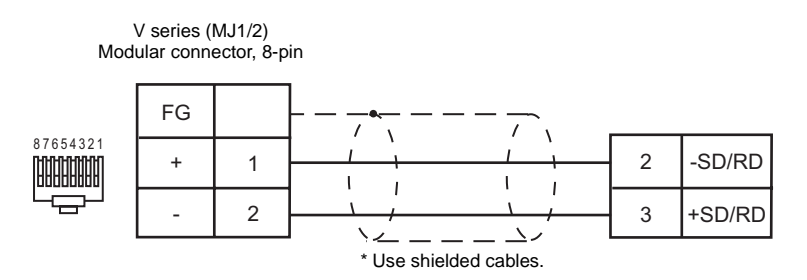

## **Modbus Free Format**

#### Model

It is possible to connect not only temperature controllers but also other devices that support Modbus (RTU).

#### Communication Setting

Default settings on the V-SFT are shown below. It is possible to change settings within the range of specifications. Be sure to match the settings on the V-SFT and the device to be connected.

| Item           | V-SFT Setting        | Setting on Device |
|----------------|----------------------|-------------------|
| Baud rate      | 9600 bps             | 9600 bps          |
| Parity         | Odd                  | Odd               |
| Data length    | 8 (fixed)            | 8 (fixed)         |
| Stop bit       | 1 (fixed)            | 1 (fixed)         |
| Station number | 1 - 31 <sup>*1</sup> | 1 - 31            |

\* Set this parameter on the [Memory Input] dialog.

#### Available Memory

|   | Memory             | Туре | Remarks |
|---|--------------------|------|---------|
| 0 | (output coil)      | 0    |         |
| 1 | (input relay)      | 1    |         |
| 4 | (holding register) | 2    |         |
| 3 | (input register)   | 3    |         |

#### ♦ TEMP\_CTL

Unavailable

#### Indirect Memory Designation

Refer to page 34.

#### Setting for Temperature Controller Communications

 $\label{eq:click} \ensuremath{\mathsf{Circk}} [System Setting] \rightarrow [Temp. CTRL/PLC2Way Setting] \rightarrow [Temp. CTRL/PLC2Way Comm. Setting]. The [Temp. Control/PLC2Way Comm. Setting] dialog is displayed.$ 

Click [Format ...].

The [Format Setting] dialog is displayed. Set the communication format for each station. Set the station number for [Local No.] first and then set other items.

| Format Setting      |        |                          | ×       |
|---------------------|--------|--------------------------|---------|
| Local No.           | -      |                          |         |
| Reading Coil        | 1bit 💌 | Reading Holding Register | 1word 💌 |
| Writing Coil        | 1bit 💌 | Writing Holding Register | 1word 💌 |
| Reading Input Relay | 1bit 💌 | Reading Input Register   | 1word 💌 |
|                     |        | ОК                       | Cancel  |

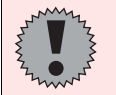

Format setting means not only setting the number words to be read or written at one communication but also setting the function code of Modbus protocol.

The available function codes vary depending on the device used. Refer to the manual for the device and the table shown below, and set the items on the dialog correctly. For example, to use a device that corresponds to function code 10H, set "2 words" or more for [Writing Holding Register] on the V-SFT editor. If "1 word" is set, it is recognized as 6H and an error occurs.

| V-SFT Format Setting     |                 | Modbus Function Code |
|--------------------------|-----------------|----------------------|
| Reading coil             |                 | 1H                   |
| Writing coil             | 1 bit           | 5H                   |
|                          | 16 bits or more | FH                   |
| Reading input relay      |                 | 2H                   |
| Reading holding register | 3H              |                      |
|                          | 1 word          | 6H                   |
| whiling holding register | 2 words or more | 10H                  |
| Reading input register   |                 | 4H                   |

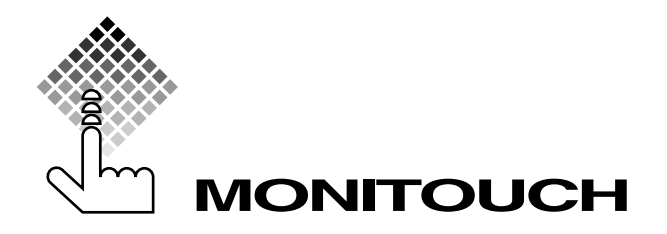

# *C* Hakko Electronics Co., Ltd.

| Sales         | 890-1, Kamikashiwan<br>TEL (076)274-2144                         | o-machi, Matto-shi, Ishikawa, 924-0035 Japan<br>FAX(076)274-5208 |
|---------------|------------------------------------------------------------------|------------------------------------------------------------------|
| Tokyo Office  | TEL (03)3255-0166                                                | FAX(03)3255-0298                                                 |
| Osaka Office  | TEL (06)6385-8234                                                | FAX(06)6385-7851                                                 |
| Nagoya Office | TEL (052)789-0096                                                | FAX(052)789-0098                                                 |
| Head Office   | 238, Kamikashiwano-machi, Matto-shi, Ishikawa,<br>924-0035 Japan |                                                                  |